# Oracle® Communications Diameter Signaling Router

Cloud Installation Guide Release 8.6.0.0.0 F55341-02

September 2022

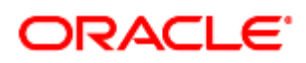

#### Oracle Communications Diameter Signaling Router Cloud Installation Guide, Release 8.6.0.0.0

Copyright © 2022 Oracle and/or its affiliates. All rights reserved.

This software and related documentation are provided under a license agreement containing restrictions on use and disclosure and are protected by intellectual property laws. Except as expressly permitted in your license agreement or allowed by law, you may not use, copy, reproduce, translate, broadcast, modify, license, transmit, distribute, exhibit, perform, publish, or display any part, in any form, or by any means. Reverse engineering, disassembly, or decompilation of this software, unless required by law for interoperability, is prohibited.

The information contained herein is subject to change without notice and is not warranted to be error-free. If you find any errors, please report them to us in writing.

If this is software or related documentation that is delivered to the U.S. Government or anyone licensing it on behalf of the U.S. Government, then the following notice is applicable:

U.S. GOVERNMENT END USERS: Oracle programs, including any operating system, integrated software, any programs installed on the hardware, and/or documentation, delivered to U.S. Government end users are "commercial computer software" pursuant to the applicable Federal Acquisition Regulation and agency-specific supplemental regulations. As such, use, duplication, disclosure, modification, and adaptation of the programs, including any operating system, integrated software, any programs installed on the hardware, and/or documentation, shall be subject to license terms and license restrictions applicable to the programs. No other rights are granted to the U.S. Government.

This software or hardware is developed for general use in a variety of information management applications. It is not developed or intended for use in any inherently dangerous applications, including applications that may create a risk of personal injury. If you use this software or hardware in dangerous applications, then you shall be responsible to take all appropriate fail-safe, backup, redundancy, and other measures to ensure its safe use. Oracle Corporation and its affiliates disclaim any liability for any damages caused by use of this software or hardware in dangerous applications.

Oracle and Java are registered trademarks of Oracle and/or its affiliates. Other names may be trademarks of their respective owners.

Intel and Intel Xeon are trademarks or registered trademarks of Intel Corporation. All SPARC trademarks are used under license and are trademarks or registered trademarks of SPARC International, Inc. AMD, Opteron, the AMD logo, and the AMD Opteron logo are trademarks or registered trademarks of Advanced Micro Devices. UNIX is a registered trademark of The Open Group.

This software or hardware and documentation may provide access to or information about content, products, and services from third parties. Oracle Corporation and its affiliates are not responsible for and expressly disclaim all warranties of any kind with respect to third-party content, products, and services unless otherwise set forth in an applicable agreement between you and Oracle. Oracle Corporation and its affiliates will not be responsible for any loss, costs, or damages incurred due to your access to or use of third-party content, products, or services, except as set forth in an applicable agreement between you and Oracle.

CAUTION: MOS (https://support.oracle.com) is your initial point of contact for all product support and training needs. A representative at Customer Access Support (CAS) can assist you with MOS registration.

Call the CAS main number at 1-800-223-1711 (toll-free in the US), or call the Oracle Support hotline for your local country from the list at http://www.oracle.com/us/support/contact/index.html.

See more information on My Oracle Support (MOS) in Appendix K.

### **Table of Contents**

| 1. | Introduction8 |                                                         |                              |  |
|----|---------------|---------------------------------------------------------|------------------------------|--|
|    | 1.1           | References                                              | 8                            |  |
|    | 1.2           | Acronyms                                                | 9                            |  |
|    | 1.3           | Terminology                                             |                              |  |
| 2. | Inst          | allation Overview                                       | 11                           |  |
|    | 2.1           | Required Materials                                      |                              |  |
|    | 2.2           | Installation Overview                                   |                              |  |
|    |               | 2.2.1 Installation Strategy                             |                              |  |
|    |               | 2.2.2 SNMP Configuration                                |                              |  |
|    |               | 2.2.3 Installation Procedures                           |                              |  |
|    | 2.3           | DSR Installation on OL7 and KVM                         | Error! Bookmark not defined. |  |
|    |               | 2.3.1 DSR Installation on OL7 and KVM                   | Error! Bookmark not defined. |  |
|    |               | 2.3.2 Create and Install OCDSR VMs via KVM GUI          | Error! Bookmark not defined. |  |
|    | 2.4           | Optional Features                                       |                              |  |
| 3. | Soft          | ware Installation Procedure                             | 42                           |  |
|    | 3.1           | Create DSR Guests (VMware)                              |                              |  |
|    | 3.2           | Create DSR Guests (KVM/OpenStack)                       |                              |  |
|    | 3.3           | Create DSR Guests (OVM-S/OVM-M)                         | 54                           |  |
|    | 3.4           | Configure Virtual Machines                              |                              |  |
|    | 3.5           | DSR Installation on OL7 and KVM                         |                              |  |
|    |               | 3.5.1 DSR Installation on OL7 and KVM                   |                              |  |
|    |               | 3.5.2 Create and Install OCDSR VMs via KVM GUI          |                              |  |
| 4. | Soft          | ware Installation Using HEAT Templates (OpenStack)      | 91                           |  |
|    | 4.1           | Prepare OpenStack Template and Environment files        |                              |  |
|    | 4.2           | Create OpenStack Parameters files                       |                              |  |
|    | 4.3           | Deploy HEAT Templates                                   |                              |  |
| 5. | Арр           | lication Configuration                                  | 103                          |  |
|    | 5.1           | Configure Signaling Network Routes                      |                              |  |
|    | 5.2           | Configure DSCP (Optional)                               |                              |  |
|    | 5.3           | Configure IP Front End (Optional)                       |                              |  |
|    | 5.4           | Configure the Desired MTU value                         |                              |  |
|    | 5.5           | SNMP Configuration (Optional)                           |                              |  |
|    | 5.6           | Create iDIH Virtual Machines - VMware (Optional)        |                              |  |
|    | 5.7           | Create iDIH Virtual Machines - KVM/OpenStack (Optional) |                              |  |
|    | 5.8           | Create iDIH Virtual Machines - OVM-S/OVM-M (Optional)   |                              |  |
|    | 5.9           | Configure iDIH Virtual Machines (Optional)              |                              |  |
|    | 5.10          | iDIH Installation on OL7 and KVM                        |                              |  |
|    |               | 5.10.1 Install KVM                                      |                              |  |
|    |               | 5.10.2 Create SDB on KVM                                |                              |  |

| 5.10.3 A        | Attach device (sdb) to iDIH Database VM                       |     |
|-----------------|---------------------------------------------------------------|-----|
| 5.10.4 F        | Fix iDIH Database Script on KVM                               |     |
| 5.11 iDIH DB    | Installation                                                  |     |
| 5.12 IDIH App   | plication and Mediation Installation                          |     |
| 5.13 Post iDI   | H Installation Configuration (Optional)                       |     |
| 6. Post-Install | Activities                                                    | 244 |
| Appendix A.     | Sample Network Element and Hardware Profiles                  | 256 |
| Appendix B.     | List of Frequently Used Time Zones                            | 257 |
| Appendix C. (   | Common KVM/OpenStack Tasks                                    | 260 |
| Appendix C.1    | Create a Network Port                                         |     |
| Appendix C.2    | Create and Boot OpenStack Instance                            |     |
| Appendix C.3    | Configure Networking for OpenStack Instance                   |     |
| Appendix D.     | Common OVM Manager Tasks (CLI)                                | 262 |
| Appendix D.1    | Set Up the Server                                             |     |
| Appendix D.2    | Server Pool                                                   |     |
| Appendix E.     | Scale a Signaling Node                                        | 269 |
| Appendix F. F   | Firewall Ports                                                | 270 |
| Appendix G.     | Application VIP Failover Options (OpenStack)                  | 270 |
| Appendix G.1    | Application VIP Failover Options                              |     |
| Appendix G.2    | Allowed Address Pairs                                         |     |
| Appendix G.3    | OpenStack Configuration Requirements                          |     |
| Appendix G.4    | After a VM Instance has been Booted: Allowed Address Pairs    |     |
| Appendix G.5    | Before a VM Instance has been Booted: Allowed Address Pairs   |     |
| Appendix G.6    | Disable Port Security                                         |     |
| Appendix G.7    | After a VM Instance has been Booted: Port Security            |     |
| Appendix G.8    | Before a VM Instance has been Booted: Port Security           |     |
| Appendix G.9    | Managing Application Virtual IP Addresses within VM Instances |     |
| Appendix H.     | Sample Net Rules File                                         | 277 |
| Appendix I. F   | Performance Tuning Recommended                                | 277 |
| Appendix I.1    | KVM/OpenStack                                                 |     |
| Appendix I.2    | VMware                                                        |     |
| Appendix I.3    | Multiqueue on IPFE (OL/KVM)                                   |     |
| Appendix I.4    | Ring buffer configuration                                     |     |
| Appendix I.5    | Disabling TSO GSO features for SBR server                     |     |
| Appendix J.     | Example Files                                                 | 283 |
| Appendix J.1    | Example Template File                                         |     |

| Appendix J. | 2 Example Parameter File | 283 |
|-------------|--------------------------|-----|
| Appendix K. | My Oracle Support (MOS)  | 287 |

# List of Tables

| Table 1. Acronyms                                           | 9   |
|-------------------------------------------------------------|-----|
| Table 2. Terminology                                        | 10  |
| Table 3. Installation Overview Without Using HEAT Templates | 15  |
| Table 4: Installation Procedures Using HEAT Templates       | 17  |
| Table 5. Post-DSR Installation Configuration Step           |     |
| Table 6. List of Selected Time Zone Values                  | 257 |

# List of Figures

| Figure 1: DSR Single Site Installation Procedure Map Without Using HEAT Templates | 13    |
|-----------------------------------------------------------------------------------|-------|
| Figure 2: DSR Installation Procedure Map Using HEAT Templates                     | 14    |
| Figure 3. Example Network Element XML File                                        | 257   |
| Figure 4. Neutron High-Level Data Model                                           | . 271 |

### List of Procedures

| Procedure 1. Install DSR on Oracle Linux/KVM Error!                                                | Bookmark not defined.     |
|----------------------------------------------------------------------------------------------------|---------------------------|
| Procedure 2. Create and Install OCDSR VMs via KVM GUI Error!                                       | Bookmark not defined.     |
| Procedure 3. (VMware) Import DSR OVA                                                               |                           |
| Procedure 4. (VMware only) Configure NOAM Guests Role Based On Resource<br>Configure Network       | Profile and<br>44         |
| Procedure 5. (VMware only) Configure Remaining DSR Guests Based on Resou<br>Configure Network      | rce Profile and<br>45     |
| Procedure 6. Import DSR OVA (KVM/OpenStack Only)                                                   |                           |
| Procedure 7. (KVM/OpenStack Only) Configure NOAM Guests Role Based on R                            | esource Profile           |
| Procedure 8. (KVM/OpenStack Only) Configure Remaining DSR Guests Based of<br>and Configure Network | on Resource Profile<br>51 |
| Procedure 9. (OVM-S/OVM-M). Import DSR OVA and prepare for VM creation                             | 54                        |
| Procedure 10. (OVM-S/OVM-M). Configure each DSR VM                                                 |                           |
| Procedure 11. Install DSR on Oracle Linux/KVM                                                      |                           |
| Procedure 12. Create and Install OCDSR VMs via KVM GUI                                             |                           |
| Procedure 13. Prepare OpenStack Templates and Environment Files for NOAM/                          | Signaling Stacks 91       |
| Procedure 14. Create OpenStack Parameter File for NOAM                                             |                           |
| Procedure 15. Create OpenStack Parameter File for Signaling                                        |                           |
| Procedure 16. Deploy HEAT Templates                                                                |                           |
| Procedure 17. Configure the First NOAM NE and Server                                               |                           |
| Procedure 18. Configure the NOAM Server Group                                                      |                           |
| Procedure 19. Configure the Second NOAM Server                                                     |                           |
| Procedure 20. Complete Configuring the NOAM Server Group                                           |                           |

| Procedure 21. | Configure the DR NOAM NE and Server (Optional)                                        | . 118 |
|---------------|---------------------------------------------------------------------------------------|-------|
| Procedure 22. | Configure the DR NOAM Server Group (Optional)                                         | . 123 |
| Procedure 23. | Configure the Second DR NOAM Server (Optional)                                        | . 126 |
| Procedure 24. | Complete Configuring the DR NOAM Server Group (Optional)                              | . 129 |
| Procedure 25. | Configure the SOAM NE                                                                 | . 131 |
| Procedure 26. | Configure the SOAM Servers                                                            | . 133 |
| Procedure 27. | Configure the SOAM Server Group                                                       | . 138 |
| Procedure 28. | Activate PCA/DCA (PCA/DCA Only)                                                       | . 141 |
| Procedure 29. | Configure the MP Virtual Machines                                                     | . 142 |
| Procedure 30. | Configure Places and Assign MP Servers to Places (PCA and DCA Only)                   | . 151 |
| Procedure 31. | Configure the MP Server Group(s) and Profiles                                         | . 153 |
| Procedure 32. | Configure the Signaling Network Routes                                                | . 159 |
| Procedure 33. | Configure DSCP Values for Outgoing Traffic (Optional)                                 | . 162 |
| Procedure 34. | IP Front End (IPFE) Configuration                                                     | . 166 |
| Procedure 35. | Configure SNMP Trap Receiver(s) (Optional)                                            | . 173 |
| Procedure 36. | (VMware only) Create iDIH Oracle, Mediation, and Application VMs (Optional)           | . 175 |
| Procedure 37. | (KVM/OpenStack Only) Create iDIH Oracle, Mediation, and Application VMs<br>(Optional) | 177   |
| Procedure 38. | (OVM-S/OVM-M). Import Three IDIH OVAs and Create and Configure a VM for Each          | . 182 |
| Procedure 39. | Configure iDIH VM Networks (Optional)                                                 | . 190 |
| Procedure 40. | Install KVM                                                                           | . 194 |
| Procedure 41. | Create SDB on KVM                                                                     | . 214 |
| IMPORTANT:    | This Procedure only apply for KVM that has iDIH Database                              | . 214 |
| Procedure 42. | Attach device (SDB) to iDIH Database VM                                               | . 216 |
| Procedure 43. | Fix iDIH Database Script on KVM                                                       | . 219 |
| IMPORTANT:    | This Procedure only apply to iDIH database over KVM (Not Openstack/KVM)               | . 219 |
| Procedure 44. | iDIH DB Installation steps                                                            | . 221 |
| Procedure 45. | IDIH Application and Mediation Installation steps using CLI                           | . 224 |
| Procedure 46. | Run Post Installation Scripts on iDIH VMs (Optional)                                  | . 225 |
| Procedure 47. | Configure DSR Reference Data Synchronization for iDIH (Optional)                      | . 228 |
| Procedure 48. | iDIH Configuration: Configuring the SSO Domain (Optional)                             | . 231 |
| Procedure 49. | Integrate iDIH into DSR (Optional)                                                    | . 239 |
| Procedure 50. | iDIH Configuration: Configure the Mail Server (Optional)                              | . 240 |
| Procedure 51. | iDIH Configuration: Configure SNMP Management Server (Optional)                       | . 242 |
| Procedure 52. | iDIH Configuration: Change Network Interface (Optional)                               | . 243 |
| Procedure 53. | Configure ComAgent Connections                                                        | . 244 |
| Procedure 54. | Complete PCA Configuration (Optional)                                                 | . 250 |
| Procedure 55. | Backups and Disaster Prevention                                                       | . 250 |
| Procedure 56. | (KVM/OpenStack Only) Configure Port Security                                          | . 254 |
| Procedure 57. | Enable/Disable DTLS (SCTP Diameter Connections Only)                                  | . 255 |
| Procedure 58. | Shared Secret Encryption Key Revocation (RADIUS Only)                                 | . 256 |
| Procedure 59. | DSR Performance Tuning                                                                | . 256 |
| Procedure 60. | Change NOAM/SOAM Profile for Increased MP Capacity on a Virtualized<br>Environment    | 256   |
| Procedure 61. | Create a Network Port                                                                 | . 260 |

| Procedure 62. Create and Boot OpenStack Instance          | . 261 |
|-----------------------------------------------------------|-------|
| Procedure 63. Configure Networking for OpenStack Instance | . 262 |
| Procedure 64. Set Up the Server                           | . 262 |
| Procedure 65. Scale a Signaling Node                      | . 269 |
| Procedure 66. Multiqueue on IPFE (OL/KVM)                 | . 280 |
| Procedure 67. Ring buffer configuration (OL/KVM)          | . 282 |

#### 1. Introduction

This document installs the Diameter Signaling Router (DSR) 8.6.0.0.0 and compatible IDIH applications on a supported Cloud platform.

This document assumes platform-related configuration has already been done.

The audience for this document includes Oracle customers as well as these groups: Software System, Product Verification, Documentation, and Customer Service including Software Operations and First Office Application.

#### 1.1 References

- [1] Communication Agent Configuration Guide
- [2] DSR PCA Activation Guide
- [3] DSR Meta Administration Feature Activation Procedure
- [4] DSR Full Address Based Resolution (FABR) Feature Activation Procedure
- [5] DSR Range Based Address Resolution (RBAR) Feature Activation
- [6] SDS SW Installation and Configuration Guide
- [7] Operations, Administration, and Maintenance (OAM) User's Guide
- [8] Communication Agent User's Guide
- [9] Diameter User's Guide
- [10] Mediation User's Guide
- [11] Range Based Address Resolution (RBAR) User's Guide
- [12] Full Address Based Resolution (FABR) User's Guide
- [13] IP Front End (IPFE) User's Guide
- [14] DSR Alarms and KPIs Reference
- [15] Measurements Reference
- [16] Diameter Common User's Guide
- [17] DSR Security Guide
- [18] DSR IPv6 Migration Guide
- [19] DSR DTLS Feature Activation Procedure
- [20] DSR RADIUS Shared Secret Encryption Key Revocation MOP MO008572
- [21] DCA Framework and Application Activation and Deactivation Guide
- [22] Oracle VM Concepts Guide, Release 3.4
- [23] Networking v2.0 API documentation
- [24] DSR Cloud Benchmarking Guide
- [25] DSR Cloud Upgrade Guide

## 1.2 Acronyms

An alphabetized list of acronyms used in the document.

| Acronym | Definition                                        |
|---------|---------------------------------------------------|
| CD      | Compact Disk                                      |
| DA-MP   | Diameter Agent Message Processor                  |
| DSCP    | Differentiated Services Code Point                |
| DSR     | Diameter Signaling Router                         |
| ESXi    | Elastic Sky X Integrated                          |
| FABR    | Full Address Based Resolution                     |
| iDIH    | Integrated Diameter Intelligence Hub              |
| IPFE    | IP Front End                                      |
| KVM     | Kernel-based Virtual Machine                      |
| MP      | Message Processor                                 |
| NAPD    | Network Architecture Planning Diagram             |
| NE      | Network Element                                   |
| NOAM    | Network Operation Administration and Maintenance  |
| OS      | Operating System (for example, TPD)               |
| OVA     | Open Virtualization Archive                       |
| OVM-M   | Oracle VM Manager                                 |
| OVM-S   | Oracle VM Server                                  |
| PDRA    | Policy Diameter Routing Agent                     |
| PCA     | Policy and Charging Application                   |
| RBAR    | Range Based Address Resolution                    |
| SAN     | Storage Area Network                              |
| SFTP    | Secure File Transfer Protocol                     |
| SNMP    | Simple Network Management Protocol                |
| SOAM    | Software Operation Administration and Maintenance |
| SSO     | Single Sign On                                    |
| TPD     | Tekelec Platform Distribution                     |
| TSA     | Target Set Address                                |
| VIP     | Virtual IP                                        |
| VM      | Virtual Machine                                   |
| vSTP    | Virtual Signaling Transfer Point                  |

Table 1. Acronyms

## 1.3 Terminology

Multiple server types may be involved with the procedures in this manual. Therefore, most steps in the written procedures begin with the name or type of server to which the step applies.

| Term                                                     | Definition                                                                                                    |
|----------------------------------------------------------|----------------------------------------------------------------------------------------------------|
| Site                                                     | Applicable for various applications, a site is type of <b>place</b> . A place is configured object that allows servers to be associated with a physical location.                                                                                                    |
|                                                          | A site place allows servers to be associated with a physical site. For example, sites may be configured for Atlanta, Charlotte, and Chicago. Every server is associated with exactly one site when the server is configured.                                                                                                    |
|                                                          | For the Policy and Charging DRA application, when configuring a site, only put DA-MPs and SBR MP servers in the site. Do not add NOAM, SOAM, or IPFE MPs to a site.                                                                                                    |
| Place<br>Association                                     | Applicable for various applications, a <b>Place Association</b> is a configured object that allows places to be grouped together. A place can be a member of more than one place association.                                                                                                    |
|                                                          | The Policy and Charging DRA application defines two place association types: policy binding region and Policy and Charging mated sites.                                                                                                    |
| Policy and<br>Charging SBR<br>Server Group<br>Redundancy | The Policy and Charging application uses SBR server groups to store the application data. The SBR server groups support both two and three site redundancy. The server group function name is <b>Policy and Charging SBR</b> .                                                                                                    |
| Server Group<br>Primary Site                             | A server group primary site is a term used to represent the principle location within a SOAM or SBR server group. SOAM and SBR server groups are intended to span several sites (places). For the Policy and Charging DRA application, these sites (places) are all configured within a single <b>Policy and Charging Mated Sites</b> place association.                     |
|                                                          | For the Diameter custom application, these sites (places) are configured in <b>Applications Region</b> place association.                                                                                                    |
|                                                          | The primary site may be in a different site (place) for each configured SOAM or SBR server group.                                                                                                    |
|                                                          | A primary site is described as the location in which the active and standby servers to reside; however, there cannot be any preferred spare servers within this location. All SOAM and SBR server groups have a primary site.                                                                                                    |
| Server Group<br>Secondary Site                           | A server group secondary site is a term used to represent location in addition to the Primary Site within a SOAM or SBR Server Group. SOAM and SBR server groups are intended to span several sites (places). For the Policy and Charging DRA application, these sites (places) are all configured within a single <b>Policy and Charging Mated Sites</b> place association. |
|                                                          | For the Diameter custom application, these sites (places) are configured in <b>Applications Region</b> place association.                                                                                                    |
|                                                          | The secondary site may be in a different sites (places) for each configured SOAM or SBR server group.                                                                                                    |
|                                                          | A secondary site is described as the location in which only preferred spare servers reside. The active and standby servers cannot reside within this location. If two site redundancy is wanted, a secondary site is required for all SOAM and SBR server groups.                                                                                                    |

#### Table 2. Terminology

| Term                                                        | Definition                                                                                                    |
|-------------------------------------------------------------|----------------------------------------------------------------------------------------------------|
| Session Binding<br>Repository<br>Server Group<br>Redundancy | The DCA application may use SBR server groups to store application session data.<br>The SBR server groups support both two and three site redundancy. The server<br>group function name is <b>Session and Binding Repository</b> .                                                                                                    |
| Two Site<br>Redundancy                                      | Two site redundancy is a data durability configuration in which Policy and Charging data is unaffected by the loss of one site in a Policy and Charging Mated Sites Place Association containing two sites.                                                                                                    |
|                                                             | Two site redundancy is a feature provided by server group configuration. This feature provides geographic redundancy. Some server groups can be configured with servers located in two geographically separate sites (locations). This feature ensures there is always a functioning active server in a server group even if all the servers in a single site fail. |

#### 2. Installation Overview

This section provides a brief overview of the recommended methods for installing the source release software that is installed and running on a Cloud to the target release software.

#### 2.1 Required Materials

- 1. One target release DSR OVA Media
- 2. Three (3) iDIH OVA (Optional iDIH)
  - a. iDIH Application OVA
  - b. iDIH Oracle OVA
  - c. iDIH Mediation OVA

#### 2.2 Installation Overview

This section describes the overall strategy to employ for a single or multi-site DSR and iDIH installation. It also lists the procedures required for installation with estimated times. Section 2.2.1 discusses the overall installation strategy and includes an installation flowchart to determine exactly which procedures should be run for an installation. Section 2.2.3 lists the steps required to install a DSR system. The later sections expand on the information from the matrix and provide a general timeline for the installation.

Additionally, basic firewall port information is included in Appendix F Firewall Ports. It should also be noted that some procedures are cloud platform dependent and not all procedures are performed on all cloud platforms.

#### 2.2.1 Installation Strategy

A successful installation of DSR requires careful planning and assessment of all configuration materials and installation variables.

- 1. An overall installation requirement is decided upon. The following data are collected:
  - The total number of sites
  - The number of virtual machines at each site and their role(s)
  - What time zone should be used across the entire collection of DSR sites?
  - Will SNMP traps be viewed at the NOAM or will an external NMS be used? (Or both?)

2. A site survey (NAPD) is conducted with the customer to determine exact networking and site details.

*Note*: XMI and IMI addresses are difficult to change once configured. It is very important these addresses are well planned and not expected to change after a site is installed.

DSR currently supports the following installation strategies:

• DSR installation without using HEAT templates

[Figure 1] illustrates the overall process that each DSR installation involves. In summary, this involves creation of guests and configures each guest role based on Resource Profile and Configure Network.

• DSR installation using HEAT templates (OpenStack only)

[Figure 2] illustrates the overall process that each DSR installation involves using the Heat Templates. In summary, this involves creation of parameter files, environment files, template files, DSR Topology Configuration xml and deploys DSR using open stack CLI commands.

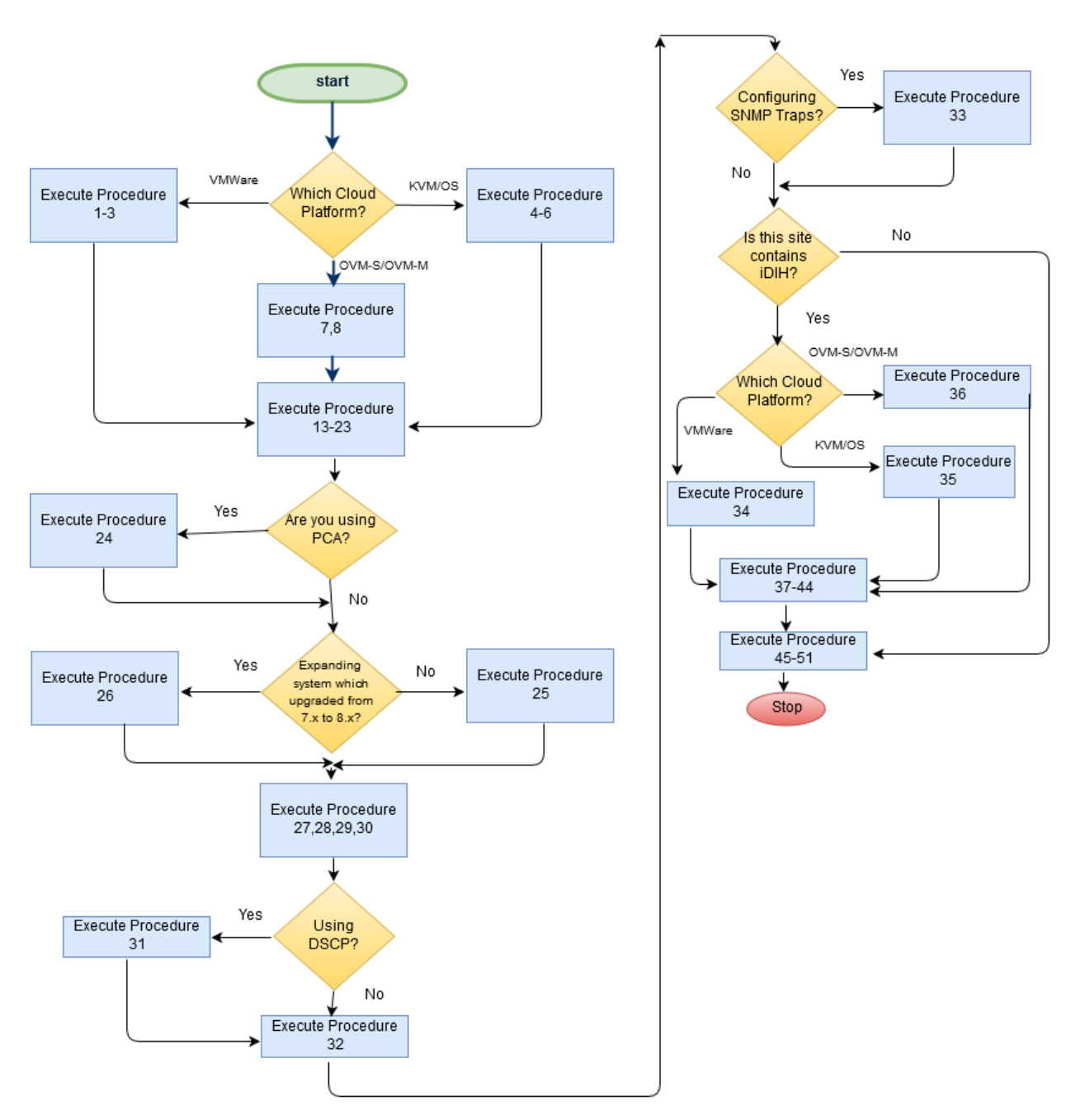

Figure 1: DSR Single Site Installation Procedure Map Without Using HEAT Templates

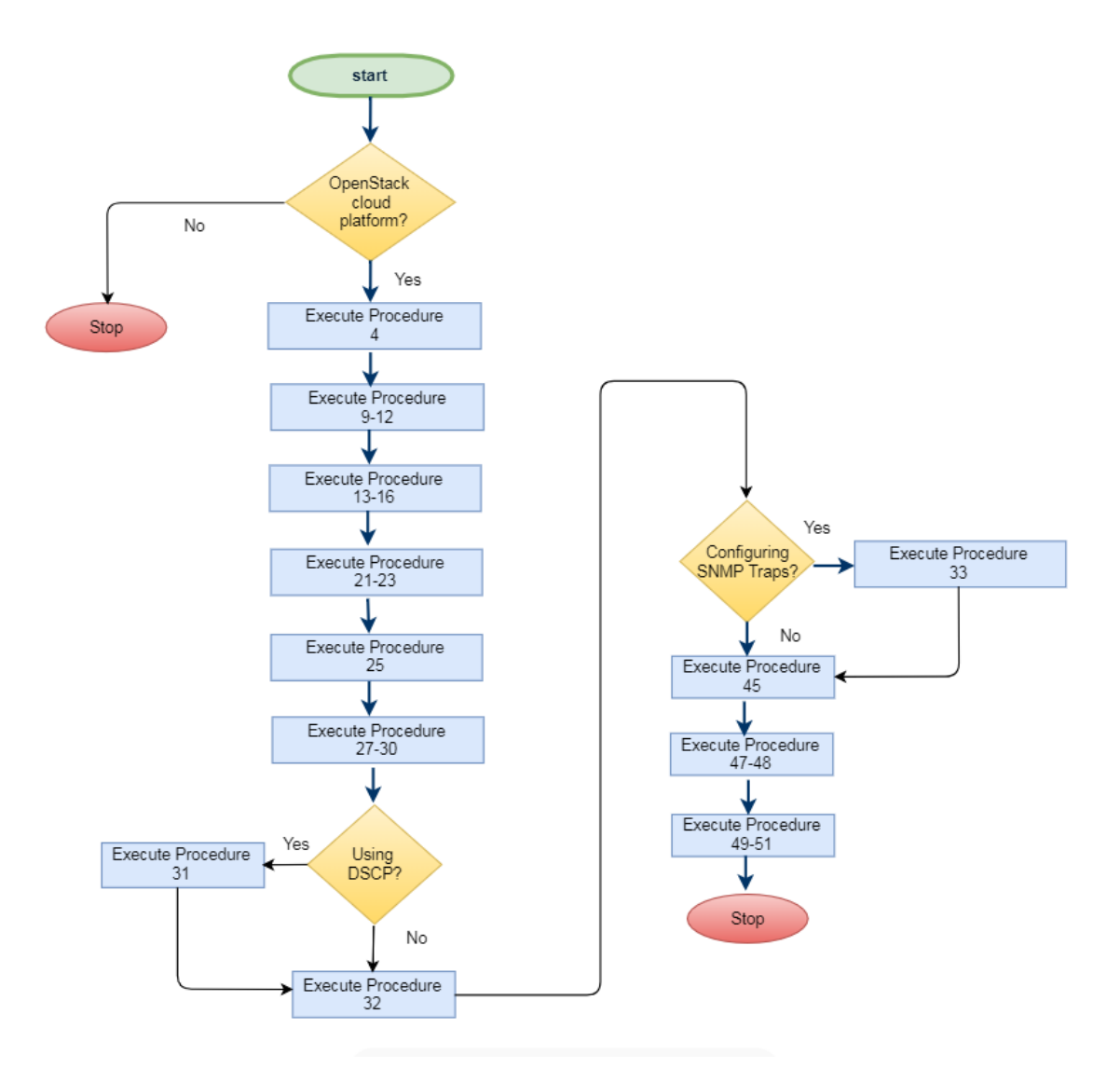

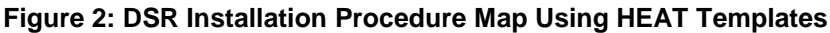

#### 2.2.2 SNMP Configuration

The network-wide plan for SNMP configuration should be decided upon before DSR installation proceeds. This section provides some recommendations for these decisions.

SNMP traps can originate from DSR Application Servers (NOAM, SOAM, MPs of all types) in a DSR installation.

DSR application servers can be configured to:

- Send all their SNMP traps to the NOAM by merging from their local SOAM. All traps terminate at the NOAM and are viewable from the NOAM GUI (entire network) and the SOAM GUI (site specific). Traps are displayed on the GUI both as alarms and logged in trap history. This is the default configuration option and no changes are required for this to take effect.
- 2. Send all their SNMP traps to an external Network Management Station (NMS). The traps are seen at the SOAM and/or NOAM as alarms **AND** they are viewable at the configured NMS(s) as traps.

Application server SNMP configuration is done from the NOAM GUI near the end of DSR installation. See the procedure list for details.

### 2.2.3 Installation Procedures

The following table illustrates the progression of the installation process by procedure with estimated times. The estimated times and the phases that must be completed may vary due to differences in typing ability and system configuration. The phases outlined are to be executed in the order they are listed.

- If installation strategy is Install DSR without using HEAT templates, then follow Table 3.
- If installation strategy is Install DSR using HEAT templates, then follow Table 4.

**Table 3. Installation Overview Without Using HEAT Templates** 

|                                                 |                                                                     | Elapsed Time<br>(Minutes) |      |
|-------------------------------------------------|---------------------------------------------------------------------|---------------------------|------|
| Procedure                                       | Phase                                                               | This Step                 | Cum. |
| Procedure 3 or<br>Procedure 4 or<br>Procedure 9 | Import DSR OVA                                                      | 5                         | 5    |
| Procedure 4 or<br>Procedure 7                   | Configure DSR NOAM guest role based on resource profile             | 10                        | 15   |
| Procedure 5 or<br>Procedure 8                   | Configure DSR remaining guests role based on resource profile       | 40                        | 55   |
| Procedure 17                                    | Configure the First NOAM NE and Server                              | 25                        | 80   |
| Procedure 18                                    | Configure the NOAM Server Group                                     | 15                        | 95   |
| Procedure 19                                    | Configure the Second NOAM Server                                    | 15                        | 110  |
| Procedure 20                                    | Complete Configuring the NOAM Server Group                          | 10                        | 120  |
| Procedure 21 (Optional)                         | Configure the DR NOAM NE and Server (Optional)                      | 25                        | 145  |
| Procedure 22 (Optional)                         | Configure the DR NOAM Server Group (Optional)                       | 15                        | 160  |
| Procedure 23 (Optional)                         | Configure the Second DR NOAM Server (Optional)                      | 15                        | 175  |
| Procedure 24 (Optional)                         | Complete Configuring the DR NOAM Server Group (Optional)            | 10                        | 185  |
| Procedure 25                                    | Configure the SOAM NE                                               | 15                        | 200  |
| Procedure 26                                    | Configure the SOAM Servers                                          | 10                        | 210  |
| Procedure 27                                    | Configure the SOAM Server Group                                     | 10                        | 220  |
| Procedure 28                                    | Activate PCA/DCA (PCA/DCA Only)                                     | 10                        | 230  |
| Procedure 29                                    | Configure the MP Virtual Machines                                   | 5                         | 235  |
| Procedure 30                                    | Configure Places and Assign MP Servers to Places (PCA and DCA Only) | 10                        | 255  |
| Procedure 31                                    | Configure the MP Server Group(s) and Profiles                       | 5                         | 260  |
| Procedure 32                                    | Configure the Signaling Network Routes                              | 20                        | 290  |
| Procedure 33 (Optional)                         | Configure DSCP Values for Outgoing Traffic (Optional)               | 5                         | 295  |
| Procedure 34                                    | IP Front End (IPFE) Configuration                                   | 45                        | 340  |
| Procedure 35 (Optional)                         | Configure SNMP Trap Receiver(s) (Optional)                          | 15                        | 355  |

|                         |                                                                                    | Elapsed<br>(Minut | Time<br>es) |
|-------------------------|------------------------------------------------------------------------------------|-------------------|-------------|
| Procedure               | Phase                                                                              | This Step         | Cum.        |
| Procedure 36            | (VMware only) Create iDIH Oracle, Mediation, and Application VMs (Optional)        | 10                | 365         |
| Procedure 37            | (KVM/OpenStack Only) Create iDIH Oracle, Mediation, and Application VMs (Optional) | 10                | 375         |
| Procedure 38            | (OVM-S/OVM-M). Import Three IDIH OVAs and Create and Configure a VM for Each       | 10                | 385         |
| Procedure 39 (Optional) | Configure iDIH VM Networks (Optional)                                              | 10                | 395         |
| Procedure 46 (Optional) | Run Post Installation Scripts on iDIH VMs (Optional)                               | 25                | 420         |
| Procedure 47 (Optional) | Configure DSR Reference Data Synchronization for iDIH (Optional)                   | 30                | 450         |
| Procedure 48 (Optional) | iDIH Configuration: Configuring the SSO Domain (Optional)                          | 10                | 460         |
| Procedure 49 (Optional) | Integrate iDIH into DSR (Optional)                                                 | 10                | 470         |
| Procedure 50 (Optional) | iDIH Configuration: Configure the Mail Server (Optional)                           | 10                | 480         |
| Procedure 51            | iDIH Configuration: Configure SNMP Management<br>Server (Optional)                 | 20                | 500         |
| Procedure 52 (Optional) | iDIH Configuration: Change Network Interface (Optional)                            | 30                | 530         |
| Procedure 53            | Configure ComAgent Connections                                                     | 15                | 545         |
| Procedure 54            | Complete PCA Configuration (Optional)                                              | 5                 | 550         |
| Procedure 55            | Backups and Disaster Prevention                                                    | 15                | 565         |
| Procedure 56            | (KVM/OpenStack Only) Configure Port Security                                       | 10                | 575         |
| Procedure 57            | Enable/Disable DTLS (SCTP Diameter Connections<br>Only)                            | 10                | 585         |
| Procedure 58            | Shared Secret Encryption Key Revocation (RADIUS Only)                              | 10                | 595         |
| Procedure 59            | DSR Performance Tuning                                                             | 10                | 600         |

*Note*: Refer section 3 Software Installation Procedure for detailed procedures.

|                         |                                                                                                    | Elapsed<br>(Minut | Time<br>es) |
|-------------------------|----------------------------------------------------------------------------------------------------|-------------------|-------------|
| Procedure               | Phase                                                                                                    | This Step         | Cum.        |
| Procedure 6             | Import DSR OVA                                                                                                | 5                 | 5           |
| Procedure 14            | Create OpenStack Parameter File for NOAM                                                                      | 10                | 15          |
| Procedure 15            | Create OpenStack Parameter File for Signaling                                                                 | 15                | 30          |
| Procedure 16            | Deploy HEAT Templates                                                                                         | 15                | 45          |
| Procedure 17            | Configure the First NOAM NE and Server                                                                        | 10                | 55          |
| Procedure 18            | Configure the NOAM Server Group                                                                               | 25                | 80          |
| Procedure 19            | Configure the Second NOAM Server                                                                              | 15                | 95          |
| Procedure 20            | Complete Configuring the NOAM Server Group                                                                    | 15                | 110         |
| Procedure 25            | Configure the SOAM NE                                                                                         | 10                | 120         |
| Procedure 26            | Configure the SOAM Servers                                                                                    | 15                | 135         |
| Procedure 27            | Configure the SOAM Server Group                                                                               | 10                | 145         |
| Procedure 28            | Activate PCA/DCA (PCA/DCA Only)                                                                               | 10                | 155         |
| Procedure 29            | Configure the MP Virtual Machines                                                                             | 5                 | 160         |
| Procedure 30            | Configure Places and Assign MP Servers to Places (PCA and DCA Only) <b>Error! Reference source not found.</b> | 10                | 170         |
| Procedure 31            | Configure the MP Server Group(s) and Profiles                                                                 | 5                 | 175         |
| Procedure 32            | Configure the Signaling Network Routes                                                                        | 20                | 205         |
| Procedure 33 (Optional) | Configure DSCP Values for Outgoing Traffic (Optional)                                                         | 5                 | 210         |
| Procedure 34            | IP Front End (IPFE) Configuration                                                                             | 15                | 225         |
| Procedure 35 (Optional) | Configure SNMP Trap Receiver(s) (Optional)                                                                    | 15                | 240         |
| Procedure 53            | Configure ComAgent Connections                                                                                | 20                | 260         |
| Procedure 55            | Backups and Disaster Prevention                                                                               | 15                | 275         |
| Procedure 56            | (KVM/OpenStack Only) Configure Port Security                                                                  | 30                | 305         |
| Procedure 57            | Enable/Disable DTLS (SCTP Diameter Connections<br>Only)                                                       | 15                | 320         |
| Procedure 58            | Shared Secret Encryption Key Revocation (RADIUS Only)                                                         | 10                | 330         |
| Procedure 59            | DSR Performance Tuning                                                                                        | 10                | 340         |

### Table 4: Installation Procedures Using HEAT Templates

Note: Refer section 0

### 2.3 DSR Installation on OL7 and KVM

DSR Installation on OL7 and KVM includes the following procedures:

- Install DSR on Oracle Linux/KVM
- Create and Install OCDSR VMs via KVM GUI

**Note:** If using a hardware in remote LAB then use a remote windows machine to install Linux. Please ensure that OEL 7 ISO is also located locally in remote windows machine.

#### 2.3.1 DSR Installation on OL7 and KVM

| STEP #       Procedure       Description         This procedure will install DSR configuration on Oracle Linux OS with direct KVM as hyper         Note:         •       This installation procedure only applies when installing DSR on Oracle Linux OS v         •       For the Oracle Linux OS, Oracle Linux 7.7 release is used and verified OK.         •       The snapshot used for this procedure has been taken from HP Gen-10 Blade.         •       This procedure can be executed on any flavor of blade that require DSR install on KVM.         Prerequisite: All the respective infrastructures has to be up and running.         Check off (√) each step as it is completed. Boxes have been provided for this purpose uncompleted. |                               |
|----------------------------------------------------------------------------------------------------|-------------------------------|
| <ul> <li>This procedure will install DSR configuration on Oracle Linux OS with direct KVM as hyper</li> <li>Note:</li> <li>This installation procedure only applies when installing DSR on Oracle Linux OS v</li> <li>For the Oracle Linux OS, Oracle Linux 7.7 release is used and verified OK.</li> <li>The snapshot used for this procedure has been taken from HP Gen-10 Blade.</li> <li>This procedure can be executed on any flavor of blade that require DSR install on KVM.</li> </ul> Prerequisite: All the respective infrastructures has to be up and running. Check off (√) each step as it is completed. Boxes have been provided for this purpose uncompleted.                                                                         |                               |
| <ul> <li>This installation procedure only applies when installing DSR on Oracle Linux OS v</li> <li>For the Oracle Linux OS, Oracle Linux 7.7 release is used and verified OK.</li> <li>The snapshot used for this procedure has been taken from HP Gen-10 Blade.</li> <li>This procedure can be executed on any flavor of blade that require DSR install on KVM.</li> </ul> Prerequisite: All the respective infrastructures has to be up and running. Check off (√) each step as it is completed. Boxes have been provided for this purpose uncompleted.                                                                                                    | ervisor.                      |
| <b>Prerequisite</b> : All the respective infrastructures has to be up and running.<br>Check off $(\sqrt{2})$ each step as it is completed. Boxes have been provided for this purpose unc                                                                                                    | via direct KVM<br>n OL7.7 and |
| Check off $(\mathbf{v})$ each step as it is completed. Boxes have been provided for this purpose unc                                                                                                    |                               |
| number.                                                                                                    | ider each step                |
| If this procedure fails, contact My Oracle Support (MOS) and ask for assistance.                                                                                                    |                               |
| <ul> <li>For each<br/>Blade:</li> <li>Open the ILO.</li> <li>Mount virtual<br/>media<br/>contains<br/>Oracle Linux<br/>OS software</li> <li>Navigate to Virtual drives -&gt; menu,</li> <li>Click on Image File then select image from folder.</li> <li>Ito Integrated Remote Console - Server: hostnameb6ccae857233   ItO: ILOUSE318367N   Ender<br/>Power Switch Virtual Drives Keyboard Help</li> <li>Image File Removable Media</li> <li>URL Removable Media</li> <li>URL Removable Media</li> <li>URL CD-ROM/DVD</li> <li>URL CD-ROM/DVD</li> </ul>                                                                                                    | File CD/DVD                   |
| 2. For each <b>Blade:</b> Click <b>Power Switch</b> and select <b>Reset</b> from the dropdown men                                                                                                    | nu.                           |

| STEP # | Procedure                                                  | Description                                                                                                    |
|--------|------------------------------------------------------------|----------------------------------------------------------------------------------------------------|
|        | ILo GUI<br>browser page<br>and launch<br>remote<br>console | Ico Integrated Remote Console - Server: hostnameb6ccae857233   iLO: ILOUSE318367N   Enclosure: OA-B4852F618         Power Switch       Virtual Drives         Keyboard       Help         Momentary Press       Press and Hold         Cold Boot       Reset                                                                                                    |
|        |                                                            | <ul> <li>iLO Integrated Remote Console - Server: hostname05a9caaf8405   iLO: ILOUSE318367R   Enclosure: OA-B4852F618</li> <li>Power Switch Virtual Drives Keyboard Help</li> <li>ProLiant System BIOS - I31 - 03/01/2013</li> <li>Copyright 1982, 2013 Hewlett-Packard Development Company, L.P.</li> <li>Early system initialization, please wait</li> <li>Progress: 10%</li> <li>Early Processor Initialization</li> </ul> |
| 3.     | For each<br>Blade:<br>Initiate<br>Oracle Linux             | Once reboot completes, the host boots with Oracle Linux installation ISO and the GUI screen prompts for the installation options.                                                                                                    |
|        | Platform<br>installation                                   | Power Switch Virtual Drives Keyboard Help<br>CRACLES<br>Dracle Linux 7.7<br>Install Oracle Linux 7.7<br>Test this media & install Oracle Linux 7.7<br>Troubleshooting<br>Press Tab for full configuration options on menu items.                                                                                                    |
|        |                                                            | Oracle Linux 🚑                                                                                                    |

| STEP #  | Procedure                 | Description                                                                                                    |  |
|---------|---------------------------|----------------------------------------------------------------------------------------------------|--|
|         |                           | Select Install Oracle Linux 7.x to continue.                                                                                                    |  |
| 4.<br>□ | For each<br><b>Blade:</b> | When prompted, select <b>English</b> as Oracle Linux OS language:                                                                                                    |  |
|         | Choose<br>Oracle Linux    | ilO Integrated Remote Console - Server: IPFE02   ilO: ILOUSE318367M   Enclosure: OA-B4B52F61849B   Bay: 3 — — X<br>Power Switch Virtual Drives Keyboard Help                                                                                                    |  |
|         | OS language               | ORACLE LINUX 7.7 INSTALLATION                                                                                                    |  |
|         |                           | What language would you like to use during the installation process?                                                                                                    |  |
|         |                           | EnglishEnglishEnglishAfrikaansAfrikaansAfrikaansNTCSArnharicEnglish (United Kingdom)avxUlArabicEnglish (India)avxIIArabicEnglish (Australia)avxIIIAssameseAsturianBenapyckaaBelarusianEnglish (Inerand)EburapckaBulgarianEnglish (New Zealand)TerritBengaliEnglish (Norgeria)BosanskiBosnianEnglish (Singapore)CatalaCatalaCatalaCatalaCatalaEnglish (Singapore)DanskDanishEnglish (Botswana)DeutschGermanEnglish (Botswana)English (Botswana)English (Botswana)English (Anticua & Barbuda)English (Anticua & Barbuda) |  |
|         |                           | Press Continue to go to next step.                                                                                                    |  |
| 5.      | For each<br><b>Blade:</b> | The next page <b>INSTALLATION SUMMARY</b> displays the required information                                                                                                    |  |
|         | Setup time<br>zone        | to start installation.                                                                                                    |  |

| STEP #  | Procedure          | Description                                                                                                    |
|---------|--------------------|----------------------------------------------------------------------------------------------------|
|         |                    | ILO Integrated Remote Console - Server: IPFE02   iLO: ILOUSE318367M   Enclosure: OA-B4852F618498   Bay: 3 — — — ×<br>Power Switch Virtual Drives Keyboard Help                                                                                                    |
|         |                    | INSTALLATION SUMMARY ORACLE LINUX 7.7 INSTALLATION                                                                                                    |
|         |                    | LOCALIZATION  DATE & TIME Americae/New York timezone  KEYBOARD English (US)                                                                                                    |
|         |                    | LANGUAGE SUPPORT<br>English (United States)                                                                                                    |
|         |                    | SOFTWARE  INSTALLATION SOURCE Checking software dependencies SOFTWARE SELECTION Checking software dependencies                                                                                                    |
|         |                    | SYSTEM INSTALLATION DESTINATION                                                                                                    |
|         |                    | No disks selected     Kdump is enabled       Image: Network & HOST NAME     Image: Security Policy       Not connected     Image: Security Policy                                                                                                    |
|         |                    | Quit Begin Installation                                                                                                    |
|         |                    | We work touch your disks until you click 'Begin Installation'.                                                                                                    |
|         |                    | Click LOCALIZATION -> DATE & TIME:                                                                                                    |
|         |                    | <ul> <li>Pick a time zone by selecting a region and city from the drop-down lists, or by clicking a location on the map.</li> <li>Choose a country and city that are in the same time zone as your system.</li> </ul>                                                                                                    |
|         |                    | You need to specify a time zone even if you intend to use the Network Time<br>Protocol (NTP) to set the time on the system.<br>Before you can enable NTP, ensure that the system is connected to a network<br>by selecting the <b>Network &amp; Hostname</b> option on the <b>INSTALLATION</b><br><b>SUMMARY</b> screen (see <b>Configuring the Host Name and Connecting to a</b><br><b>Network</b> ). |
|         |                    | To enable NTP,                                                                                                    |
|         |                    | <ul> <li>Switch ON the Network Time</li> <li>Click the Settings button to display a dialog where you can configure the NTP servers used by the system</li> </ul>                                                                                                    |
|         |                    | To set the date and time manually:                                                                                                    |
|         |                    | <ul> <li>Switch OFF the Network Time</li> <li>Adjust the date and time at the bottom of the screen if needed.</li> </ul>                                                                                                    |
|         |                    | Click <b>Done</b> to save your configuration and return to the <b>INSTALLATION</b><br><b>SUMMARY</b> screen.                                                                                                    |
| 6.<br>□ | For each<br>Blade: | Click <b>SOFTWARE SELECTION</b> options in the <b>SOFTWARE</b> area. Select <b>Server with GUI</b> from the <b>Base Environment</b> area, and ensure that the following add-ons are selected:                                                                                                    |
|         | Setup              |                                                                                                    |

| STEP # | Procedure                                      | Description                                                                                                    |
|--------|------------------------------------------------|----------------------------------------------------------------------------------------------------|
|        | installation<br>base<br>environment            | <ul> <li>Virtualization Client</li> <li>Virtualization Hypervisor</li> <li>Virtualization Tools</li> <li>Compatibility Libraries</li> </ul>                                                                                                    |
|        |                                                | ILO Integrated Remote Console - Server: IPFE02   iLO: ILOUSE318367M   Enclosure: OA-B4852F61849B   Bay: 3 -                                                                                                    |
|        |                                                | Base Environment       Add-Ons for Selected Environment         Minnal Install       Minnal Install         Basic functionality       Minnal Install         Basic functionality       Minnal Install         Basic functionality       Minnal Install         Basic Multichantity       Minnal Install         Basic Multichantity       Minnal Install         Basic Multichantity       Minnal Install         Basic Multichantity       The Markob Sol. database Server         Basic Web Server       The Markob Sol. database Server         Basic Web Server       The Markob Sol. database Server         Basic Web Server       The Markob Sol. database Server         Basic Web Server       The Server And Minnal Virtualization Host         Minnal Virtualization Host       Minnal Virtualization Host         Minnal Virtualization Host       Minnal Virtualization Host         Server for server should be server in Infrastructure services, with a GUI       Minnal Virtualization Host         Minnal Virtualization Host       Minnal Virtualization Host         Server for Server should be server infrastructure services, with a GUI       Minnal Virtualization Host         Minnal Virtualization Host       Minnal Virtualization Host         Minnal Virtualization Host       Minnal Virtualization Host         Minnet Virtualizat |
| 7.     | For each                                       | Click <b>Done</b> to save the changes and go back to the main configuration page.<br>Click <b>INSTALLATION DESTINATION</b> in the <b>SYSTEM</b> area.                                                                                                    |
|        | Blade:<br>Setup<br>installation<br>destination | <ul> <li>Select 'sda' (or 'sdb') to use</li> <li>Check Automatically configure partitioning</li> <li>Click Done to continue</li> </ul>                                                                                                    |

| STEP # | Procedure                                                | Description                                                                                                    |
|--------|----------------------------------------------------------|----------------------------------------------------------------------------------------------------|
|        |                                                          | Power Switch Virtual Drives Keyboard Help                                                                                                    |
|        |                                                          | INSTALLATION DESTINATION ORACLE LINUX 7.7 INSTALLATION Done Is us Helpt                                                                                                    |
|        |                                                          | Device Selection<br>Select the device(s) you'd like to install to. They will be left untouched until you click on the main menu's "Begin Installation" button.                                                                                                    |
|        | 638.33 GIB<br>HP LOGICAL VOLUME<br>sda / 9976.5 KiB free |                                                                                                    |
|        |                                                          | Disks left unselected here will not be touched. Specialized & Network Disks                                                                                                    |
|        |                                                          | Add a disk                                                                                                    |
|        |                                                          | Other Storage Options         Partitioning            • Automatically configure partitioning.         • I will configure partitioning.         • I would like to make additional space available.          Encryption            Encrypt my data. You'll set a partitioning. |
|        |                                                          | Full dsk selected: 838.33 GB capacity: 9976.5 KB free Refresh                                                                                                    |
|        |                                                          | 1024 x 768 🙀 1 🕨 🔹 🛣 RC4 🔿 🔿 🏵                                                                                                    |
|        | Review<br>configuration<br>and start                     | performed after Oracle Linux OS is installed.  Ito: Ito: Ito: Ito: Ito: Ito: Ito: Ito:                                                                                                    |
|        |                                                          | ORACLE INUX 7.7 INSTALLATION SUMMARY ORACLE LINUX 7.7 INSTALLATION                                                                                                    |
|        |                                                          | LOCALIZATION                                                                                                    |
|        |                                                          | CO     DATE & TIME     Americas/New York timezone     KEYBOARD     English (US)                                                                                                    |
|        |                                                          | LANGUAGE SUPPORT<br>English (United States)                                                                                                    |
|        |                                                          | SOFTWARE                                                                                                    |
|        |                                                          | INSTALLATION SOURCE Local media                                                                                                    |
|        |                                                          | SYSTEM                                                                                                    |
|        |                                                          | Automatic partitioning selected Kdump is enabled                                                                                                    |
|        |                                                          | Not connected No profile selected                                                                                                    |
|        |                                                          | Cuit Bregin het.diction<br>We won't touch your disks until you click 'Begin Installation'.                                                                                                    |
|        |                                                          | 1024 x 768 🙀 11 🕨 🙆 RC4 🔿 👁                                                                                                    |
|        |                                                          |                                                                                                    |

| STEP # | Procedure                                         | Description                                                                                                    |
|--------|---------------------------------------------------|----------------------------------------------------------------------------------------------------|
| 9.     | For each<br><b>Blade:</b>                         | At the same time Oracle Linux installation software is laying down files into Gen 10 local hard disk, you may configure root credential or any other login credentials as per the requirement: |
|        | Create login                                      |                                                                                                    |
|        | credential                                        | ILO Integrated Remote Console - Server: IPFE02   ILO: ILOUSE318367M   Enclosure: OA-B4B52F61849B   Bay: 3 - X<br>Power Switch Virtual Drives Keyboard Help                                     |
|        |                                                   | CONFIGURATION ORACLE LINUX 7.7 INSTALLATION                                                                                                    |
|        |                                                   | Root password is set    USER CREATION User administrator will be created                                                                                                    |
|        |                                                   | Starting package installation process                                                                                                    |
|        |                                                   | DTrace: Providing comprehensive tracing capabilities for complete software observability from a single tool.                                                                                   |
|        |                                                   | 1024 x 768 🙀 🛛 🔁 🕲 🖉                                                                                                    |
| 10.    | For each<br><b>Blade</b> :                        |                                                                                                    |
|        | Reboot host<br>after<br>installation<br>completed | Wait for the installation to complete, until the following screen appears:                                                                                                    |

| STEP # | Procedure                                | Description                                                                                                    |
|--------|------------------------------------------|----------------------------------------------------------------------------------------------------|
|        |                                          | 📧 il.O Integrated Remote Console - Server: IPFE02   il.O: ILOUSE318367M   Enclosure: OA-B4B52F61849B   Bay: 3 — 🛛 🗡                                                                                                    |
|        |                                          | Power Switch Virtual Drives Keyboard Help                                                                                                    |
|        |                                          | ORACLE CONFIGURATION ORACLE LINUX 7.7 INSTALLATION                                                                                                    |
|        |                                          | LINUX Hepl                                                                                                    |
|        |                                          | USER SETTINGS                                                                                                    |
|        |                                          |                                                                                                    |
|        |                                          | Root Password is set                                                                                                    |
|        |                                          | Complete!<br>Oracle Linux is now successfully installed and ready for you to use!<br>Go ahead and reboot to start using it!<br>Reboot<br>We cont<br>1024 x 768<br>RC4 	 • • • • • • • • • • • • • • • • • •                                                                                                    |
|        |                                          | Click <b>Reboot</b> button to reboot.                                                                                                    |
| 11.    | For each<br>Blade:                       | ILO Integrated Remote Console - Server: IPFE02   ILO: ILOUSE318367M   Enclosure: OA-B4852F618498   Bay: 3 - X Power Switch Virtual Drives Keyboard Help                                                                                                    |
|        | Read &<br>Accept<br>license<br>agreement | UCENSE INFORMATION ORACLE LINUX SERVER 2.7 Done Ucense Agreement:                                                                                                    |
|        | 0                                        | ORACLE LINUX LICENSE AGREEMENT                                                                                                    |
|        |                                          | "We," 'us," 'our" and 'Oracle" refers to Oracle America, Inc. 'You" and 'your" refers to the individual or entity that has acquired the Oracle<br>Linux programs. "Oracle Linux programs" refers to the Linux software product which you have acquired. "License" refers to your right to use<br>the Oracle Linux programs under the terms of this Oracle Linux License Agreement (The Agreement) and the licenses referenced herein. This<br>Agreement shall be governed by and constructed in accordance with California law, except for that body of California law concerning the conflict<br>of laws, and you and Oracle agree to submit to the exclusive jurisdiction of, and venue in, the courts of San Francisco or Santa Clara counties<br>in California in any dispute arising out of or relating to this Agreement.                                                                                                    |
|        |                                          | We are willing to provide a copy of the Oracle Linux programs to you only upon the condition that you accept all of the terms contained in<br>this Agreement. Read the terms carefully and indicate your acceptance by either selecting the "Accept" button at the bottom of the page to<br>confirm your acceptance, if you are downloading the Oracle Linux programs, or continuing to install the Oracle Linux programs, if you have<br>received this Agreement during the installation process. If you are not willing to be bound by these terms, select the "Do Not Accept" button<br>or discontinue the installation process.                                                                                                    |
|        |                                          | 1. Grant of Licenses to the Oracle Linux programs. Subject to the terms of this Agreement, Oracle grants to you a license to the Oracle Linux programs under the GNU General Public License version 2.0. The Oracle Linux programs contain many components developed by Oracle and various third parties. The License for each component's located in the Licensing documentation and/or in the component's source code. In addition, a list of components may be delivered with the Oracle Linux programs and the Additional Oracle Linux programs and the Additional Oracle Linux programs and the Additional Cracle Linux programs and the Additional Oracle Linux programs and the Additional Oracle Linux pro |
|        |                                          | I accept the license agreement.                                                                                                    |
|        |                                          |                                                                                                    |
|        |                                          |                                                                                                    |
|        |                                          | Check "I accept the license agreement", following with "Finish                                                                                                    |

| STEP # | Procedure                                                                       | Description                                                                                                    |
|--------|---------------------------------------------------------------------------------|----------------------------------------------------------------------------------------------------|
|        |                                                                                 | Configuration" to continue.                                                                                                    |
|        |                                                                                 | Skip when prompted for ULN settings.                                                                                                    |
| 12.    | For each<br><b>Blade</b> :                                                      | Open SSH console window and check following:                                                                                                    |
|        | Verify kernel<br>version and<br>KVM version                                     | administrator@localhost:/home/administrator      X         File Edit View Search Terminal Help       [administrator@localhost -]\$ lvsdisplay         bash: lvsdisplay: command not found       [administrator@localhost -]\$ su         Password:       [root@localhost administrator]# lvsdisplay         bash: lvsdisplay: command not found       [root@localhost administrator]# virt-manager         [root@localhost administrator]# virt-manager       [root@localhost.localdomain 4.14.35-1902.3.2.el7uek.x86_64 #2 SMP Tue Jul 30 03:         \$9:02 GMT 2019 x86_64 x86_64 x86_64 GNU/Linux       [root@localhost administrator]# virsh version         Compiled against library: libvirt 4.5.0       Using library: libvirt 4.5.0         Using API: QEMU 4.5.0       Running hypervisor: QEMU 1.5.3         [root@localhost administrator]#       [ |
| 13.    | For each<br>Blade:<br>Change<br>network<br>interface<br>name pattern<br>to ethx | <pre>Edit /etc/default/grub to append 'net.ifnames=0' with option GRUB_CMDLINE_LINUX: [root@localhost ~]# cat /etc/default/grub GRUB_DISTRIBUTOR="\$(sed 's, release .*\$,,g' /etc/system-release)" GRUB_DEFAULT=saved GRUB_DISABLE_SUBMENU=true GRUB_TERMINAL_OUTPUT="console" GRUB_CMDLINE_LINUX="crashkernel=auto rd.lvm.lv=ol/root rd.lvm.lv=ol/swap rhgb or console"</pre>                                                                                                    |
|        |                                                                                 | Recreate the grub2 config file by executing:         grub2-mkconfig -o /boot/grub2/grub.cfg         Restart host and verify that the network interfaces have ethx name pattern, by executing:         shutdown -r                                                                                                    |
| 14.    | For each<br>Blade:<br>Create bond0<br>device                                    | <pre>1. Create device bond0 configuration file:<br/>vim /etc/sysconfig/network-scripts/ifcfg-bond0<br/>[root@DSR-Gen10-o17 ~]# vim /etc/sysconfig/network-scripts/ifcfg-bond0<br/>TYPE=Bonding<br/>BOND_INTERFACES=eth0,eth1<br/>ONBOOT=yes<br/>NM_CONTROLLED=no<br/>BOOTPROTO=none<br/>BONDING_OPTS="mode=active-backup primary=eth0 miimon=100"<br/>Save the file and exit.</pre>                                                                                                    |

| STEP # | Procedure                                          | Description                                                                                                    |  |
|--------|----------------------------------------------------|----------------------------------------------------------------------------------------------------|--|
|        |                                                    | <pre>2. Create device eth0 configuration file:<br/>vim /etc/sysconfig/network-scripts/ifcfg-eth0<br/>[root@DSR-Gen10-o17 ~]# vim /etc/sysconfig/network-scripts/ifcfg-eth<br/>DEVICE=eth0<br/>TYPE=Ethernet<br/>ONBOOT=yes<br/>NM_CONTROLLED=no<br/>BOOTPROT0=none<br/>MASTER=bond0<br/>SLAVE=yes<br/>Save the file and exit.</pre>                 |  |
|        |                                                    | <pre>3. Create device eth1 configuration file:<br/>vim /etc/sysconfig/network-scripts/ifcfg-eth1<br/>[root@DSR-Gen10-o17 ~]# vim /etc/sysconfig/network-scripts/ifcfg-eth1<br/>DEVICE=eth1<br/>TYPE=Ethernet<br/>ONBOOT=yes<br/>NM_CONTROLLED=no<br/>BOOTPROTO=none<br/>MASTER=bond0<br/>SLAVE=yes<br/>Save the file and exit.</pre>                |  |
|        |                                                    | <pre>4. Bring up devices into services:<br/>[root@DSR-Gen10-o17 ~]# ifup eth0<br/>[root@DSR-Gen10-o17 ~]# ifup eth1<br/>[root@DSR-Gen10-o17 ~]# ifup bond0<br/>[root@DSR-Gen10-o17 ~]#</pre>                                                                                                    |  |
| 15.    | For each<br><b>Blade</b> :<br>Create IMI<br>bridge | <pre>1. Create bond0.<imi_vlan> configuration file:<br/>vim /etc/sysconfig/network-scripts/ifcfg-<br/>bond0.<imi_vlan><br/>[root@DSR-Gen10-o17 ~]# vim /etc/sysconfig/network-scripts/ifcfg-eth<br/>DEVICE=eth0<br/>TYPE=Ethernet<br/>ONBOOT=yes<br/>NM_CONTROLLED=no<br/>BOOTPROTO=none<br/>MASTER=bond0<br/>SLAVE=yes</imi_vlan></imi_vlan></pre> |  |
|        |                                                    | 2. Create imi device configuration file:<br>vim /etc/sysconfig/network-scripts/ifcfg-imi<br>[root@DSR-Gen10-o17 ~]# vim /etc/sysconfig/network-scripts/ifcfg-im<br>DEVICE=imi<br>TYPE=Bridge<br>ONBOOT=yes<br>NM_CONTROLLED=no<br>BOOTPROTO=none<br>BRIDGE_INTERFACES=bond0.4                                                                       |  |
|        |                                                    | <pre>3. Bring up devices into services:     [root@DSR-Gen10-ol7 ~]# ifup bond0.4     [root@DSR-Gen10-ol7 ~]# ifup imi     [root@DSR-Gen10-ol7 ~]# _</pre>                                                                                                    |  |
| 16.    | For each<br><b>Blade</b> :                         | <ol> <li>Create bond0.<xmi_vlan> configuration file:<br/>vim /etc/sysconfig/network-scripts/ifcfg-</xmi_vlan></li> </ol>                                                                                                    |  |

| STEP # | Procedure                  | Description                                                                                                    |
|--------|----------------------------|----------------------------------------------------------------------------------------------------|
|        | Create XMI<br>bridge       | <pre>bond0.<xmi_vlan>   [root@DSR-Gen10-o17 ~]# vim /etc/sysconfig/network-scripts/ifcfg-bond0.3   DEVICE=bond0.3   TYPE=Ethernet   ONBOOT=yes   NM_CONTROLLED=no   BOOTPROTO=none   BRIDGE=xmi   VLAN=yes</xmi_vlan></pre>                                                                                                    |
|        |                            | <pre>2. Create xmi device configuration file:<br/>vim /etc/sysconfig/network-scripts/ifcfg-xmi<br/>[root@DSR-Gen10-o17 ~]# vim /etc/sysconfig/network-scripts/ifcfg-xmi<br/>DEVICE=xmi<br/>TYPE=Bridge<br/>ONBOOT=yes<br/>NM_CONTROLLED=no<br/>BOOTPROTO=none<br/>NETMASK=255.255.255.128<br/>IPADDR=10.75.193.196<br/>NETWORK=10.75.193.128<br/>GATEWAY=10.75.193.129<br/>BRIDGE_INTERFACES=bond0.3</pre> |
|        |                            | 3. Set default route for xmi network:<br>vim /etc/sysconfig/network-scripts/route-xmi<br>default via <xmi_gateway> table main<br/>[root@DSR-Gen10-ol7 ~]# vim /etc/sysconfig/network-scripts/route-xmi<br/>default via 10.75.193.196 table main</xmi_gateway>                                                                                                    |
|        |                            | 4. Bring up the devices into service:<br>[root@DSR-Gen10-o17 ~]# ifup bond0.3<br>[root@DSR-Gen10-o17 ~]# ifup imi<br>[root@DSR-Gen10-o17 ~]#                                                                                                    |
| 17.    | For each<br><b>Blade</b> : | <ol> <li>Create device bond1 configuration file:<br/>vim /etc/sysconfig/network-scripts/ifcfg-bond1</li> </ol>                                                                                                    |
|        | Create bond1<br>device     | <pre>[root@DSR-Gen10-o17 ~]# vim /etc/sysconfig/network-scripts/ifcfg-bond1<br/>DEVICE=bond1<br/>TYPE=Bonding<br/>BOND_INTERFACES=eth2,eth3<br/>ONBOOT=yes<br/>NM_CONTROLLED=no<br/>BOOTPROTO=none<br/>BOOTPROTO=none<br/>BONDING_OPTS="mode=active-backup primary=eth2 miimon=100"</pre>                                                                                                    |
|        |                            | 2. Create device eth2 configuration file:<br>vim /etc/sysconfig/network-scripts/ifcfg-eth2                                                                                                    |
|        |                            | <pre>[root@DSR-Gen10-ol7 ~]# vim /etc/sysconfig/network-scripts/ifcfg-eth2<br/>DEVICE=eth2<br/>TYPE=Ethernet<br/>ONBOOT=yes<br/>NM_CONTROLLED=no<br/>BOOTPROTO=none<br/>MASTER=bond1<br/>SLAVE=yes</pre>                                                                                                    |

| STEP # | Procedure                                           | Description                                                                                                    |
|--------|-----------------------------------------------------|----------------------------------------------------------------------------------------------------|
|        |                                                     | 3. Create device eth3 configuration file:<br>vim /etc/sysconfig/network-scripts/ifcfg-eth3<br>[root@DSR-Gen10-o17 ~] # vim /etc/sysconfig/network-scripts/ifcfg-eth;<br>DEVICE=eth3<br>TYPE=Ethernet<br>ONBOOT=yes<br>NM_CONTROLLED=no<br>BOOTPROTO=none<br>MASTER=bond1<br>SLAVE=yes                                                                                                    |
|        |                                                     | 4. Bring up devices into services:<br>[root@DSR-Gen10-o17 ~]# ifup eth2<br>[root@DSR-Gen10-o17 ~]# ifup eth3<br>[root@DSR-Gen10-o17 ~]# ifup bond1<br>[root@DSR-Gen10-o17 ~]#                                                                                                    |
| 18.    | For each<br>Blade:<br>Create<br>xsi1/xsi2<br>bridge | <pre>1. Create device bond1.<xsi1_vlan> configuration file:<br/>vim /etc/sysconfig/network-scripts/ifcfg-<br/>bond1.<xsi1_vlan><br/>[root@DSR-Gen10-o17 ~]#`vim /etc/sysconfig/network-scripts/ifcfg-bond1.5<br/>TYPE=Ethernet<br/>ONBOOT=yes<br/>NM_CONTROLLED=no<br/>BOOTPROT0=none<br/>BRIDGE=xsi1<br/>VLAN=yes 2. Create device xsi1 configuration file:<br/>vim /etc/sysconfig/network-scripts/ifcfg-xsi1<br/>[root@DSR-Gen10-o17 ~]# vim /etc/sysconfig/network-scripts/ifcfg-xsi1<br/>DEVICE=xsi1</xsi1_vlan></xsi1_vlan></pre> |
|        |                                                     | <pre>Type=Bridge ONBOOT=yes NM_CONTROLLED=no BOOTPROTO=none BRIDGE_INTERFACES=bond1.5 3. Bring up devices into services:     [root@DSR-Gen10-ol7 ~]# ifup xsi1 [root@DSR-Gen10-ol7 ~]# ifup bond1.5 Perform similar operations to create network devices for xsi2 1. Create device bond1.<xsi1_vlan> configuration file:     vim /etc/sysconfig/network-scripts/ifcfg-     bond1.<xsi2_vlan></xsi2_vlan></xsi1_vlan></pre>                                                                                                    |

| STEP # | Procedure                  | Description                                                                                                    |
|--------|----------------------------|----------------------------------------------------------------------------------------------------|
|        |                            | <pre>[root@DSR-Gen10-o17 ~]# vim /etc/sysconfig/network-scripts/ifcfg-bond1.6<br/>DEVICE=bond1.6<br/>TYPE=Ethernet<br/>ONBOOT=yes<br/>NM_CONTROLLED=no<br/>BOOTPROTO=none<br/>BRIDGE=xsi2<br/>VLAN=yes</pre>                                                                                                    |
|        |                            | 2. Create device xsi1 configuration file:<br>vim /etc/sysconfig/network-scripts/ifcfg-xsi2                                                                                                    |
|        |                            | <pre>[root@DSR-Gen10-ol7 ~]# vim /etc/sysconfig/network-scripts/ifcfg-xsi2<br/>DEVICE=xsi2<br/>TYPE=Bridge<br/>ONBOOT=yes<br/>NM_CONTROLLED=no<br/>BOOTPROTO=none<br/>BRIDGE_INTERFACES=bond1.6</pre>                                                                                                    |
|        |                            | 3. Bring up devices into services:                                                                                                    |
|        |                            | <pre>[root@DSR-Gen10-o17 ~]# ifup xsi2<br/>[root@DSR-Gen10-o17 ~]# ifup bond1.6<br/>[root@DSR-Gen10-o17 ~]#</pre>                                                                                                    |
| 19.    | For each<br><b>Blade</b> : | Rename host by modifying /etc/hostname file:                                                                                                    |
|        | Set host<br>name           | [root@localhost ~]# cat /etc/hostname<br>DSR-Gen10-ol7<br>[root@localhost ~]#                                                                                                    |
|        |                            | Review host name change with following command:                                                                                                    |
|        |                            | <pre>[root@localhost ~]# hostnamectl status<br/>Static hostname: DSR-Gen10-ol7<br/>Icon name: computer-server<br/>Chassis: server<br/>Machine ID: 0feb15c7d858467995a403846cc779c4<br/>Boot ID: 3538d11fb3004079b1164ca646b924a7<br/>Operating System: Oracle Linux Server 7.7<br/>CPE OS Name: cpe:/o:oracle:linux:7:7:server<br/>Kernel: Linux 4.14.35-1902.3.2.el7uek.x86_64<br/>Architecture: x86-64<br/>[root@localhost ~]#</pre> |
| 20.    | For each<br><b>Blade</b> : | Modify /etc/chrony.conf, comment out all server * entries and append<br>your NTP server IP to the list with prepending 'server ' text:                                                                                                    |
|        | Set NTP<br>service         | <pre># Use public servers from the pool.ntp.org project.<br/># Please consider joining the pool (http://www.pool.ntp.org/join.html).<br/>#server 0.pool.ntp.org iburst<br/>#server 1.pool.ntp.org iburst<br/>#server 2.pool.ntp.org iburst<br/>#server 3.pool.ntp.org iburst<br/>server 10.250.32.10</pre>                                                                                                    |
|        |                            | Force ntp to sync with newly added server:                                                                                                    |

| STEP # | Procedure                                   | Description                                                                                                    |
|--------|---------------------------------------------|----------------------------------------------------------------------------------------------------|
|        |                                             | <pre>1. \$ ntpdate 10.250.32.10 2. \$ timedatect1 3. \$ chronyc tracking Verify time synced:</pre>                                                                                                    |
|        |                                             | <pre>[root@localhost ~]# chronyc tracking<br/>Reference ID : 0AFA200A (10.250.32.10)<br/>Stratum : 4<br/>Ref time (UTC) : Tue Mar 17 17:53:37 2020<br/>System time : 0.000019021 seconds fast of NTP time<br/>Last offset : +0.000024270 seconds<br/>RMS offset : 0.000036262 seconds<br/>Frequency : 0.478 ppm slow<br/>Residual freq : +0.022 ppm<br/>Skew : 0.381 ppm<br/>Root delay : 0.037895955 seconds<br/>Root dispersion : 0.052380055 seconds<br/>Update interval : 64.8 seconds<br/>Leap status : Normal<br/>[root@localhost ~]# ■</pre> |
| 21.    | For each<br>Blade:<br>Create ova<br>dir     | Create /home/ova dir:<br>[root@DSR-Gen10-ol7 ~]# mkdir /home/ova/<br>[root@DSR-Gen10-ol7 ~]# cd /home/ova/<br>[root@DSR-Gen10-ol7 ova]# _                                                                                                    |
| 22.    | Transfer OVA file dir                       | Transfer OVA file dir using sftp tool:<br>[root@DSR-Gen10-ol7 ova]# ll<br>total 36911960<br>-rw-rr 1 root root 1653708800 Mar 14 16:02 DSR-8.4.0.0.0_84.17.0.ova                                                                                                    |
| 23.    | Untar the ova<br>file                       | Untar the ova file:<br>[root@DSR-Gen10-ol7 ova]# tar xvf DSR-8.4.0.0.0_84.17.0.ova<br>DSR-84_17_0.ovf<br>DSR-84_17_0.mf<br>DSR-84_17_0.vmdk<br>[root@DSR-Gen10-ol7 ova]#                                                                                                    |
| 24.    | Convert the<br>vmdk file to<br>qcow2 file   | Convert the vmdk file to qcow2 file:<br>[root@DSR-Gen10-ol7 ova]# qemu-img convert -0 qcow2 DSR-84_17_0.vmdk DSRN0-84_17_0.qcow2<br>[root@DSR-Gen10-ol7 ova]#                                                                                                    |
| 25.    | Copy the<br>qcow2 files<br>for SO and<br>MP | Copy the qcow2 files for SO and MP:<br>[root@DSR-Gen10-ol7 ova]# cp DSRN0-84_17_0.qcow2 DSRS0-84_17_0.qcow2<br>[root@DSR-Gen10-ol7 ova]# cp DSRN0-84_17_0.qcow2 DSRMP-84_17_0.qcow2                                                                                                    |

| STEP # | Procedure                                                                | Description                                                                                                    |
|--------|--------------------------------------------------------------------------|----------------------------------------------------------------------------------------------------|
| 26.    | Configure sto<br>rage for<br>correspondin<br>g qcow2 files               | Configure storage qcow2 files as per corresponding VMs. Refer VM Resource Profile Flavor section to get the required storage. |
|        |                                                                          | To set the storage for each VM, execute:                                                                                      |
|        |                                                                          | qemu-img resize <no_qcow2_filename>.qcow2<br/><storage_in_gigabytes>G</storage_in_gigabytes></no_qcow2_filename>              |
|        |                                                                          | Run the command for a VM if storage required is >60G. No need to run this command if the storage required is 60G.             |
|        |                                                                          | For example:                                                                                                    |
|        |                                                                          | If resource profile is 2K Sh and VM is NOAMP, whereas the storage required is 70G, execute:                                   |
|        |                                                                          | qemu-img resize DSRNO-84_17_0.qcow2 70G                                                                                       |
|        |                                                                          | For multiqueue setting refer to Appendix I.3. For Ring buffer, refer Appendix I.4                                             |
| 27.    | Set the                                                                  | Add below script to the above created file /sbin/ifup-local:                                                                  |
|        | length for the<br>ether-net<br>adapter to a<br>high value on<br>the host | [root@DSR-Gen10-ol7 ova]# vim /sbin/ifup-local                                                                                |
|        |                                                                          | ifconfig eth0 txqueuelen 120000                                                                                               |
|        |                                                                          | ifconfig eth2 txqueuelen 120000                                                                                               |
| 20     | Machine                                                                  | ifconfig eth3 txqueuelen 120000                                                                                               |
| <br>   | txqueue<br>length for the<br>ether-net                                   | Verify txqueue length for the ether-net adapter to a high value on the host machine that is added on all interfaces:          |
|        | high value on                                                            | [root@DSR-Gen10-ol7 ova]# ifconfig <ethernet adapter=""></ethernet>                                                           |
|        | machine that<br>is added on<br>all interfaces                            | Verify same for eth1, eth2, and eth3                                                                                          |
| 29.    | Restart all                                                              | Restart all the ethernet adapters eth0, eth1, eth2, and eth3, one at a time:                                                  |
|        | Interfaces                                                               | [root@DSR-Gen10-ol7 ova]# ifdown <ethernet adapter=""></ethernet>                                                             |
|        |                                                                          | [root@DSR-Gen10-ol7 ova]# ifup <ethernet adapter=""></ethernet>                                                               |
|        |                                                                          | Verify again by using above Step 40.                                                                                          |
| 30.    | Reboot the                                                               | Reboot the host machine:                                                                                                    |
|        | nost machine                                                             | [root@DSR-Gen10-ol7 ova]# reboot                                                                                              |

| STEP # | Procedure                                                                                                    | Description                                                                                                    |
|--------|----------------------------------------------------------------------------------------------------|----------------------------------------------------------------------------------------------------|
| 31.    | Verify below<br>points on<br>host machine<br>ring buffer<br>sizes are set<br>to max on all<br>the ether-net<br>devices<br>txqueue<br>length for all<br>the ether-net<br>adapter to a<br>high value | <ul> <li>Verify that the following configurations on host machine persist as per the configuration done above:</li> <li>If you have performed Multiqueue configuration on IPFE usingAppendix I.3, verify the configuration as mentioned the appendix.</li> <li>Ring buffer size setting to max on all the ether-net devices using Step 37.</li> <li>The txqueue length for all the ether-net adapter to a high value using Step 28.</li> </ul> |
| 32.    | Create<br>OCDSR<br>VMs. Repeat<br>this step for<br>each VM                                                                                                    | Create OCDSR VMs such as NO, SO, MP, IPFE and so on.<br>See <b>Create and Install OCDSR VM via KVM GUI</b> . Repeat this procedure for<br>each VM.<br>As addition completes for each Server, tick mark the associated check box.                                                                                                    |

| STEP #   | Procedure                           | Description                                                                                                    |
|----------|-------------------------------------|----------------------------------------------------------------------------------------------------|
| 33.<br>□ | For<br>each DSR<br>VMs <sup>:</sup> | Login to each VM created and add the network devices:                                                                                                    |
|          | v 1v13.                             |                                                                                                    |
|          | Add the                             | <ul> <li>netAdm add -device=eth0</li> </ul>                                                                                                    |
|          | network<br>device                   | • netAdm add -device=eth1                                                                                                    |
|          |                                     | SO:                                                                                                    |
|          |                                     | <ul> <li>netAdm add -device=eth0</li> </ul>                                                                                                    |
|          |                                     | <ul> <li>netAdm add -device=eth1</li> </ul>                                                                                                    |
|          |                                     | MP:                                                                                                    |
|          |                                     | <ul> <li>netAdm add -device=eth0</li> </ul>                                                                                                    |
|          |                                     | <ul> <li>netAdm add -device=eth1</li> </ul>                                                                                                    |
|          |                                     | <ul> <li>netAdm add -device=eth2</li> </ul>                                                                                                    |
|          |                                     | <ul> <li>netAdm add -device=eth3</li> </ul>                                                                                                    |
|          |                                     | For example:                                                                                                    |
|          |                                     | [root@hostnamef3975b010b56 ~]# netAdm adddevice=eth0<br>ERROR: Interface eth0 already exists<br>ERROR: Configuration of eth0 failed<br>[root@hostnamef3975b010b56 ~]# netAdm adddevice=eth1<br>Interface eth1 added<br>[root@hostnamef3975b010b56 ~]# netAdm adddevice=eth2<br>Interface eth2 added<br>[root@hostnamef3975b010b56 ~]# netAdm adddevice=eth3<br>Interface eth3 added |
|          |                                     | Note:                                                                                                    |
|          |                                     | eth0 is XMI                                                                                                    |
|          |                                     | eth1 is IMI                                                                                                    |
|          |                                     | eth2 is XSI1                                                                                                    |
|          |                                     | <ul> <li>eth3 is XSI2 (create eth3 if XSI2 is required)</li> </ul>                                                                                                    |

| STEP # | Procedure                                                      | Description                                                                                                    |
|--------|----------------------------------------------------------------|----------------------------------------------------------------------------------------------------|
| 34.    | For<br>each DSR<br>VMs:<br>Configure<br>XMI network<br>address | Set XMI network address for each DSR VM:         netAdm setdevice=eth0onboot=yes         netmask= <xmi_netmask>address=<xmi_network_address>         netAdm adddevice=eth0route=default         gateway=<xmi_gateway>         For example:         Interface eth0 updated         Iroot@hostnamef3975b010b56 ~]# netAdm adddevice=eth0netmask=2         55.255.255.128address=10.75.193.195         Interface eth0 updated         Iroot@hostnamef3975b010b56 ~]# netAdm adddevice=eth0route=defaultgatewa</xmi_gateway></xmi_network_address></xmi_netmask>                                                                                                    |
| 35.    | For<br>each DSR<br>VMs:<br>Configure<br>NTP service            | Route to eth@added         Proot@batamerG37eece35d2c ~]\$         Configure NTP service for each VM. Execute this step on VM.         Open the /etc/ntp.conf file and add the NTP servers used in your environment.         You can add multiple NTP servers, similar to the examples shown below:         Image: the server of the server of the server server and peers         Image: the server of the server of the server serverver serverver server server server serverver serverv |

### 2.3.2 Create and Install OCDSR VMs via KVM GUI

#### Procedure 2. Create and Install OCDSR VMs via KVM GUI

| STEP # | Procedure | Description |
|--------|-----------|-------------|
|--------|-----------|-------------|

This procedure will install DSR VMs NO, SO, and MP using KVM GUI.

#### Note:

• This installation procedure is only applicable for each VM: NO, SO, MP and so on.

Prerequisite: Install DSR on Oracle Linux OS via KVM (Step 1 to 25 must be complete)

Check off ( $\sqrt{}$ ) each step as it is completed. Boxes have been provided for this purpose under each step number.

If this procedure fails, contact My Oracle Support (MOS) and ask for assistance.

| 1. Login to the<br>host machine<br>and open the<br>Virual<br>Machine |                                     | Login to the host machine which has Oracle Linux installed and open the<br>Virtual Machine Manager via cli, by executing:<br>virt-manager<br>Note: Make sure X11 forwarding is enabled before running virt-manager<br>command on CLI. |
|----------------------------------------------------------------------|-------------------------------------|----------------------------------------------------------------------------------------------------|
|                                                                      |                                     | Applications Places Virtual Machine Manager                                                                                                    |
|                                                                      |                                     | Virtual Machine Manager _ 🗆 ×                                                                                                    |
|                                                                      |                                     | File Edit View Help                                                                                                    |
|                                                                      |                                     | Add Connection New Virtual Machine                                                                                                    |
|                                                                      |                                     | Close Ctrl+W                                                                                                    |
|                                                                      |                                     | Quit Ctrl+Q                                                                                                    |
|                                                                      |                                     |                                                                                                    |
| 2.                                                                   | Create a new<br>Virtual<br>Machine  | On Virtual Manager GUI,<br>1 Click File -> New Virtual Machine                                                                                                    |
|                                                                      | using the<br>Virtual<br>Manager GUI | <ol> <li>Select Import existing disk image</li> </ol>                                                                                                    |
|            |                        | New VM ×                                                                                                    |
|------------|------------------------|----------------------------------------------------------------------------------------------------|
|            |                        | Create a new virtual machine<br>Step 1 of 4                                                                                                    |
|            |                        | Connection: QEMU/KVM                                                                                                    |
|            |                        | Choose how you would like to install the operating system <ul> <li>Local install media (ISO image or CDROM)</li> <li>Network Install (HTTP, FTP, or NFS)</li> <li>Network Boot (PXE)</li> </ul> <li>Import existing disk image</li> |
|            |                        | Cancel Back Forward                                                                                                    |
| 3.         |                        | Select the qcow2 image by browsing the location: /home/ova<br>Forward.<br>See Step 24 and 25 of Install DSR on Oracle Linux/KVM                                                                                                    |
|            |                        | New VM ×                                                                                                    |
|            |                        | Create a new virtual machine<br>Step 2 of 4                                                                                                    |
|            |                        | Provide the existing storage path:                                                                                                    |
| Se<br>im   | elect the<br>nage file | /home/ova/DSRNO_00-84_17_0.qcow2 Browse                                                                                                    |
|            |                        | Choose an operating system type and version                                                                                                    |
|            |                        | OS type: Generic 👻                                                                                                    |
|            |                        | Version: Generic -                                                                                                    |
|            |                        | Cancel Back Forward                                                                                                    |
| 4. Se      | elect RAM              | Select RAM and vCPUs for VM.                                                                                                    |
| ∐ ar<br>fo | nd vCPUs<br>or VM      | For each VM, select the RAM and vCPUs as per the required Refer to VM Resource Profile Flavor section.                                                                                                    |
|            |                        | Click Forward.                                                                                                    |

|        |                                                              | Now VM                                                                                                    |
|--------|--------------------------------------------------------------|----------------------------------------------------------------------------------------------------|
|        |                                                              | Create a new virtual machine<br>Step 3 of 4                                                                                                    |
|        |                                                              | Choose Memory and CPU settings<br>Memory (RAM): 16384 - +<br>Up to 128680 MiB available on the host<br>CPUs: 4 - +<br>Up to 32 available<br>Cancel Back Forward                                                                                                    |
| 5.     | Verify and<br>customize<br>VM                                | Update the VM name and select <b>Customize configuration be</b><br>Under Network selection, select XMI bridge and click <b>Finish</b> .<br>New VM ×<br>Create a new virtual machine<br>Step 4 of 4                                                                              |
|        |                                                              | Ready to begin the installation   Name:   DSRNO_00   OS:   Generic   Install:   Import existing OS image   Memory:   16384 MiB   CPUs:   4   Storage:  ome/ova/DSRNO0_0-84_17_0.qcow2   Customize configuration before install   • Network selection     Cancel   Back   Finish |
| 6.<br> | Modify the<br>Device<br>model to<br>virtio for XMI<br>bridge | For XMI bridge, modify the device model to virtio:                                                                                                    |

| 4    | Begin Installation | 💥 Cancel Installatio | on                        |        |              |   |
|------|--------------------|----------------------|---------------------------|--------|--------------|---|
|      | Overview           | Virtual Network In   | terface                   |        |              |   |
|      | CPUs               | Network source:      | Bridge xmi: Host device v | net6 🕶 |              |   |
|      | Memory             | Device model:        | virtio                    | •      |              |   |
|      | Boot Options       |                      |                           |        |              |   |
|      | NIC :ea:c3:dd      | MAC address:         | 52:54:00:ea:c3:dd         |        |              |   |
|      | Display Spice      |                      |                           |        |              |   |
| 50 C | Sound ich6         |                      |                           |        |              |   |
|      | Console            |                      |                           |        |              |   |
|      | Channel spice      |                      |                           |        |              |   |
|      | Controller USB 0   |                      |                           |        |              |   |
|      | USB Redirector 1   |                      |                           |        |              |   |
|      | USB Redirector 2   |                      |                           |        |              |   |
|      |                    |                      |                           |        |              |   |
|      |                    |                      |                           |        |              |   |
|      |                    |                      |                           |        |              |   |
|      |                    |                      |                           |        |              |   |
|      |                    |                      |                           |        |              |   |
|      | Add Hardware       |                      |                           | Remove | Cancel Apply | l |

| 7. | Customize<br>the network<br>configuration | <ul> <li>On the next screen, Click Add Hardware.</li> <li>Under Network source, choose the IMI Bridge.</li> <li>For NO and SO, choose IMI bridge only.</li> <li>For MP, add XSI1, along with IMI by repeating this step.</li> <li>Click Finish.</li> </ul>                                                         |
|----|-------------------------------------------|----------------------------------------------------------------------------------------------------|
|    |                                           | Add New Virtual Hardware ×                                                                                                    |
|    |                                           | <ul> <li>Storage</li> <li>Network</li> <li>Network</li> <li>Network</li> <li>Network source: Bridge imi: Host device vnet7 •</li> <li>Input</li> <li>Graphics</li> <li>Sound</li> <li>Device model: virtio</li> <li>Serial</li> <li>Parallel</li> <li>Console</li> <li>Channel</li> <li>USB Host Device</li> </ul> |
|    |                                           | <ul> <li>PCI Host Device</li> <li>Video</li> <li>Watchdog</li> <li>Filesystem</li> <li>Smartcard</li> <li>USB Redirection</li> <li>TPM</li> <li>RNG</li> <li>Panic Notifier</li> <li>Cancel Finish</li> </ul> Only for MP, we need to add XSI1 & XSI2 bridge as well.                                              |
|    |                                           | For XSI1 bridge:                                                                                                    |
|    |                                           | Add New Virtual Hardware     Storage   Controller   Network   Input   Graphics   Sound   Parallel   Parallel   Console   Console   Console   PCI Host Device   Video   Watchdog   Filesystem   Samatcard   W3B Redirection   TPM   RNG   Panic Notifier     Cancel   Finish                                        |
|    |                                           |                                                                                                    |

| For XSI2 bridge:                                                                                                    |                                                                                                    |
|----------------------------------------------------------------------------------------------------|----------------------------------------------------------------------------------------------------|
|                                                                                                    | Add New Virtual Hardware ×                                                                                                    |
| <ul> <li>Storage</li> <li>Controller</li> <li>Network</li> <li>Input</li> <li>Graphics</li> <li>Sound</li> <li>Serial</li> <li>Parallel</li> <li>Console</li> <li>Channel</li> <li>USB Host Device</li> <li>PCI Host Device</li> <li>Video</li> <li>Watchdog</li> <li>Filesystem</li> <li>Smartcard</li> <li>USB Redirection</li> <li>TPM</li> <li>RNG</li> <li>Panic Notifier</li> </ul> | Network         Network source:         Bridge xsi2: Host device bond1.6 •         MAC address:       •         52:54:00:26:95:44         Device model:       virtio |
| <ul> <li>RNG</li> <li>Panic Notifier</li> </ul> Note: <ul> <li>For DSR T<br/>VM, even 7<br/>a VLAN.</li> </ul>                                                                                                    | Cancel Finish<br>Opology it is recommended to add all interfaces on each<br>when the VM does not require that interface or does not use                              |
| <ul> <li>It is just to<br/>GUI.</li> </ul>                                                                                                    | use a standard when the topology is created from NOAM                                                                                                    |
|                                                                                                    | DSR VMs                                                                                                    |
| XMI                                                                                                    | eth0                                                                                                    |
| IMI                                                                                                    | eth1                                                                                                    |
|                                                                                                    | oth2                                                                                                    |
| XSI1                                                                                                    | euiz                                                                                                    |

| 8. | Verify and<br>begin<br>installation | After adding all bridges, verify and begin the VM installation:                                                              |
|----|-------------------------------------|----------------------------------------------------------------------------------------------------|
| 9. | Disable TSO<br>GSO<br>features      | Add Hardware       Remove       Cancet       Apply         To disable the TSO GSO features for SBR server, see Appendix I.5. |

Software Installation Using HEAT Templates (OpenStack) for detailed procedures.

## 2.4 Optional Features

When DSR installation is complete, further configuration and/or installation steps are needed for optional features that may be present in this deployment. Please refer to Table 5 for the post-DSR installation configuration documentation needed for their components.

| Feature                                | Document                                                                |
|----------------------------------------|-------------------------------------------------------------------------|
| Diameter Mediation                     | DSR Meta Administration Feature Activation Procedure                    |
| Full Address Based Resolution (FABR)   | DSR FABR Feature Activation Procedure                                   |
| Range Based Address Resolution (RBAR)  | DSR RBAR Feature Activation Procedure                                   |
| SCEF Feature Activation                | DSR SCEF Feature Activation Guide                                       |
| Policy and Charging Application (PCA)  | PCA Activation Procedure                                                |
| Host Intrusion Detection System (HIDS) | DSR Security Guide, Section 3.2                                         |
| Diameter Custom Applications (DCA)     | DCA Framework and Application Activation and<br>Deactivation Procedures |

Table 5. Post-DSR Installation Configuration Step

### 3. Software Installation Procedure

As mentioned earlier, the host configuration and virtual networks should be done before executing the procedures in this document. It is assumed that at this point the user has access to:

- Consoles of all guests and hosts at all sites
- ssh access to the guests at all sites
- GUI access to hosts at all sites
- A configuration station with a web browser, ssh client, and scp client
- VM Manager Privileges to add OVA's to catalog (VMware only)
- KVM/OpenStack admin and tenant privileges
- OVM-S/OVM-M credentials and privileges, OVM-M cli tool must be installed and is accessible

### SUDO

As a non-root user (admusr), many commands (when run as admusr) now require the use of sudo.

### VIP/TSA (OpenStack Only)

OpenStack release Kilo or later is required to configure VIP and target set addresses. Kilo release 2015.1.2 or later is preferred.

### IPv6

IPv6 configuration of XMI and IMI networks has been introduced in DSR. Standard IPv6 formats for IPv6 and prefix can be used in all IP configuration screens, which enable the DSR to be run in an IPv6 only environment. When using IPv6 for XMI and management, you must place the IPv6 address in brackets (highlighted in red below), example as followed:

#### https://[<IPv6 address>]

If a dual-stack (IPv4 and IPv6) network is required, configure the topology with IPv4 first, and then **migrate** to IPv6. Reference [18] DSR IPv6 Migration Guide for instructions on how to accomplish this migration.

# 3.1 Create DSR Guests (VMware)

### Procedure 3. (VMware) Import DSR OVA

| STEP #       | Procedure                                                                                      | De | Description                                                                                                    |  |  |  |
|--------------|------------------------------------------------------------------------------------------------|----|----------------------------------------------------------------------------------------------------|--|--|--|
| This proce   | This procedure adds the DSR OVA to the VMware catalog or repository.                           |    |                                                                                                    |  |  |  |
| Check off    | Check off ( $ m v$ ) each step as it is completed. Steps with shaded boxes require user input. |    |                                                                                                    |  |  |  |
| If this proc | If this procedure fails, contact My Oracle Support (MOS) and ask for assistance.               |    |                                                                                                    |  |  |  |
| 1.           | Add DSR                                                                                        | 1. | Launch the VMware client of your choice.                                                                                         |  |  |  |
|              | OVA image                                                                                      |    | Add the DSR OVA image to the VMware catalog or repository. Follow the instructions provided by the Cloud solutions manufacturer. |  |  |  |

# Procedure 4. (VMware only) Configure NOAM Guests Role Based On Resource Profile and Configure Network

| STEP #                  | Procedure                                                                                                    | Description                                                                                                    |  |  |  |
|-------------------------|----------------------------------------------------------------------------------------------------|----------------------------------------------------------------------------------------------------|--|--|--|
| This proce<br>Check off | This procedure configures networking on VMs.<br>Check off ( $$ ) each step as it is completed. Boxes have been provided for this purpose under each step |                                                                                                    |  |  |  |
| number.<br>If this proc | cedure fails, My                                                                                                    | Oracle Support (MOS) and ask for assistance.                                                                                                    |  |  |  |
| 1.                      | Create the<br>NOAM1 VM<br>from the<br>OVA image                                                                                                    | <ol> <li>Browse the library or repository that you placed the OVA image.</li> <li>Deploy the OVA Image using vSphere Client or vSphere Web Client.</li> <li>Name the NOAM1 VM and select the data store.</li> </ol> |  |  |  |
| 2.                      | Configure<br>resources<br>for the<br>NOAM1 VM                                                                                                    | Configure the NOAM1 per the resource profiles defined in [24] DSR Cloud Benchmarking Guide for the <b>DSR NOAM</b> using the <b>vSphere Client</b> or <b>vSphere Web Client</b> .                                   |  |  |  |
| 3.<br>                  | Power on<br>NOAM1                                                                                                    | Use the <b>vSphere Client</b> or <b>vSphere Web Client</b> to power on the NOAM1 VM.                                                                                                    |  |  |  |

| STEP # | Procedure          | De | Description                                                                                                    |  |
|--------|--------------------|----|----------------------------------------------------------------------------------------------------|--|
| 4.     | Configure<br>NOAM1 | 1. | Access the <b>NOAM1 VM</b> console via the <b>vSphere Client</b> or <b>vSphere Web Client</b> .                                                                            |  |
| _      |                    | 2. | Login as the <b>admusr</b> user.                                                                                                    |  |
|        |                    | 3. | Set the <ethx> device:</ethx>                                                                                                    |  |
|        |                    |    | <i>Note</i> : Where ethX is the interface associated with the XMI network.                                                                                                 |  |
|        |                    |    | <pre>\$ sudo netAdm adddevice=<ethx>address=<ip address<br="">in External management Network&gt;netmask=<netmask><br/>onboot=yesbootproto=none</netmask></ip></ethx></pre> |  |
|        |                    | 4. | Add the default route for ethX:                                                                                                    |  |
|        |                    |    | <pre>\$ sudo netAdm addroute=defaultgateway=<gateway address="" external="" for="" management="" network="" the=""> device=<ethx></ethx></gateway></pre>                   |  |
|        |                    | 5. | Ping the XMI gateway for network verification.                                                                                                    |  |
|        |                    |    | <pre>\$ ping -c3 <gateway external="" management="" network="" of=""></gateway></pre>                                                                                      |  |
| 5.     | Configure<br>NOAM2 | Re | peat steps 1 through 4 for the NOAM2 VM.                                                                                                    |  |

# Procedure 5. (VMware only) Configure Remaining DSR Guests Based on Resource Profile and Configure Network

| STEP #                               | Procedure                                                                                                    | Description                                                                                                    |  |  |  |
|--------------------------------------|----------------------------------------------------------------------------------------------------|----------------------------------------------------------------------------------------------------|--|--|--|
| This proc<br><b>Note</b> : T<br>o    | This procedure adds network addresses for all VMs.<br><b>Note:</b> This procedure provides an example for creating an SOAM. Follow the same steps to create other guests with their respective VM names and profiles. |                                                                                                    |  |  |  |
| Check off<br>number.<br>If this pro- | Check off ( $$ ) each step as it is completed. Boxes have been provided for this purpose under each step number.<br>If this procedure fails, contact My Oracle Support (MOS) and ask for assistance.                  |                                                                                                    |  |  |  |
| 1.                                   | Create the<br>SOAM1 VM<br>from the<br>OVA image                                                                                                    | <ol> <li>Browse the library or repository that you placed the OVA image.</li> <li>Deploy the OVA image using vSphere Client or vSphere Web Client.</li> <li>Name the SOAM1 VM and select the data store.</li> </ol>                                                                                                    |  |  |  |
| 2.                                   | Configure<br>resources<br>for the<br>SOAM1 VM                                                                                                    | Configure the <b>SOAM1 VM</b> per the resource profiles defined in [24] DSR Cloud<br>Benchmarking Guide for the <b>DSR SO</b> using the <b>vSphere Client</b> or <b>vSphere</b><br><b>Web Client</b> . Interfaces must be added per the OCDSR Network to Device<br>Assignments defined in [24] DSR Cloud Benchmarking Guide. |  |  |  |
| 3.                                   | Power on<br>SOAM1 VM                                                                                                    | <ol> <li>Power on the DSR SOAM1 VM with the vSphere Client or vSphere Web Client.</li> <li>Monitor the vApps screen's Virtual Machines tab until the DSR VM reports Powered On in the Status column.</li> </ol>                                                                                                    |  |  |  |

| STEP # | Procedure             | Description                                                                                                    |  |
|--------|-----------------------|----------------------------------------------------------------------------------------------------|--|
| 4.     | Configure             | 1. Access the VM console via the vSphere Client or vSphere Web Client.                                                                                                    |  |
|        | XMI                   | 2. Login as the <b>admusr</b> user.                                                                                                    |  |
|        | Interface             | 3. Set the ethX device:                                                                                                    |  |
|        |                       | <i>Note</i> : Where ethX is the interface associated with the XMI network.                                                                                                    |  |
|        |                       | <pre>\$ sudo netAdm adddevice=<ethx>address=<ip address<br="">in External Management Network&gt;netmask=<netmask><br/>onboot=yesbootproto=none</netmask></ip></ethx></pre>                                 |  |
|        |                       | 4. Add the default route for ethX:                                                                                                    |  |
|        |                       | <pre>\$ sudo netAdm addroute=defaultgateway=<gateway address="" external="" for="" management="" network="" the="">device=<ethx></ethx></gateway></pre>                                                    |  |
| 5.     | Verify<br>network     | <ol> <li>Access the SOAM1 VM console using the vSphere Client or vSphere<br/>Web Client.</li> </ol>                                                                                                    |  |
|        | connectivity          | 2. Login as the <b>admusr</b> user.                                                                                                    |  |
|        |                       | 3. Ping the NOAM1.                                                                                                    |  |
|        |                       | <pre>\$ ping -c3 <ip address="" external="" in="" management="" network=""></ip></pre>                                                                                                    |  |
| 6.     | Procedure<br>overview | Repeat steps 1 through 5 for the following VMs. Use unique labels for the VM<br>names:<br>MP(s)<br>IPFE(s)<br>SOAM(s)<br>Session SBRs, Binding SBR (Optional Components)<br>DR NOAMs (Optional Components) |  |

# 3.2 Create DSR Guests (KVM/OpenStack)

### Procedure 6. Import DSR OVA (KVM/OpenStack Only)

| STEP #                                                                                         | Procedure                                                                        | Description |  |  |  |  |  |  |
|------------------------------------------------------------------------------------------------|----------------------------------------------------------------------------------|-------------|--|--|--|--|--|--|
| This proce                                                                                     | This procedure adds the DSR image to the glance image catalog.                   |             |  |  |  |  |  |  |
| Check off ( $ m v$ ) each step as it is completed. Steps with shaded boxes require user input. |                                                                                  |             |  |  |  |  |  |  |
| If this proc                                                                                   | If this procedure fails, contact My Oracle Support (MOS) and ask for assistance. |             |  |  |  |  |  |  |

| STEP # | Procedure  |    | Description                                                                                                    |  |  |  |  |  |
|--------|------------|----|----------------------------------------------------------------------------------------------------|--|--|--|--|--|
| 1.     | Preparatio | 1. | Create instance flavors.                                                                                                    |  |  |  |  |  |
|        | n          | 2. | If not yet done, use the resource profiles defined in [24] DSR Cloud Benchmarking Guide values to create flavors for each type of VM. Flavors can be created with the Horizon GUI in the Admin section, or with the nova flavor-create command line tool. Make the flavor names as informative as possible. As flavors describe resource sizing, a common convention is to use a name like "0406060" where the first two figures (04) represent the number of virtual CPUs, the next two figures (06) might represent the RAM allocation in GB and the final three figures (060) might represent the disk space in GB. If using an Intel 10 Gigabit Ethernet ixgbe driver on the host nodes, please note that the default LRO (Large Receive Offload) option must be disabled on the host command line. Please see the Intel release notes for more details. This action can be performed with the following command. \$ sudo ethtool -K <eth_dev> lro off If using IPFE Target Set Addresses (TSA): a. Read and understand the Disable Port Security procedure in Appendix G.6, including the warning note. b. Enable the Neutron port security extension.</eth_dev> |  |  |  |  |  |
|        |            |    | <i>Note</i> : This step is <b>NOT</b> applicable for HEAT deployment.                                                                                                    |  |  |  |  |  |

| STEP # | Procedure |    | Description                                                                                                    |  |  |  |  |  |
|--------|-----------|----|----------------------------------------------------------------------------------------------------|--|--|--|--|--|
| 2.     | Add DSR   | 1. | Copy the OVA file to the OpenStack control node.                                                                                                    |  |  |  |  |  |
|        | OVA       |    | \$ scp DSR-x.x.x.x.ova admusr@node:~                                                                                                    |  |  |  |  |  |
|        | inage     | 2. | Log into the OpenStack control node.                                                                                                    |  |  |  |  |  |
|        |           |    | \$ ssh admusr@node                                                                                                    |  |  |  |  |  |
|        |           |    | In an empty directory, unpack the OVA file using <b>tar</b> .                                                                                                    |  |  |  |  |  |
|        |           |    | <pre>\$ tar xvf DSR-x.x.x.x.ova</pre>                                                                                                    |  |  |  |  |  |
|        |           | 4. | One of the unpacked files has a <b>.vmdk</b> suffix. This is the VM image file that must be imported.                                                                              |  |  |  |  |  |
|        |           |    | DSR-x.x.x.x.disk1.vmdk                                                                                                    |  |  |  |  |  |
|        |           | 5. | Source the OpenStack <b>admin</b> user credentials.                                                                                                    |  |  |  |  |  |
|        |           |    | \$ . keystonerc_admin                                                                                                    |  |  |  |  |  |
|        |           | 6. | Select an informative name for the new image.                                                                                                    |  |  |  |  |  |
|        |           | 7  | dsr-8.6.x.x.x-original                                                                                                    |  |  |  |  |  |
|        |           | 7. | import the image using the glance utility from the command line.                                                                                                    |  |  |  |  |  |
|        |           |    | <pre>\$ glance image-createname dsr-x.x.x.x-original<br/>visibility privateprotected falseprogress<br/>container-format baredisk-format vmdkfile DSR-<br/>x.x.x.x-disk1.vmdk</pre> |  |  |  |  |  |
|        |           | Th | is process takes about 5 minutes depending on the underlying infrastructure.                                                                                                    |  |  |  |  |  |
|        |           | 8. | (Optional – Steps 8 and 9 are not needed if VMDK is used.) Convert VMDK to QCOW2 format.                                                                                           |  |  |  |  |  |
|        |           |    | Use the qemu-img tool to create a qcow2 image file using this command.                                                                                                    |  |  |  |  |  |
|        |           |    | <pre>qemu-img convert -f vmdk -O qcow2 <vmdk filename=""> <qcow2 filename=""></qcow2></vmdk></pre>                                                                                 |  |  |  |  |  |
|        |           |    | For example:                                                                                                    |  |  |  |  |  |
|        |           | 9. | <pre>qemu-img convert -f vmdk -0 qcow2 DSR-82_12_0.vmdk DSR-<br/>82_12_0.qcow2</pre>                                                                                               |  |  |  |  |  |
|        |           |    | Install the qemu-img tool (if not already installed) using this yum command. sudo yum install qemu-img                                                                             |  |  |  |  |  |
|        |           |    | Import the converted qcow2 image using the "glance" utility from the command line.                                                                                                 |  |  |  |  |  |
|        |           |    | <pre>\$ glance image-createname dsr-x.x.x-originalis-<br/>public Trueis-protected Falseprogress<br/>container-format baredisk-format qcow2file DSR-<br/>x.x.x-disk1.qcow2</pre>    |  |  |  |  |  |
|        |           |    | This process take about 5 minutes depending on the underlying infrastructure.                                                                                                    |  |  |  |  |  |

| STEP #                             | Procedure                                                                                                    | Description                                                                                                    |  |  |  |  |
|------------------------------------|----------------------------------------------------------------------------------------------------|----------------------------------------------------------------------------------------------------|--|--|--|--|
| This proce<br>Check off<br>number. | This procedure configures networking on VMs.<br>Check off ( $$ ) each step as it is completed. Boxes have been provided for this purpose under each step number. |                                                                                                    |  |  |  |  |
| If this proc                       | If this procedure fails, contact My Oracle Support (MOS) and ask for assistance.                                                                                 |                                                                                                    |  |  |  |  |
| 1.                                 | Name the                                                                                                    | 1. Create an informative name for the new instance: <b>NOAM1</b> .                                                                                                    |  |  |  |  |
|                                    | new VM<br>instance                                                                                                    | <ol> <li>Examine the OCDSR Network to Device Assignments defined in [24] DSR<br/>Cloud Benchmarking Guide.</li> </ol>                                                                                                    |  |  |  |  |
| 2.                                 | Create and                                                                                                    | 1. Get the following configuration values.                                                                                                    |  |  |  |  |
|                                    | boot the                                                                                                    | c. The image ID.                                                                                                    |  |  |  |  |
|                                    | instance                                                                                                    | <pre>\$ glance image-list</pre>                                                                                                    |  |  |  |  |
|                                    | from the                                                                                                    | d. The flavor ID.                                                                                                    |  |  |  |  |
|                                    | image                                                                                                    | \$ nova flavor-list                                                                                                    |  |  |  |  |
|                                    |                                                                                                    | e. The network ID(s)                                                                                                    |  |  |  |  |
|                                    |                                                                                                    | \$ neutron net-list                                                                                                    |  |  |  |  |
|                                    |                                                                                                    | f. An informative name for the instance.                                                                                                    |  |  |  |  |
|                                    |                                                                                                    | NOAM1                                                                                                    |  |  |  |  |
|                                    |                                                                                                    | NOAM2                                                                                                    |  |  |  |  |
|                                    |                                                                                                    | 2. Create and boot the VM instance.                                                                                                    |  |  |  |  |
|                                    |                                                                                                    | The instance must be owned by the DSR tenant user, not the admin user.<br>Source the credentials of the DSR tenant user and issue the following<br>command. Use one <b>nic</b> argument for each IP/interface. Number of<br>IP/interfaces for each VM type must conform with the OCDSR Network to<br>Device Assignments defined in [24] DSR Cloud Benchmarking Guide. |  |  |  |  |
|                                    |                                                                                                    | <b>Note:</b> IPv6 addresses should use the v6-fixed-ip argument instead of v4-fixed-ip.                                                                                                    |  |  |  |  |
|                                    |                                                                                                    | <pre>\$ nova bootimage <image id=""/>flavor <flavor id=""> nic net-id=<first id="" network="">,v4-fixed-ip=<first address="" ip="">nic net-id=<second id="" network="">,v4-fixed- ip=<second address="" ip=""> <instance name=""></instance></second></second></first></first></flavor></pre>                                                                         |  |  |  |  |
|                                    |                                                                                                    | 3. View the newly created instance using the nova tool.                                                                                                    |  |  |  |  |
|                                    |                                                                                                    | \$ nova listall-tenants                                                                                                    |  |  |  |  |
|                                    |                                                                                                    | The VM takes approximately 5 minutes to boot and may be accessed throug both network interfaces and the Horizon console tool.                                                                                                    |  |  |  |  |

# Procedure 7. (KVM/OpenStack Only) Configure NOAM Guests Role Based on Resource Profile

| STEP #  | Procedure                              | Description                                                                                                    |
|---------|----------------------------------------|----------------------------------------------------------------------------------------------------|
| 3.      | Configure                              | Note:                                                                                                    |
|         | NOAM VIP                               | For information about Firewall Ports, Refer to DSR IP flow document.                                                                                                    |
|         | (Optional)                             | Application VIP Failover Options (OpenStack) in Appendix G for more information on VIP.                                                                                                    |
|         |                                        | If an NOAM VIP is needed, execute the following commands:<br>1. Find the port ID associated with the NOAM instance XMI interface.                                                                   |
|         |                                        | \$ neutron port-list                                                                                                    |
|         |                                        | <ol> <li>Add the VIP IP address to the address pairs list of the NOAM instance XMI interface port.</li> </ol>                                                                                       |
|         |                                        | <pre>\$ neutron port-update <port id="">allowed_address_pairs list=true type=dict ip_address=<vip added="" address="" be="" to=""></vip></port></pre>                                               |
| 4.<br>□ | Check if<br>interface is<br>configured | If DHCP is enabled on the Neutron subnet, VM configures the VNIC with the IP address provided in step 2. To verify, ping the XMI IP address provided with the <b>nova boot</b> command from step 2: |
|         | -                                      | <pre>\$ ping <xmi-ip-provided-during-nova-boot></xmi-ip-provided-during-nova-boot></pre>                                                                                                    |
|         |                                        | If the ping is successful, ignore step 5. to configure the interface manually.                                                                                                    |
| 5.      | Manually<br>configure<br>interface, if | <b>Note:</b> If the instance is already configured with an interface and has successfully pinged (step 4.), then <b>ignore</b> this step to configure the interface manually.                       |
|         | not already                            | 1. Log into the <b>Horizon</b> GUI as the DSR tenant user.                                                                                                    |
|         | done<br>(Optional)                     | 2. Go to the Compute/Instances section.                                                                                                    |
|         |                                        | 3. Click the <b>Name</b> field of the newly created instance.                                                                                                    |
|         |                                        | 4. Select the Console tab.                                                                                                    |
|         |                                        | 5. Login as the <b>admusr</b> user.                                                                                                    |
|         |                                        | <ol> <li>Configure the network interfaces, conforming with the OCDSR Network to<br/>Device Assignments defined in [24] DSR Cloud Benchmarking Guide.</li> </ol>                                     |
|         |                                        | <pre>\$ sudo netAdm addonboot=yesdevice=eth0 address=<xmi ip="">netmask=<xmi mask="" net=""></xmi></xmi></pre>                                                                                      |
|         |                                        | \$ sudo netAdm addroute=defaultdevice=eth0<br>gateway= <xmi gateway="" ip=""></xmi>                                                                                                    |
|         |                                        | Verify network connectivity by pinging Gateway of XMI network.                                                                                                    |
|         |                                        | \$ ping -c3 <xmi gateway=""></xmi>                                                                                                    |
|         |                                        | Under some circumstances, it may be necessary to configure as many as 6 or more interfaces.                                                                                                    |
|         |                                        | <ol> <li>Reboot the NOAM VM. It takes approximately 5 minutes for the VM to<br/>complete rebooting.</li> </ol>                                                                                      |
|         |                                        | <pre>\$ sudo init 6</pre>                                                                                                    |
|         |                                        | The new VM should now be accessible via both network and Horizon consoles.                                                                                                    |
| 6.      | Configure<br>NOAM2                     | Repeat steps 1 through 5 for NOAM2.                                                                                                    |

| STEP # Procedure D                                                                                                    |                                                                                                    |  |  |  |  |  |
|----------------------------------------------------------------------------------------------------|----------------------------------------------------------------------------------------------------|--|--|--|--|--|
|                                                                                                    | Description                                                                                                    |  |  |  |  |  |
| <ul> <li>This procedure adds network addresses for all VMs.</li> <li><i>Note</i>: This procedure provides an example for creating an SOAM. Follow the same steps to create other guests with their respective VM names and profiles.</li> <li>Check off (√) each step as it is completed. Boxes have been provided for this purpose under each step number.</li> <li>If this procedure fails, contact My Oracle Support (MOS) and ack for assistance.</li> </ul> |                                                                                                    |  |  |  |  |  |
| 1.   Name the   1     Image: Decodario rano, contain   1     Image: Decodario rano, contain   1     Image: Decodario rano, contain   1     Image: Decodario rano, contain   1     Image: Decodario rano, contain   1     Image: Decodario rano, contain   1     Image: Decodario rano, contain   1     Image: Decodario rano, contain   1     Image: Decodario rano, contain   1     Image: Decodario rano, contain   2                                          | <ul> <li>Create an informative name for the new instance: SOAM1.</li> <li>Examine the OCDSR Network to Device Assignments defined in [24] DSR Cloud Benchmarking Guide.</li> </ul>                                                                                                    |  |  |  |  |  |
| 2. Create and boot the SOAM VM instance from the glance image 2<br>2 2 2 2 2 2 2 2 2 2 2 2 2 2 2 2 2 2                                                                                                     | <ul> <li>Get the following configuration values.</li> <li>g. The image ID.</li> <li>\$ glance image-list</li> <li>h. The flavor ID.</li> <li>\$ nova flavor-list</li> <li>i. The network ID(s)</li> <li>\$ neutron net-list</li> <li>j. An informative name for the instance.</li> <li>SOAM1</li> <li>SOAM2</li> <li>Create and boot the VM instance.</li> <li>The instance must be owned by the DSR tenant user, not the admin user.</li> <li>Source the credentials of the DSR tenant user and issue the following command. Use onenic argument for each IP/interface. Number of IP/interfaces for each VM type must conform with the OCDSR Network to Device Assignments defined in [24] DSR Cloud Benchmarking Guide.</li> <li>Note: IPv6 addresses should use the v6-fixed-ip argument instead of v4-fixed-ip.</li> <li>\$ nova bootimage <image id=""/>flavor <flavor id=""> nic net-id=<first id="" network="">,v4-fixed-ip=<first address="" ip="">nic net-id=<second id="" network="">,v4-fixed-ip=<first ip<="" li=""> <li>address&gt;nic net-id=<second id="" network="">,v4-fixed-ip=<first ip<="" li=""> <li>address&gt; &lt;-instance name&gt;</li> <li>Wiew the newly created instance using the nova tool.</li> <li>\$ nova listall-tenants</li> <li>The VM takes approximately 5 minutes to boot and may be accessed through</li> </first></second></li></first></second></first></first></flavor></li></ul> |  |  |  |  |  |

| STEP # | Procedure                                                                   | Description                                                                                                    |  |  |  |  |  |
|--------|-----------------------------------------------------------------------------|----------------------------------------------------------------------------------------------------|--|--|--|--|--|
| 3.     | Configure<br>SOAM VIP<br>(Optional)                                         | <ul> <li>Note: Refer to Allowed Address Pairs in Appendix G.2 for more information on VIP.</li> <li>If an SOAM VIP is needed, execute the following commands: <ol> <li>Find the port ID associated with the SOAM instance XMI interface.</li> <li>neutron port-list</li> </ol> </li> <li>Add the VIP IP address to the address pairs list of the SOAM instance XMI interface port. <ol> <li>neutron port-update <port id="">allowed_address_pairs</port></li> <li>type=dict_ip_address=</li> </ol> </li> </ul>                                                                                                    |  |  |  |  |  |
| 4.     | Check if<br>interface is<br>configured                                      | <pre>list=true type=dict ip_address=<vip added="" address="" be="" to=""> If DHCP is enabled on Neutron subnet, VM configures the VNIC with the IP address provided in step 2 above. To verify, ping the XMI IP address provided with nova boot command (step 2): \$ ping <xmi-ip-provided-during-nova-boot> If the ping is successful, ignore step 5 to configure the interface manually.</xmi-ip-provided-during-nova-boot></vip></pre>                                                                                                    |  |  |  |  |  |
| 5.     | Manually<br>configure<br>interface, if<br>not already<br>done<br>(Optional) | <ul> <li>Note: If the instance is already configured with an interface and successfully pinging (step 4), then ignore this step to configure the interface manually.</li> <li>1. Log into the Horizon GUI as the DSR tenant user.</li> <li>2. Go to the Compute/Instances section.</li> <li>3. Click the Name field of the newly created instance.</li> <li>4. Select the Console tab.</li> <li>5. Login as the admusr user.</li> <li>6. Configure the network interfaces, conforming with the OCDSR Network to Device Assignments defined in [24] DSR Cloud Benchmarking Guide.</li> <li>\$ sudo netAdm addonboot=yesdevice=eth0 address=<xmi ip="">netmask&lt;<xmi mask="" net=""></xmi></xmi></li> <li>\$ sudo netAdm addroute=defaultdevice=eth0 gateway=<xmi gateway="" ip=""></xmi></li> <li>Verify network connectivity by pinging Gateway of XMI network.</li> <li>\$ ping -c3 <xmi gateway=""></xmi></li> <li>Under some circumstances, it may be necessary to configure as many as 6 or more interfaces.</li> <li>7. Reboot the SOAM VM. It takes approximately 5 minutes for the VM to complete rebooting.</li> <li>\$ sudo init 6</li> <li>The new VM should now be accessible via both network and Horizon consoles.</li> </ul> |  |  |  |  |  |

| STEP # | Procedure                         | Description                                                                                                    |
|--------|-----------------------------------|----------------------------------------------------------------------------------------------------|
| 6.     | Verify<br>network<br>connectivity | 1. Access the <b>SOAM1 VM console</b> using the openstack.                                                                                                    |
|        |                                   | 2. Login as the <b>admusr</b> user.                                                                                                    |
|        |                                   | 3. Ping the NOAM1.                                                                                                    |
|        |                                   | <pre>\$ ping -c3 <ip address="" external="" in="" management="" network=""></ip></pre>                                                                                                    |
| 7.     | Procedure<br>overview             | Repeat steps 1 through 6 for the following VMs.Use unique labels for the VM<br>names. Assign addresses to all desired network interfaces:<br>MP(s)<br>IPFE(s)<br>MP vSTP (For vSTP configuration) (Optional Components)<br>SOAM(s)<br>Session SBRs, Binding SBR (Optional Components)<br>DR NOAMs (Optional Components) |

# 3.3 Create DSR Guests (OVM-S/OVM-M)

## Procedure 9. (OVM-S/OVM-M). Import DSR OVA and prepare for VM creation

| STEP # Pro                                                                    | ocedure                                                                                                    | Description                                                                                                    |                                                                                                    |                                                         |  |  |  |
|-------------------------------------------------------------------------------|----------------------------------------------------------------------------------------------------|----------------------------------------------------------------------------------------------------|----------------------------------------------------------------------------------------------------|---------------------------------------------------------|--|--|--|
| This procedure                                                                | imports 1                                                                                                    | he DSR image. This pr                                                                                                    | rocedure requires values for these variables:                                                                                                    |                                                         |  |  |  |
| <ul> <li><ovm-m if<="" li=""> </ovm-m></li></ul>                              | <ul> <li><ovm-m ip=""> = IP address to access a sh prompt on the OVM server</ovm-m></li> </ul>                                                                                                    |                                                                                                    |                                                                                                    |                                                         |  |  |  |
| <ul> <li><url o<sup="" to="">*</url></li> </ul>                               | <ul> <li><url ova="" to=""> = link to a source for downloading the product image (.ova)</url></li> </ul>                                                                                                    |                                                                                                    |                                                                                                    |                                                         |  |  |  |
| <ul> <li><myrepos< li=""> </myrepos<></li></ul>                               | sitory nam                                                                                                    | e> = name of the repos                                                                                                    | sitory in the OVM to hold the product image (                                                                                                    | .ova)                                                   |  |  |  |
| Execution of th                                                               | is proced                                                                                                    | ure discovers and uses                                                                                                    | the values of these variables:                                                                                                    |                                                         |  |  |  |
| <ul> <li><virtual ap<="" li=""> </virtual></li></ul>                          | opliance C                                                                                                    | )VA ID>                                                                                                    |                                                                                                    |                                                         |  |  |  |
| • <ova td="" vm<=""><td>name_vm</td><td>ı_vm&gt;</td><td></td><td></td></ova> | name_vm                                                                                                    | ı_vm>                                                                                                    |                                                                                                    |                                                         |  |  |  |
| OVM network                                                                   | work id fo                                                                                                    | r (each subnet)>                                                                                                    |                                                                                                    |                                                         |  |  |  |
| OVM network                                                                   | work nam                                                                                                    | e for (each subnet)>                                                                                                    |                                                                                                    |                                                         |  |  |  |
| Check off $()$ e                                                              | ach step                                                                                                    | as it is completed. Boxe                                                                                                    | es have been provided for this purpose unde                                                                                                    | r each step                                             |  |  |  |
| If this procedur                                                              | re fails. co                                                                                                    | ontact My Oracle Suppo                                                                                                    | ort (MOS) and ask for assistance.                                                                                                    |                                                         |  |  |  |
| 1. Pre<br>n: A<br>com<br>line<br>OVI                                          | <ol> <li>Preparatio<br/>n: Access<br/>command<br/>line of<br/>OVM</li> <li>Refer to Common OVM Manager Tasks (CLI) in Appendix D for setting up the<br/>platform.</li> <li>Get the site-specific values for these variables (overwrite example).<br/><ovm-m ip=""> = 100.64.62.221     </ovm-m></li> <li>Use the respective value for <ovm-m ip=""> into the command.<br/>ssh -1 admin <ovm-m ip=""> -p 10000 Example:<br/>ssl -1 admin 100.64.62.221 -p 10000 </ovm-m></ovm-m></li> </ol> |                                                                                                    |                                                                                                    |                                                         |  |  |  |
|                                                                               |                                                                                                    | Category:<br>Session<br>Logging<br>Terminal<br>Keyboard<br>Bell<br>Features<br>Window<br>Appearance<br>Behaviour<br>Translation<br>Selection | Basic options for your PuTTY ses<br>Specify the destination you want to connect<br>Host Name (or IP address)<br>admin@ 100.64.62.22<br>Connection type: | sion<br>to<br>Port<br>10000<br>O Serial<br>Load<br>Save |  |  |  |

| STEP # | Procedure                                              | De | scription                                                                                                    |
|--------|--------------------------------------------------------|----|----------------------------------------------------------------------------------------------------|
| 2.     | OVM-M                                                  | 1. | Get the site-specific values for these variables (overwrite example).                                                  |
|        | <b>CLI</b> : Import<br>the<br>VirtualAppli<br>ance/OVA |    | <pre><url ova="" to=""> = http://10.240.155.70/iso/DSR/8.6/ova/DSR-<br/>8.6.0.0.0_95.14.0.ova</url></pre>              |
|        |                                                        |    | <myrepository name=""> = XLab Utility Repo01</myrepository>                                                            |
|        |                                                        | 2. | Use the respective values for <myrepository name=""> and <url ova="" to=""> into the command.</url></myrepository>     |
|        |                                                        |    | OVM> importVirtualAppliance Repository<br>name=' <myrepository name="">' url="<url ova="" to="">"</url></myrepository> |
|        |                                                        |    | Example:                                                                                                    |
|        |                                                        |    | OVM> importVirtualAppliance Repository name='XLab<br>Utility Repo01'                                                   |
|        |                                                        |    | url=http://10.240.155.70/iso/DSR/8.6/ova/DSR-<br>8.6.0.0.0_95.14.0.ova                                                 |
|        |                                                        | 3. | Execute the command and validate success.                                                                              |
|        |                                                        | 4. | Examine the screen results to find site-specific text for variables in these locations:                                |
|        |                                                        |    | <b>Command:</b> importVirtualAppliance Repository name='XLab<br>Utility Repo01'                                        |
|        |                                                        |    | url=http://10.240.155.70/iso/DSR/8.6/ova/DSR-<br>8.6.0.0.0_95.14.0.ova                                                 |
|        |                                                        |    | Status: Success                                                                                                    |
|        |                                                        |    | Time: 2017-04-18 15:23:31,044 EDT                                                                                      |
|        |                                                        |    | JobId: 1492543363365                                                                                                   |
|        |                                                        |    | Data:                                                                                                    |
|        |                                                        |    | id: 1128a1c6ce name: DSR-8.6.0.0.0_95.14.0.ova                                                                         |
|        |                                                        | 5. | Use the respective values for values for these variables (overwrite example).                                          |
|        |                                                        |    | <virtual appliance="" id="" ova=""> = 1128a1c6ce</virtual>                                                             |

| STEP # | Procedure         | De       | scription                                                                                                    |  |  |  |  |
|--------|-------------------|----------|----------------------------------------------------------------------------------------------------|--|--|--|--|
| 3.     | OVM-M<br>CLI: Get | Th<br>1. | e virtual appliance OVA ID is used in later steps.<br>Get the site-specific text for these variables (overwrite example).                                    |  |  |  |  |
|        | appliance<br>ID   | 2.       | <virtual appliance="" id="" ova=""> = 1128a1c6ce<br/>Use the respective values for <virtual appliance="" id="" ova=""> into the command.</virtual></virtual> |  |  |  |  |
|        |                   |          | OVM> show VirtualAppliance id= <virtual appliance="" id="" ova=""></virtual>                                                                                 |  |  |  |  |
|        |                   |          | Example:                                                                                                    |  |  |  |  |
|        |                   |          | OVM> show VirtualAppliance id=1128a1c6ce                                                                                                    |  |  |  |  |
|        |                   | 3.       | Execute the command and validate success.                                                                                                    |  |  |  |  |
|        |                   | 4.       | Examine the screen results to find site-specific text for variables in these locations:                                                                      |  |  |  |  |
|        |                   |          | Command: show VirtualAppliance id=1128a1c6ce                                                                                                    |  |  |  |  |
|        |                   |          | Status: Success                                                                                                    |  |  |  |  |
|        |                   |          | Time: 2017-04-18 15:23:53,534 EDT                                                                                                    |  |  |  |  |
|        |                   |          | Data:                                                                                                    |  |  |  |  |
|        |                   |          | Origin = http://10.240.155.70/iso/DSR/8.6/ova/DSR-<br>8.6.0.0.0_95.14.0.ova                                                                                  |  |  |  |  |
|        |                   |          | Repository = 0004fb0000030000da5738315337bfc7 [XLab<br>Utility Repo01]                                                                                       |  |  |  |  |
|        |                   |          | Virtual Appliance Vm 1 = <mark>11145510c0_vm_vm</mark> [vm]                                                                                                  |  |  |  |  |
|        |                   |          | Virtual Appliance VirtualDisk 1 =<br>11145510c0_disk_disk1 [disk1]                                                                                           |  |  |  |  |
|        |                   |          | Id = 11145510c0 [DSR-8.6.0.0.0_95.14.0.ova]                                                                                                    |  |  |  |  |
|        |                   |          | Name = DSR-8.6.0.0.0_95.14.0.ova                                                                                                    |  |  |  |  |
|        |                   |          | <pre>Description = Import URL:<br/>http://10.240.155.70/iso/DSR/8.6/ova/DSR-<br/>8.6.0.0.0_95.14.0.ova</pre>                                                 |  |  |  |  |
|        |                   |          | Locked = false                                                                                                    |  |  |  |  |
|        |                   | 5.       | Use the respective values for these variables (overwrite example).                                                                                           |  |  |  |  |
|        |                   |          | <ova name_vm_vm="" vm=""> = 11145510c0_vm_vm</ova>                                                                                                    |  |  |  |  |

| STEP # | Procedure          | Description                          |                                                                                            |                              |                           |                       |                          |                          |                 |
|--------|--------------------|--------------------------------------|--------------------------------------------------------------------------------------------|------------------------------|---------------------------|-----------------------|--------------------------|--------------------------|-----------------|
| 4.     | OVM-M              | OVM> list Network                    |                                                                                            |                              |                           |                       |                          |                          |                 |
|        | CLI:               | 1. E                                 | xecute the c                                                                               | ommand a                     | nd validate               | success.              |                          |                          |                 |
|        | the OVM<br>network | 2. E<br>su                           | xamine the s<br>ubnet:                                                                     | screen resu                  | Ilts to find th           | ne find site-         | specific O'              | VM values t              | for each        |
|        | IDs<br>(astabliaba | •                                    | <ovm ne<="" th=""><th>twork ID&gt;</th><th></th><th></th><th></th><th></th><th></th></ovm> | twork ID>                    |                           |                       |                          |                          |                 |
|        | d during           | ٠                                    | <ul> <li><ovm name="" network=""></ovm></li> </ul>                                         |                              |                           |                       |                          |                          |                 |
|        | the<br>platform    | 3. N                                 | ote the entir                                                                              | e screen re                  | sults. Refe               | to this data          | a in later s             | teps.                    |                 |
|        | installation)      | C                                    | ommand: 1                                                                                  | ist netw                     | ork                       |                       |                          |                          |                 |
|        |                    | S                                    | tatus: Su                                                                                  | ccess                        |                           |                       |                          |                          |                 |
|        |                    | Т                                    | ime: 2017                                                                                  | -04-19 1                     | 8:51:42,4                 | 194 EDT               |                          |                          |                 |
|        |                    | D                                    | ata:                                                                                       |                              |                           |                       |                          |                          |                 |
|        |                    |                                      | id:10486                                                                                   | 554b5 n                      | ame:XSI-7                 | 7 (10.196             | 5.237.0/                 | 25)                      |                 |
|        |                    |                                      | id:10f4d                                                                                   | 5744c n                      | ame:XMI-1                 | L1 (10.75             | 5.159.0/                 | 25)                      |                 |
|        |                    |                                      | id:10775                                                                                   | cf4e5 n                      | ame:IDIH                  | Internal              |                          |                          |                 |
|        |                    |                                      | id:102e8                                                                                   | 9a481 n                      | ame:IMI S                 | Shared (1             | 69.254.                  | 9.0/24)                  |                 |
|        |                    |                                      | id:c0a80                                                                                   | 500 nam                      | e:192.168                 | 3.5.0                 |                          |                          |                 |
|        |                    |                                      | id:10d8d                                                                                   | e6d9a n                      | ame:XSI-6                 | 6 (10.196             | 5.236.12                 | 8/25)                    |                 |
|        |                    |                                      | id:10806                                                                                   | a91fb n                      | ame:XSI-8                 | 3 (10.296             | 5.237.12                 | 8/25)                    |                 |
|        |                    |                                      | id:10a72                                                                                   | 89add n                      | ame:Conti                 | COL DHCP              |                          |                          |                 |
|        |                    |                                      | id:1053a                                                                                   | 604f0 n                      | ame:XSI-5                 | 5 (10.196             | 5.236.0/                 | 25)                      |                 |
|        |                    |                                      | id:10345                                                                                   | 112c9 n                      | ame:XMI-1                 | LO (10.75             | 5.158.12                 | 8/25                     |                 |
|        |                    | 4. U<br>th                           | se the respe<br>is table acco                                                              | ective value<br>ording to th | s for netwo<br>e values). | rk ID variab          | oles (chang              | ge the exam              | nples in        |
|        |                    |                                      | OAM (XMI)                                                                                  | Local (IMI)                  | Signaling A<br>(XSI1)     | Signaling B<br>(XSI2) | Signaling C<br>(XSI3-16) | Replication<br>(SBR Rep) | DIH<br>Internal |
|        |                    | <ovm<br>networ<br/>name&gt;</ovm<br> | k XMI-10                                                                                   | IMI Shared                   | XSI-5                     | XSI-6                 | XSI-7                    | DIH Internal             | XMI-10          |
|        |                    | <ovm<br>networ<br/>ID&gt;</ovm<br>   | k 10345112c9                                                                               | 102e89a481                   | 1053a604f0                | 10d8de6d9a            |                          | 10486554b5               | 10775cf4e5      |

## 3.4 Configure Virtual Machines

| Procedure 10  | (OVM-S/OVM-M) | Configure  | each DSR | VM    |
|---------------|---------------|------------|----------|-------|
| FIOCEULIE IV. |               | . Comiguie | Each DON | V IVI |

| STEP #                                                                                                    | Procedure                                                                                                    | Description                                                                                                 |  |  |  |
|----------------------------------------------------------------------------------------------------|----------------------------------------------------------------------------------------------------|----------------------------------------------------------------------------------------------------|--|--|--|
| This proce<br>created. T                                                                                                    | This procedure creates virtual machines. Repeat this procedure for each DSR VM guest that needs to be created. This procedure requires values for these variables: |                                                                                                    |  |  |  |
| • <ova< td=""><td colspan="4">• <ova name_vm_vm="" vm=""></ova></td></ova<>                                                  | • <ova name_vm_vm="" vm=""></ova>                                                                                                    |                                                                                                    |  |  |  |
| <ul> <li><serv< li=""> </serv<></li></ul>                                                                                    | erPool name>                                                                                                    |                                                                                                    |  |  |  |
| • <vm r<="" td=""><td colspan="5">VM name&gt;</td></vm>                                                                      | VM name>                                                                                                    |                                                                                                    |  |  |  |
| • <ovn< td=""><td>I network ID fo</td><td>or XMI&gt;</td></ovn<>                                                             | I network ID fo                                                                                                    | or XMI>                                                                                                    |  |  |  |
| • <ovn< td=""><td>I network ID fo</td><td>or IMI&gt;</td></ovn<>                                                             | I network ID fo                                                                                                    | or IMI>                                                                                                    |  |  |  |
| • <ovn< td=""><td>I network ID fo</td><td>or XSI#&gt; where # is a numeric from 1-16, for the signaling networks</td></ovn<> | I network ID fo                                                                                                    | or XSI#> where # is a numeric from 1-16, for the signaling networks                                         |  |  |  |
| • <ovn< td=""><td>I network ID fo</td><td>or Replication XSI#&gt;</td></ovn<>                                                | I network ID fo                                                                                                    | or Replication XSI#>                                                                                        |  |  |  |
| • <url< td=""><td>for OVM GUI</td><td>&gt;</td></url<>                                                                       | for OVM GUI                                                                                                    | >                                                                                                    |  |  |  |
| • <vm i<="" td=""><td>P in XMI&gt; fror</td><td>n the NAPD</td></vm>                                                         | P in XMI> fror                                                                                                    | n the NAPD                                                                                                  |  |  |  |
| • <gate< td=""><td>way for XMI&gt;</td><td>from the NAPD</td></gate<>                                                        | way for XMI>                                                                                                    | from the NAPD                                                                                               |  |  |  |
| <ul> <li><netn< li=""> </netn<></li></ul>                                                                                    | /lask for XMI>                                                                                                    | from the NAPD                                                                                               |  |  |  |
| Execution                                                                                                    | of this proced                                                                                                    | ure discovers and uses the values of these variables:                                                       |  |  |  |
| • <vm i<="" td=""><td>D&gt;</td><td></td></vm>                                                                               | D>                                                                                                    |                                                                                                    |  |  |  |
| • <vcp< td=""><td>Us Production</td><td>&gt;</td></vcp<>                                                                     | Us Production                                                                                                    | >                                                                                                    |  |  |  |
| • <vnic< td=""><td>C 1 ID&gt;</td><td></td></vnic<>                                                                          | C 1 ID>                                                                                                    |                                                                                                    |  |  |  |
| <ul> <li><inter< li=""> </inter<></li></ul>                                                                                  | face name> de                                                                                                    | efined in [24] DSR Cloud Benchmarking Guide                                                                 |  |  |  |
| Check off number.                                                                                                    | ( $\checkmark$ ) each step                                                                                                    | as it is completed. Boxes have been provided for this purpose under each step                               |  |  |  |
| If this proc                                                                                                    | cedure fails, co                                                                                                    | ontact My Oracle Support (MOS) and ask for assistance.                                                      |  |  |  |
| 1.                                                                                                    | OVM-M                                                                                                    | 1. Get the site-specific text for these variables (overwrite example).                                      |  |  |  |
|                                                                                                    | CLI:                                                                                                    | <pre><ova name_vm_vm="" vm=""> = 11145510c0 vm vm</ova></pre>                                               |  |  |  |
|                                                                                                    | Create a<br>VM for                                                                                                    | 2. Use the respective values for <ova name="" vm=""> into the command.</ova>                                |  |  |  |
|                                                                                                    | each guest from the                                                                                                    | OVM> createVmFromVirtualApplianceVm VirtualApplianceVm<br>name= <ova name="" vm=""></ova>                   |  |  |  |
|                                                                                                    | VM in the<br>OVA virtual                                                                                                    | Example:                                                                                                    |  |  |  |
|                                                                                                    | appliance                                                                                                    | OVM> createVmFromVirtualApplianceVm VirtualApplianceVm<br>name=11145510c0_vm_vm                             |  |  |  |
|                                                                                                    |                                                                                                    | 3. Execute the command and validate success.                                                                |  |  |  |
|                                                                                                    |                                                                                                    | <ol> <li>Examine the screen results to find site-specific text for variables in these locations:</li> </ol> |  |  |  |
|                                                                                                    |                                                                                                    | Command: createVmFromVirtualApplianceVm                                                                     |  |  |  |
|                                                                                                    |                                                                                                    | virtualApplianceVm name=11145510c0_vm_vm<br>Status: Success                                                 |  |  |  |
|                                                                                                    |                                                                                                    |                                                                                                    |  |  |  |

| STEP # | Procedure   | De                                | Description                                                                                           |  |  |
|--------|-------------|-----------------------------------|----------------------------------------------------------------------------------------------------|--|--|
|        |             | Time: 2017-04-18 16:02:09,141 EDT |                                                                                                    |  |  |
|        |             |                                   | JobId: 1492545641976                                                                                  |  |  |
|        |             |                                   | Data:                                                                                                 |  |  |
|        |             |                                   | id: 0004fb00000600004a0e02bdf9fc1bcd name: DSR-<br>8.6.0.0.0_95.14.0.ova_vm                           |  |  |
|        |             | 5.                                | Use the respective values for these variables (overwrite example).                                    |  |  |
|        |             |                                   | <vm id=""> = 0004fb00000600004a0e02bdf9fc1bcd</vm>                                                    |  |  |
| 2.     | OVM-M       | 1.                                | Get the site-specific text for these variables (overwrite example).                                   |  |  |
|        | CLI: Add    |                                   | <vm id=""> = 0004fb00000600004a0e02bdf9fc1bcd</vm>                                                    |  |  |
|        | the vivi to |                                   | <serverpool name=""> = XLab Pool 01</serverpool>                                                      |  |  |
|        | pool        | 2.                                | Use the respective values for <vm id=""> and <serverpool name=""> into the command.</serverpool></vm> |  |  |
|        |             |                                   | OVM> add Vm id= <vm id=""> to ServerPool name="<serverpool name="">"</serverpool></vm>                |  |  |
|        |             |                                   | Example:                                                                                              |  |  |
|        |             |                                   | OVM> add Vm id=0004fb00000600004a0e02bdf9fc1bcd to<br>ServerPool name="XLab Pool 01"                  |  |  |
|        |             | 3.                                | Execute the command and validate success.                                                             |  |  |
|        |             |                                   | <b>Command:</b> add Vm id=0004fb0000060000beb93da703830d3c to ServerPool name="XLab Pool 01"          |  |  |
|        |             |                                   | Status: Success                                                                                       |  |  |
|        |             |                                   | Time: 2017-04-19 21:05:10,950 EDT                                                                     |  |  |
|        |             |                                   | JobId: 1492650310802                                                                                  |  |  |
|        |             | No                                | te: Refer to the Server Pool section in Appendix D.2 for more information.                            |  |  |

| STEP # | Procedure             | Des                                                | Description                                                                                                    |                                                                                                    |                                                                                                    |                                                                               |                                         |                                       |  |
|--------|-----------------------|----------------------------------------------------|----------------------------------------------------------------------------------------------------|----------------------------------------------------------------------------------------------------|----------------------------------------------------------------------------------------------------|-------------------------------------------------------------------------------|-----------------------------------------|---------------------------------------|--|
| 3.     | OVM-M                 | 1.                                                 | 1. Get the site-specific text for these variables (overwrite example).                                                                                                    |                                                                                                    |                                                                                                    |                                                                               | ole).                                   |                                       |  |
|        | CLI: Edit             | <vm id=""> = 0004fb00000600004a0e02bdf9fc1bcd</vm> |                                                                                                    |                                                                                                    |                                                                                                    |                                                                               |                                         |                                       |  |
|        | VIVI to<br>apply      |                                                    | <vm name=""></vm>                                                                                                    | = na-noa                                                                                                    | am-na-                                                                                                    | 2a                                                                            |                                         |                                       |  |
|        | required              |                                                    | <vcpus proc<="" td=""><th>duction&gt; =</th><th>- 4</th><th></th><th></th><th></th></vcpus>                                                                                                    | duction> =                                                                                                    | - 4                                                                                                    |                                                                               |                                         |                                       |  |
|        | profile/<br>resources | 2.                                                 | Refer to [24] DSR Cloud Benchmarking Guide for recommended resource.                                                                                                    |                                                                                                    |                                                                                                    |                                                                               |                                         |                                       |  |
|        | 103001003             |                                                    | VM Name                                                                                                    | vCPUs<br>Lab                                                                                                    | RAM<br>(GB)<br>Lab                                                                                                    | vCPUs<br>Production                                                           | RAM (GB)<br>Production                  | Storage (GB)<br>Lab and<br>Production |  |
|        |                       |                                                    | Type of guest host                                                                                                    | #                                                                                                    | #                                                                                                    | #                                                                             | #                                       | #                                     |  |
|        |                       | 3.                                                 | Use the resp<br>Production>                                                                                                    | ective value                                                                                                    | ues for <<br>ommand                                                                                                    | ≪VM ID>, <vm< th=""><th>name&gt;, and <v< th=""><th>CPUs</th></v<></th></vm<> | name>, and <v< th=""><th>CPUs</th></v<> | CPUs                                  |  |
|        |                       |                                                    | OVM> edit<br>memoryLini<br>cpuCount=<<br>descriptio                                                                                                    | Vm id=<<br>t=6144<br><vcpus e<br="">on="<vm< th=""><th colspan="5">Vm id=<vm id=""> name=<vm name=""> memory=6144<br/>t=6144 cpuCountLimit=<vcpus production=""><br/>vCPUs Production&gt; domainType=XEN_HVM<br/>n="<vm name="">"</vm></vcpus></vm></vm></th></vm<></vcpus> | Vm id= <vm id=""> name=<vm name=""> memory=6144<br/>t=6144 cpuCountLimit=<vcpus production=""><br/>vCPUs Production&gt; domainType=XEN_HVM<br/>n="<vm name="">"</vm></vcpus></vm></vm> |                                                                               |                                         |                                       |  |
|        |                       |                                                    | Example:<br>OVM> edit Vm id=0004fb00000600004a0e02bdf9fc1bcc<br>name=na-noam-na-2a memory=6144 memoryLimit=6144<br>cpuCountLimit=4 cpuCount=4 domainType=XEN_HVM<br>description="na-noam-na-2a" |                                                                                                    |                                                                                                    |                                                                               |                                         | lbcd<br>144<br>1                      |  |
|        |                       | 4.                                                 | Execute the                                                                                                    | command                                                                                                    | and val                                                                                                    | idate success.                                                                |                                         |                                       |  |
|        |                       |                                                    | <b>Command:</b> edit Vm id=0004fb00000600004a0e02bdf9fc1bcd<br>name=na-noam-na-2a memory=6144 memoryLimit=6144<br>cpuCountLimit=4 cpuCount=4 domainType=XEN_HVM<br>description="na-noam-na-2a"  |                                                                                                    |                                                                                                    |                                                                               |                                         |                                       |  |
|        |                       |                                                    | Status: Su                                                                                                    | iccess                                                                                                    |                                                                                                    |                                                                               |                                         |                                       |  |
|        |                       |                                                    | Time: 2017                                                                                                    | -04-18                                                                                                    | 17:55:                                                                                                    | 25,645 EDT                                                                    |                                         |                                       |  |
|        |                       |                                                    | JobId: 149                                                                                                    | 2552525                                                                                                    | 5477                                                                                                    |                                                                               |                                         |                                       |  |
|        |                       | Nov                                                | w, the VM has                                                                                                    | a name a                                                                                                    | and reso                                                                                                    | urces.                                                                        |                                         |                                       |  |
| 4.     | OVM-M                 | 1.                                                 | Get the site-s                                                                                                    | specific te                                                                                                    | xt for the                                                                                                    | ese variables (c                                                              | verwrite examp                          | ole).                                 |  |
|        | CLI:                  |                                                    | <vm name=""></vm>                                                                                                    | = na-noa                                                                                                    | ım-na-2                                                                                                    | 2a                                                                            |                                         |                                       |  |
|        | Determine             | 2.                                                 | Use the resp                                                                                                    | ective valu                                                                                                    | ue for <\                                                                                                    | /M name> into                                                                 | the command.                            |                                       |  |
|        |                       |                                                    | OVM> show                                                                                                    | Vm name                                                                                                    | e= <vm r<="" th=""><th>name&gt;</th><th></th><th></th></vm>                                                                                                    | name>                                                                         |                                         |                                       |  |
|        |                       |                                                    | Example:<br>OVM> show                                                                                                    | Vm name                                                                                                    | e=na-no                                                                                                    | am-na-2a                                                                      |                                         |                                       |  |
|        |                       | 3.                                                 | Execute the                                                                                                    | command                                                                                                    | and val                                                                                                    | idate success.                                                                |                                         |                                       |  |
|        |                       | 4.                                                 | Examine the locations:                                                                                                    | screen re                                                                                                    | sults to                                                                                                    | find site-specifi                                                             | c text for <mark>variab</mark>          | o <mark>les</mark> in these           |  |
|        |                       |                                                    | Status = S                                                                                                    | Stopped                                                                                                    |                                                                                                    |                                                                               |                                         |                                       |  |
|        |                       |                                                    | Memory (ME                                                                                                    | 3) = 614                                                                                                    | 4                                                                                                    |                                                                               |                                         |                                       |  |

| STEP # | Procedure | Description                                                                                                    |
|--------|-----------|----------------------------------------------------------------------------------------------------|
|        |           | Max. Memory (MB) = 6144                                                                                                    |
|        |           | Processors = 4                                                                                                    |
|        |           | Max. Processors = 4                                                                                                    |
|        |           | Priority = 50                                                                                                    |
|        |           | Processor Cap = 100                                                                                                    |
|        |           | High Availability = No                                                                                                    |
|        |           | Operating System = Oracle Linux 6                                                                                                    |
|        |           | Mouse Type = PS2 Mouse                                                                                                    |
|        |           | Domain Type = Xen HVM                                                                                                    |
|        |           | Keymap = en-us                                                                                                    |
|        |           | Start Policy = Use Pool Policy                                                                                                    |
|        |           | Origin = http://10.240.155.70/iso/DSR/8.6/ova/DSR-<br>8.6.0.0.0_95.14.0.ova                                                                  |
|        |           | Disk Limit = 4                                                                                                    |
|        |           | Huge Pages Enabled = No                                                                                                    |
|        |           | Config File Absolute Path =<br>192.168.5.5:/storage/ovm01/repository/VirtualMachines/00<br>04fb00000600004a0e02bdf9fc1bcd/vm.cfg             |
|        |           | Config File Mounted Path =<br>/OVS/Repositories/0004fb0000030000da5738315337bfc7/Virtu<br>alMachines/0004fb00000600004a0e02bdf9fc1bcd/vm.cfg |
|        |           | Server Pool = 0004fb00000200009148c8926d307f05 [XLab<br>Pool 01]                                                                             |
|        |           | Repository = 0004fb0000030000da5738315337bfc7 [XLab<br>Utility Repo01]                                                                       |
|        |           | Vnic 1 = <mark>0004fb0000070000091e1ab5ae291d8a</mark> [Template<br>Vnic]                                                                    |
|        |           | VmDiskMapping 1 = 0004fb0000130000a1996c6074d40563<br>[Mapping for disk Id<br>(79def426328a4127b5bf9f7ae53d3f48.img)]                        |
|        |           | VmDiskMapping 2 = 0004fb00001300002db3d4b67a143ab5<br>[Mapping for disk Id (EMPTY_CDROM)]                                                    |
|        |           | Restart Action On Crash = Restart                                                                                                    |
|        |           | <pre>Id = 0004fb00000600004a0e02bdf9fc1bcd [na-noam-na-2a]</pre>                                                                             |
|        |           | Name = na-noam-na-2a                                                                                                    |
|        |           | Description = na-noam-na-2a                                                                                                    |
|        |           | Locked = false                                                                                                    |
|        |           | DeprecatedAttrs = [Huge Pages Enabled (Deprecated for PV<br>guest)]                                                                          |
|        |           | 5. Use the respective values for these variables (overwrite example).                                                                        |

| STEP # | Procedure                                                                     | Description                                                                                                    |  |  |  |  |  |
|--------|-------------------------------------------------------------------------------|----------------------------------------------------------------------------------------------------|--|--|--|--|--|
|        |                                                                               | <pre><vnic 1="" id=""> = 0004fb0000070000091e1ab5ae291d8a</vnic></pre>                                                                                                    |  |  |  |  |  |
| 5.     | 5. Determine<br>network                                                       | Refer to [24] DSR Cloud Benchmarking Guide to learn which network interfaces need to be configured for each guest type. The table looks like this:                                                                                                    |  |  |  |  |  |
|        | interfaces<br>for the type<br>of guest                                        | OAMLocalSig ASig BSig CRepDIH(XMI)(IMI)(XSI1)(XSI2)(XSI3-16)(SBR)Internal                                                                                                    |  |  |  |  |  |
|        | host                                                                          | Type of<br>guest hosteth#eth#eth#eth#eth#eth#                                                                                                    |  |  |  |  |  |
|        |                                                                               | <i>Note</i> : The VNICs need to be created in the correct order so the interfaces are associated with the correct network.                                                                                                    |  |  |  |  |  |
| 6.     | OVM-M<br>CLI:<br>Attach XMI<br>VNIC (if<br>required by<br>guest host<br>type) | <pre>Add (attach) VNIC ID of the XMI network to VM:<br/>1. Get the site-specific text for these variables (overwrite example)<br/><vnic 1="" id=""> = 0004fb0000070000091e1ab5ae291d8a<br/><ovm for="" id="" network="" xmi=""> = 10345112c9<br/>2. Use the respective values for <vnic 1="" id=""> and <ovm for="" id="" network="" xmi=""><br/>into the command<br/>OVM&gt; add Vnic ID=<vnic 1="" id=""> to Network name=<ovm<br>network ID for XMI&gt;<br/>Example:<br/>OVM&gt; add Vnic ID=0004fb0000070000091e1ab5ae291d8a to<br/>Network name=10345112c9<br/>3. Execute the command and validate success.<br/>Command: add Vnic id=0004fb0000070000091e1ab5ae291d8a to<br/>Network name=10345112c9<br/>3. Execute the command and validate success.<br/>Command: add Vnic id=0004fb0000070000091e1ab5ae291d8a to<br/>Network name=10345112c9<br/>Status: Success<br/>Time: 2017-04-19 19:08:59,496 EDT<br/>JobId: 1492643339327 </ovm<br></vnic></ovm></vnic></ovm></vnic></pre> |  |  |  |  |  |

| STEP # | Procedure                                                                                                    | Description                                                                                                    |
|--------|----------------------------------------------------------------------------------------------------|----------------------------------------------------------------------------------------------------|
| 7.     | OVM-M<br>CLI:<br>Create and<br>attach IMI<br>VNIC (if<br>required by<br>guest host<br>type)                                                                                                    | <pre>Create VNIC ID on the IMI network and attach to VM:<br/>1. Get the site-specific text for these variables (overwrite example).</pre>   |
| 8.     | OVM-M<br>CLI:<br>Create and<br>attach XSI<br>VNIC(s) (if<br>required by<br>guest host<br>type)<br><i>Note</i> :<br>Repeat this<br>step if the<br>VM will<br>have<br>multiple<br>signaling<br>networks,<br>specifying<br>the number<br>of the<br>network | <pre>IMI Create VNIC ID on the XSI network(s) and attach to VM: ( Get the site-specific text for these variables (overwrite example).</pre> |

| STEP # | Procedure                                                                                              | Description                                                                                                    |  |  |
|--------|----------------------------------------------------------------------------------------------------|----------------------------------------------------------------------------------------------------|--|--|
| 9.     | OVM-M<br>CLI:<br>Create and<br>attach<br>replication<br>VNIC (if<br>required by<br>guest host<br>type) | <pre>Create VNIC ID on the Replication network and attach to VM: 1. Get the site-specific text for these variables (overwrite example).          = hostname         <ovm for="" id="" network="" replication="" xsi#=""> = 10486554b5         <ovm for="" name="" network="" replication="" xsi#=""> = xSI7         &lt;#&gt; = the number of the XSI Replication network [1-16] 2. Use the respective values for <ovm for="" id="" network="" replication="" xsi#="">,         <ovm for="" name="" network="" replication="" xsi#="">, and <vm name=""> into the         command.         OVM&gt; create Vnic network=<ovm for="" name="" network="" replication="" xsi#=""> name=<vm name="">-<ovm for="" name="" network="" replication="" xsi#=""> on Vm name=<vm name=""></vm></ovm></vm></ovm></vm></ovm></ovm></ovm></ovm></pre> |  |  |
|        |                                                                                                    | <pre>Example:<br/>OVM&gt; create Vnic network=10486554b5 name= hostname-XSI7<br/>on Vm name=hostname<br/>3. Execute the command and validate success.</pre>                                                                                                    |  |  |
| 10.    | OVM-M<br>CLI: Start<br>VM                                                                              | <ol> <li>Get the site-specific text for these variables (overwrite example).         VM name&gt; = na-noam-na-2a     </li> <li>Use the respective values for <vm name=""> into the command.         OVM&gt; start Vm name=<vm name="">         Example:             OVM&gt; start Vm name=na-noam-na-2a     </vm></vm></li> <li>Execute the command and validate success.         Command: start Vm name=na-noam-na-2a     </li> </ol>                                                                                                    |  |  |
|        |                                                                                                    | Time: 2017-04-19 19:29:35,376 EDT<br>JobId: 1492644568558                                                                                                    |  |  |

| STEP #                                               | Procedure                               | Description                                                                                                    |
|------------------------------------------------------|-----------------------------------------|----------------------------------------------------------------------------------------------------|
| 11.                                                  | OVM-M                                   | 1. Get the site-specific text for these variables (overwrite example).                                                                                                    |
| GUI:<br>Configure<br>the XMI<br>network<br>interface | GUI:<br>Configure<br>the XMI<br>network | <url for="" gui="" ovm=""> =<br/><u>https://100.64.62.221:7002/ovm/console/faces/resource/resourceView.jspx</u><br/><interface name=""> = from the table in [24] DSR Cloud Benchmarking Guide</interface></url> |
|                                                      | interface                               | <vm in="" ip="" xmi=""> = from the NAPD</vm>                                                                                                    |
|                                                      | for this VM                             | <gateway for="" xmi=""> = from the NAPD</gateway>                                                                                                    |
|                                                      |                                         | <netimask for="" xmi=""> = from the NAPD <math display="block">Access the CLL of the console for the VM:</math></netimask>                                                                                      |
|                                                      |                                         | <ol> <li>Log into the OVM-M GUI by typing the <url for="" gui="" ovm=""> into a browser.</url></li> </ol>                                                                                                    |
|                                                      |                                         | k. Navigate to the Servers and VMs tab.                                                                                                    |
|                                                      |                                         | I. Expand and select the <serverpool name="">.</serverpool>                                                                                                    |
|                                                      |                                         | m. From the Perspective list, select Virtual Machines.                                                                                                    |
|                                                      |                                         | <ul> <li>Select the <vm name=""> from the rows listed, and click the Launch<br/>Console icon.</vm></li> </ul>                                                                                                   |
|                                                      |                                         | o. In the Console window, log into the VM as the admusr.                                                                                                    |
|                                                      |                                         | <ol> <li>Use the respective values for <interface name="">, <vm in="" ip="" xmi="">, <gateway<br>for XMI&gt;, and <netmask for="" xmi=""> into the commands</netmask></gateway<br></vm></interface></li> </ol>  |
|                                                      |                                         | XMI:                                                                                                    |
|                                                      |                                         | <pre>\$ sudo netAdm setonboot=yesdevice=<interface name="">address=<vm in="" ip="" xmi="">netmask=<netmask for="" xmi=""></netmask></vm></interface></pre>                                                      |
|                                                      |                                         | <pre>\$ sudo netAdm addroute=defaultdevice=<interface name=""> -gateway=<gateway for="" xmi=""></gateway></interface></pre>                                                                                     |
|                                                      |                                         | Example:                                                                                                    |
|                                                      |                                         | <pre>\$ sudo netAdm setonboot=yesdevice=eth0<br/>address=10.75.158.189netmask=255.255.255.128</pre>                                                                                                    |
|                                                      |                                         | Example:                                                                                                    |
|                                                      |                                         | <pre>\$ sudo netAdm addroute=defaultdevice=eth0 gateway=10.75.158.129</pre>                                                                                                    |
|                                                      |                                         | 5. Execute the command and validate success                                                                                                    |
|                                                      |                                         | 6. Verify network connectivity by pinging Gateway of network                                                                                                    |
|                                                      |                                         | <pre>\$ ping -c3 <gateway for="" xmi=""></gateway></pre>                                                                                                    |
|                                                      |                                         | <ol> <li>Reboot the VM. It takes approximately 5 minutes for the VM to complete<br/>rebooting.</li> </ol>                                                                                                    |
|                                                      |                                         | \$ sudo init 6                                                                                                    |
|                                                      |                                         | The new VM should now be accessible via both network and console.                                                                                                    |

## 3.5 DSR Installation on OL7 and KVM

DSR Installation on OL7 and KVM includes the following procedures:

- Install DSR on Oracle Linux/KVM
- Create and Install OCDSR VMs via KVM GUI

**Note:** If using a hardware in remote LAB then use a remote windows machine to install Linux. Please ensure that OEL 7 ISO is also located locally in remote windows machine.

### 3.5.1 DSR Installation on OL7 and KVM

|                                                      |                                                                                                    | Procedure 11. Install DSR on Oracle Linux/KVM                                                                                                    |  |  |  |
|------------------------------------------------------|----------------------------------------------------------------------------------------------------|----------------------------------------------------------------------------------------------------|--|--|--|
| STEP #                                               | Procedure                                                                                                    | Description                                                                                                    |  |  |  |
| This proco<br>Note:<br>• T<br>• F<br>• T<br>• T<br>K | <ul> <li>This procedure will install DSR configuration on Oracle Linux OS with direct KVM as hypervisor.</li> <li>Note: <ul> <li>This installation procedure only applies when installing DSR on Oracle Linux OS via direct KVM</li> <li>For the Oracle Linux OS, Oracle Linux 7.7 release is used and verified OK.</li> <li>The snapshot used for this procedure has been taken from HP Gen-10 Blade.</li> <li>This procedure can be executed on any flavor of blade that require DSR install on OL7.7 and KVM.</li> </ul> </li> </ul> |                                                                                                    |  |  |  |
| Prerequis                                            | site: All the respe                                                                                                    | ective infrastructures has to be up and running.                                                                                                    |  |  |  |
| Check off<br>number.                                 | (√) each step as                                                                                                    | it is completed. Boxes have been provided for this purpose under each step                                                                                                    |  |  |  |
| If this pro                                          | cedure fails, cont                                                                                                    | tact My Oracle Support (MOS) and ask for assistance.                                                                                                    |  |  |  |
| 12.                                                  | For each<br>Blade:<br>Mount virtual<br>media<br>contains<br>Oracle Linux<br>OS software                                                                                                    | <ul> <li>Follow steps defined in Mounting Virtual Media on Blade:</li> <li>Open the ILO.</li> <li>Attach the OEL 7.7 ISO in ILOs virtual drives-&gt;Image File CD/DVD ROM.</li> <li>To mount the Oracle Linux OS software ISO from ILO GUI:</li> <li>Navigate to Virtual drives -&gt; menu,</li> <li>Click on Image File then select image from folder.</li> <li>Ito Integrated Remote Console - Server: hostnameb6ccae857233   iLO: ILOUSE318367N   Enclosure: OA-B4B52F618</li> <li>Power Switch Virtual Drives Keyboard Help</li> <li>Folder</li> <li>Image File Removable Media</li> <li>URL Removable Media</li> <li>URL CD-ROM/DVD</li> </ul> |  |  |  |
| 13.                                                  | For each<br>Blade:<br>Reboot host<br>Login to<br>Blade Server                                                                                                    | To reboot host:<br>Click <b>Power Switch</b> and select <b>Reset</b> from the dropdown menu.                                                                                                    |  |  |  |

| STEP # | Procedure                                                  | Description                                                                                                    |  |
|--------|------------------------------------------------------------|----------------------------------------------------------------------------------------------------|--|
|        | ILo GUI<br>browser page<br>and launch<br>remote<br>console | Image: Switch Virtual Drives Keyboard Help         Image: Wirtual Drives Keyboard Help         Image: Wirtual Drives Keyboard Help |  |
|        |                                                            | Increase console window displays that the nest is rebooting. I iLO Integrated Remote Console - Server: hostname05a9caaf8405   iLO: ILOUSE318367R   Enclosure: OA-B4B52F618 Power Switch Virtual Drives Keyboard Help ProLiant System BIOS - I31 - 03/01/2013 Copyright 1982, 2013 Hewlett-Packard Development Company, L.P. Early system initialization, please wait Progress: 10% Early Processor Initialization Wait for a couple of minutes for reboot to complete.                                                                                                    |  |
| 14.    | For each<br>Blade:                                         | Once reboot completes, the host boots with Oracle Linux installation ISO and the GUI screen prompts for the installation options.                                                                                                    |  |
|        | Initiate<br>Oracle Linux<br>Platform<br>installation       | Integrated Remote Console - Server: IPECO [10::LOUSE318367M] Enclosure: OA-B4852F618498 [Bay: A power Switch Virtual Drive: Keyboard Hepd           CORRECE         CORRECE         Dirac le Linux 7.7           Install Oracle Linux 7.7         Test this media & install Oracle Linux 7.7           Toubleshoot ing         Press Tab for full configuration options on menu flems                                                                                                    |  |
|        |                                                            | Oracle Linux 🚔                                                                                                    |  |

| STEP #   | Procedure                 | Description                                                                                                    |  |  |
|----------|---------------------------|----------------------------------------------------------------------------------------------------|--|--|
|          |                           | Select Install Oracle Linux 7.x to continue.                                                                                                    |  |  |
| 15.<br>□ | For each<br><b>Blade:</b> | When prompted, select <b>English</b> as Oracle Linux OS language:                                                                                                    |  |  |
|          | Choose<br>Oracle Linux    | ILO Integrated Remote Console - Server: IPFE02   ILO: ILOUSE318367M   Enclosure: OA-B4B52F61849B   Bay: 3       —       —       X         Power Switch       Virtual Drives       Keyboard       Help |  |  |
|          | OS language               | ORACLE LINUX 7.7 INSTALLATION                                                                                                    |  |  |
|          |                           | WELCOME TO ORACLE LINUX 7.7.<br>What language would you like to use during the installation process?                                                                                                  |  |  |
|          |                           | English English > English (United States)                                                                                                    |  |  |
|          |                           | Afrikaans Arnikaans English (India)                                                                                                    |  |  |
|          |                           | العربية (Australia)                                                                                                    |  |  |
|          |                           | অসমীয়া Assamese English (Canada)                                                                                                    |  |  |
|          |                           | Asturianu Asturian English (Dehmark)                                                                                                    |  |  |
|          |                           | Беларуская Belarusian English (New Zealand)                                                                                                    |  |  |
|          |                           | Былгарски Bulgarian English (Nigeria)                                                                                                    |  |  |
|          |                           | বাংগা Bengal/ English (Hong Kong SAR China)                                                                                                    |  |  |
|          |                           | Catala Catalan English (Singapore)                                                                                                    |  |  |
|          |                           | Čeština Czech English (South Africa)                                                                                                    |  |  |
|          |                           | Cymraeg Welsh English (Zambia)                                                                                                    |  |  |
|          |                           | English (Zimbabwe)                                                                                                    |  |  |
|          |                           | Deutsch German (Kosswara)<br>English (Antigua & Barbuda)                                                                                                    |  |  |
|          |                           |                                                                                                    |  |  |
|          |                           |                                                                                                    |  |  |
|          |                           | Guit                                                                                                    |  |  |
|          |                           | Press Continue to go to next step.                                                                                                    |  |  |
| 16.<br>□ | For each<br>Blade:        | The next page INSTALLATION SUMMARY displays the required information                                                                                                    |  |  |
|          | Setup time<br>zone        | to start installation.                                                                                                    |  |  |

| STEP # | Procedure          | Description                                                                                                    |
|--------|--------------------|----------------------------------------------------------------------------------------------------|
|        |                    | ILO Integrated Remote Console - Server: IPFE02   iLO: ILOUSE318367M   Enclosure: OA-B4B52F618498   Bay: 3 -  Yower Switch Virtual Drives Keyboard Help                                                                                                    |
|        |                    | ORACLE LINUX 7.7 INSTALLATION SUMMARY                                                                                                    |
|        |                    |                                                                                                    |
|        |                    | Contraction     DATE & TIME     Americas/New York timezone     English (US)                                                                                                    |
|        |                    | English (United States)                                                                                                    |
|        |                    | INSTALLATION SOURCE<br>Checking software dependencies                                                                                                    |
|        |                    | SYSTEM                                                                                                    |
|        |                    | INSTALLATION DESTINATION ON KDUMP<br>No disks selected Kdump is enabled                                                                                                    |
|        |                    | Network & HOST NAME<br>Not connected                                                                                                    |
|        |                    |                                                                                                    |
|        |                    | Guit Begin Installation We work fouch you click 'Begin Installation'                                                                                                    |
|        |                    | Pease complete items marked with this icon before continuing to the next step.                                                                                                    |
|        |                    | Click LOCALIZATION -> DATE & TIME:                                                                                                    |
|        |                    | <ul> <li>Pick a time zone by selecting a region and city from the drop-down lists, or by clicking a location on the map.</li> <li>Choose a country and city that are in the same time zone as your system.</li> </ul>                                                                                                    |
|        |                    | You need to specify a time zone even if you intend to use the Network Time<br>Protocol (NTP) to set the time on the system.<br>Before you can enable NTP, ensure that the system is connected to a network<br>by selecting the <b>Network &amp; Hostname</b> option on the <b>INSTALLATION</b><br><b>SUMMARY</b> screen (see <b>Configuring the Host Name and Connecting to a</b><br><b>Network</b> ). |
|        |                    |                                                                                                    |
|        |                    | Switch ON the Network Time                                                                                                    |
|        |                    | <ul> <li>Click the Settings button to display a dialog where you can configure<br/>the NTP servers used by the system</li> </ul>                                                                                                    |
|        |                    | To set the date and time manually:                                                                                                    |
|        |                    | <ul> <li>Switch OFF the Network Time</li> <li>Adjust the date and time at the bottom of the screen if needed.</li> </ul>                                                                                                    |
|        |                    | Click <b>Done</b> to save your configuration and return to the <b>INSTALLATION</b><br><b>SUMMARY</b> screen.                                                                                                    |
| 17.    | For each<br>Blade: | Click <b>SOFTWARE SELECTION</b> options in the <b>SOFTWARE</b> area. Select <b>Server with GUI</b> from the <b>Base Environment</b> area, and ensure that the following add-ons are selected:                                                                                                    |
|        | Setup              |                                                                                                    |

| STEP # | Procedure                                                  | Description                                                                                                    |
|--------|------------------------------------------------------------|----------------------------------------------------------------------------------------------------|
|        | installation<br>base<br>environment                        | <ul> <li>Virtualization Client</li> <li>Virtualization Hypervisor</li> <li>Virtualization Tools</li> <li>Compatibility Libraries</li> </ul>                                                                                                    |
|        |                                                            | ILO Integrated Remote Console - Server: IPFE02   ILO: ILOUSE318367M   Enclosure: OA-B4B52F61849B   Bay: 3 -                                                                                                    |
|        |                                                            | Base Environment       Odd-Ons for Selected Environment         Minimal Install<br>Base functionity:       Os for accessing mainframe computing resources.         Infrastructure Server<br>For expension patternsk infrastructure services.       Os for accessing mainframe computing resources.         Piete and Pint Server<br>For expension server for expension seture for expension.       Os for accessing mainframe computing resources.         Piete and Pint Server<br>For expension seture for expension.       Os for accessing mainframe computing resources.         Piete and Pint Server<br>For expension seture for expension.       Os for accessing mainframe computing resources.         Piete and Pint Server<br>For expension seture interprese.       Os for accessing mainframe computing resources.         Piete and Pint Server<br>For expension seture interprese.       Os for accessing mainframe computing resources.         Pintalization Host<br>For operating resource.       Pint Server<br>To for for accessing mainframe computing resources.         Pintalization Host<br>For operating resource.       Pint Server<br>To for operating resource.         Pint Server for operating resource.       Pint Server<br>To for operating resource.         Pint Server for operating resource.       Pint Server<br>To for operating resource.         Pint Server for operating resource.       Pint Server<br>To for operating resource.         Pint Server for operating resource.       Pint Server<br>To for operating resource.         Pint Server for operating resource. |
|        |                                                            | Click <b>Done</b> to save the changes and go back to the main configuration page.                                                                                                    |
| 18.    | For each<br>Blade:<br>Setup<br>installation<br>destination | <ul> <li>Click INSTALLATION DESTINATION in the SYSTEM area.</li> <li>Select 'sda' (or 'sdb') to use</li> <li>Check Automatically configure partitioning</li> <li>Click Done to continue</li> </ul>                                                                                                    |

| STEP # | Procedure    | Description                                                                                                    |
|--------|--------------|----------------------------------------------------------------------------------------------------|
|        |              | Power Switch Virtual Drives Keyboard Help                                                                                                    |
|        |              | INSTALLATION DESTINATION ORACLE LINUX 7.7 INSTALLATION                                                                                                    |
|        |              | Done 🐮                                                                                                    |
|        |              | Device Selection                                                                                                    |
|        |              | Select the device(s) you'd like to install to. They will be left untouched until you click on the main menu's "Begin Installation" button.<br>Local Standard Disks |
|        |              | 838.33 GIB                                                                                                    |
|        |              |                                                                                                    |
|        |              | sda / 9976.5 KiB free                                                                                                    |
|        |              | Disks left unselected here will not be touched.<br>Specialized & Network Disks                                                                                     |
|        |              |                                                                                                    |
|        |              | Add a disk Dicks left unselected here will not be touched                                                                                                    |
|        |              | Other Storage Options                                                                                                    |
|        |              | Partitioning     Automatically configure partitioning.     1 will configure partitioning.                                                                          |
|        |              | I would like to make additional space available. Encryption                                                                                                    |
|        |              | Encrypt my data. You'll set a parceptivase next.                                                                                                    |
|        |              |                                                                                                    |
|        |              |                                                                                                    |
|        |              |                                                                                                    |
|        |              | Eull disk summary and boot loader         1 disk selected: 838.33 GiB capacity: 9976.5 KiB free         Refresh                                                    |
|        |              | 1024 x 768 🙀 🖌 🖉 🕲                                                                                                    |
| 19.    | For each     | Review all the information and click <b>Begin Installation</b> .                                                                                                   |
|        | Blade:       | Note: Natwork configuration is not mandatory at this point and can be                                                                                              |
|        | Davian       | note. Network configuration is not mandatory at this point and can be                                                                                              |
|        | Review       |                                                                                                    |
|        | and start    | 📧 iLO Integrated Remote Console - Server: IPFE02   iLO: ILOUSE318367M   Enclosure: OA-84852F618498   Bay: 3 - 🛛 🗙                                                  |
|        | installation | Power Switch Virtual Drives Keyboard Help                                                                                                    |
|        |              | ORACLE: INSTALLATION SUMMARY. ORACLE LINUX 7.7 INSTALLATION                                                                                                    |
|        |              | LINUX 🖽 us Helpi                                                                                                    |
|        |              | LOCALIZATION                                                                                                    |
|        |              |                                                                                                    |
|        |              | Americas/New York timezone English (US)                                                                                                    |
|        |              | LANGUAGE SUPPORT                                                                                                    |
|        |              | COETWARE                                                                                                    |
|        |              | SOFTWARE                                                                                                    |
|        |              | INSTALLATION SOURCE     Local media     Software Selection     Server with GUI                                                                                     |
|        |              | SYSTEM                                                                                                    |
|        |              |                                                                                                    |
|        |              | Automatic partitioning selected Kdump is enabled                                                                                                    |
|        |              |                                                                                                    |
|        |              | Not connected No profile selected                                                                                                    |
|        |              |                                                                                                    |
|        |              | 🖈 Guit Begin Instaltation                                                                                                    |
|        |              | We wan't touch your disks until you click Begin installation.                                                                                                    |
|        |              | Warning Processor has Simultaneous Multithreading (SMT) enabled. ( <u>Dek for details</u>                                                                          |
|        |              | 1024 x 768 🙀 1 🕨 🖉                                                                                                    |
|        |              |                                                                                                    |

| STEP #   | Procedure                                         | Description                                                                                                    |
|----------|---------------------------------------------------|----------------------------------------------------------------------------------------------------|
| 20.      | For each<br>Blade:                                | At the same time Oracle Linux installation software is laying down files into<br>Gen 10 local hard disk, you may configure root credential or any other login<br>credentials as per the requirement: |
|          | Create login<br>credential                        |                                                                                                    |
|          |                                                   | ILO Integrated Remote Console - Server: IPFE02   ILO: ILOUSE318367M   Enclosure: OA-B4852F61849B   Bay: 3 - X     Power Switch Virtual Drives Keyboard Help                                          |
|          |                                                   | CONFIGURATION ORACLE LINUX 7.7 INSTALLATION USER SETTINGS USER SETTINGS USER CREATION                                                                                                    |
|          |                                                   | Root password is set                                                                                                    |
|          |                                                   | Starting package installation process      DTrace: Providing comprehensive tracing capabilities     for complete software observability from a single tool.                                          |
|          |                                                   | 1024 x 768 🕅 🕅 🕨 🕜 📽 RC4 🔮 🔮 🏵                                                                                                    |
| 21.<br>□ | For each <b>Blade</b> :                           |                                                                                                    |
|          | Reboot host<br>after<br>installation<br>completed | Wait for the installation to complete, until the following screen appears:                                                                                                    |
| STEP # | Procedure                                | Description                                                                                                    |
|--------|------------------------------------------|----------------------------------------------------------------------------------------------------|
|        |                                          | 📧 il.O. Integrated Remote Console - Server: IPFE02   il.O: ILOUSE318367M   Enclosure: OA-B4B52F61849B   Bay: 3 — 🗆 🗙                                                                                                    |
|        |                                          | Power Switch Virtual Drives Keyboard Help                                                                                                    |
|        |                                          | ORACLE CONFIGURATION ORACLE LINUX 7.7 INSTALLATION                                                                                                    |
|        |                                          | LINUX Hepi                                                                                                    |
|        |                                          | USER SETTINGS                                                                                                    |
|        |                                          |                                                                                                    |
|        |                                          | Cort Password is set                                                                                                    |
|        |                                          | Complete!<br>Oracle Linux is now successfully installed and ready for you to use!<br>Go ahead and reboot to start using it!<br>Proboot<br>A Use of this product is subject to the license agreement found at /har/th ev/oraclelinus-release/EULA<br>1024 x 768<br>RC4 	 • • • •                                                                                                    |
|        | Faraaah                                  | Click <b>Reboot</b> button to reboot.                                                                                                    |
| <br>   | Blade:                                   | ILO Integrated Remote Console - Server: IPFE02   iLO: ILOUSE318367M   Endosure: OA-B4B52F61849B   Bay: 3       —       X         Power Switch Virtual Drives Keyboard Help       Keyboard Help       —       X                                                                                                    |
|        | Read &<br>Accept<br>license<br>agreement | Ucense Agreement:                                                                                                    |
|        |                                          | ORACLE LINUX LICENSE AGREEMENT "We," "us," "our" and "Oracle" refers to Oracle America, inc. "You" and 'your" refers to the individual or entity that has acquired the Oracle Linux programs. "Oracle Linux programs" refers to the Linux software product which you have acquired. "License" refers to your right to use the Oracle Linux programs under the terms of this Oracle Linux License Agreement (the "Agreement") and the licenses referenced berein. This Agreement shall be governed by and construed in accordance with California law, except for that body of California law concerning the conflict of laws, and you and Oracle agree to submit to the exclusive jurisdiction of, and venue in, the courts of San Francisco or Santa Clara counties in California in any dispute arising out of or relating to this Agreement.                                                                                                    |
|        |                                          | We are willing to provide a copy of the Oracle Linux programs to you only upon the condition that you accept all of the terms contained in<br>this Agreement. Read the terms carefully and indicate your acceptance by either selecting the "Accept" button at the bottom of the page to<br>confirm your acceptance, if you are downloading the Oracle Linux programs, or continuing to install the Oracle Linux programs, if you have<br>received this Agreement during the installation process. If you are not willing to be bound by these terms, select the "Do Not Accept" button<br>or discontinue the installation process.                                                                                                    |
|        |                                          | 1. Grant of Licenses to the Oracle Linux programs. Subject to the terms of this Agreement, Oracle grants to you a license to the Oracle Linux programs under the GNU General Public License version 2.0. The Oracle Linux programs contain many components developed by Oracle and various third parties. The license for each component is located in the licensing documentation and/or in the component's source code. In addition, a list of components may be delivered with the Oracle Linux programs and the Additional Oracle Linux programs (as defined below) or accessed online at http://ossoracle.com/linux/licelyalu/acle/licels.thml. The source code for the Oracle Linux programs and the Additional Oracle Linux programs can be found and accessed online at http://ossoracle.com/sources/. This Agreement does not limit, supersede or modify your rights under the license associated with any separately licensed individual component. |
|        |                                          | I accept the license agreement.                                                                                                    |
|        |                                          | 1024 x 768                                                                                                    |
|        |                                          | Check "I accept the license agreement" following with "Finish                                                                                                    |

| STEP # | Procedure                                    | Description                                                                                                    |
|--------|----------------------------------------------|----------------------------------------------------------------------------------------------------|
|        |                                              | Configuration" to continue.                                                                                                    |
|        |                                              | Skip when prompted for ULN settings.                                                                                                    |
| 23.    | For each                                     | Open SSH console window and check following:                                                                                                    |
|        | Verify kernel<br>version and<br>KVM version  | administrator@localhost:/home/administrator _ C × File Edit View Search Terminal Help [administrator@localhost -]\$ lvsdisplay bash: lvsdisplay: command not found                                                                                                    |
|        |                                              | <pre>[administrator@localhost ~]\$ su<br/>Password:<br/>[root@localhost administrator]# lvsdisplay<br/>bash: lvsdisplay: command not found<br/>[root@localhost administrator]# virt-manager<br/>[root@localhost administrator]# uname -a<br/>Linux localhost.localdomain 4.14.35-1902.3.2.el7uek.x86_64 #2 SMP Tue Jul 30 03:<br/>59:02 GMT 2019 x86_64 x86_64 At 86_64 GNU/Linux<br/>[root@localhost administrator]# virsh version<br/>Compiled against library: libvirt 4.5.0<br/>Using API: 0EMU 4.5.0<br/>Running hypervisor: QEMU 1.5.3<br/>[root@localhost administrator]# </pre> |
| 24.    | For each<br>Blade:                           | <pre>Edit /etc/default/grub to append 'net.ifnames=0' with option GRUB_CMDLINE_LINUX:</pre>                                                                                                    |
|        | Change<br>network                            | [root@localhost ~]# cat /etc/default/grub                                                                                                    |
|        | name pattern<br>to <b>ethx</b>               | <pre>GRUB_DISTRIBUTOR="\$(sed 's, release .*\$,,g' /etc/system-release)" GRUB_DEFAULT=saved GRUB_DISABLE_SUBMENU=true GRUB_TERMINAL_OUTPUT="console" GRUB_CMDLINE_LINUX="crashkernel=auto rd.lvm.lv=ol/root rd.lvm.lv=ol/swap rhgb o iet net.ifnames=0" GRUB_DISABLE_RECOVERY="true"</pre>                                                                                                    |
|        |                                              | Recreate the grub2 config file by executing:                                                                                                    |
|        |                                              | grub2-mkconfig -o /boot/grub2/grub.cfg                                                                                                    |
|        |                                              | Restart host and verify that the network interfaces have <b>ethx</b> name pattern, by executing:                                                                                                    |
|        |                                              | shutdown -r                                                                                                    |
| 25.    | For each<br>Blade:<br>Create bond0<br>device | 5. Create device bond0 configuration file:<br>vim /etc/sysconfig/network-scripts/ifcfg-bond0<br>[root@DSR-Gen10-o17 ~]# vim /etc/sysconfig/network-scripts/ifcfg-bond0<br>DEVICE=bond0<br>TYPE=Bonding<br>BOND INTERFACES=eth0.eth1                                                                                                    |
|        |                                              | ONBOOT=yes<br>NM_CONTROLLED=no<br>BOOTPROTO=none<br>BONDING_OPTS="mode=active-backup primary=eth0 miimon=100"<br>Save the file and exit.                                                                                                    |

| STEP # | Procedure                                          | Description                                                                                                    |
|--------|----------------------------------------------------|----------------------------------------------------------------------------------------------------|
|        |                                                    | 6. Create device eth0 configuration file:<br>vim /etc/sysconfig/network-scripts/ifcfg-eth0<br>[root@DSR-Gen10-o17 ~]# vim /etc/sysconfig/network-scripts/ifcfg-e<br>DEVICE=eth0<br>TYPE=Ethernet<br>ONBOOT=yes<br>NM_CONTROLLED=no<br>BOOTPROT0=none<br>MASTER=bond0<br>SLAVE=yes<br>Save the file and exit.                                      |
|        |                                                    | 7. Create device eth1 configuration file:<br>vim /etc/sysconfig/network-scripts/ifcfg-eth1<br>[root@DSR-Gen10-o17 ~]# vim /etc/sysconfig/network-scripts/ifcfg-eth<br>DEVICE=eth1<br>TYPE=Ethernet<br>ONBOOT=yes<br>NM_CONTROLLED=no<br>BOOTPROTO=none<br>MASTER=bond0<br>SLAVE=yes<br>Save the file and exit.                                    |
|        |                                                    | 8. Bring up devices into services:<br>[root@DSR-Gen10-o17 ~]# ifup eth0<br>[root@DSR-Gen10-o17 ~]# ifup eth1<br>[root@DSR-Gen10-o17 ~]# ifup bond0<br>[root@DSR-Gen10-o17 ~]# _                                                                                                    |
| 26.    | For each<br><b>Blade</b> :<br>Create IMI<br>bridge | <pre>4. Create bond0.<imi_vlan> configuration file:<br/>vim /etc/sysconfig/network-scripts/ifcfg-<br/>bond0.<imi_vlan><br/>[root@DSR-Gen10-o17 ~]# vim /etc/sysconfig/network-scripts/ifcfg-e<br/>DEVICE=eth0<br/>TYPE=Ethernet<br/>ONBOOT=yes<br/>NM_CONTROLLED=no<br/>BOOTPROTO=none<br/>MASTER=bond0<br/>SLAVE=yes</imi_vlan></imi_vlan></pre> |
|        |                                                    | 5. Create imi device configuration file:<br>vim /etc/sysconfig/network-scripts/ifcfg-imi<br>[root@DSR-Gen10-ol7 ~]# vim /etc/sysconfig/network-scripts/ifcfg-:<br>DEVICE=imi<br>TYPE=Bridge<br>ONBOOT=yes<br>NM_CONTROLLED=no<br>BOOTPROTO=none<br>BRIDGE_INTERFACES=bond0.4                                                                      |
|        |                                                    | 6. Bring up devices into services:<br>[root@DSR-Gen10-o17 ~]# ifup bond0.4<br>[root@DSR-Gen10-o17 ~]# ifup imi<br>[root@DSR-Gen10-o17 ~]#                                                                                                    |
| 27.    | For each<br><b>Blade</b> :                         | 5. Create bond0. <xmi_vlan> configuration file:<br/>vim /etc/sysconfig/network-scripts/ifcfg-</xmi_vlan>                                                                                                    |

| STEP # | Procedure                  | Description                                                                                                    |
|--------|----------------------------|----------------------------------------------------------------------------------------------------|
|        | Create XMI<br>bridge       | <pre>bond0.<xmi_vlan> [root@DSR-Gen10-o17 ~]# vim /etc/sysconfig/network-scripts/ifcfg-bond0.3 DEVICE=bond0.3 TYPE=Ethernet ONBOOT=yes NM_CONTROLLED=no BOOTPROTO=none BRIDGE=xmi VLAN=yes</xmi_vlan></pre>                                                                                                    |
|        |                            | 6. Create xmi device configuration file:<br>vim /etc/sysconfig/network-scripts/ifcfg-xmi<br>[root@DSR-Gen10-o17 ~]# vim /etc/sysconfig/network-scripts/ifcfg-xmi<br>DEVICE=xmi<br>TYPE=Bridge<br>ONBOOT=yes<br>NM_CONTROLLED=no<br>BOOTPROTO=none<br>NETMASK=255.255.255.128<br>IPADDR=10.75.193.196<br>NETWORK=10.75.193.128<br>GATEWAY=10.75.193.129<br>BRIDGE_INTERFACES=bond0.3 |
|        |                            | 7. Set default route for xmi network:<br>vim /etc/sysconfig/network-scripts/route-xmi<br>default via <xmi_gateway> table main<br/>[root@DSR-Gen10-o17 ~]# vim /etc/sysconfig/network-scripts/route-xmi<br/>default via 10.75.193.196 table main</xmi_gateway>                                                                                                    |
|        |                            | 8. Bring up the devices into service:<br>[root@DSR-Gen10-o17 ~]# ifup bond0.3<br>[root@DSR-Gen10-o17 ~]# ifup imi<br>[root@DSR-Gen10-o17 ~]#                                                                                                    |
| 28.    | For each<br><b>Blade</b> : | 5. Create device bond1 configuration file:<br>vim /etc/sysconfig/network-scripts/ifcfg-bond1                                                                                                    |
|        | Create bond1<br>device     | <pre>[root@DSR-Gen10-ol7 ~]# vim /etc/sysconfig/network-scripts/ifcfg-bond1<br/>DEVICE=bond1<br/>TYPE=Bonding<br/>BOND_INTERFACES=eth2,eth3<br/>ONBOOT=yes<br/>NM_CONTROLLED=no<br/>BOOTPROTO=none<br/>BONDING_OPTS="mode=active-backup primary=eth2 miimon=100"</pre>                                                                                                    |
|        |                            | 6. Create device eth2 configuration file:<br>vim /etc/sysconfig/network-scripts/ifcfg-eth2                                                                                                    |
|        |                            | <pre>[root@DSR-Gen10-o17 ~]# vim /etc/sysconfig/network-scripts/ifcfg-eth2<br/>DEVICE=eth2<br/>TYPE=Ethernet<br/>ONBOOT=yes<br/>NM_CONTROLLED=no<br/>BOOTPROTO=none<br/>MASTER=bond1<br/>SLAVE=yes</pre>                                                                                                    |

| STEP # | Procedure                                           | Descri  | ption                                                                                                    |
|--------|-----------------------------------------------------|---------|----------------------------------------------------------------------------------------------------|
|        |                                                     | 7.      | Create device eth3 configuration file:<br>vim /etc/sysconfig/network-scripts/ifcfg-eth3<br>[root@DSR-Gen10-o17 ~]# vim /etc/sysconfig/network-scripts/ifcfg-eth3<br>DEVICE=eth3<br>TYPE=Ethernet<br>ONBOOT=yes<br>NM_CONTROLLED=no<br>BOOTPROTO=none<br>MASTER=bond1<br>SLAVE=yes                                                                                 |
|        |                                                     | 8.      | Bring up devices into services:<br>[root@DSR-Gen10-o17 ~]# ifup eth2                                                                                                    |
|        |                                                     |         | [root@DSR-Gen10-ol7 ~]# ifup eth3<br>[root@DSR-Gen10-ol7 ~]# ifup bond1<br>[root@DSR-Gen10-ol7 ~]#                                                                                                    |
| 29.    | For each<br>Blade:<br>Create<br>xsi1/xsi2<br>bridge | 4.      | <pre>Create device bond1.<xsi1_vlan> configuration file:<br/>vim /etc/sysconfig/network-scripts/ifcfg-<br/>bond1.<xsi1_vlan><br/>[root@DSR-Gen10-o17 ~] # vim /etc/sysconfig/network-scripts/ifcfg-bond1.5<br/>DEVICE=bond1.5<br/>TYPE=Ethernet<br/>ONBOOT=yes<br/>NM_CONTROLLED=no<br/>BOOTPROTO=none<br/>BRIDGE=xsi1<br/>VLAN=yes</xsi1_vlan></xsi1_vlan></pre> |
|        |                                                     | 5.      | Create device xsi1 configuration file:<br>vim /etc/sysconfig/network-scripts/ifcfg-xsi1<br>[root@DSR-Gen10-ol7 ~]# vim /etc/sysconfig/network-scripts/ifcfg-xsi1<br>DEVICE=xsi1<br>TYPE=Bridge<br>ONBOOT=yes<br>NM_CONTROLLED=no<br>BOOTPROTO=none<br>BRIDGE_INTERFACES=bond1.5                                                                                   |
|        |                                                     | 6.      | Bring up devices into services:<br>[root@DSR-Gen10-ol7 ~]# ifup xsi1<br>[root@DSR-Gen10-ol7 ~]# ifup bond1.5                                                                                                    |
|        |                                                     | Perform | n similar operations to create network devices for xsi2                                                                                                    |
|        |                                                     | 4.      | <pre>Create device bond1.<xsi1_vlan> configuration file:<br/>vim /etc/sysconfig/network-scripts/ifcfg-<br/>bond1.<xsi2_vlan></xsi2_vlan></xsi1_vlan></pre>                                                                                                    |

| STEP # | Procedure                  | Description                                                                                                    |  |
|--------|----------------------------|----------------------------------------------------------------------------------------------------|--|
|        |                            | <pre>[root@DSR-Gen10-ol7 ~]# vim /etc/sysconfig/network-scripts/ifcfg-bond1.6<br/>DEVICE=bond1.6<br/>TYPE=Ethernet<br/>ONBOOT=yes<br/>NM_CONTROLLED=no<br/>BOOTPROTO=none<br/>BRIDGE=xsi2<br/>VLAN=yes</pre>                                                                                                    |  |
|        |                            | 5. Create device xsi1 configuration file:<br>vim /etc/sysconfig/network-scripts/ifcfg-xsi2                                                                                                    |  |
|        |                            | <pre>[root@DSR-Gen10-ol7 ~]# vim /etc/sysconfig/network-scripts/ifcfg-xsi2<br/>DEVICE=xsi2<br/>TYPE=Bridge<br/>ONBOOT=yes<br/>NM_CONTROLLED=no<br/>BOOTPROTO=none<br/>BRIDGE_INTERFACES=bond1.6</pre>                                                                                                    |  |
|        |                            | 6. Bring up devices into services:                                                                                                    |  |
|        |                            | <pre>[root@DSR-Gen10-o17 ~]# ifup xsi2<br/>[root@DSR-Gen10-o17 ~]# ifup bond1.6<br/>[root@DSR-Gen10-o17 ~]#</pre>                                                                                                    |  |
| 30.    | For each<br><b>Blade</b> : | Rename host by modifying /etc/hostname file:                                                                                                    |  |
|        | Set host<br>name           | [root@localhost ~]# cat /etc/hostname<br>DSR-Gen10-ol7<br>[root@localhost ~]#                                                                                                    |  |
|        |                            | Review host name change with following command:                                                                                                    |  |
|        |                            | <pre>[root@localhost ~]# hostnamectl status<br/>Static hostname: DSR-Gen10-ol7<br/>Icon name: computer-server<br/>Chassis: server<br/>Machine ID: 0feb15c7d858467995a403846cc779c4<br/>Boot ID: 3538d11fb3004079b1164ca646b924a7<br/>Operating System: Oracle Linux Server 7.7<br/>CPE OS Name: cpe:/o:oracle:linux:7:7:server<br/>Kernel: Linux 4.14.35-1902.3.2.el7uek.x86_64<br/>Architecture: x86-64<br/>[root@localhost ~]#</pre> |  |
| 31.    | For each<br><b>Blade</b> : | Modify /etc/chrony.conf, comment out all server * entries and append<br>your NTP server IP to the list with prepending 'server ' text:                                                                                                    |  |
|        | Set NTP<br>service         | <pre># Use public servers from the pool.ntp.org project.<br/># Please consider joining the pool (http://www.pool.ntp.org/join.html).<br/>#server 0.pool.ntp.org iburst<br/>#server 1.pool.ntp.org iburst<br/>#server 2.pool.ntp.org iburst<br/>#server 3.pool.ntp.org iburst<br/>server 10.250.32.10</pre>                                                                                                    |  |
|        |                            | Force ntp to sync with newly added server:                                                                                                    |  |

| STEP #   | Procedure                                   | Description                                                                                                    |
|----------|---------------------------------------------|----------------------------------------------------------------------------------------------------|
|          |                                             | <ul> <li>4. \$ ntpdate 10.250.32.10</li> <li>5. \$ timedatect1</li> <li>6. \$ chronyc tracking</li> </ul>                                                                                                    |
|          |                                             | <pre>[root@localhost ~]# chronyc tracking<br/>Reference ID : 0AFA200A (10.250.32.10)<br/>Stratum : 4<br/>Ref time (UTC) : Tue Mar 17 17:53:37 2020<br/>System time : 0.000019021 seconds fast of NTP time<br/>Last offset : +0.000024270 seconds<br/>RMS offset : 0.000036262 seconds<br/>Frequency : 0.478 ppm slow<br/>Residual freq : +0.022 ppm<br/>Skew : 0.381 ppm<br/>Root delay : 0.037895955 seconds<br/>Root dispersion : 0.052380055 seconds<br/>Update interval : 64.8 seconds<br/>Leap status : Normal<br/>[root@localhost ~]# ■</pre> |
| 32.      | For each<br>Blade:<br>Create ova<br>dir     | Create /home/ova dir:<br>[root@DSR-Gen10-ol7 ~]# mkdir /home/ova/<br>[root@DSR-Gen10-ol7 ~]# cd /home/ova/<br>[root@DSR-Gen10-ol7 ova]# _                                                                                                    |
| 33.<br>□ | Transfer OVA file dir                       | Transfer OVA file dir using sftp tool:<br>[root@DSR-Gen10-ol7 ova]# ll<br>total 36911960<br>-rw-rr 1 root root 1653708800 Mar 14 16:02 DSR-8.4.0.0.0_84.17.0.ova                                                                                                    |
| 34.<br>□ | Untar the ova<br>file                       | Untar the ova file:<br>[root@DSR-Gen10-ol7 ova]# tar xvf DSR-8.4.0.0.0_84.17.0.ova<br>DSR-84_17_0.ovf<br>DSR-84_17_0.mf<br>DSR-84_17_0.vmdk<br>[root@DSR-Gen10-ol7 ova]#                                                                                                    |
| 35.      | Convert the<br>vmdk file to<br>qcow2 file   | Convert the vmdk file to qcow2 file:<br>[root@DSR-Gen10-ol7 ova]# qemu-img convert -0 qcow2 DSR-84_17_0.vmdk DSRN0-84_17_0.qcow2<br>[root@DSR-Gen10-ol7 ova]#                                                                                                    |
| 36.      | Copy the<br>qcow2 files<br>for SO and<br>MP | Copy the qcow2 files for SO and MP:<br>[root@DSR-Gen10-ol7 ova]# cp DSRN0-84_17_0.qcow2 DSRS0-84_17_0.qcow2<br>[root@DSR-Gen10-ol7 ova]# cp DSRN0-84_17_0.qcow2 DSRMP-84_17_0.qcow2                                                                                                    |

| STEP # | Procedure                                                  | Description                                                                                                    |
|--------|------------------------------------------------------------|----------------------------------------------------------------------------------------------------|
| 37.    | Configure sto<br>rage for<br>correspondin<br>g qcow2 files | Configure storage qcow2 files as per corresponding VMs. Refer VM Resource Profile Flavor section to get the required storage. |
|        |                                                            | To set the storage for each VM, execute:                                                                                      |
|        |                                                            | qemu-img resize <no_qcow2_filename>.qcow2<br/><storage_in_gigabytes>G</storage_in_gigabytes></no_qcow2_filename>              |
|        |                                                            | Run the command for a VM if storage required is >60G. No need to run this command if the storage required is 60G.             |
|        |                                                            | For example:                                                                                                    |
|        |                                                            | If resource profile is 2K Sh and VM is NOAMP, whereas the storage required is 70G, execute:                                   |
|        |                                                            | qemu-img resize DSRNO-84_17_0.qcow2 70G                                                                                       |
|        |                                                            | For multiqueue setting refer to Appendix I.3. For Ring buffer, refer Appendix I.4                                             |
| 38.    | Set the                                                    | Add below script to the above created file /sbin/ifup-local:                                                                  |
|        | txqueue<br>length for the<br>ether-net                     | [root@DSR-Gen10-ol7 ova]# vim /sbin/ifup-local                                                                                |
|        | adapter to a                                               | ifconfig eth0 txqueuelen 120000                                                                                               |
|        | the host                                                   | ifconfig ethl txqueuelen 120000<br>ifconfig eth2 txqueuelen 120000                                                            |
|        | machine                                                    | ifconfig eth3 txqueuelen 120000                                                                                               |
| 39.    | Verify                                                     |                                                                                                    |
|        | txqueue<br>length for the<br>ether-net                     | Verify txqueue length for the ether-net adapter to a high value on the host machine that is added on all interfaces:          |
|        | adapter to a<br>high value on<br>the bost                  | [root@DSR-Gen10-ol7 ova]# ifconfig <ethernet adapter=""></ethernet>                                                           |
|        | machine that<br>is added on<br>all interfaces              | Verify same for eth1, eth2, and eth3                                                                                          |
| 40.    | Restart all                                                | Restart all the ethernet adapters eth0, eth1, eth2, and eth3, one at a time:                                                  |
|        | interfaces                                                 | [root@DSR-Gen10-ol7 ova]# ifdown <ethernet adapter=""></ethernet>                                                             |
|        |                                                            |                                                                                                    |
|        |                                                            | [root@DSR-Gen10-ol7 ova]# ifup <ethernet adapter=""></ethernet>                                                               |
|        |                                                            | Verify again by using above Step 40.                                                                                          |
| 41.    | Reboot the                                                 | Reboot the host machine:                                                                                                    |
|        | nost machine                                               | [root@DSR-Gen10-ol7 ova]# reboot                                                                                              |

| STEP # | Procedure                                                                                                    | Description                                                                                                    |
|--------|----------------------------------------------------------------------------------------------------|----------------------------------------------------------------------------------------------------|
| 42.    | Verify below<br>points on<br>host machine<br>ring buffer<br>sizes are set<br>to max on all<br>the ether-net<br>devices<br>txqueue<br>length for all<br>the ether-net<br>adapter to a | <ul> <li>Verify that the following configurations on host machine persist as per the configuration done above:</li> <li>If you have performed Multiqueue configuration on IPFE usingAppendix I.3, verify the configuration as mentioned the appendix.</li> <li>Ring buffer size setting to max on all the ether-net devices using Step 37.</li> <li>The txqueue length for all the ether-net adapter to a high value using Step 28.</li> </ul> |
| 43.    | Create                                                                                                    | Create OCDSR VMs such as NO, SO, MP, IPFE and so on.                                                                                                    |
|        | OCDSR<br>VMs Repeat                                                                                                    | See Create and Install OCDSP VM via KVM GUI. Repeat this procedure for                                                                                                    |
|        | this step for                                                                                                    | each VM.                                                                                                    |
|        | each VM                                                                                                    | As addition completes for each Server, tick mark the associated check box.                                                                                                    |

| STEP #   | Procedure                    | Description                                                                                                    |
|----------|------------------------------|----------------------------------------------------------------------------------------------------|
| 44.<br>□ | For<br>each DSR<br>VMs:      | Login to each VM created and add the network devices:<br>NO:                                                                                                    |
|          | Add the<br>network<br>device | <ul> <li>netAdm add -device=eth0</li> <li>netAdm add -device=eth1</li> <li>SO:</li> </ul>                                                                                                    |
|          |                              | <ul><li>netAdm add -device=eth0</li><li>netAdm add -device=eth1</li></ul>                                                                                                    |
|          |                              | MP:                                                                                                    |
|          |                              | <ul> <li>netAdm add -device=eth0</li> <li>netAdm add -device=eth1</li> <li>netAdm add -device=eth2</li> <li>netAdm add -device=eth3</li> </ul> For example: <b>For example: For example: For examp</b> |
|          |                              | <ul> <li>eth0 is XMI</li> <li>eth1 is IMI</li> <li>eth2 is XSI1</li> <li>eth3 is XSI2 (create eth3 if XSI2 is required)</li> </ul>                                                                                                    |

| STEP # | Procedure                                                      | Description                                                                                                    |
|--------|----------------------------------------------------------------|----------------------------------------------------------------------------------------------------|
| 45.    | For<br>each DSR<br>VMs:<br>Configure<br>XMI network<br>address | Set XMI network address for each DSR VM:         netAdm setdevice=eth0onboot=yes         netmask= <xmi_netmask>address=<xmi_network_address>         netAdm adddevice=eth0route=default         gateway=<xmi_gateway>         For example:         Interface eth0 updated         Iroot@hostnamef3975b010b56 ~]# netAdm adddevice=eth0route=defaultgatewa         y=10.75,193,129         Prot@hostnamef3975b010b56 ~]# netAdm adddevice=eth0route=defaultgatewa</xmi_gateway></xmi_network_address></xmi_netmask>                                                                                                    |
| 46.    | For<br>each DSR<br>VMs:<br>Configure<br>NTP service            | TrootPhostname 3725b318b56 *18         Configure NTP service for each VM. Execute this step on VM.         Open the /etc/ntp.conf file and add the NTP servers used in your environment.         You can add multiple NTP servers, similar to the examples shown below:         *         List of NTP servers and peers         *         server 10.250.32.10 iburst         server ntpserver1 iburst         server ntpserver2 iburst         peer ntppeerA iburst         peer ntppeerB iburst         Run the service ntpd start command to start the NTP service and implement the configuration changes:         [admusr@hostnamef37eece35d2c ~]\$ sudo service ntpd restart         Shatting down ntpd:       [ OK ]         Starting ntpd:       [ oK ]         Verify ntp status:       [admusr@hostnamef37eece35d2c ~]\$ ntpstat         synchronised to NTP server (10.250.32.10) at stratum 4 time correct to within 1877 ms polling server every 64 s |

## 3.5.2 Create and Install OCDSR VMs via KVM GUI

#### Procedure 12. Create and Install OCDSR VMs via KVM GUI

| STEP # | Procedure | Description |
|--------|-----------|-------------|
|--------|-----------|-------------|

This procedure will install DSR VMs NO, SO, and MP using KVM GUI.

#### Note:

• This installation procedure is only applicable for each VM: NO, SO, MP and so on.

Prerequisite: Install DSR on Oracle Linux OS via KVM (Step 1 to 25 must be complete)

Check off ( $\sqrt{}$ ) each step as it is completed. Boxes have been provided for this purpose under each step number.

If this procedure fails, contact My Oracle Support (MOS) and ask for assistance.

| 47.      | Login to the<br>host machine<br>and open the<br>Virual<br>Machine         | Login to the host machine which has Oracle Linux installed and open the<br>Virtual Machine Manager via cli, by executing:<br>virt-manager<br>Note: Make sure X11 forwarding is enabled before running virt-manager<br>command on CLI. |  |  |
|----------|---------------------------------------------------------------------------|----------------------------------------------------------------------------------------------------|--|--|
|          |                                                                           | Applications Places Virtual Machine Manager                                                                                                    |  |  |
|          |                                                                           | Virtual Machine Manager _ 🗆 ×                                                                                                    |  |  |
|          |                                                                           | File Edit View Help                                                                                                    |  |  |
|          |                                                                           | Add Connection New Virtual Machine                                                                                                    |  |  |
|          |                                                                           | Close Ctrl+W                                                                                                    |  |  |
|          |                                                                           | Quit Ctrl+Q                                                                                                    |  |  |
|          |                                                                           |                                                                                                    |  |  |
| 48.<br>□ | Create a new<br>Virtual<br>Machine<br>using the<br>Virtual<br>Manager GUI | <ul> <li>On Virtual Manager GUI,</li> <li>3. Click File -&gt; New Virtual Machine</li> <li>4. Select Import existing disk image</li> </ul>                                                                                            |  |  |

|                       | New VM ×                                                                                                    |
|-----------------------|----------------------------------------------------------------------------------------------------|
|                       | Create a new virtual machine<br>Step 1 of 4                                                                                                    |
|                       | Connection: QEMU/KVM                                                                                                    |
|                       | Choose how you would like to install the operating system <ul> <li>Local install media (ISO image or CDROM)</li> <li>Network Install (HTTP, FTP, or NFS)</li> <li>Network Boot (PXE)</li> </ul> <li>Import existing disk image</li> |
| 49.                   | Select the qcow2 image by browsing the location: /home/ova<br>Forward.                                                                                                    |
|                       | See Step 24 and 25 of Install DSR on Oracle Linux/KVM                                                                                                    |
|                       | New VM ×                                                                                                    |
|                       | Create a new virtual machine<br>Step 2 of 4                                                                                                    |
|                       | Provide the existing storage path:                                                                                                    |
| Select the image file | /home/ova/DSRNO_00-84_17_0.qcow2 Browse                                                                                                    |
|                       | Choose an operating system type and version<br>OS type: Generic •<br>Version: Generic •<br>Cancel Back Forward                                                                                                    |
| _50. Select RAM       | Select RAM and vCPUs for VM.                                                                                                    |
| and vCPUs<br>for VM   | For each VM, select the RAM and vCPUs as per the required Refer to VM Resource Profile Flavor section.                                                                                                    |
|                       | Click Forward.                                                                                                    |

|      |                                                              | AL                                                                   |
|------|--------------------------------------------------------------|----------------------------------------------------------------------|
|      |                                                              | New VM ×                                                             |
|      |                                                              | Create a new virtual machine<br>Step 3 of 4                          |
|      |                                                              | Choose Memory and CPU settings                                       |
|      |                                                              | Memory (RAM): 16384 - +                                              |
|      |                                                              | Up to 128680 MiB available on the host                               |
|      |                                                              | CPUs: 4 – +                                                          |
|      |                                                              | Up to 32 available                                                   |
|      |                                                              |                                                                      |
|      |                                                              | Cancel Back Forward                                                  |
| _51. | Verify and                                                   | Update the VM name and select Customize configuration be             |
|      | VM                                                           | Under Network selection, select XMI bridge and click <b>Finish</b> . |
|      |                                                              | New VM ×                                                             |
|      |                                                              | Create a new virtual machine<br>Step 4 of 4                          |
|      |                                                              | Ready to begin the installation                                      |
|      |                                                              | Name: DSRNO_00                                                       |
|      |                                                              | OS: Generic                                                          |
|      |                                                              | Install: Import existing OS image                                    |
|      |                                                              | Memory: 16384 MiB                                                    |
|      |                                                              | Storage:ome/ova/DSRNO0_0-84_17_0.gcow2                               |
|      |                                                              | Customize configuration before install                               |
|      |                                                              |                                                                      |
|      |                                                              | Network selection                                                    |
|      |                                                              | Cancel Back Finish                                                   |
| 52.  | Modify the<br>Device<br>model to<br>virtio for XMI<br>bridge | For XMI bridge, modify the device model to virtio:                   |

| 4    | Begin Installation | 💥 Cancel Installatio | on                        |        |              |   |
|------|--------------------|----------------------|---------------------------|--------|--------------|---|
|      | Overview           | Virtual Network In   | terface                   |        |              |   |
|      | CPUs               | Network source:      | Bridge xmi: Host device v | net6 🕶 |              |   |
|      | Memory             | Device model:        | virtio                    | •      |              |   |
|      | Boot Options       |                      |                           |        |              |   |
|      | NIC :ea:c3:dd      | MAC address:         | 52:54:00:ea:c3:dd         |        |              |   |
|      | Display Spice      |                      |                           |        |              |   |
| 50 C | Sound ich6         |                      |                           |        |              |   |
|      | Console            |                      |                           |        |              |   |
|      | Channel spice      |                      |                           |        |              |   |
|      | Controller USB 0   |                      |                           |        |              |   |
|      | USB Redirector 1   |                      |                           |        |              |   |
|      | USB Redirector 2   |                      |                           |        |              |   |
|      |                    |                      |                           |        |              |   |
|      |                    |                      |                           |        |              |   |
|      |                    |                      |                           |        |              |   |
|      |                    |                      |                           |        |              |   |
|      |                    |                      |                           |        |              |   |
|      | Add Hardware       |                      |                           | Remove | Cancel Apply | l |

| 53 | Customize                    | On the next screen, Click Add Hardware.                                                                                                    |
|----|------------------------------|----------------------------------------------------------------------------------------------------|
|    | the network<br>configuration | <ul> <li>Under Network source, choose the IMI Bridge.</li> <li>For NO and SO, choose IMI bridge only.</li> <li>For MP, add XSI1, along with IMI by repeating this step.</li> <li>Click Finish.</li> </ul>                                                                                                    |
|    |                              | Add New Virtual Hardware ×                                                                                                    |
|    |                              | Storage Network     Controller     Network     Network |
|    |                              | <ul> <li>Conside</li> <li>Channel</li> <li>USB Host Device</li> <li>PCI Host Device</li> <li>Video</li> <li>Video</li> <li>Watchdog</li> <li>Filesystem</li> <li>Smartcard</li> <li>USB Redirection</li> <li>TPM</li> <li>RNG</li> <li>RNG</li> <li>Panic Notifier</li> </ul>                                                                                                    |
|    |                              | Only for MP, we need to add XSI1 & XSI2 bridge as well.<br>For XSI1 bridge:                                                                                                    |
|    |                              | Add New Virtual Hardware ×                                                                                                    |
|    |                              | Storage   Controller   Network   Input   Graphics   Sound   Sound   Serial   Parallel   Console   Channel   VSB Host Device   Video   Video   Filesystem   Smartcard   VSB Redirection   TPM   RNG   Panic Notifier     Cancel   Finish                                                                                                    |
|    |                              |                                                                                                    |

| For XSI2 bridge:                                                                                                    |                                                                                                    |
|----------------------------------------------------------------------------------------------------|----------------------------------------------------------------------------------------------------|
|                                                                                                    | Add New Virtual Hardware ×                                                                                                    |
| <ul> <li>Storage</li> <li>Controller</li> <li>Network</li> <li>Input</li> <li>Graphics</li> <li>Sound</li> <li>Serial</li> <li>Parallel</li> <li>Console</li> <li>Channel</li> <li>USB Host Device</li> <li>PCI Host Device</li> <li>Video</li> <li>Watchdog</li> <li>Filesystem</li> <li>Smartcard</li> <li>USB Redirection</li> <li>TPM</li> <li>RNG</li> <li>Panic Notifier</li> </ul> | Network         Network source:         Bridge xsi2: Host device bond1.6 •         MAC address:       •         52:54:00:26:95:44         Device model:       virtio |
| <ul> <li>RNG</li> <li>Panic Notifier</li> </ul> Note: <ul> <li>For DSR T<br/>VM, even 7<br/>a VLAN.</li> </ul>                                                                                                    | Cancel Finish<br>Opology it is recommended to add all interfaces on each<br>when the VM does not require that interface or does not use                              |
| <ul> <li>It is just to<br/>GUI.</li> </ul>                                                                                                    | use a standard when the topology is created from NOAM                                                                                                    |
|                                                                                                    | DSR VMs                                                                                                    |
| XMI                                                                                                    | eth0                                                                                                    |
| IMI                                                                                                    | eth1                                                                                                    |
|                                                                                                    | oth2                                                                                                    |
| XSI1                                                                                                    | euiz                                                                                                    |

| 54. | Verify and<br>begin<br>installation          | After adding all bridges, verify and begin the VM installation:         Image: Strategy of the strategy of the strate |
|-----|----------------------------------------------|----------------------------------------------------------------------------------------------------|
| 55. | Disable TSO<br>GSO<br>features<br>(Optional) | To disable the TSO GSO features for SBR server, see Appendix I.5.                                                                                                    |

## 4. Software Installation Using HEAT Templates (OpenStack)

#### 4.1 Prepare OpenStack Template and Environment files

# Procedure 13. Prepare OpenStack Templates and Environment Files for NOAM/Signaling Stacks

| STEP #                 | Procedure                                                                                                    | Description                                                                                                    |  |  |  |  |
|------------------------|----------------------------------------------------------------------------------------------------|----------------------------------------------------------------------------------------------------|--|--|--|--|
| This proce<br>NOAM/sig | This procedure gathers required templates and environment files to provide while deploying NOAM/signaling stacks. |                                                                                                    |  |  |  |  |
| Prerequis              | site: All the r                                                                                                   | espective infrastructures has to be up and running.                                                                                        |  |  |  |  |
| Check off<br>number.   | (√) each step a                                                                                                   | as it is completed. Boxes have been provided for this purpose under each step                                                              |  |  |  |  |
| If this proc           | cedure fails, co                                                                                                  | ontact My Oracle Support (MOS) and ask for assistance.                                                                                     |  |  |  |  |
| 56.<br>□               | Login to<br>Oracle<br>document<br>repository -<br>OTN                                                             | Log into the Oracle Document Repository at<br>http://docs.oracle.com/en/industries/communications/diameter-signaling-<br>router/index.html |  |  |  |  |
| 57.                    | Select the<br>DSR<br>Release                                                                                      | Select the respective release folder. For example, Release 8.6.0.0.0.                                                                      |  |  |  |  |
| 58.<br>□               | Download<br>HEAT<br>templates                                                                                     | Download the <b>HEAT Templates</b> zip file under <b>Cloud Installation and Upgrade</b> section.                                           |  |  |  |  |
| 59.                    | Unzip the<br>HEAT                                                                                                 | <ol> <li>Create a new folder with any name for storing the HEAT templates under the<br/>home directory.</li> </ol>                         |  |  |  |  |
|                        | templates                                                                                                    | Example : /home/heat_templates                                                                                                    |  |  |  |  |
|                        | to a folder                                                                                                    | 2. Store the downloaded HEAT templates zip file in the folder.                                                                             |  |  |  |  |
|                        |                                                                                                    | Example : /home/heat_templates/exampleHeat.zip                                                                                             |  |  |  |  |
|                        |                                                                                                    | 3. Unzip the downloaded heat templates.                                                                                                    |  |  |  |  |
|                        |                                                                                                    | unzip /home/heat_templates/exampleHeat.zip                                                                                                 |  |  |  |  |

| 60.<br> | Determine<br>the<br>template<br>and<br>environme<br>nt files | <ul> <li>Below are possible deployment use cases of DSR. The HEAT templates contain files for all scenarios. Determine the appropriate template and environment files with respect to your requirement.</li> <li><i>Note</i>: Currently, SS7 MPs are not supported. Refer to Appendix J.2 Example Parameter File.</li> </ul> |                                                                                                    |                                     |  |  |
|---------|--------------------------------------------------------------|----------------------------------------------------------------------------------------------------|----------------------------------------------------------------------------------------------------|-------------------------------------|--|--|
|         |                                                              | Deployment<br>Use Case                                                                                                    | Template Files                                                                                                    | Environment Files                   |  |  |
|         |                                                              | Dynamic IP -<br>With VIP                                                                                                    | NOAM Template<br>dsrNetworkOam_provider.yaml<br>Signaling Template<br>dsrSignalingNode_provider.yaml               | dsrResources_provi<br>der.yaml      |  |  |
|         |                                                              | Dynamic IP -<br>Without VIP                                                                                                    | NOAM Template<br>dsrNetworkOamNoVip_provider.yaml<br>Signaling Template<br>dsrSignalingNodeNoVip_provider.ya<br>ml | dsrResourcesNoVip<br>_provider.yaml |  |  |
|         |                                                              | Fixed IP -<br>With VIP                                                                                                    | NOAM Template<br>dsrNetworkOam_fixedIps.yaml<br>Signaling Template<br>dsrSignalingNode_fixedIps.yaml               | dsrResources_fixedI<br>ps.yaml      |  |  |
|         |                                                              | Fixed IP -<br>Without VIP                                                                                                    | NOAM Template<br>Yet to be created<br>Signaling Template<br>Yet to be created.                                     | Yet to be created                   |  |  |
|         |                                                              | Dynamic IP -<br>With IDIH<br>nodes                                                                                                    | NOAM Template<br>dsrNetworkOam_provider.yaml<br>Signaling Template<br>dsrSignalingNodeldih_provider.yaml           | idihResources_provi<br>der.yaml     |  |  |
|         |                                                              | Fixed IP -<br>With IDIH<br>nodes                                                                                                    | NOAM Template<br>dsrNetworkOam_fixedIps.yaml<br>Signaling Template<br>dsrSignalingNodeIdih_fixedIps.yaml           | dsrResourcesIdih_fix<br>edIps.yamI  |  |  |

## 4.2 Create OpenStack Parameters files

#### Procedure 14. Create OpenStack Parameter File for NOAM

| STEP #                                                                                                    | Procedure       | Description                                        |  |  |  |
|----------------------------------------------------------------------------------------------------|-----------------|----------------------------------------------------|--|--|--|
| This procedure instructs how to manually create input parameters file to be provided while deploying NOAM stacks. |                 |                                                    |  |  |  |
| Prerequis                                                                                                    | ite: All the re | espective infrastructures has to be up and running |  |  |  |
| Check off ( $$ ) each step as it is completed. Boxes have been provided for this purpose under each step number.  |                 |                                                    |  |  |  |
| If this procedure fails, contact My Oracle Support (MOS) and ask for assistance.                                  |                 |                                                    |  |  |  |
|                                                                                                    |                 |                                                    |  |  |  |

| STEP # | Procedure                             | Description                                                                                                    |  |  |
|--------|---------------------------------------|----------------------------------------------------------------------------------------------------|--|--|
| 1.     | Login to<br>OpenStack<br>server CLI   | Log into the OpenStack server though command line.                                                                                                    |  |  |
| 2.     | Create the<br>parameter<br>file       | <ol> <li>Go to the folder created in Procedure 13, step 59. for storing the templates.</li> <li>Create an empty NOAM parameter file in this folder following this naming convention to identify the purpose of the file.</li> <li><dsr name="">_<site name="">_NetworkOam_Params.yaml</site></dsr></li> <li>For example:</li> <li>dsrCloudInit Site00 NetworkOam Params.yaml</li> </ol>                                                                                                    |  |  |
| 3.     | Sample file                           | <ul> <li>Refer to Appendix J.1 Example Template File for a sample file with values.</li> <li><i>Note</i>: It is important to keep the example file ready since this helps you understand the use of each key value pair described in the next step while creating the parameter file.</li> </ul>                                                                                                    |  |  |
| 4.     | Populate<br>the<br>parameters<br>file | <ul> <li>Refer to Appendix J.1 Example Template File to create the parameter file in YAML format.</li> <li>Note: Follow these guidelines while working with the YAML files.</li> <li>The file must end with .yaml extension.</li> <li>YAML must be case-sensitive and indentation-sensitive.</li> <li>YAML does not support the use of tabs. Instead of tabs, it uses spaces.</li> <li>This file is in YAML format and it contains key:value pairs.</li> <li>The first key should be parameters: and then the remaining required key/value pairs for the topology.</li> </ul> |  |  |

|  |  | Key Name               | Туре                     | Description                                                                                                    |
|--|--|------------------------|--------------------------|----------------------------------------------------------------------------------------------------|
|  |  | numPrimaryNoams        | number                   | The number of NOAMs that<br>receive and load DSR topology<br>information.<br><b>Note:</b> In DSR 8.6.0.0.0, use 1<br>as valid value.<br>This NOAM represents active |
|  |  |                        |                          | NOAM.                                                                                                    |
|  |  |                        |                          | The number of NOAMs in the DSR topology other than primary NOAM.                                                                                                    |
|  |  | numNoams               | number                   | Note: In DSR 8.6.0.0.0, use 1<br>as valid value.                                                                                                    |
|  |  |                        |                          | This NOAM represents standby NOAM.                                                                                                    |
|  |  |                        |                          | The VM image for the NOAM.                                                                                                    |
|  |  | noamImage              | string                   | <b>Note</b> : This image is used for both active and standby NOAMs.                                                                                                 |
|  |  |                        |                          | The flavor that defines the VM size for the NOAM.                                                                                                    |
|  |  | noamFlavor             | string                   | <b>Note</b> : This flavor is used for both active and standby NOAMs.                                                                                                |
|  |  |                        |                          | List of Primary NOAM VM names                                                                                                    |
|  |  | primaryNoamVmNa<br>mes | comma_delimited_l<br>ist | <i>Note</i> : Number of VMnames<br>must be equal to the<br>numPrimaryNoams<br>value.                                                                                |
|  |  |                        | comma_delimited_I<br>ist | List of NOAM VM names other than primary NOAM VMs.                                                                                                    |
|  |  | noamVmNames            |                          | <i>Note</i> : Number of VMnames must be equal to the numNoams value.                                                                                                |
|  |  |                        |                          | The availability zone into which NOAM servers should be placed.                                                                                                    |
|  |  | noamAZ                 | string                   | <i>Note</i> : In DSR 8.6.0.0.0, all NOAM servers are placed in the same availability zone.                                                                          |
|  |  | noamSG                 | string                   | The server group where NOAMs at this site belong.                                                                                                    |
|  |  | xmiPublicNetwork       | string                   | External management interface.                                                                                                    |

| STEP # | Procedure | Description                                                               |                          |                                                                                  |  |  |  |  |
|--------|-----------|---------------------------------------------------------------------------|--------------------------|----------------------------------------------------------------------------------|--|--|--|--|
|        |           | imiPrivateNetwork                                                         | string                   | Internal management interface.                                                   |  |  |  |  |
|        |           | imiPrivateSubnet                                                          | string                   | Name of the IMI network.                                                         |  |  |  |  |
|        |           | imiPrivateSubnetCidr                                                      | string                   | The address range for the subnet.                                                |  |  |  |  |
|        |           | ntpServer                                                                 | string                   | IP of the NTP server.                                                            |  |  |  |  |
|        |           | <i>Note</i> : The below 3 keys are ONLY applicable for fixed IP scenario. |                          |                                                                                  |  |  |  |  |
|        |           | primaryNoamXmilps                                                         | comma_delimited_l<br>ist | Previously reserved IP for the primary NOAM to talk to external devices.         |  |  |  |  |
|        |           | noamXmilps                                                                | comma_delimited_l<br>ist | Previously reserved IP for non-<br>primary NOAMs to talk to<br>external devices. |  |  |  |  |
|        |           | noamVip                                                                   | string                   | VIP for NOAMs.                                                                   |  |  |  |  |

### Procedure 15. Create OpenStack Parameter File for Signaling

| STEP #                  | Procedure                                                                                                    | Description                                                                                                    |  |  |  |  |
|-------------------------|----------------------------------------------------------------------------------------------------|----------------------------------------------------------------------------------------------------|--|--|--|--|
| This proce<br>Prereguis | edure manually<br>site: All the r                                                                                | v creates the input parameters file to provide while deploying signaling stacks. espective infrastructures has to be up and running.                                                                                                    |  |  |  |  |
| Check off<br>number.    | Check off ( $$ ) each step as it is completed. Boxes have been provided for this purpose under each step number. |                                                                                                    |  |  |  |  |
| 1.                      | Log into<br>the<br>OpenStack<br>server CLI                                                                       | Log into the OpenStack CLI.                                                                                                    |  |  |  |  |
| 2.                      | Create the<br>parameter<br>file                                                                                  | <ol> <li>Go to the folder created in Procedure 13, step 59. for storing the templates.</li> <li>Create an empty signaling parameter file in this folder following this naming convention to identify the purpose of the file.</li> <li><dsr name="">_<site name="">_SignalingNode_Params.yaml For example:<br/>dsrCloudInit_Site00_SignalingNode_Params.yaml</site></dsr></li> </ol>            |  |  |  |  |
| 3.                      | Sample file                                                                                                    | <ul> <li>Refer to Appendix J.1 Example Template File for a sample file with values.</li> <li><i>Note</i>: It is important to keep the example file ready since this helps you understand the use of each key value pair described in the next step while creating the parameter file.</li> </ul>                                                                                                |  |  |  |  |
| 4.                      | Populate<br>the<br>parameters<br>file                                                                            | <ul> <li>Refer to Appendix J.1 Example Template File to create the parameter file in YAML format.</li> <li><i>Note</i>: Follow these guidelines while working with the YAML files.</li> <li>The file must end with .yaml extension.</li> <li>YAML must be case-sensitive and indentation-sensitive.</li> <li>YAML does not support the use of tabs. Instead of tabs, it uses spaces.</li> </ul> |  |  |  |  |

| <ul> <li>This file is in YAML format and it contains key:value pairs.</li> <li>The first key should be parameters: and then the remaining required key/value pairs for the topology.</li> </ul> |                          |                                                                                                    |  |  |  |
|----------------------------------------------------------------------------------------------------|--------------------------|----------------------------------------------------------------------------------------------------|--|--|--|
| This table lists all                                                                                                    | required key:value pairs | 3.                                                                                                    |  |  |  |
| Key Name                                                                                                    | Туре                     | Description                                                                                                    |  |  |  |
| numSoams                                                                                                    | number                   | The number of SOAMs at this signaling node.                                                                                                    |  |  |  |
| soamImage                                                                                                    | string                   | The VM image for an SOAM.                                                                                                    |  |  |  |
| soamFlavor                                                                                                    | string                   | The flavor that defines the VM size for an SOAM.                                                                                                    |  |  |  |
| soamVmNames                                                                                                    | comma_delimited_li<br>st | List of SOAM VM names.                                                                                                    |  |  |  |
| soamAZ                                                                                                    | string                   | The availability zone into which<br>SOAM servers should be placed<br><b>Note</b> : In DSR 8.6.0.0.0, all SOAM<br>servers are placed in the<br>same availability zone                                                                          |  |  |  |
| soamSG                                                                                                    | string                   | Server group for the SOAM VMs.                                                                                                    |  |  |  |
| numDas                                                                                                    | number                   | The number of DAs at this signaling node.                                                                                                    |  |  |  |
| dalmage                                                                                                    | string                   | The VM image for a DA.                                                                                                    |  |  |  |
| daFlavor                                                                                                    | string                   | The flavor that defines the VM size for a DA.                                                                                                    |  |  |  |
| daVmNames                                                                                                    | comma_delimited_li<br>st | List of DA VM names.                                                                                                    |  |  |  |
| daAZ                                                                                                    | string                   | The availability zone into which DA<br>servers should be placed.<br><b>Note:</b> In DSR 8.6.0.0.0, all DA-MP<br>servers are placed in the<br>same availability zone.                                                                          |  |  |  |
| daSG                                                                                                    | string                   | Server group for the DA VMs.                                                                                                    |  |  |  |
| daProfileName                                                                                                    | string                   | The MP profile to be applied to all<br>DAs. Possible values are:<br>VM_Relay, VM_Database,<br>VM_6K_Mps, VM_8K_Mps,<br>VM_10K_Mps, VM_12K_Mps,<br>VM_14K_Mps, VM_16K_Mps,<br>VM_18K_Mps, VM_21K_Mps,<br>VM_24K_Mps, VM_27K_Mps,<br>VM_30K_Mps |  |  |  |
| numlpfes                                                                                                    | number                   | The number of IPFEs at this signaling node.                                                                                                    |  |  |  |
| ipfelmage                                                                                                    | string                   | The VM image for an IPFE.                                                                                                    |  |  |  |

|  | <br>                     |                          |                                                                                                    |
|--|--------------------------|--------------------------|----------------------------------------------------------------------------------------------------|
|  | ipfeFlavor               | string                   | The flavor that defines the VM size for an IPFE.                                                                                                    |
|  | ipfeVmNames              | comma_delimited_li<br>st | List of IPFE VM names.                                                                                                    |
|  | ipfeAZ                   | string                   | The availability zone into which<br>IPFE servers should be placed.<br><b>Note:</b> In DSR 8.6.0.0.0, all IPFE<br>servers are placed in the<br>same availability zone. |
|  | ipfeSGs                  | comma_delimited_li<br>st | Server group for each IPFE VM.                                                                                                    |
|  | numStps                  | number                   | The number of STPs at this signaling node.                                                                                                    |
|  | stpImage                 | string                   | The VM image for an STP.                                                                                                    |
|  | stpFlavor                | string                   | The flavor that defines the VM size for an STP.                                                                                                    |
|  | stpVmNames               | comma_delimited_li<br>st | List of STP VM names.                                                                                                    |
|  | stpAZ                    | string                   | The availability zone into which STP<br>servers should be placed.<br><b>Note:</b> In DSR 8.6.0.0.0, all STP<br>servers are placed in the<br>same availability zone.   |
|  | stpSG                    | string                   | Server group for the STP VMs.                                                                                                    |
|  | xmiPublicNetwo<br>rk     | string                   | External management interface.                                                                                                    |
|  | imiPrivateNetwo<br>rk    | string                   | Internal management interface.                                                                                                    |
|  | imiPrivateSubn<br>et     | string                   | Name of the IMI network.                                                                                                    |
|  | imiPrivateSubn<br>etCidr | string                   | The address range for the subnet.                                                                                                    |
|  | xsiPublicNetwor<br>k     | string                   | External signaling interface.                                                                                                    |
|  | primaryNoamV<br>mName    | string                   | Name of NOAM VM that the config<br>XML was loaded onto<br><b>Note</b> : NOT used in 8.6.0.0.0.<br>In DSR 8.6.0.0.0, user should NOT<br>provide any value to this key. |
|  | noamXmilps               | comma_delimited_li<br>st | The XMI IPs for all NOAM servers,<br>excluding VIPs.<br><b>Note:</b> NOT used in 8.6.0.0.0.<br>In DSR 8.6.0.0.0, user should NOT<br>provide any value to this key.    |

| <br>ntpServer                                                       | string                                                                                                    | IP of the NTP server.                                                                                                    |  |  |
|---------------------------------------------------------------------|----------------------------------------------------------------------------------------------------|----------------------------------------------------------------------------------------------------|--|--|
| Note: The belo<br>without I                                         | w keys are ONLY applic                                                                                                    | cable for fixed IP scenario, with or                                                                                                    |  |  |
| soamXmilps                                                          | comma_delimited_li                                                                                                    | Previously reserved IP for non-<br>primary SOAMs to talk to external devices.                                                                                                    |  |  |
| soamVip                                                             | string                                                                                                    | VIP for SOAMs.                                                                                                    |  |  |
| daXmilps                                                            | comma_delimited_li<br>st                                                                                                    | Previously reserved IP for DA MP to talk to external devices.                                                                                                    |  |  |
| daXsilps                                                            | comma_delimited_li<br>st                                                                                                    | Previously reserved IP for DA MP to talk to signaling devices.                                                                                                    |  |  |
| ipfeXmilps                                                          | comma_delimited_li<br>st                                                                                                    | Previously reserved IP for IPFE to talk to external devices.                                                                                                    |  |  |
| ipfeXsilps                                                          | comma_delimited_li<br>st                                                                                                    | Previously reserved IP for IPFE to talk to signaling devices.                                                                                                    |  |  |
| stpXmilps                                                           | comma_delimited_li<br>st                                                                                                    | Previously reserved IP for STP to talk to external devices.                                                                                                    |  |  |
| stpXsilps                                                           | comma_delimited_li<br>st                                                                                                    | Previously reserved IP for STP to talk to signaling devices.                                                                                                    |  |  |
| ipfeXsiPublicIp                                                     | string                                                                                                    | Reserved single IP address on<br>signaling network to which remote<br>diameter hosts route packets for<br>load balancing over set of message<br>processors.                                                                                                    |  |  |
| stpSctpPorts                                                        | comma_delimited_li<br>st                                                                                                    | The SCTP ports to be associated<br>with STP.<br><i>Note</i> : If there is no STP in<br>topology then provide<br>empty list, for example, for<br>example, []<br><i>Note</i> : Open these ports<br>beforehand on which STP<br>connections are going to be<br>created while doing<br>configuration. |  |  |
| These two param<br>connection.<br><b>Note:</b> Open the<br>going to | These two parameters are applicable for TCP/SCTP to use with the Diameter connection.  Note: Open these ports beforehand on which Diameter connections are going to be greated while doing Diameter configuration. |                                                                                                    |  |  |
| diameterTcpPor<br>ts                                                | comma_delimited_li                                                                                                    | The TCP ports to be associated<br>with. If this parameter is not<br>provided, then default ports are<br>assigned.                                                                                                    |  |  |

|  | diameterSctpPo<br>rts                                                          | comma<br>st                    | _delimited_li                                            | The SCTP<br>with. If this<br>provided, t<br>assigned.      | ports to be associated<br>parameter is not<br>hen default ports are            |  |
|--|--------------------------------------------------------------------------------|--------------------------------|----------------------------------------------------------|------------------------------------------------------------|--------------------------------------------------------------------------------|--|
|  | The below keys are applicable only for scenarios which include IDIH nodes.     |                                |                                                          |                                                            |                                                                                |  |
|  | idihAppImage                                                                   | string                         |                                                          | The VM im<br>Application                                   | age for the IDIH<br>v VM                                                       |  |
|  | idihAppFlavor                                                                  | string                         |                                                          | The flavor<br>the IDIH A                                   | that defines the size for pplication VM                                        |  |
|  | idihAppVmNam<br>e                                                              | string                         |                                                          | The IDIH N                                                 | lediation VM name.                                                             |  |
|  | idihMedImage                                                                   | string                         |                                                          | The flavor<br>the IDIH M                                   | that defines the size for<br>ediation VM                                       |  |
|  | idihMedVmNam<br>e                                                              | string                         |                                                          | The IDIH N                                                 | Aediation VM name                                                              |  |
|  | idihDbImage                                                                    | string                         |                                                          | The VM im<br>Database                                      | age for the IDIH<br>VM                                                         |  |
|  | idihDbFlavor                                                                   | string                         |                                                          | The flavor<br>the IDIH D                                   | that defines the size for atabase VM                                           |  |
|  | idihDbVmName                                                                   | string                         |                                                          | The IDIH Database VM name                                  |                                                                                |  |
|  | idihAZ                                                                         | string                         |                                                          | The availability zone into which IDIH VMs should be placed |                                                                                |  |
|  | idihIntPrivateNe<br>twork                                                      | string                         |                                                          | Name of th<br>(that will be<br>communic                    | ne internal tenant network<br>e created) for<br>ation between IDIH VMs         |  |
|  | idihIntPrivateSu<br>bnet                                                       | string                         |                                                          | Name of th<br>created) or<br>network (ic                   | ne subnet (that will be<br>n the IDIH internal tenant<br>lihIntPrivateNetwork) |  |
|  | Note: At least or table to de configurat                                       | ne is mar<br>etermine<br>ions. | ndatory (either the valid combi                          | TCP/SCTP  <br>inations for S                               | parameter). Refer to this<br>SCTP/TCP port                                     |  |
|  | diameterTcpF                                                                   | Ports                          | diameterSo                                               | tpPorts                                                    | Is Valid?                                                                      |  |
|  | []                                                                             |                                | []                                                       |                                                            | NO                                                                             |  |
|  | [""]                                                                           |                                | [""]                                                     | ]                                                          | NO                                                                             |  |
|  | [ " <port(s)></port(s)>                                                        | "]                             | []                                                       |                                                            | YES                                                                            |  |
|  | []                                                                             |                                | [ " <port(< td=""><td>s)&gt;"]</td><td>YES</td></port(<> | s)>"]                                                      | YES                                                                            |  |
|  | [ " <port(s)>" ] [ "<port(s)>" ] YES</port(s)></port(s)>                       |                                |                                                          |                                                            |                                                                                |  |
|  | <i>Note</i> : Repeat steps 2 and 3 of this procedure for each additional site. |                                |                                                          |                                                            |                                                                                |  |

## 4.3 Deploy HEAT Templates

|                      | Procedure 16. Deploy HEAT Templates |                                                                                                    |  |  |  |  |  |  |
|----------------------|-------------------------------------|----------------------------------------------------------------------------------------------------|--|--|--|--|--|--|
| STEP #               | Procedure                           | Description                                                                                                    |  |  |  |  |  |  |
| This proce           | edure instructs                     | how to deploy HEAT templates to create NOAM and Signaling stacks.                                                                                                    |  |  |  |  |  |  |
| Prerequis            | <b>ite</b> : All the r<br>availabl  | espective infrastructures has to be up and running. The required input files are all e.                                                                                                    |  |  |  |  |  |  |
| Check off<br>number. | () each step                        | as it is completed. Boxes have been provided for this purpose under each step                                                                                                    |  |  |  |  |  |  |
| If this proc         | edure fails, co                     | ontact My Oracle Support (MOS) and ask for assistance.                                                                                                    |  |  |  |  |  |  |
| 1.                   | Login to<br>OpenStack<br>server CLI | Log into the OpenStack CLI.                                                                                                    |  |  |  |  |  |  |
| 2.                   | Prepare<br>the input                | To create NOAM and signaling stacks, provide these input files as parameters while deploying the HEAT templates.                                                                                                    |  |  |  |  |  |  |
|                      | files                               | Template Files                                                                                                    |  |  |  |  |  |  |
|                      | the<br>deployment                   | With respect to the deployment scenario decided in Procedure 13, step 57. the template files for NOAM and signaling stacks have been already determined.                                                                                   |  |  |  |  |  |  |
|                      |                                     | Environment Files                                                                                                    |  |  |  |  |  |  |
|                      |                                     | With respect to the deployment scenario decided in Procedure 13, step 57. the environment files for NOAM and signaling stacks have been already determined.                                                                                |  |  |  |  |  |  |
|                      |                                     | Parameter Files                                                                                                    |  |  |  |  |  |  |
|                      |                                     | The parameter file for NOAM has already been created in Procedure 14.The parameter file for signaling has already been created in Procedure 15.                                                                                            |  |  |  |  |  |  |
| 3.                   | Deploy<br>NOAM<br>stack             | Execute the OpenStack command to create NOAM stack using the three input files. Make sure the template and environment files are selected with respect to NOAM stack as per in Procedure 13, step 57.                                      |  |  |  |  |  |  |
|                      |                                     | <pre>openstack stack create -e <environmentfilefornoam.yaml> -e <parameterfilefornoam.yaml> -t <templatefilefornoam> <noamstackname></noamstackname></templatefilefornoam></parameterfilefornoam.yaml></environmentfilefornoam.yaml></pre> |  |  |  |  |  |  |
|                      |                                     | Example for VIP scenario:                                                                                                    |  |  |  |  |  |  |
|                      |                                     | <pre>\$ openstack stack create -e dsrResources_provider.yaml -e<br/>SinglesiteProvider_Site00_NetworkOam_Params.yaml -t<br/>dsrNetworkOam_provider.yaml</pre>                                                                              |  |  |  |  |  |  |
|                      |                                     | SinglesiteProvider_Site00_NetworkOam                                                                                                    |  |  |  |  |  |  |
| 4.                   | Deploy<br>signaling<br>stack        | Execute the OpenStack command to create signaling stack using the three input files. Make sure the template and environment files are selected with respect to signaling stack as per in Procedure 13, step 57.                            |  |  |  |  |  |  |
|                      |                                     | <parameterfileforsignaling> <signalingstackname></signalingstackname></parameterfileforsignaling>                                                                                                    |  |  |  |  |  |  |
|                      |                                     | Example for VIP scenario:                                                                                                    |  |  |  |  |  |  |
|                      |                                     | <pre>\$ openstack stack create -e dsrResources_provider.yaml -e<br/>SinglesiteProvider_Site00_SignalingNode_Params.yaml -t<br/>dsrSignalingNode_provider.yaml<br/>SinglesiteProvider_Site00_Signaling</pre>                                |  |  |  |  |  |  |

| STEP # | Procedure                                 | Description                                                                                                    |                      |  |  |  |  |  |  |
|--------|-------------------------------------------|----------------------------------------------------------------------------------------------------|----------------------|--|--|--|--|--|--|
| 5.     | Verify the<br>stack<br>creation<br>status | <ol> <li>Execute this command to see the stack creation status.</li> <li>\$ openstack stack show <stackname></stackname></li> </ol>                    |                      |  |  |  |  |  |  |
|        |                                           | +                                                                                                    | Created              |  |  |  |  |  |  |
|        |                                           | (uuid)   teststack   CREATE_IN_PR                                                                                                    | OGRESS   (timestamp) |  |  |  |  |  |  |
|        |                                           | It takes about 2 minutes to complete the creati<br>2. Execute the command again to verify the statu<br>\$ openstack stack show <stackname></stackname> | on.<br>IS.           |  |  |  |  |  |  |
|        |                                           | ID   Stack Name                                                                                                    | Stack Status         |  |  |  |  |  |  |
|        |                                           | 950ed51a-cca7-478a-81e4-3d61562c045d   teststack                                                                                                    | CREATE COMPLETE      |  |  |  |  |  |  |

| STEP # Proced                                            | ure Description                                                                                                    |
|----------------------------------------------------------|----------------------------------------------------------------------------------------------------|
| 6. Retrieve<br>required<br>IPs from<br>created<br>stacks | Inc       Description         1. Log into the OpenStack GUI with valid credentials.         Image: Stack of the stack of the stack of |
|                                                          | Production of the stack.          If Output       If Output       If Outpu                                                                                                    |

# 5. Application Configuration

Procedure 17. Configure the First NOAM NE and Server

| STEP #                                             | Procedure                                                                                                    | Description |  |  |  |  |  |  |
|----------------------------------------------------|----------------------------------------------------------------------------------------------------|-------------|--|--|--|--|--|--|
| This proce<br>Check off<br>number.<br>If this proc | This procedure configures the first NOAM VM.<br>Check off ( $$ ) each step as it is completed. Boxes have been provided for this purpose under each step<br>number.<br>If this procedure fails, contact My Oracle Support (MOS) and ask for assistance.                                                                                                    |             |  |  |  |  |  |  |
| 1.                                                 | rocedure configures the first NOAM VM.<br>c off ( $\checkmark$ ) each step as it is completed. Boxes have been provided for this purpose under each step<br>procedure fails, contact My Oracle Support (MOS) and ask for assistance.<br><b>Resolve</b><br>the<br>Hostname:<br>Get the<br>HTTPD<br>running<br>Append the hostname to the IPv4 line as,<br>"127.0.0.1 localhost localhost4 NOAM1"<br>b) Append the hostname to the IPv6 line as,<br>"1:1 localhost localhost6 NOAM1"<br>2. Edit /etc/syconfig/network.<br>a) Change the "HOSTNAME=XXXX" line to the new hostname.<br>"HOSTNAME=NOAM1"<br>b) Set the hostname on the command line:<br>\$ sudo hostname NOAM1<br>3. Reboot the VM<br>\$ sudo init 6 |             |  |  |  |  |  |  |

| STEP # | Procedure          | Description                                                                                                    |  |  |  |  |  |  |
|--------|--------------------|----------------------------------------------------------------------------------------------------|--|--|--|--|--|--|
| 2.     | NOAM<br>GUI: Login | Establish a GUI session as the <b>guiadmin</b> user on the NOAM server by using the XMI IP address.                                                                                                    |  |  |  |  |  |  |
|        |                    | ORACLE                                                                                                    |  |  |  |  |  |  |
|        |                    | Oracle System Login Mon Jul 11 13:59:37 2016 EDT                                                                                                    |  |  |  |  |  |  |
|        |                    | Log In<br>Enter your username and password to log in                                                                                                    |  |  |  |  |  |  |
|        |                    | Username:                                                                                                    |  |  |  |  |  |  |
|        |                    | Password:                                                                                                    |  |  |  |  |  |  |
|        |                    | Change password                                                                                                    |  |  |  |  |  |  |
|        |                    | Welcome to the Oracle System Login.                                                                                                    |  |  |  |  |  |  |
|        |                    | This application is designed to work with most modern HTML5 compliant browsers and uses both JavaScript<br>and cookies. Please refer to the <u>Oracle Software Web Browser Support Policy</u> for details. |  |  |  |  |  |  |
|        |                    | Unauthorized access is prohibited.                                                                                                    |  |  |  |  |  |  |
|        |                    | Oracle and Java are registered trademarks of Oracle Corporation and/or its affiliates.<br>Other names may be trademarks of their respective owners.                                                        |  |  |  |  |  |  |
|        |                    | Copyright © 2010, 2016, Oracle and/or its affiliates. All rights reserved.                                                                                                    |  |  |  |  |  |  |

| STEP # | Procedure                                                                         | Description                                                                                                    |                                                                                                    |                                                                |                                                 |                                                          |                                      |                                                                                                |                                                      |
|--------|-----------------------------------------------------------------------------------|----------------------------------------------------------------------------------------------------|----------------------------------------------------------------------------------------------------|----------------------------------------------------------------|-------------------------------------------------|----------------------------------------------------------|--------------------------------------|------------------------------------------------------------------------------------------------|------------------------------------------------------|
| 3.     | NOAM<br>GUI:<br>Create the<br>NOAM<br>network<br>element<br>using the<br>XML file | <ol> <li>Navigate to Co</li> <li>Main Menu</li> <li>Administration of the second second</li></ol> | ration<br>ration<br>rorking<br>letworks<br>ovices<br>and type th<br>rk Element<br>nt.<br>etwork Elem<br>nbie.xml | n > Net<br>e pathn<br>ad the X<br>and Ha<br>ent, uplo          | Ame of<br>Ame of<br>Ame of<br>Ardware           | g > Net<br>the NO.<br>. See th<br>Profiles<br>lid config | AM net                               | work XIV<br>file selected.<br>Oracle and/or its al<br>oples in <i>F</i><br>onfigure t<br>file: | IL file.<br>Upload File<br>Appendix<br>he NOAM       |
|        |                                                                                   | 4. Once the data<br>name of your n<br>individual netw<br>Global DSR_OVM_NO_NE © DS<br>Network Name<br>INTERNALXMI<br>INTERNALIMI                                                                                                    | has been u<br>ietwork ele<br>orks that al<br>r_ovm_so_ne @<br>Autwork Type<br>OAM<br>OAM                         | uploaded<br>ment. C<br>re now d<br><u>Default</u><br>yes<br>No | d, you s<br>Click on<br>configure<br>Ves<br>Yes | should s<br>this tab<br>red.                             | ee a ta<br>which o<br>vlan<br>6<br>3 | bs displa<br>describe                                                                          | ay with the s the s the 10.196.227.024 169.254.1.024 |

| 4.       NOAM<br>GUI: Map<br>services to<br>networks       1. Navigate to Configuration > Networking > Services.         2.       Click Edit and set the services as shown in the table below:         Name       Intra-NE Network         Intra-NE Network       Inter-NE Network         OAM <imi network="">         Signaling       Unspecified         HA_Secondary       Unspecified         HA_MP_Secondary       Unspecified         Unspecified       Unspecified         Replication_MP       <imi network="">         ComAgent       <imi network="">         Tor example, if your IMI network is named IMI and your XMI network is nat<br/>XMI, then your services configuration should look like the following:         Name       Inspecified         OAM       Inspecified         For example, if your IMI network is named IMI and your XMI network is nat<br/>XMI, then your services configuration should look like the following:         Name       Inspecified         Inspecified       Inspecified         Inspecified       Inspecified         InterALEME       InterALEME         Replication       InterALEME         InterALEME       InterALEME         InterALEME       InterALEME         InterALEME       InterALEME         InterALEME       <td< th=""><th colspan="5">Description</th><th>Procedure</th><th>STEP #</th></td<></imi></imi></imi>                                                                                                    | Description                                                            |                                                                           |                                                                                     |                                                                                                    |                                  | Procedure                                 | STEP # |  |
|----------------------------------------------------------------------------------------------------|------------------------------------------------------------------------|---------------------------------------------------------------------------|-------------------------------------------------------------------------------------|----------------------------------------------------------------------------------------------------|----------------------------------|-------------------------------------------|--------|--|
| GUI: Map<br>services to<br>networks 2. Click Edit and set the services as shown in the table below:   Name Intra-NE Network   Name Intra-NE Network   OAM <imi network="">   OAM <imi network="">   Replication <imi network="">   Signaling Unspecified   HA_Secondary Unspecified   Unspecified Unspecified   HA_MP_Secondary Unspecified   Unspecified Unspecified   ComAgent <imi network="">   Vortable Unspecified   For example, if your IMI network is named IMI and your XMI network is name   Name IntreNALIMI II   Name IntreNALIMI III   Name IntreNALIMI III   Name IntreNALIMI IIII   Name IntreNALIMI IIII   Name IntreNALIMI IIII   Name IntreNALIMI IIII</imi></imi></imi></imi>                                                                                                    |                                                                        | ≥tworking > Services.                                                     | NOAM                                                                                | 4                                                                                                    |                                  |                                           |        |  |
| Name       Intra-NE Network       Inter-NE Network         OAM <imi network=""> <xmi network="">         Replication       <imi network=""> <xmi network="">         Signaling       Unspecified       Unspecified         HA_Secondary       Unspecified       Unspecified         HA_MP_Secondary       Unspecified       Unspecified         ComAgent       <imi network="">       Unspecified         ComAgent       <imi network="">       Unspecified         For example, if your IMI network is named IMI and your XMI network is name       Intra-NE Network         Name       Intra-NE Network       Unspecified         Name       Inter-NE Network       Unspecified         ComAgent       <imi network="">       Unspecified         For example, if your IMI network is named IMI and your XMI network is name       Name         Name       Intra-NE Network       InterNALIM         OAM       InterNALIM       InterNALIM         Name       InterNALIM       InterNALIM         Name       Unspecified       Unspecified         Name       Unspecified       Unspecified         Name       InterNALIM       InterNaLIM       InterNaLIM         Name       Unspecified       Unspecified</imi></imi></imi></xmi></imi></xmi></imi>                                                                                                    | 2. Click <b>Edit</b> and set the services as shown in the table below: |                                                                           |                                                                                     |                                                                                                    |                                  | GUI: Map                                  |        |  |
| OAM <imi network=""> <xmi network="">         Replication       <imi network=""> <xmi network="">         Signaling       Unspecified       Unspecified         HA_Secondary       Unspecified       Unspecified         HA_MP_Secondary       Unspecified       Unspecified         Replication_MP       <imi network="">       Unspecified         ComAgent       <imi network="">       Unspecified         For example, if your IMI network is named IMI and your XMI network is nait       XMI, then your services configuration should look like the following:         Name       Intravel Network       InterNALIMI       InterNALIMI         Replication       INTERNALIMI       INTERNALIMI       INTERNALIMI         Name       Unspecified       Unspecified       InterAll Network         Name       InterNaLIMI       INTERNALIMI       INTERNALIMI       InterNalimi         Name       Unspecified       Unspecified       Interedified       Interedified         NA_MP_Secondary       Unspecified       Unspecified       Interedified       Interedified         NA_MP_Secondary       Unspecified       Unspecified       Interedified       Interedified</imi></imi></xmi></imi></xmi></imi>                                                                                                    | ork                                                                    | Network Inter-NE Network                                                  | Intra-NE N                                                                          |                                                                                                    | Name                             | networks                                  |        |  |
| Replication <imi network=""> <xmi network="">         Signaling       Unspecified       Unspecified         HA_Secondary       Unspecified       Unspecified         HA_MP_Secondary       Unspecified       Unspecified         Replication_MP       <imi network="">       Unspecified         ComAgent       <imi network="">       Unspecified         For example, if your IMI network is named IMI and your XMI network is name       IMI network is named IMI and your XMI network is name         KMI, then your services configuration should look like the following:       Intra-NE Network         Name       Intra-NE Network         OAM       INTERNALIME       INTERNALIME         Signaling       Unspecified         Ha_Secondary       Unspecified         HA_Secondary       Unspecified         HA_MP_Secondary       Unspecified         HA_MP_Secondary       Unspecified         HA_MP_Secondary       Unspecified         HA_MP_Secondary       Unspecified         HA_MP_Secondary       Unspecified         NTERNALIME       Unspecified</imi></imi></xmi></imi>                                                                                                    | >                                                                      | work> <xmi network=""></xmi>                                              | <imi netw<="" th=""><th></th><th>OAM</th><th></th><th></th></imi>                   |                                                                                                    | OAM                              |                                           |        |  |
| Signaling       Unspecified       Unspecified         HA_Secondary       Unspecified       Unspecified         HA_MP_Secondary       Unspecified       Unspecified         Replication_MP <imi network="">       Unspecified         ComAgent       <imi network="">       Unspecified         For example, if your IMI network is named IMI and your XMI network is name       Intra-HE Network         Name       Intra-HE Network       Inter-HE Network         OAM       INTERNALMI&lt;       INTERNALMI         Replication       INTERNALMI       INTERNALMI         Name       Unspecified       Inspecified         HA_Secondary       Unspecified       Unspecified         HA_Secondary       Unspecified       Unspecified         HA_MP_Secondary       Unspecified       Inspecified         HA_MP_Secondary       Unspecified       Inspecified</imi></imi>                                                                                                    | >                                                                      | work> <xmi network=""></xmi>                                              | <imi netw<="" th=""><th colspan="2">Replication</th><th></th><th></th></imi>        | Replication                                                                                          |                                  |                                           |        |  |
| HA_Secondary       Unspecified       Unspecified         HA_MP_Secondary       Unspecified       Unspecified         Replication_MP <imi network="">       Unspecified         ComAgent       <imi network="">       Unspecified         For example, if your IMI network is named IMI and your XMI network is name       MII network is named IMI and your XMI network is name         XMI, then your services configuration should look like the following:       Inter-NE Network         Name       Inter-NE Network         OAM       BrtERNALIMI •         BrtERNALIMI •       BrtERNALIMI •         Signating       Unspecified •         HA_Secondary       Unspecified •         HA_Secondary       Unspecified •         HA_MP_Secondary       Unspecified •         HA_MP_Secondary       Unspecified •         HA_MP_Secondary       Unspecified •</imi></imi>                                                                                                    |                                                                        | ied Unspecified                                                           | Unspecifie                                                                          | Signaling                                                                                            |                                  |                                           |        |  |
| HA_MP_Secondary       Unspecified       Unspecified         Replication_MP <imi network="">       Unspecified         ComAgent       <imi network="">       Unspecified         For example, if your IMI network is named IMI and your XMI network is named IMI and your XMI network         Name       InterNALIMI •       InterNALIMI •       InterNALIMI •         HA_MP_Secondary       Unspecified •       Unspecified •          Replication_MP       INTERNALIMI •       Unspecified •</imi></imi>                                                                                                    |                                                                        | ied Unspecified                                                           | Unspecifie                                                                          | HA_Secondary                                                                                         |                                  |                                           |        |  |
| Replication_MP <imi network="">       Unspecified         ComAgent       <imi network="">       Unspecified         For example, if your IMI network is named IMI and your XMI network is name       IMI and your XMI network is name         XMI, then your services configuration should look like the following:       Image: Image: I</imi></imi> |                                                                        | ied Unspecified                                                           | Unspecifie                                                                          | HA_MP_Secondary                                                                                      |                                  |                                           |        |  |
| ComAgent <imi network="">       Unspecified         For example, if your IMI network is named IMI and your XMI network is name         XMI, then your services configuration should look like the following:         Name       Intra-NE Network         OAM       INTERNALIMI *         NATERNALIMI *       INTERNALXMI *         Replication       INTERNALIMI *         Ha_Secondary       Unspecified *         HA_MP_Secondary       Unspecified *         Nutsention_MP       INTERNALIMI *         NTERNALIMI *       Unspecified *</imi>                                                                                                    |                                                                        | work> Unspecified                                                         | <imi netw<="" th=""><th>n_MP</th><th>Replicatior</th><th></th><th></th></imi>       | n_MP                                                                                                 | Replicatior                      |                                           |        |  |
| For example, if your IMI network is named IMI and your XMI network is name         XMI, then your services configuration should look like the following:         Name       Intra-NE Network         OAM       INTERNALIMI         Replication       INTERNALIMI         Signaling       Unspecified         HA_Secondary       Unspecified         HA_MP_Secondary       Unspecified         INTERNALIMI       Unspecified                                                                                                    |                                                                        | work> Unspecified                                                         | <imi netw<="" th=""><th>t</th><th>ComAgent</th><th></th><th rowspan="2"></th></imi> | t                                                                                                    | ComAgent                         |                                           |        |  |
| NameIntra-NE NetworkOAMINTERNALIMI *OAMINTERNALIMI *ReplicationINTERNALIMI *SignalingUnspecified *HA_SecondaryUnspecified *HA_MP_SecondaryUnspecified *Replication_MPINTERNALIMI *INTERNALIMI *Unspecified *                                                                                                    | k is named                                                             | named IMI and your XMI network is na<br>n should look like the following: | network is na configuration                                                         | e, if your IMI<br>our services                                                                       | For example <b>XMI</b> , then ye |                                           |        |  |
| OAMINTERNALIMIINTERNALXMIReplicationINTERNALIMIINTERNALXMISignalingUnspecifiedUnspecifiedHA_SecondaryUnspecifiedUnspecifiedHA_MP_SecondaryUnspecifiedUnspecifiedReplication_MPINTERNALIMIUnspecified                                                                                                    |                                                                        |                                                                           | Inter-NE Network                                                                    | Intra-NE Network                                                                                     | Name                             |                                           |        |  |
| ReplicationINTERNALIMIINTERNALXMISignalingUnspecifiedUnspecifiedHA_SecondaryUnspecifiedUnspecifiedHA_MP_SecondaryUnspecifiedUnspecifiedReplication_MPINTERNALIMIUnspecified                                                                                                    |                                                                        |                                                                           | INTERNALXMI                                                                         | INTERNALIMI                                                                                          | OAM                              |                                           |        |  |
| Signaling Unspecified   HA_Secondary Unspecified   HA_MP_Secondary Unspecified   Unspecified Unspecified   Replication_MP INTERNALIMI   Unspecified                                                                                                    |                                                                        |                                                                           | INTERNALXMI 💌                                                                       | INTERNALIMI -                                                                                        | Replication                      |                                           |        |  |
| HA_Secondary Unspecified  Unspecified HA_MP_Secondary Unspecified Replication_MP INTERNALIMI  Unspecified                                                                                                    |                                                                        |                                                                           | Unspecified 💌                                                                       | Unspecified 💌                                                                                        | Signaling                        |                                           |        |  |
| HA_MP_Secondary Unspecified  Unspecified  Replication_MP INTERNALIMI  Unspecified                                                                                                    |                                                                        |                                                                           | Unspecified 💌                                                                       | Unspecified 💌                                                                                        | HA_Secondary                     |                                           |        |  |
| Replication_MP INTERNALIMI VInspecified                                                                                                    |                                                                        |                                                                           | Unspecified •                                                                       | Unspecified 💌                                                                                        | HA_MP_Secondary                  |                                           |        |  |
|                                                                                                    |                                                                        |                                                                           | Unspecified •                                                                       | INTERNALIMI -                                                                                        | Replication_MP                   |                                           |        |  |
| ComAgent INTERNALIMI VInspecified                                                                                                    |                                                                        |                                                                           | Unspecified •                                                                       | INTERNALIMI                                                                                          | ComAgent                         |                                           |        |  |
| <ol> <li>Click OK to apply the Service-to-Network selections. Dismiss any poss<br/>popup notifications.</li> </ol>                                                                                                    | ny possible                                                            | -Network selections. Dismiss any pos                                      |                                                                                     |                                                                                                    |                                  |                                           |        |  |
| 5.       NOAM       1. Navigate to Configuration > Servers.         GUI: Insert       Main Menu         the 1st       Administration         NOAM VM       Image: Configuration         Image: Configuration       Image: Configuration         Image: Configuration       Image:                                                                                                    |                                                                        | rvers.                                                                    | uration > Ser                                                                       | e to <b>Configu</b><br>Menu<br>ministration<br>nfiguration<br>Networking<br>Servers<br>Server Groups | 1. Navigat                       | NOAM<br>GUI: Insert<br>the 1st<br>NOAM VM | 5.     |  |

| STEP # | Procedure | Description                                                                                                    |                                                                                                    |                                                                                                    |                                   |
|--------|-----------|----------------------------------------------------------------------------------------------------|----------------------------------------------------------------------------------------------------|----------------------------------------------------------------------------------------------------|-----------------------------------|
|        |           | 2. Click <b>Insert</b> to inse server).                                                                                                    | rt the new NOA                                                                                                    | M server into serv                                                                                            | ers table (the first or           |
|        |           | Attribute                                                                                                    | Value                                                                                                    |                                                                                                    |                                   |
|        |           | Hostname *                                                                                                    |                                                                                                    |                                                                                                    |                                   |
|        |           | Role *                                                                                                    | - Select Role -                                                                                                    | •                                                                                                    |                                   |
|        |           | System ID                                                                                                    |                                                                                                    |                                                                                                    |                                   |
|        |           | Hardware Profile                                                                                                    | DSR Guest                                                                                                    |                                                                                                    | •                                 |
|        |           | Network Element Name *                                                                                                    | - Unassigned -                                                                                                    | •                                                                                                    |                                   |
|        |           | Location<br>3. Fill in the fields as f<br>Hostname:<br>Role:<br>System ID:<br>Hardware Profile:<br>Network Element<br>The network interfa<br>on the chosen hard | follows:<br><hostna<br>NETWOF<br/><site s<br="">DSR Gu<br/>Name: [Select<br/>ice fields are no<br/>lware profile an</site></hostna<br> | ame><br>RK OAM&P<br>ystem ID><br>nest<br><b>NE</b> from drop-dow<br>ow available with s<br>id network element | n list]<br>election choices based |
|        |           | OAM Interfaces [At least one interface is<br>Network                                                                                                    | required.]:<br>IP Address                                                                                                    |                                                                                                    | Interface                         |
|        |           | INTERNALXMI (10.196.227.0/24)                                                                                                    | 10.196.227.21                                                                                                    |                                                                                                    | eth0 VLAN (6)                     |
|        |           | INTERNALIMI (169.254.1.0/24)                                                                                                    | 169.254.1.21                                                                                                    |                                                                                                    | eth1 VLAN (3)                     |
|        |           | Ok Apply Cancel                                                                                                    | addresses for t                                                                                                    | the XMI network S                                                                                             | elect <b>ethX</b> for the         |
|        |           | <ol> <li>Fill in the server in</li> <li>Fill in the server IP interface. Leave the</li> </ol>                                                                   | addresses for t<br>addresses for t<br>VLAN checkb                                                                                      | the IMI network. Second and the IMI network. Second and the IMI network.                                      | elect ethX for the                |
|        |           | 6. Add the following N                                                                                                    | ITP servers:                                                                                                    |                                                                                                    |                                   |
|        |           | NTP Server                                                                                                    |                                                                                                    | Preferred?                                                                                                    |                                   |
|        |           | Valid NTP Server                                                                                                    |                                                                                                    | Yes                                                                                                    |                                   |
|        |           | Valid NTP Server                                                                                                    |                                                                                                    | No                                                                                                    |                                   |
|        |           | Valid NTP Server                                                                                                    |                                                                                                    | No                                                                                                    |                                   |
|        |           | 7. Click <b>OK</b> when you                                                                                                    | have complete                                                                                                    | ed entering all the s                                                                                         | server data.                      |

| STEP # | Procedure                                                                              | Description                                                                                                    |  |  |
|--------|----------------------------------------------------------------------------------------|----------------------------------------------------------------------------------------------------|--|--|
|        |                                                                                        | <i>Note</i> : Properly configure the NTP on the controller node to reference lower stratum NTP servers.                                                                                                    |  |  |
| 6.     | NOAM<br>GUI:<br>Export the<br>initial<br>configurati<br>on                             | <ul> <li>1. Navigate to Configuration &gt; Servers.</li> <li>Main Menu <ul> <li>Administration</li> <li>Configuration</li> <li>Networking</li> <li>Servers</li> <li>Server Groups</li> <li>Resource Domains</li> <li>Places</li> <li>Places</li> <li>Place Associations</li> </ul> </li> <li>2. From the GUI screen, select the NOAM server and click Export to generate the initial configuration data for that server. Go to the Info tab to confirm the file has been created.</li> </ul>                                                                                                    |  |  |
| 7.     | NOAM<br>Server:<br>Copy<br>configurati<br>on file to 1 <sup>st</sup><br>NOAM<br>server | <ol> <li>Obtain a terminal window to the 1<sup>st</sup> NOAM server, logging in as the admusr user.</li> <li>Copy the configuration file created in the previous step from the /var/TKLC/db/filemgmt directory on the 1<sup>st</sup> NOAM to the /var/tmp directory. The configuration file has a filename like TKLCConfigData.<hostname>.sh. The following is an example:</hostname></li> <li>\$ sudo cp /var/TKLC/db/filemgmt/TKLCConfigData.<hostname>.sh /var/tmp/TKLCConfigData.sh</hostname></li> </ol>                                                                                                    |  |  |
| 8.     | First<br>NOAM<br>Server:<br>Wait for<br>configurati<br>on to<br>complete               | The automatic configuration daemon looks for the file named<br><b>TKLCConfigData.sh</b> in the <b>/var/tmp</b> directory, implements the configuration in<br>the file, and prompts the user to reboot the server.<br>If you are on the console, wait to be prompted to reboot the server, but <b>DO NOT</b><br>reboot the server, it is rebooted later in this procedure.<br>Verify the script completed successfully by checking the following file.<br>\$ sudo cat /var/TKLC/appw/logs/Process/install.log<br><b>Note</b> : Ignore the warning about removing the USB key since no USB key is<br>present. No response occurs until the reboot prompt is issued. |  |  |
| STEP # | Procedure                                                                                  | Description                                                                                                    |                               |
|--------|--------------------------------------------------------------------------------------------|----------------------------------------------------------------------------------------------------|-------------------------------|
| 9.     | First<br>NOAM<br>Server:<br>Set the<br>time zone<br>(Optional)<br>and reboot<br>the server | To change the system time zone, from the command line prompt, execute<br>set_ini_tz.pl. The following command example uses the America/New_York<br>time zone.<br>Replace, as appropriate, with the time zone you have selected for this<br>installation. For a full list of valid time zones, see Appendix B List of Frequently<br>Used Time Zones.<br>\$ sudo /usr/TKLC/appworks/bin/set_ini_tz.pl<br>"America/New_York" >/dev/null 2>&1<br>\$ date<br>\$ sudo init 6<br>Wait for server to report |                               |
| 40     | Firet                                                                                      | 1 Log into the NOAM1 as the <b>admusr</b> user                                                                                                    |                               |
| 10.    | NOAM<br>Server:<br>Verify<br>server                                                        | <ol> <li>Execute the following command as admusr on the 1<sup>st</sup> NOAM server and<br/>make sure no errors are returned:</li> </ol>                                                                                                    |                               |
|        |                                                                                            | \$ sudo syscheck                                                                                                    |                               |
|        | health                                                                                     | Running modules in class hardware                                                                                                    |                               |
|        |                                                                                            | OK                                                                                                    |                               |
|        |                                                                                            |                                                                                                    | Running modules in class disk |
|        |                                                                                            | OK                                                                                                    |                               |
|        |                                                                                            | Running modules in class net                                                                                                    |                               |
|        |                                                                                            | OK                                                                                                    |                               |
|        |                                                                                            | Running modules in class system                                                                                                    |                               |
|        |                                                                                            | Running modules in class proc                                                                                                    |                               |
|        |                                                                                            | OK                                                                                                    |                               |
|        |                                                                                            | LOG LOCATION: /var/TKLC/log/syscheck/fail_log                                                                                                    |                               |

# Procedure 18. Configure the NOAM Server Group

| STEP #               | Procedure                                                                                                    | Description                                                                                                    |  |  |  |
|----------------------|----------------------------------------------------------------------------------------------------|----------------------------------------------------------------------------------------------------|--|--|--|
| This proce           | This procedure configures the NOAM server group.                                                                 |                                                                                                    |  |  |  |
| Check off<br>number. | Check off ( $$ ) each step as it is completed. Boxes have been provided for this purpose under each step number. |                                                                                                    |  |  |  |
| If this proc         | cedure fails, co                                                                                                 | ontact My Oracle Support (MOS) and ask for assistance.                                                                                                    |  |  |  |
| 1.                   | NOAM<br>GUI: Login                                                                                               | Establish a GUI session on the first NOAM server by using the XMI IP address of the first NOAM server. Open the web browser and type http:// <no1_xmi_ip_address> as the URL.</no1_xmi_ip_address> |  |  |  |
|                      |                                                                                                    | Login as the <b>guiadmin</b> user. If prompted by a security warming, click <b>Continue to this Website</b> to proceed.                                                                            |  |  |  |

| STEP # | Procedure                                          | Description                                                                                                    |                                                                                                    |                                                                                            |
|--------|----------------------------------------------------|----------------------------------------------------------------------------------------------------|----------------------------------------------------------------------------------------------------|--------------------------------------------------------------------------------------------|
| 2.     | NOAM<br>GUI: Enter<br>NOAM<br>server<br>group data | <ol> <li>Navigate to Configuration :</li> <li>Main Menu         <ul> <li>Administration</li> <li>Configuration</li> <li>Networking</li> <li>Servers</li> <li>Server Groups</li> <li>Resource Domains</li> <li>Places</li> <li>Place Associations</li> </ul> </li> <li>Click Insert and fill in the following the following for the following for the f</li></ol> | > Server Groups.                                                                                                    |                                                                                            |
|        |                                                    | Server Group Name:<br>Level:<br>Parent:<br>Function:<br>WAN Replication Connect<br>Adding new server group<br>Field<br>Server Group Name *<br>Level *<br>Parent *<br>WAN Replication Connection Count                                                                                                    | [Enter Server Grown   A   None   DSR (Active/Star     Value     ZombieNOAM     A   NONE   DSR (active/standby pair)     1 | bup Name]<br>dby Pair)<br>e<br>Desc<br>Uniqu<br>requir<br>Selec<br>Selec<br>Selec<br>Speci |
|        |                                                    | Ok         Apply         Cancel           3.         Click OK when all fields are                                                                                                    | filled in.                                                                                                    |                                                                                            |

| STEP # | Procedure                                        | Description                                                                                                    |  |  |
|--------|--------------------------------------------------|----------------------------------------------------------------------------------------------------|--|--|
| 3.     | NOAM<br>GUI: Edit<br>the NOAM<br>Server<br>Group | <ul> <li>1. Navigate to Configuration &gt; Server Groups.</li> <li>Main Menu <ul> <li>Administration</li> <li>Configuration</li> <li>Networking</li> <li>Servers</li> <li>Server Groups</li> <li>Resource Domains</li> <li>Places</li> <li>Places</li> <li>Place Associations</li> </ul> </li> <li>2. Select the new server group and click Edit.</li> </ul>                                                                                                    |  |  |
|        |                                                  | Select the network element that represents the NOAM.          Site00_noam         Server       SG Inclusion         Preferred HA Role         DsrSite00NOAM00       Include in SG         Prefer server as spare         3.       In the portion of the screen that lists the servers for the server group, find the NOAM server being configured. Mark the Include in SG checkbox.         4.       Leave the other box unchecked.         5.       Click OK.                                                                                                    |  |  |
| 4.     | NOAM<br>Server:<br>Verify<br>NOAM VM<br>role     | 1. From console window of the first NOAM VM, execute the ha.mystate command to verify the DbReplication and VIP items under the resourceld column has a value of Active under the role column.<br>You may have to wait a few minutes for it to be in that state.<br>For Example:          [admusr@N01 ~] \$ ha.mystate resourceId role node DC subResources lastUpdate         DbReplication Act/Act A1348.092 *         0       0527:050750.672         VIP Act/Act A1348.092 *       0         0       0527:050750.672         0       0527:050750.672         0       0527:050750.672         0       0527:050750.672         0       0527:050750.672         0       0527:050750.672         0       0527:050750.672         0       0527:050750.672         0       0527:050750.672         0       0527:050750.672         0       0527:050750.672         0       0527:050750.672         0       0527:050750.672         0       0527:050750.672         0       0527:050750.672         0       0527:050750.672         0       0527:050750.725         0       0527:050750.725         0       0527:050750.725         0       0527:050750.725         0       0527:050750.725         0       < |  |  |

| STEP # | Procedure                                                                                                    | Description                                                                                                    |  |  |
|--------|----------------------------------------------------------------------------------------------------|----------------------------------------------------------------------------------------------------|--|--|
| 5.     | NOAM<br>GUI:<br>Restart 1 <sup>st</sup><br>NOAM VM                                                                                                   | <ul> <li>1. From the NOAM GUI, navigate to Status &amp; Manage &gt; Server.</li> <li>Status &amp; Manage</li> <li>Network Elements</li> <li>Server</li> <li>HA</li> <li>Database</li> <li>KPIs</li> <li>Processes</li> </ul> 2. Select the first NOAM server. Click Restart. Stop Restart Reboot NTP Sync Report 3. Click OK on the confirmation screen and wait for restart to complete. Are you sure you wish to restart application software on the following server(s)? ZombleNOAM1 OK Cancel                                                                                                    |  |  |
| 6.     | NOAM<br>Server:<br>Set<br>sysmetric<br>thresholds<br>for VMs.<br>Note:<br>These<br>commands<br>disable the<br>message<br>rate<br>threshold<br>alarms | <pre>From console window of the first NOAM VM, execute the iset commands as admusr: \$ sudo iset -feventNumber='-1' SysMetricThreshold where "metricId='RoutingMsgRate' and function='DIAM'" \$ sudo iset -feventNumber='-1' SysMetricThreshold where "metricId='RxRbarMsgRate' and function='RBAR'" \$ sudo iset -feventNumber='-1' SysMetricThreshold where "metricId='RxFabrMsgRate' and function='FABR'" Verify, if the correct value was configured. For example: \$ sudo iqt SysMetricThreshold   grep RxFabrIngressMsgRate RxFabrMsgRate FABR *C RunningAvg -1 38000 36000 3000 RxFabrMsgRate FABR ** RunningAvg -1 32000 28000 3000</pre> |  |  |

| STEP #                               | Procedure                                 | Description                                                                                                    |                                                                                    |  |
|--------------------------------------|-------------------------------------------|----------------------------------------------------------------------------------------------------|------------------------------------------------------------------------------------|--|
| This proce                           | edure configure                           | s the second NOAM serve                                                                                                    | r                                                                                  |  |
| Check off<br>number.<br>If this proc | () each step a cedure fails, cor          | is it is completed. Boxes handle                                                                                                    | ave been provided for this purpose under each step<br>MOS) and ask for assistance. |  |
| 1.                                   | NOAM GUI:                                 | <ol> <li>If not already done, establish a GUI session on the first NOAM server by<br/>using the XMLIP address of the first NOAM server. Open the web browser</li> </ol>                                                                                                    |                                                                                    |  |
|                                      | Login                                     | and type http:// <no?< td=""><td>I_XMI_IP_Address&gt; as the URL.</td></no?<>                                                                                                    | I_XMI_IP_Address> as the URL.                                                      |  |
|                                      |                                           | 2. Login as the guiadm                                                                                                    | in user.                                                                           |  |
| 2.                                   | NOAM GUI:<br>Insert the<br>2nd NOAM<br>VM | <ol> <li>Navigate to Configur</li> <li>Main Menu         <ul> <li>Administration</li> <li>Configuration</li> <li>Networking</li> <li>Servers</li> <li>Server Groups</li> <li>Resource Domain</li> <li>Places</li> </ul> </li> <li>Click Insert to insert server).</li> </ol> | ration > Servers.<br>s<br>the new NOAM server into servers table (the first or     |  |
|                                      |                                           | Attribute                                                                                                    | Value                                                                              |  |
|                                      |                                           | Hostname *                                                                                                    |                                                                                    |  |
|                                      |                                           | Role *                                                                                                    | - Select Role -                                                                    |  |
|                                      |                                           | System ID                                                                                                    |                                                                                    |  |
|                                      |                                           | Hardware Profile                                                                                                    | DSR Guest                                                                          |  |
|                                      |                                           | Network Element Name *                                                                                                    | - Unassigned -                                                                     |  |
|                                      |                                           | Location                                                                                                    |                                                                                    |  |
|                                      |                                           | 3. Fill in the fields as fol                                                                                                    | lows:                                                                              |  |
|                                      |                                           | Hostname:                                                                                                    | <hostname></hostname>                                                              |  |
|                                      |                                           | Role:                                                                                                    | NETWORK OAM&P                                                                      |  |
|                                      |                                           | System ID:                                                                                                    | <site id="" system=""></site>                                                      |  |
|                                      |                                           | Hardware Profile:                                                                                                    | DSR Guest                                                                          |  |
|                                      |                                           | Network Element N                                                                                                    | ame: [Choose NE list]                                                              |  |

### Procedure 19. Configure the Second NOAM Server

| STEP # | Procedure                                               | Description                                                                                                    |                                                            |                                                         |                                                        |
|--------|---------------------------------------------------------|----------------------------------------------------------------------------------------------------|------------------------------------------------------------|---------------------------------------------------------|--------------------------------------------------------|
|        |                                                         | The network interface fields are now available with selection choices based on the chosen hardware profile and network element.                                                                                                    |                                                            |                                                         |                                                        |
|        |                                                         | OAM Interfaces [At least one interface is required.]:                                                                                                    |                                                            |                                                         |                                                        |
|        |                                                         | Network                                                                                                    | IP Address                                                 |                                                         | Interface                                              |
|        |                                                         | INTERNALXMI (10.196.227.0/24)                                                                                                    | 10.196.227.21                                              |                                                         | eth0 🔽 🗌 VLAN (6)                                      |
|        |                                                         | INTERNALIMI (169.254.1.0/24)                                                                                                    | 169.254.1.21                                               |                                                         | eth1 VLAN (3)                                          |
|        |                                                         | Ok Apply Cancel                                                                                                    |                                                            |                                                         |                                                        |
|        |                                                         | <ol> <li>Fill in the server IP interface. Leave the</li> <li>Fill in the server IP</li> </ol>                                                                                                    | addresses for t<br>• <b>VLAN</b> checkb<br>addresses for t | he XMI network. S<br>ox unmarked.<br>he IMI network. Se | elect <b>ethX</b> for the<br>elect <b>ethX</b> for the |
|        |                                                         | interface. Leave the                                                                                                    | VLAN checkb                                                | ox unmarked.                                            |                                                        |
|        |                                                         | 6. Add the following N                                                                                                    | TP servers:                                                |                                                         |                                                        |
|        |                                                         | NTP Server                                                                                                    |                                                            | Preferred?                                              |                                                        |
|        |                                                         | Valid NTP Server                                                                                                    |                                                            | Yes                                                     |                                                        |
|        |                                                         | Valid NTP Server                                                                                                    |                                                            | No                                                      |                                                        |
|        |                                                         | Valid NTP Server                                                                                                    |                                                            | No                                                      |                                                        |
|        |                                                         | 7. Click <b>OK</b> when you                                                                                                    | have complete                                              | ed entering all the s                                   | server data.                                           |
|        |                                                         | Note: Properly configure stratum NTP se                                                                                                    | ure the NTP on<br>rvers.                                   | the controller nod                                      | e to reference lower                                   |
| 3.     |                                                         | 1. Navigate to Config                                                                                                    | uration > Serv                                             | ers.                                                    |                                                        |
| 3.     | NOAM GUI:<br>Export the<br>initial<br>configuratio<br>n | <ul> <li>Main Menu</li> <li>Administration</li> <li>Configuration</li> <li>Configuration</li> <li>Servers</li> <li>Server Groups</li> <li>Resource Doma</li> <li>Places</li> <li>Place Associatio</li> <li>From the GUI screet generate the initial oconfirm the file has</li> <li>Insert Edit Delete Ex</li> </ul> | ins<br>ns<br>configuration da<br>been created.             | r just configured a<br>ata for that server.             | nd click <b>Export</b> to<br>Go to the Info tab to     |

| STEP # | Procedure                                                                      | Description                                                                                                    |
|--------|--------------------------------------------------------------------------------|----------------------------------------------------------------------------------------------------|
| 4.     | First NOAM                                                                     | 1. Obtain a terminal session to the 1 <sup>st</sup> NOAM as the <b>admusr</b> user.                                                                                                    |
|        | Server:<br>Copy<br>configuratio<br>n file to 2 <sup>nd</sup><br>NOAM<br>server | 2. Login as the admusr user to the NO1 shell and issue the following commands: \$ sudo scp<br>/var/TKLC/db/filemgmt/TKLCConfigData. <hostname>.sh<br/>admusr@<ipaddr>:/var/tmp/TKLCConfigData.sh Note: ipaddr is the IP address of NOAM2 assigned to its ethx interface</ipaddr></hostname>                                                                                                    |
|        |                                                                                | associated with the xmi network.                                                                                                    |
| 5.     | Second<br>NOAM<br>Server:<br>Wait for<br>configuratio<br>n to<br>complete      | <ol> <li>Obtain a terminal session to the 2<sup>nd</sup> NOAM as the admusr user.<br/>The automatic configuration daemon looks for the file named<br/>TKLCConfigData.sh in the /var/tmp directory, implements the<br/>configuration in the file, and prompts the user to reboot the server.</li> <li>If you are on the console, wait to be prompted to reboot the server, but DO<br/>NOT reboot the server, it is rebooted later in this procedure.</li> <li>Verify script completed successfully by checking the following file.<br/>\$ sudo cat /var/TKLC/appw/logs/Process/install.log</li> <li>Note: Ignore the warning about removing the USB key since no USB key<br/>is present.</li> </ol> |
| 6.     | Second                                                                         | Obtain a terminal session to the 2 <sup>nd</sup> NOAM as the <b>admusr</b> user.                                                                                                    |
|        | NOAM<br>Server:                                                                | \$ sudo init 6                                                                                                    |
|        | Reboot the server                                                              | Wait for server to reboot.                                                                                                    |
| 7.     | Second                                                                         | 1. Log into the NOAM2 as <b>admusr</b> and wait.                                                                                                    |
|        | NOAM<br>Server:<br>Verify<br>server<br>health                                  | <pre>2. Execute the following command as super-user on the 2<sup>ndt</sup> NO server and<br/>make sure no errors are returned:<br/>\$ sudo syscheck<br/>Running modules in class hardware<br/>OK<br/>Running modules in class disk<br/>OK<br/>Running modules in class net<br/>OK<br/>Running modules in class system<br/>OK<br/>Running modules in class proc</pre>                                                                                                    |
|        |                                                                                | LOG LOCATION: /var/TKLC/log/syscheck/fail_log                                                                                                    |

| STEP #               | Procedure                                                  | Description                                                               |                                                           |                                        |  |  |
|----------------------|------------------------------------------------------------|---------------------------------------------------------------------------|-----------------------------------------------------------|----------------------------------------|--|--|
| This proce           | This procedure finishes configuring the NOAM Server Group. |                                                                           |                                                           |                                        |  |  |
| Check off<br>number. | (√) each step a                                            | s it is completed. Boxes have                                             | been provided for this purp                               | ose under each step                    |  |  |
| If this proc         | cedure fails, cor                                          | ttact My Oracle Support (MOS                                              | b) and ask for assistance.                                |                                        |  |  |
| 1.<br>□              | NOAM GUI:<br>Edit the                                      | <ol> <li>From the GUI session of<br/>Configuration &gt; Server</li> </ol> | n the first NOAM server, na<br><b>Groups</b> .            | vigate to                              |  |  |
|                      | Server                                                     | 🖃 💻 Main Menu                                                             |                                                           |                                        |  |  |
|                      | Group Data                                                 | Administration                                                            |                                                           |                                        |  |  |
|                      |                                                            | Oringulation                                                              |                                                           |                                        |  |  |
|                      |                                                            | Servers                                                                   |                                                           |                                        |  |  |
|                      |                                                            | Server Groups                                                             |                                                           |                                        |  |  |
|                      |                                                            | Resource Domains                                                          | 6                                                         |                                        |  |  |
|                      |                                                            | Place Associations                                                        | i                                                         |                                        |  |  |
|                      |                                                            | 2. Select the NOAM server                                                 | group and click Edit.                                     |                                        |  |  |
|                      |                                                            |                                                                           |                                                           |                                        |  |  |
|                      |                                                            | Insert Edit Delete Repo                                                   | ort                                                       |                                        |  |  |
|                      |                                                            | 3. Add the second NOAM s<br>in SG checkbox for the s                      | server to the server group b<br>second NOAM server. Click | y marking the <b>Include</b><br>Apply. |  |  |
|                      |                                                            | Server                                                                    | SG Inclusion                                              | Preferred HA Role                      |  |  |
|                      |                                                            |                                                                           |                                                           |                                        |  |  |
|                      |                                                            | NO1                                                                       | 🔽 Include in SG                                           | Prefer server as spare                 |  |  |
|                      |                                                            | NO2                                                                       | 📝 Include in SG                                           | 📄 Prefer server as spare               |  |  |
|                      |                                                            | 4. Click Add to add a NOA                                                 | M VIP. Type the VIP Addre                                 | ss and click <b>OK</b> .               |  |  |
|                      |                                                            | VIP Assignment                                                            |                                                           |                                        |  |  |
|                      |                                                            | VIP Address                                                               | Add                                                       |                                        |  |  |
|                      |                                                            |                                                                           | Remove                                                    |                                        |  |  |
|                      |                                                            | Ok Apply Cancel                                                           |                                                           |                                        |  |  |

### Procedure 20. Complete Configuring the NOAM Server Group

| STEP # | Procedure                                           | Description                                                                                                    |  |
|--------|-----------------------------------------------------|----------------------------------------------------------------------------------------------------|--|
| 2.     | Establish<br>GUI session<br>on the<br>NOAM VIP      | Establish a GUI session on the NOAM by using the NOAM VIP address. Login as the <b>guiadmin</b> user.                                                                                                    |  |
|        |                                                     | Oracle System Login Mon Jul 11 13:59:37 2016 EDT                                                                                                    |  |
|        |                                                     | Log In         Enter your username and password to log in         Username:         Password:         Password:         Change password         Log In         Welcome to the Oracle System Login.         This application is designed to work with most modern HTML5 compliant browsers and uses both JavaScript and cookies. Please refer to the Oracle Software Web Browser Support Policy for details.         Unauthorized access is prohibited.         Oracle and Java are registered trademarks of Oracle Corporation and/or its affiliates. Other names may be trademarks of their respective owners.         Copyright © 2010, 2016, Oracle and/or its affiliates. All rights reserved. |  |
| 3.     | Wait for<br>remote<br>database<br>alarm to<br>clear | Wait for the alarm ID 10200 <b>Remote Database re-initialization in progress</b> to be cleared before proceeding ( <b>Alarms &amp; Events &gt; View Active</b> ).                                                                                                    |  |

| STEP #                                             | Procedure                                    | Description                                                                                                    |
|----------------------------------------------------|----------------------------------------------|----------------------------------------------------------------------------------------------------|
| 4. NOAM GUI:<br>Restart 2 <sup>nd</sup><br>NOAM VM |                                              | <ol> <li>Navigate to Status &amp; Manage &gt; Server and select the second NOAM server.</li> <li>Status &amp; Manage</li> <li>Network Elements</li> <li>Server</li> <li>HA</li> <li>Database</li> <li>KPIs</li> <li>Processes</li> <li>Click Restart.</li> </ol> |
|                                                    |                                              | Stop Restart Reboot NTP Sync Report                                                                                                    |
|                                                    |                                              | 3. Click <b>OK</b> on the confirmation screen.                                                                                                    |
|                                                    |                                              | Are you sure you wish to restart application software<br>on the following server(s)?<br>ZombieNOAM1                                                                                                    |
|                                                    |                                              | OK Cancel                                                                                                    |
|                                                    |                                              | Wait approximately 3-5 minutes before proceeding to allow the system to stabilize indicated by having the <b>Appl State</b> as <b>Enabled</b> .                                                                                                    |
|                                                    |                                              | Note: In case you receive alarm, 10073 – Server group max allowed HA Role warning, perform the following:                                                                                                    |
|                                                    |                                              | <ol> <li>Log into the SO GUI and navigate to the Status &amp; Manage &gt; HA.</li> <li>Click Edit and change the Max Allowed HA role of the current<br/>Standby SOAM to Active.</li> </ol>                                                                       |
| 5.                                                 | SDS can<br>now be<br>installed<br>(Optional) | If this deployment contains SDS, SDS can now be installed. Refer to document referenced in [6] SDS SW Installation and Configuration Guide.                                                                                                    |

# Procedure 21. Configure the DR NOAM NE and Server (Optional)

| STEP #                                                                                                    | Procedure                                       | Description                                           |  |  |  |
|----------------------------------------------------------------------------------------------------|-------------------------------------------------|-------------------------------------------------------|--|--|--|
| This proce                                                                                                    | This procedure configures the first DR NOAM VM. |                                                       |  |  |  |
| Check off ( $$ ) each step as it is completed. Boxes have been provided for this purpose under each step number. |                                                 |                                                       |  |  |  |
| If this proc                                                                                                    | cedure fails, cor                               | ntact My Oracle Support (MOS) and ask for assistance. |  |  |  |

| STEP # | Procedure                         | Description                                                                                                    |  |  |  |  |
|--------|-----------------------------------|----------------------------------------------------------------------------------------------------|--|--|--|--|
| 1.     | Primary<br>NOAM VIP<br>GUI: Login | Establish a GUI session on the primary NOAM server by using the XMI VIP IP address.                                                                                                    |  |  |  |  |
|        |                                   | Oracle System Login Mon Jul 11 13:59:37 2016 EDT                                                                                                    |  |  |  |  |
|        |                                   | Log In<br>Enter your username and password to log in                                                                                                    |  |  |  |  |
|        |                                   | Username:                                                                                                    |  |  |  |  |
|        |                                   | Password:                                                                                                    |  |  |  |  |
|        |                                   | Change password                                                                                                    |  |  |  |  |
|        |                                   | Log In                                                                                                    |  |  |  |  |
|        |                                   | Welcome to the Oracle System Login.                                                                                                    |  |  |  |  |
|        |                                   | This application is designed to work with most modern HTML5 compliant browsers and uses both JavaScript<br>and cookies. Please refer to the <u>Oracle Software Web Browser Support Policy</u> for details. |  |  |  |  |
|        |                                   | Unauthorized access is prohibited.                                                                                                    |  |  |  |  |
|        |                                   | Oracle and Java are registered trademarks of Oracle Corporation and/or its affiliates.<br>Other names may be trademarks of their respective owners.                                                        |  |  |  |  |
|        |                                   | Copyright © 2010, 2016, Oracle and/or its affiliates. All rights reserved.                                                                                                    |  |  |  |  |

| STEP # | Procedure                                                                                           | Description                                                                                                    |
|--------|----------------------------------------------------------------------------------------------------|----------------------------------------------------------------------------------------------------|
| 2.     | Primary<br>NOAM VIP<br>GUI: Create<br>the DR<br>NOAM<br>network<br>element<br>using the<br>XML file | <ul> <li>1. Navigate to Configuration &gt; Networking &gt; Networks.</li> <li>Main Menu</li> <li>Administration</li> <li>Configuration</li> <li>Networking</li> <li>Networks</li> <li>Devices</li> <li>Routes</li> <li>Services</li> </ul> 2. Click Browse and type the pathname to the NOAM network XML file. Image: Services 3. Click Upload File to upload the XML file. To create a new Network Element, upload a valid configuration file: Browse zombie.xml Upload File See the examples in Appendix Sample Network Element and Hardware Profilesand configure the NOAM network element. 4. Once the data has been uploaded, you should see a tabs appear with the name of your network element. Click on this tab, which describes the individual networks that are now configured: |
|        |                                                                                                    | Network Name Network Type Default Locked Routed VLAN Configured Interfaces Network                                                                                                    |
|        |                                                                                                    | INTERNALXMI         OAM         Yes         Yes         Yes         6         2         10.196.227.024           INTERNALIMI         OAM         No         Yes         Yes         3         2         169.254.1.024                                                                                                    |
| 3.     | Primary<br>NOAM VIP<br>GUI: Insert<br>the 1st DR<br>NOAM VM                                         | <ol> <li>Navigate to Configuration &gt; Servers.</li> <li>Main Menu         <ul> <li>Administration</li> <li>Configuration</li> <li>Networking</li> <li>Servers</li> <li>Server Groups</li> <li>Resource Domains</li> <li>Places</li> <li>Place Associations</li> </ul> </li> <li>Click Insert to insert the new NOAM server into servers table (the first or server).</li> </ol>                                                                                                    |

| STEP # | Procedure | Description                                   |                                                                       |                            |  |
|--------|-----------|-----------------------------------------------|-----------------------------------------------------------------------|----------------------------|--|
|        |           | Attribute                                     | Value                                                                 |                            |  |
|        |           | Hostname *                                    |                                                                       |                            |  |
|        |           | Role *                                        | - Select Role -                                                       |                            |  |
|        |           | System ID                                     |                                                                       |                            |  |
|        |           | Hardware Profile                              | DSR Guest                                                             | •                          |  |
|        |           | Network Element Name *                        | - Unassigned -                                                        |                            |  |
|        |           | Location                                      |                                                                       |                            |  |
|        |           | 3. Fill in the fields as t                    | follows:                                                              |                            |  |
|        |           | Hostname:                                     | <hostname></hostname>                                                 |                            |  |
|        |           | Role:                                         | NETWORK OAM&P                                                         |                            |  |
|        |           | System ID:                                    | <site id="" system=""></site>                                         |                            |  |
|        |           | Notwork Element                               | Name: [Soloct NE from list]                                           |                            |  |
|        |           | The network interface f                       | ields are now available with select                                   | ction choices based on     |  |
|        |           | the chosen hardware p                         | rofile and network element                                            |                            |  |
|        |           | OAM Interfaces [At least one interface is     | s required.]:                                                         |                            |  |
|        |           | Network                                       | IP Address                                                            | Interface                  |  |
|        |           | INTERNALXMI (10.196.227.0/24)                 | 10.196.227.21                                                         | eth0 💌 🗌 VLAN (6)          |  |
|        |           | INTERNALIMI (169.254.1.0/24)                  | 169.254.1.21                                                          | eth1 VLAN (3)              |  |
|        |           | Ok Apply Cancel                               |                                                                       |                            |  |
|        |           | 4. Fill in the server IP interface. Leave the | addresses for the XMI network. Se <b>VLAN</b> checkbox unchecked.     | Select <b>ethX</b> for the |  |
|        |           | 5. Fill in the server IP interface. Leave the | addresses for the IMI network. S<br>e <b>VLAN</b> checkbox unchecked. | elect <b>ethX</b> for the  |  |
|        |           | 6. Add the following N                        | ITP servers:                                                          |                            |  |
|        |           | NTP Server                                    | Preferred?                                                            |                            |  |
|        |           | Valid NTP Server                              | Yes                                                                   |                            |  |
|        |           | Valid NTP Server                              | No                                                                    |                            |  |
|        |           | Valid NTP Server                              | No                                                                    |                            |  |
|        |           |                                               | have completed entering all the                                       | server data                |  |
|        |           | 7. Click <b>UR</b> when you                   | i nave completed entening all the                                     | SEIVEI Udla.               |  |

| STEP # | Procedure                                                                                                    | Description                                                                                                    |  |  |
|--------|----------------------------------------------------------------------------------------------------|----------------------------------------------------------------------------------------------------|--|--|
|        |                                                                                                    | <i>Note</i> : Properly configure the NTP on the controller node to reference lower stratum NTP servers.                                                                                                    |  |  |
| 4.     | Primary<br>NOAM VIP<br>GUI: Export<br>the initial<br>configuratio<br>n                                                                                                    | <ul> <li>1. Navigate to Configuration &gt; Servers.</li> <li>Main Menu</li> <li>Administration</li> <li>Configuration</li> <li>Networking</li> <li>Servers</li> <li>Server Groups</li> <li>Resource Domains</li> <li>Places</li> <li>Places</li> <li>Place Associations</li> </ul> 2. From the GUI screen, select the NOAM server and click Export to generate the initial configuration data for that server. Go to the Info tab to confirm the file has been created. Insert Edit Delete Export Report                                                                                                    |  |  |
| 5.     | Primary<br>NOAM<br>Server:<br>Copy<br>configuratio<br>n file from<br>the 1 <sup>st</sup><br>Primary<br>NOAM<br>server to the<br>1 <sup>st</sup> NOAM at<br>the DR-<br>NOAM<br>server | <ol> <li>Obtain a terminal window to the Primary NOAM server, logging in as the admusr user.</li> <li>Copy the configuration file created in the previous step from the /var/TKLC/db/filemgmt directory on the 1<sup>st</sup> NOAM at the DR-NOAM server in the /var/tmp directory. The configuration file has a filename like TKLCConfigData.<hostname>.sh. The following is an example:         \$ sudo scp         /var/TKLC/db/filemgmt/TKLCConfigData.<hostname>.sh         /var/TKLC/db/filemgmt/TKLCConfigData.<hostname>.sh     </hostname></hostname></hostname></li> </ol>                                                                                     |  |  |
| 6.     | First DR<br>NOAM<br>Server:<br>Wait for<br>configuratio<br>n to<br>complete                                                                                                    | The automatic configuration daemon looks for the file named<br><b>TKLCConfigData.sh</b> in the <b>/var/tmp</b> directory, implements the configuration in<br>the file, and prompts the user to reboot the server.<br>If you are on the console, wait to be prompted to reboot the server, but <b>DO</b><br><b>NOT</b> reboot the server, it is rebooted later in this procedure.<br>Verify the script completed successfully by checking the following file.<br>\$ sudo cat /var/TKLC/appw/logs/Process/install.log<br><b>Note</b> : Ignore the warning about removing the USB key since no USB key is<br>present. No response occurs until the reboot prompt is issued. |  |  |
| 7.     | First DR<br>NOAM<br>Server:<br>Reboot the<br>server                                                                                                    | Obtain a terminal window to the 1 <sup>st</sup> DR NOAM server, logging in as the admusr<br>user.<br>\$ sudo init 6<br>Wait for server to reboot.                                                                                                    |  |  |

| STEP # | Procedure                             | De | escription                                                                                            |  |  |
|--------|---------------------------------------|----|----------------------------------------------------------------------------------------------------|--|--|
| 8.     | First DR<br>NOAM<br>Server:<br>Verify | 1. | Obtain a terminal window to the 1 <sup>st</sup> DR NOAM server, logging in as the <b>admusr</b> user. |  |  |
|        |                                       | 2. | Execute the following command as admusr and make sure that no errors are returned:                    |  |  |
|        | health                                |    | \$ sudo syscheck                                                                                      |  |  |
|        |                                       |    | Running modules in class hardware                                                                     |  |  |
|        |                                       |    | ОК                                                                                                    |  |  |
|        |                                       |    | Running modules in class disk                                                                         |  |  |
|        |                                       |    | ОК                                                                                                    |  |  |
|        |                                       |    | Running modules in class net                                                                          |  |  |
|        |                                       |    | OK                                                                                                    |  |  |
|        |                                       |    | Running modules in class system                                                                       |  |  |
|        |                                       |    | OK                                                                                                    |  |  |
|        |                                       |    | Running modules in class proc                                                                         |  |  |
|        |                                       |    | OK                                                                                                    |  |  |
|        |                                       |    | LOG LOCATION: /var/TKLC/log/syscheck/fail_log                                                         |  |  |

# Procedure 22. Configure the DR NOAM Server Group (Optional)

| STEP #            | Procedure                                                                                                    | Description                                                                                                    |  |  |  |  |  |
|-------------------|----------------------------------------------------------------------------------------------------|----------------------------------------------------------------------------------------------------|--|--|--|--|--|
| This proce        | This procedure configures the DR NOAM server group.                                                              |                                                                                                    |  |  |  |  |  |
| Check off number. | Check off ( $$ ) each step as it is completed. Boxes have been provided for this purpose under each step number. |                                                                                                    |  |  |  |  |  |
| If this proc      | cedure fails, cor                                                                                                | ntact My Oracle Support (MOS) and ask for assistance.                                                                                                    |  |  |  |  |  |
| 1.                | Primary<br>NOAM VIP<br>GUI: Login                                                                                | <ol> <li>Establish a GUI session on the primary NOAM server by using the XMI IF<br/>address of the first NOAM server. Open the web browser and type<br/>http://<no1_xmi_ip_address> as the URL.</no1_xmi_ip_address></li> </ol> |  |  |  |  |  |
|                   |                                                                                                    | <ol> <li>Login as the guiadmin user. If prompted by a security warming, click<br/>Continue to this Website to proceed.</li> </ol>                                                                                               |  |  |  |  |  |

| STEP # | Procedure                                                                         | Description                                                                                                    |                           |                 |  |  |
|--------|-----------------------------------------------------------------------------------|----------------------------------------------------------------------------------------------------|---------------------------|-----------------|--|--|
| STEP # | Procedure<br>Primary<br>NOAM VIP<br>GUI: Enter<br>DR NOAM<br>server<br>group data | <ul> <li>1. Using the GUI session on the primary NOAM server, navigate to Configuration &gt; Server Groups.</li> <li>Main Menu</li> <li>Administration</li> <li>Configuration</li> <li>Networking</li> <li>Servers</li> <li>Server Groups</li> <li>Places</li> <li>Places</li> <li>Places</li> <li>Place Associations</li> </ul> 2. Click Insert and fill in the following fields: Server Group Name: [Enter Server Group Name] Level: A Parent: None Function: DSR (Active/Standby Pair) WAN Replication Connection Count: Use Default Value |                           |                 |  |  |
|        |                                                                                   | Field                                                                                                    | Value                     | Desc            |  |  |
|        |                                                                                   | Server Group Name *                                                                                                    | ZombieNOAM                | Uniqu<br>requir |  |  |
|        |                                                                                   | Level *                                                                                                    | A                         | Selec           |  |  |
|        |                                                                                   | Parent *                                                                                                    | NONE                      | Selec           |  |  |
|        |                                                                                   | Function *                                                                                                    | DSR (active/standby pair) | Selec           |  |  |
|        |                                                                                   | WAN Replication Connection Count                                                                                                    | 1                         | Speci           |  |  |
|        |                                                                                   | Ok         Apply         Cancel           3.         Click OK when all filled                                                                                                    | elds are filled in.       |                 |  |  |

| STEP # | Procedure                                                               | Description                                                                                                    |                                                                 |                                                                                                |  |  |
|--------|-------------------------------------------------------------------------|----------------------------------------------------------------------------------------------------|-----------------------------------------------------------------|------------------------------------------------------------------------------------------------|--|--|
| 3.     | Primary<br>NOAM VIP<br>GUI: Edit<br>the DR<br>NOAM<br>server<br>group   | <ul> <li>1. Navigate to Configuration &gt; Server Groups.</li> <li>Main Menu <ul> <li>Administration</li> <li>Configuration</li> <li>Networking</li> <li>Servers</li> <li>Servers</li> <li>Server Groups</li> <li>Resource Domains</li> <li>Places</li> <li>Places</li> <li>Place Associations</li> </ul> </li> <li>2. Select the new server group and click Edit.</li> <li>Insert Edit Delete Report</li> <li>3. Select the network element that represents the DR NOAM.</li> </ul> |                                                                 |                                                                                                |  |  |
|        |                                                                         | Server                                                                                                    | SG Inclusion                                                    | Preferred HA Role                                                                              |  |  |
|        |                                                                         | DSRDRNO1                                                                                                    | 📝 Include in SG                                                 | Prefer server as spare                                                                         |  |  |
|        |                                                                         | 4. In the portion of the scre<br>the NOAM server being                                                                                                    | en that lists the servers for configured. Mark the <b>Inclu</b> | at lists the servers for the server group, find gured. Mark the <b>Include in SG</b> checkbox. |  |  |
|        |                                                                         | 5. Leave other boxes unchecked.                                                                                                    |                                                                 |                                                                                                |  |  |
| 4.     | Primary<br>NOAM VIP<br>GUI:<br>Restart 1 <sup>st</sup><br>DR NOAM<br>VM | <ul> <li>6. Click OK.</li> <li>1. From the NOAM GUI, navigate to Status &amp; Manage &gt; Server.</li> <li>Status &amp; Manage</li> <li>Network Elements</li> <li>Server</li> <li>HA</li> <li>Database</li> <li>KPIs</li> <li>Processes</li> <li>2. Select the first NOAM server. Click Restart.</li> <li>Stop Restart Reboot NTP Sync Report</li> <li>3. Click OK on the confirmation screen and wait for restart to complete.</li> </ul>                                           |                                                                 |                                                                                                |  |  |

| STEP #                                             | Procedure                                                                                                    | Description                                                                                                    |                                                                                                    |  |  |  |
|----------------------------------------------------|----------------------------------------------------------------------------------------------------|----------------------------------------------------------------------------------------------------|----------------------------------------------------------------------------------------------------|--|--|--|
| This proce<br>Check off<br>number.<br>If this proc | nis procedure configures the second DR NOAM server.<br>heck off (√) each step as it is completed. Boxes have been provided for this purpose under each step<br>umber.<br>this procedure fails, contact My Oracle Support (MOS) and ask for assistance. |                                                                                                    |                                                                                                    |  |  |  |
| 1.                                                 | Primary<br>NOAM VIP<br>GUI: Login                                                                                                    | <ol> <li>If not already done, establish a GUI session on the first NOAM server by<br/>using the XMI IP address of the first NOAM server. Open the web browser<br/>and type http://<noam1_xmi_ip_address> as the URL.</noam1_xmi_ip_address></li> <li>Login as the guiadmin user.</li> </ol>                                                                                  |                                                                                                    |  |  |  |
| 2.                                                 | Primary<br>NOAM VIP<br>GUI: Insert<br>the 2nd DR<br>NOAM VM                                                                                                    | <ul> <li>1. Navigate to Main Menu &gt; Configuration &gt; Servers.</li> <li>Main Menu</li> <li>Administration</li> <li>Configuration</li> <li>Networking</li> <li>Servers</li> <li>Server Groups</li> <li>Resource Domains</li> <li>Places</li> <li>Place Associations</li> <li>2. Click Insert to insert the new NOAM server into servers table (second server).</li> </ul> |                                                                                                    |  |  |  |
|                                                    | Attribute Value                                                                                                    |                                                                                                    |                                                                                                    |  |  |  |
|                                                    |                                                                                                    | Hostname *                                                                                                    |                                                                                                    |  |  |  |
|                                                    |                                                                                                    | Role *                                                                                                    | - Select Role -                                                                                                    |  |  |  |
|                                                    |                                                                                                    | System ID                                                                                                    |                                                                                                    |  |  |  |
|                                                    |                                                                                                    | Hardware Profile                                                                                                    | DSR Guest                                                                                                    |  |  |  |
|                                                    |                                                                                                    | Network Element Name *                                                                                                    | - Unassigned -                                                                                                    |  |  |  |
|                                                    |                                                                                                    | Location                                                                                                    |                                                                                                    |  |  |  |
|                                                    |                                                                                                    | 3. Fill in the fields as f<br>Hostname:<br>Role:<br>System ID:<br>Hardware Profile:<br>Network Element                                                                                                    | ollows:<br><hostname><br/>NETWORK OAM&amp;P<br/><site id="" system=""><br/>DSR Guest<br/>Name: [Choose NE from list]</site></hostname> |  |  |  |

### Procedure 23. Configure the Second DR NOAM Server (Optional)

| STEP # | Procedure                                                                                                    | Description                                                                                                    |                            |                                     |                            |  |
|--------|----------------------------------------------------------------------------------------------------|----------------------------------------------------------------------------------------------------|----------------------------|-------------------------------------|----------------------------|--|
|        |                                                                                                    | The network interface fields are now available with selection choices based on the chosen hardware profile and network element.                                                                                                    |                            |                                     |                            |  |
|        |                                                                                                    | OAM Interfaces [At least one interface is required.]:                                                                                                    |                            |                                     |                            |  |
|        |                                                                                                    | Network                                                                                                    | IP Address                 |                                     | Interface                  |  |
|        |                                                                                                    | INTERNALXMI (10.196.227.0/24)                                                                                                    | 10.196.227.21              |                                     | eth0 VLAN (6)              |  |
|        |                                                                                                    | INTERNALIMI (169.254.1.0/24)                                                                                                    | 169.254.1.21               |                                     | eth1 💌 🗆 VLAN (3)          |  |
|        |                                                                                                    | Ok Apply Cancel                                                                                                    |                            |                                     |                            |  |
|        |                                                                                                    | 4. Fill in the server IF interface. Leave th                                                                                                    | e <b>VLAN</b> check        | the XMI network. S<br>box unmarked. | Select <b>ethX</b> for the |  |
|        | <ol> <li>Fill in the server IP addresses for the IMI network. Select et<br/>interface. Leave the VLAN checkbox unmarked.</li> </ol> |                                                                                                    |                            |                                     | elect ethX for the         |  |
|        |                                                                                                    | 6. Add the following I                                                                                                    | NTP servers:               |                                     |                            |  |
|        |                                                                                                    | NTP Server                                                                                                    |                            | Preferred?                          |                            |  |
|        |                                                                                                    | Valid NTP Server                                                                                                    |                            | Yes                                 |                            |  |
|        |                                                                                                    | Valid NTP Server                                                                                                    |                            | No                                  |                            |  |
|        |                                                                                                    | Valid NTP Server                                                                                                    |                            | No                                  |                            |  |
|        |                                                                                                    | 7. Click <b>OK</b> when you have comple                                                                                                    |                            | ted entering all the server data.   |                            |  |
|        |                                                                                                    | Note: Properly config<br>stratum NTP s                                                                                                    | gure the NTP or<br>ervers. | n the controller nod                | le to reference lower      |  |
| 3.     | Primary                                                                                                    | 1. Navigate to Configuration > Servers.                                                                                                    |                            |                                     |                            |  |
|        | NOAM VIP<br>GUI: Export<br>the initial<br>configuratio<br>n                                                                         | <ul> <li>1. Navigate to Configuration &gt; Servers.</li> <li>Main Menu <ul> <li>Administration</li> <li>Configuration</li> <li>Networking</li> <li>Servers</li> <li>Servers</li> <li>Server Groups</li> <li>Resource Domains</li> <li>Places</li> <li>Place Associations</li> </ul> </li> <li>2. From the GUI screen, select the server just configured and click Export to generate the initial configuration data for that server.</li> <li>Insert Edit Delete Export Report</li> <li>Contact the lafe tab to confirm the file has been created</li> </ul> |                            |                                     |                            |  |

| STEP # | Procedure                                      | Description                                                                                                    |  |  |  |
|--------|------------------------------------------------|----------------------------------------------------------------------------------------------------|--|--|--|
| 4.     | Primary                                        | 1. Obtain a terminal session to the primary NOAM as the <b>admusr</b> user.                                                                                                    |  |  |  |
|        | NOAM:<br>Copy<br>configuratio                  | <ol> <li>Login as the admusr user to the NOAM1 shell and issue the following<br/>commands:</li> </ol>                                                                                                    |  |  |  |
|        | n file to 2 <sup>nd</sup><br>DR NOAM<br>server | <pre>\$ sudo scp /var/TKLC/db/filemgmt/TKLCConfigData.<hostname>.sh admusr@<ipaddr>:/var/tmp/TKLCConfigData.sh</ipaddr></hostname></pre>                                                                     |  |  |  |
|        |                                                | <b>Note:</b> ipaddr is the IP address of DR NOAM assigned to its ethx interface associated with the XMI network.                                                                                             |  |  |  |
| 5.     | Second DR                                      | 1. Obtain a terminal session to the 2 <sup>nd</sup> DR NOAM as the <b>admusr</b> user.                                                                                                    |  |  |  |
|        | NOAM<br>Server:<br>Wait for<br>configuratio    | The automatic configuration daemon looks for the file named <b>TKLCConfigData.sh</b> in the <b>/var/tmp directory</b> , implements the configuration in the file, and prompts the user to reboot the server. |  |  |  |
|        | n to                                           | <ol> <li>If you are on the console, wait to be prompted to reboot the server, but DO<br/>NOT reboot the server, it is rebooted later in this procedure.</li> </ol>                                           |  |  |  |
|        | oompiete                                       | 3. Verify script completed successfully by checking the following file.                                                                                                    |  |  |  |
|        |                                                | <pre>\$ sudo cat /var/TKLC/appw/logs/Process/install.log</pre>                                                                                                    |  |  |  |
|        |                                                | <i>Note</i> : Ignore the warning about removing the USB key since no USB key is present.                                                                                                    |  |  |  |
| 6.<br> | Second DR<br>NOAM                              | Obtain a terminal session to the 2 <sup>nd</sup> DR NOAM as the <b>admusr</b> user.<br>\$ sudo init 6                                                                                                    |  |  |  |
|        | Server:<br>Reboot the<br>server                | Wait for server to reboot.                                                                                                    |  |  |  |
| 7.     | Second DR                                      | 1. Obtain a terminal session to the <b>2<sup>nd</sup> DR NOAM</b> as the <b>admusr</b> user.                                                                                                    |  |  |  |
|        | NO Server:<br>Verify                           | <ol><li>Execute the following command as super-user and make sure no errors<br/>are returned:</li></ol>                                                                                                    |  |  |  |
|        | health                                         | \$ sudo syscheck                                                                                                    |  |  |  |
|        |                                                | Running modules in class hardware                                                                                                    |  |  |  |
|        |                                                | OK                                                                                                    |  |  |  |
|        |                                                | Running modules in class disk                                                                                                    |  |  |  |
|        |                                                | OK                                                                                                    |  |  |  |
|        |                                                | Running modules in class net                                                                                                    |  |  |  |
|        |                                                | OK                                                                                                    |  |  |  |
|        |                                                | Running modules in class system                                                                                                    |  |  |  |
|        |                                                | OK                                                                                                    |  |  |  |
|        |                                                | Running modules in class proc                                                                                                    |  |  |  |
|        |                                                | OK                                                                                                    |  |  |  |
|        |                                                | LOG LOCATION: /var/TKLC/log/syscheck/fail_log                                                                                                    |  |  |  |

| STEP #       | Procedure                                                                        | Description                                                                                                    |                                                         |                                                   |  |  |  |
|--------------|----------------------------------------------------------------------------------|----------------------------------------------------------------------------------------------------|---------------------------------------------------------|---------------------------------------------------|--|--|--|
| This proce   | This procedure finishes configuring the DR NOAM Server Group.                    |                                                                                                    |                                                         |                                                   |  |  |  |
| number.      | (v) each step a                                                                  | is it is completed. Boxes have b                                                                                                    | been provided for this purp                             | oose under each step                              |  |  |  |
| If this proc | If this procedure fails, contact My Oracle Support (MOS) and ask for assistance. |                                                                                                    |                                                         |                                                   |  |  |  |
| 1.           | PRIMARY<br>NOAM VIP<br>GUI: Edit<br>the DR<br>NOAM<br>server<br>group data       | 1. From the GUI session on<br>Configuration > Server (<br>Main Menu<br>Administration<br>Configuration<br>Configuration<br>Servers<br>Servers<br>Resource Domains<br>Places<br>Place Associations | the primary NOAM server                                 | , navigate to                                     |  |  |  |
|              |                                                                                  | 2. Select the NOAM server g                                                                                                    | group and click <b>Edit</b> .                           |                                                   |  |  |  |
|              |                                                                                  | Insert Edit Delete Report                                                                                                    | t                                                       |                                                   |  |  |  |
|              |                                                                                  | 3. Add the second NOAM se<br>in SG checkbox for the se                                                                                                    | erver to the server group b<br>econd NOAM server. Click | by marking the <b>Include</b><br>K <b>Apply</b> . |  |  |  |
|              |                                                                                  | Server                                                                                                    | SG Inclusion                                            | Preferred HA Role                                 |  |  |  |
|              |                                                                                  | DSRDRNO1                                                                                                    | 🔽 Include in SG                                         | Prefer server as spare                            |  |  |  |
|              |                                                                                  | DSRDRNO2                                                                                                    | 📝 Include in SG                                         | Prefer server as spare                            |  |  |  |
|              |                                                                                  | 4. Click Add to add an NOA                                                                                                    | M VIP. Type the VIP Add                                 | ress and click OK.                                |  |  |  |
|              |                                                                                  | VIP Assignment                                                                                                    |                                                         |                                                   |  |  |  |
|              |                                                                                  | VIP Address                                                                                                    | Add                                                     |                                                   |  |  |  |
|              |                                                                                  |                                                                                                    | Remove                                                  |                                                   |  |  |  |
|              |                                                                                  | Ok Apply Cancel                                                                                                    |                                                         |                                                   |  |  |  |

#### Procedure 24. Complete Configuring the DR NOAM Server Group (Optional)

| STEP # | Procedure                                                                        | Description                                                                                                    |  |
|--------|----------------------------------------------------------------------------------|----------------------------------------------------------------------------------------------------|--|
| 2.     | Primary<br>NOAM VIP<br>GUI:<br>Establish<br>GUI<br>Session on<br>the NOAM<br>VIP | Establish a GUI session on the primary NOAM by using the NOAM VIP<br>address. Login as the guiadmin user.<br>Oracle System Login Mon Jul 11 13:59:37 2016 EDT           Image: Description         Image: Description           Image: Description         Image: Description   Welcome to the Oracle System Login                                                                                                    |  |
|        |                                                                                  | This application is designed to work with most modern HTML5 compliant browsers and uses both JavaScript<br>and cookies. Please refer to the <u>Oracle Software Web Browser Support Policy</u> for details.<br>Unauthorized access is prohibited.<br>Oracle and Java are registered trademarks of Oracle Corporation and/or its affiliates.<br>Other names may be trademarks of their respective owners.<br>Copyright © 2010, 2016, <u>Oracle</u> and/or its affiliates. All rights reserved. |  |
| 3.     | Primary<br>NOAM VIP<br>GUI: Wait<br>for Remote<br>Database<br>Alarm to<br>Clear  | Wait for the alarm ID 10200 Remote Database re-initialization in progress<br>to be cleared before proceeding (Alarms & Events > View Active).                                                                                                    |  |

| STEP # | Procedure                                                            | Description                                                                                                    |  |
|--------|----------------------------------------------------------------------|----------------------------------------------------------------------------------------------------|--|
| 4.     | Primary<br>NOAM VIP<br>GUI: Restart<br>2 <sup>nd</sup> DR<br>NOAM VM | <ul> <li>1. Navigate to Status &amp; Manage &gt; Server and select the second DR NOAM server.</li> <li>Status &amp; Manage</li> <li>Network Elements</li> <li>Server</li> <li>HA</li> <li>Database</li> <li>KPIs</li> <li>Processes</li> <li>2. Click Restart.</li> </ul> Stop Restart Reboot NTP Sync Report 3. Answer OK on the confirmation screen. Are you sure you wish to restart application software on the following server(s)?                                                                                                    |  |
|        |                                                                      |                                                                                                    |  |
|        |                                                                      | Wait approximately 3-5 minutes before proceeding to allow the system to stabilize indicated by having the <b>Appl State</b> as <b>Enabled</b> .                                                                                                    |  |
| 5.     | Primary<br>NOAM:<br>Modify DSR<br>OAM<br>process                     | Establish an SSH session to the primary NOAM, login as the <b>admusr</b> user.<br>Execute the following commands:<br>1. Retrieve the cluster ID of the DR-NOAM:<br>\$ sudo iqt -NodeID TopologyMapping where<br>"NodeID=' <dr_noam_host_name>'"<br/>Server_ID NodeID ClusterID<br/>1 Oahu-DSR-DR-NOAM-2 A1055<br/>2. Execute the following command to start the DSR OAM process on the<br/>DR-NOAM.<br/>\$ echo "<clusterid> DSROAM_Proc Yes"   iload -ha -<br/>xun -fcluster -fresource -foptional<br/>HaClusterResourceCfg</clusterid></dr_noam_host_name> |  |

# Procedure 25. Configure the SOAM NE

| STEP #                                                                                                    | Procedure                                                                        | Description |  |  |  |  |
|----------------------------------------------------------------------------------------------------|----------------------------------------------------------------------------------|-------------|--|--|--|--|
| This procedure configures the SOAM network element.                                                              |                                                                                  |             |  |  |  |  |
| Check off ( $$ ) each step as it is completed. Boxes have been provided for this purpose under each step number. |                                                                                  |             |  |  |  |  |
| If this proc                                                                                                    | If this procedure fails, contact My Oracle Support (MOS) and ask for assistance. |             |  |  |  |  |

| STEP # | Procedure                                                                                  | Description                                                                                                    |  |
|--------|--------------------------------------------------------------------------------------------|----------------------------------------------------------------------------------------------------|--|
| STEP # | Procedure<br>Primary<br>NOAM VIP<br>GUI:<br>Establish<br>GUI session<br>on the<br>NOAM VIP | Description         If needed, establish a GUI session on the NOAM by using the NOAM VIP address. Login as the guiadmin user.         ORACLE®         Oracle System Login         Mon Jul 11 13:59:37 2016 EDT         Image: Comparison of the Oracle System Login         Welcome to the Oracle System Login.         This application is designed to work with most modern HTML5 compliant proveers and uses both JavaScript                                                                                                    |  |
|        |                                                                                            | Welcome to the Oracle System Login.<br>This application is designed to work with most modern HTML5 compliant browsers and uses both JavaScript<br>and cookies. Please refer to the <u>Oracle Software Web Browser Support Policy</u> for details.<br>Unauthorized access is prohibited.<br>Oracle and Java are registered trademarks of Oracle Corporation and/or its affiliates.<br>Other names may be trademarks of their respective owners.<br>Copyright © 2010, 2016, <u>Oracle</u> and/or its affiliates. All rights reserved. |  |

| STEP # | Procedure                                                                                    | Description                                                                                                    |  |  |  |
|--------|----------------------------------------------------------------------------------------------|----------------------------------------------------------------------------------------------------|--|--|--|
| 2.     | Primary<br>NOAM VIP<br>GUI: Create<br>the SOAM<br>network<br>element<br>using an<br>XML file | <ul> <li>Make sure to have an SOAM network element XML file available on the PC running the web browser. The SOAM network element XML file is similar to what was created and used in Procedure 17, but defines the SOAM network element.</li> <li>Refer to Appendix Sample Network Element and Hardware Profilesfor a sample network element xml file</li> <li>1. Navigate to Configuration &gt; Networking &gt; Networks.</li> </ul>                                                                                                    |  |  |  |
|        |                                                                                              | <ul> <li>1. Navigate to Configuration &gt; Networking &gt; Networks.</li> <li>Main Menu <ul> <li>Administration</li> <li>Configuration</li> <li>Networking</li> <li>Devices</li> <li>Devices</li> <li>Routes</li> <li>Services</li> </ul> </li> <li>2. Click Browse and type the path and name of the SOAM network XML file. <ul> <li>To create a new Network Element, upload a valid configuration file:</li> <li>Browse zombieSOAM.xml</li> <li>Upload File</li> <li>Copyright © 2010, 2016, Oracle and/or its affiliates. All rights reserved.</li> </ul> </li> <li>3. Click Upload to upload the XML file and configure the SOAM network element.</li> </ul> |  |  |  |

Procedure 26. Configure the SOAM Servers

| STEP # | Procedure | Description |
|--------|-----------|-------------|
|--------|-----------|-------------|

This procedure configures the SOAM servers.

Check off ( $\sqrt{}$ ) each step as it is completed. Boxes have been provided for this purpose under each step number.

If this procedure fails, contact My Oracle Support (MOS) and ask for assistance.

| STEP # | Procedure                                                                        | Description                                                                                                    |  |  |  |  |  |
|--------|----------------------------------------------------------------------------------|----------------------------------------------------------------------------------------------------|--|--|--|--|--|
| 1.     | Primary<br>NOAM VIP<br>GUI:<br>Establish<br>GUI<br>session on<br>the NOAM<br>VIP | <text><text><section-header><section-header><form></form></section-header></section-header></text></text>                                                                                                    |  |  |  |  |  |
|        |                                                                                  | Oracle and Java are registered trademarks of Oracle Corporation and/or its affiliates.<br>Other names may be trademarks of their respective owners.                                                                                                    |  |  |  |  |  |
|        |                                                                                  | Copyright © 2010, 2018, <u>Oracle</u> and/or its affiliates. All rights reserved.                                                                                                    |  |  |  |  |  |
| 2.     | Primary<br>NOAM VIP<br>GUI: Insert<br>the 1 <sup>st</sup><br>SOAM<br>server      | <ul> <li>Navigate to Configuration &gt; Server.</li> <li>Main Menu</li> <li>Administration</li> <li>Configuration</li> <li>Networking</li> <li>Networks</li> <li>Devices</li> <li>Routes</li> <li>Servers</li> <li>Servers</li> <li>Server Groups</li> <li>Resource Domains</li> <li>Places</li> <li>Place Associations</li> </ul> 2. Click Insert to insert the new SOAM server into servers table. |  |  |  |  |  |

| STEP # | Procedure | Description                                                                                                    |                                                                                                    |                                       |                         |  |
|--------|-----------|----------------------------------------------------------------------------------------------------|----------------------------------------------------------------------------------------------------|---------------------------------------|-------------------------|--|
|        |           | 3. Fill in the fields as                                                                                                    | 3. Fill in the fields as follows:                                                                                        |                                       |                         |  |
|        |           | Hostname: <so1-hostname>Role:SYSTEM OAMSystem ID:<site id="" system="">Hardware Profile:DSR GuestNetwork Element Name:[Choose NE from list]</site></so1-hostname> |                                                                                                    |                                       |                         |  |
|        |           | Attribute                                                                                                    | Value                                                                                                    | · · · · · · · · · · · · · · · · · · · |                         |  |
| l      |           | Attribute                                                                                                    | value                                                                                                    |                                       |                         |  |
|        |           | Hostname *                                                                                                    |                                                                                                    |                                       |                         |  |
| l      |           | Role *                                                                                                    | - Select Rol                                                                                                    | e - 🔻                                 |                         |  |
| l      | System ID |                                                                                                    |                                                                                                    |                                       |                         |  |
| l      |           | Hardware Profile DSR Guest                                                                                                    |                                                                                                    |                                       |                         |  |
| l      |           | Network Element Nar                                                                                                    | Network Element Name * - Unassigned -                                                                                    |                                       |                         |  |
| 1      |           | Location                                                                                                    | Location                                                                                                    |                                       |                         |  |
|        |           | The network interface the chosen hardware p                                                                                                    | he network interface fields are now available with selection choices bas ne chosen hardware profile and network element. |                                       |                         |  |
|        |           | OAM Interfaces [At least one interface                                                                                                    | AM Interfaces [At least one interface is required.]:                                                                     |                                       |                         |  |
|        |           | Network                                                                                                    | IP Address                                                                                                    |                                       | Interface               |  |
|        |           | INTERNALXMI (10.196.227.0/24)                                                                                                    | 10.196.227.23                                                                                                    |                                       | eth0 VLAN (6)           |  |
|        |           | INTERNALIMI (169.254.1.0/24)                                                                                                    | 169.254.1.23                                                                                                    |                                       | eth1 💌 🗌 VLAN (3)       |  |
| l      |           | Ok Apply Cancel                                                                                                    |                                                                                                    |                                       |                         |  |
|        |           | 4. Fill in the server IP interface. Leave th                                                                                                    | addresses for t<br>e <b>VLAN</b> checkb                                                                                  | he XMI network. Sel<br>ox unmarked.   | ect <b>ethX</b> for the |  |
|        |           | 5. Fill in the server IP interface. Leave th                                                                                                    | addresses for t<br>e <b>VLAN</b> checkb                                                                                  | he IMI network. Sele<br>ox unmarked.  | ct <b>ethX</b> for the  |  |
|        |           | 6. Add the following N                                                                                                    | NTP servers:                                                                                                    |                                       |                         |  |
|        |           | NTP Server Preferred?                                                                                                    |                                                                                                    |                                       |                         |  |
|        |           | Valid NTP Server Yes                                                                                                    |                                                                                                    |                                       |                         |  |
|        |           | Valid NTP Server No                                                                                                    |                                                                                                    |                                       |                         |  |
|        |           | Valid NTP Server No                                                                                                    |                                                                                                    |                                       |                         |  |
|        |           | 7. Click <b>OK</b> when you                                                                                                    | u have complete                                                                                                    | ed entering the serve                 | r data.                 |  |

| STEP #  | Procedure                                           | Description                                                                                                    |  |  |  |  |
|---------|-----------------------------------------------------|----------------------------------------------------------------------------------------------------|--|--|--|--|
|         |                                                     | <i>Note</i> Properly configure the NTP on the controller node to reference lower stratum NTP servers.                                                                                                    |  |  |  |  |
| 3.      | Primary                                             | 1. Navigate to <b>Configuration &gt; Server</b> .                                                                                                    |  |  |  |  |
|         | GUI:                                                | 🖃 🚊 Main Menu                                                                                                    |  |  |  |  |
|         | Export the                                          | 🔁 🧰 Administration                                                                                                    |  |  |  |  |
|         | initial<br>configurati                              | 🖻 😋 Configuration                                                                                                    |  |  |  |  |
|         | on                                                  | Networking                                                                                                    |  |  |  |  |
|         |                                                     | Networks                                                                                                    |  |  |  |  |
|         |                                                     | Devices                                                                                                    |  |  |  |  |
|         |                                                     |                                                                                                    |  |  |  |  |
|         |                                                     |                                                                                                    |  |  |  |  |
|         | Server Groups                                       |                                                                                                    |  |  |  |  |
|         |                                                     | Resource Domains                                                                                                    |  |  |  |  |
|         |                                                     | Places                                                                                                    |  |  |  |  |
|         |                                                     | Place Associations                                                                                                    |  |  |  |  |
|         |                                                     | <ol> <li>From the GUI screen, select the desired server and click Export to gene<br/>the initial configuration data for that server.</li> </ol>                                                                                                    |  |  |  |  |
|         |                                                     | Insert Edit Delete Export Report                                                                                                    |  |  |  |  |
|         |                                                     | 3. Go to the Info tab to confirm the file has been created.                                                                                                    |  |  |  |  |
| 4.<br>□ | Primary<br>NOAM:<br>Copy<br>configurati             | Login as the admusr user to the NOAM1 shell and issue the commands:<br>\$ sudo scp<br>/var/TKLC/db/filemgmt/TKLCConfigData. <hostname>.sh<br/>admusr@<ipaddr>:/var/tmp/TKLCConfigData.sh</ipaddr></hostname>                                                                                                    |  |  |  |  |
|         | on file to<br>the 1 <sup>st</sup><br>SOAM<br>server |                                                                                                    |  |  |  |  |
| 5.      | First                                               | 1. Obtain a terminal session on the 1 <sup>st</sup> SOAM as the <b>admusr</b> user.                                                                                                    |  |  |  |  |
|         | SOAM<br>Server:<br>Wait for<br>configurati<br>on to | <ul> <li>The automatic configuration daemon looks for the file named TKLCConfigData.sh in the /var/tmp directory, implements the configuration in the file, and prompts the user to reboot the server.</li> <li>If you are on the console wait to be prompted to reboot the server, but DO NOT reboot the server, it is rebooted later in this procedure.</li> </ul> |  |  |  |  |
|         | complete                                            | 3. Verify script completed successfully by checking the following file.                                                                                                    |  |  |  |  |
|         |                                                     | <pre>\$ sudo cat /var/TKLC/appw/logs/Process/install.log</pre>                                                                                                    |  |  |  |  |
|         |                                                     | <i>Note</i> : Ignore the warning about removing the USB key since no USB key is present.                                                                                                    |  |  |  |  |

| STEP # | Procedure                                                                                                    | Description                                                                                                    |  |  |
|--------|----------------------------------------------------------------------------------------------------|----------------------------------------------------------------------------------------------------|--|--|
| 6.     | First<br>SOAM<br>Server:<br>Reboot the<br>server                                                                                   | Obtain a terminal session to the 1 <sup>st</sup> SOAM as the <b>admusr</b> user.<br>\$ sudo init 6<br>Wait for server to reboot.                                                                                                    |  |  |
| 7.     | First<br>SOAM<br>Server:<br>Verify<br>Server<br>Health                                                                             | 1. After the system reboots, login again as the admusr user. 2. Execute the following command and make sure that no errors are returned: # sudo syscheck Running modules in class hardware OK Running modules in class disk OK Running modules in class system OK Running modules in class proc OK Running modules in class proc OK LOG LOCATION: /var/TKLC/log/syscheck/fail log                                                                                                    |  |  |
| 8.     | Insert and<br>Configure<br>the 2 <sup>nd</sup><br>SOAM<br>server,<br>repeat<br>steps 1<br>through 7<br>for 2 <sup>nd</sup><br>SOAM | <ol> <li>Repeat this procedure to insert and configure the 2<sup>nd</sup> SOAM server.<br/>Enter the network data for the 2<sup>nd</sup> SOAM server, transfer the<br/><b>TKLCConfigData</b> file to the 2<sup>nd</sup> SOAM server, and reboot the 2<sup>nd</sup> SOAM<br/>server when asked at a terminal window.</li> <li>Wait approximately 5 minutes for the 2<sup>nd</sup> SOAM server to reboot.</li> <li>Note: For DSR mated sites, repeat this step for additional/spare SOAM server<br/>for mated site.</li> </ol> |  |  |

| STEP #                                             | Procedure                                                                                                    | Description                                                                                                    |                                                                                                    |  |  |
|----------------------------------------------------|----------------------------------------------------------------------------------------------------|----------------------------------------------------------------------------------------------------|----------------------------------------------------------------------------------------------------|--|--|
| This proce<br>Check off<br>number.<br>If this proc | his procedure configures the SOAM server group.<br>heck off ( $$ ) each step as it is completed. Boxes have been provided for this purpose under each step<br>umber.<br>this procedure fails, contact My Oracle Support (MOS) and ask for assistance. |                                                                                                    |                                                                                                    |  |  |
| 1.                                                 | Primary<br>NOAM VIP<br>GUI: Enter<br>SOAM<br>server<br>group data                                                                                                    | <ul> <li>1. From the GUI session on the NOAM VI<br/>Configuration &gt; Server Groups.</li> <li>Main Menu</li> <li>Administration</li> <li>Configuration</li> <li>Configuration</li> <li>Networking</li> <li>Servers</li> <li>Server Groups</li> <li>Resource Domains</li> <li>Places</li> <li>Places</li> <li>Place Associations</li> </ul> 2. Click Insert and add the SOAM server for the following fields:                                                                                                    | From the GUI session on the NOAM VIP address, navigate to<br>Configuration > Server Groups.<br>Main Menu<br>Administration<br>Configuration<br>Servers<br>Servers<br>Server Groups<br>Resource Domains<br>Places<br>Places<br>Place Associations<br>Click Insert and add the SOAM server group name along with the values<br>or the following fields: |  |  |
|                                                    |                                                                                                    | Name:       Image: Constraint of the second second se | [Enter Server Group Name]<br>B<br>[Select the NOAM Server Group]<br>DSR (Active/Standby Pair)<br>Use Default Value<br>tep for additional SOAM server<br>spares may be entered before the                                                                                                    |  |  |

# Procedure 27. Configure the SOAM Server Group

| STEP # | Procedure                                                                      | Description                                                                                                    |                                                                              |                                                        |  |
|--------|--------------------------------------------------------------------------------|----------------------------------------------------------------------------------------------------|------------------------------------------------------------------------------|--------------------------------------------------------|--|
| 2.     | Primary<br>NOAM VIP<br>GUI: Edit<br>the SOAM<br>server<br>group and<br>add VIP | <ol> <li>Navigate to Configuration</li> <li>Main Menu</li> <li>Administration</li> <li>Configuration</li> <li>Configuration</li> <li>Networking</li> <li>Servers</li> <li>Server Groups</li> <li>Resource Domains</li> <li>Places</li> <li>Place Associations</li> <li>Select the new SOAM ser</li> </ol>                                                         | n > Server Groups.                                                           |                                                        |  |
|        |                                                                                | Server                                                                                                    | SG Inclusion                                                                 | Preferred HA Role                                      |  |
|        |                                                                                | S01       Include in SG       Prefer server as spare         S02       Include in SG       Prefer server as spare         3. Add both SOAM servers to the server group primary site by marking the Include in SG checkbox.       Include in Annual server server as spare                                                                                         |                                                                              |                                                        |  |
| 3.     | Primary<br>NOAM VIP<br>GUI: Add<br>the SOAM<br>VIP                             | <ul> <li>Navigate to Configuration</li> <li>Main Menu</li> <li>Administration</li> <li>Configuration</li> <li>Configuration</li> <li>Networking</li> <li>Servers</li> <li>Server Groups</li> <li>Places</li> <li>Places</li> <li>Places</li> <li>Select the new SOAM ser</li> <li>Click Add to add a SOAM</li> <li>VIP Assignment</li> <li>VIP Address</li> </ul> | n > Server Groups.<br>ver group and click Edit.<br>VIP. Type the VIP Address | s.<br>k Edit.<br><sup>&gt;</sup> Address and click OK. |  |

| STEP #  | Procedure                                                    | Description                                                                                                    |                                                        |                          |  |
|---------|--------------------------------------------------------------|----------------------------------------------------------------------------------------------------|--------------------------------------------------------|--------------------------|--|
| 4.<br>□ | Primary<br>NOAM VIP<br>GUI: Edit                             | If the two-site redundancy feature is wanted for the SOAM server group, add an SOAM server located in its server group secondary site by marking the <b>Include in SG</b> and <b>Preferred Spare</b> checkboxes. |                                                        |                          |  |
|         | the SOAM                                                     | Server                                                                                                    | SG Inclusion                                           | Preferred HA Role        |  |
|         | group and                                                    | S01                                                                                                    | 📝 Include in SG                                        | Prefer server as spare   |  |
|         | preferred                                                    | S02                                                                                                    | 📝 Include in SG                                        | 👿 Prefer server as spare |  |
|         | spares for<br>site<br>redundanc<br>y<br>(Optional)           | For more information about server group secondary site or site redundancy, see<br>the Terminology section.                                                                                                    |                                                        |                          |  |
| 5       | Primary                                                      | 1. Click Add to add SOAM                                                                                                    | /IPs.                                                  |                          |  |
| J.      | NOAM VIP                                                     | 2 Type the VIP Address and click OK                                                                                                    |                                                        |                          |  |
|         | GUI: Edit                                                    | Note: Additional SOAM VIPs only apply to SOAM sorver groups with                                                                                                    |                                                        |                          |  |
|         | the SOAM                                                     | preferred spare SOAMs.                                                                                                    |                                                        |                          |  |
|         | group and<br>add<br>additional<br>SOAM<br>VIPs<br>(Optional) | VIP Assignment                                                                                                    |                                                        |                          |  |
|         |                                                              | VIP Address                                                                                                    | Add                                                    |                          |  |
|         |                                                              |                                                                                                    | Remove                                                 |                          |  |
|         |                                                              | Ok Apply Cancel                                                                                                    |                                                        |                          |  |
| 6.<br>  | Primary<br>NOAM VIP<br>GUI: Wait<br>for<br>replication       | After replication, the server st                                                                                                    | atus should be active ( <b>Statu</b>                   | s & Manage > HA).        |  |
|         |                                                              | Server                                                                                                    |                                                        |                          |  |
|         |                                                              | HA                                                                                                    |                                                        |                          |  |
|         |                                                              | 🔤 🔂 Database                                                                                                    |                                                        |                          |  |
|         |                                                              | - KPIs                                                                                                    |                                                        |                          |  |
|         |                                                              | Processes                                                                                                    | · · · · · · · · · · · · · · · · · · ·                  |                          |  |
|         |                                                              | relationship.                                                                                                    |                                                        |                          |  |
|         |                                                              | Look for the alarm ID 10200 F<br>be cleared before proceeding                                                                                                    | Remote Database re-initiali<br>(Alarms > View Active). | zation in progress to    |  |

| STEP # | Procedure                                                                                         | Description                                                                                                    |  |
|--------|---------------------------------------------------------------------------------------------------|----------------------------------------------------------------------------------------------------|--|
| 7.     | Primary<br>NOAM VIP<br>GUI:<br>Restart 1 <sup>st</sup><br>SOAM<br>server                          | <ol> <li>From the NOAM GUI, navigate to Status &amp; Manage &gt; Server and select the 1<sup>st</sup> SOAM server.</li> <li>Status &amp; Manage</li> <li>Network Elements</li> <li>Server</li> <li>HA</li> <li>Database</li> <li>KPIs</li> <li>Processes</li> <li>Click Restart.</li> <li>Click OK on the confirmation screen.</li> <li>10.75.153.171 says</li> <li>Are you sure you wish to restart application software on the following server(s)?</li> <li>DsrSite00NOAM00</li> <li>Cancel</li> <li>Wait for restart to complete. Wait for the Appl State to change to Enabled, and all other columns to Norm.</li> </ol> |  |
| 8.     | Primary<br>NOAM VIP<br>GUI:<br>Restart 2 <sup>nd</sup><br>SOAM<br>server                          | Repeat step 7 for the second SOAM.                                                                                                    |  |
| 9.     | Primary<br>NOAM VIP<br>GUI:<br>Restart all<br>preferred<br>spare<br>SOAM<br>servers<br>(Optional) | <ol> <li>If additional preferred spare servers are configured for secondary sites,<br/>navigate to Status &amp; Manage &gt; Server and select all Preferred Spare<br/>SOAM servers.</li> <li>Click Restart. Click OK to the confirmation popup. Wait for the Appl State<br/>to change to Enabled and all other columns to change to Norm.</li> </ol>                                                                                                    |  |

# Procedure 28. Activate PCA/DCA (PCA/DCA Only)

| STEP #                                                                                                    | Procedure | Description |  |
|----------------------------------------------------------------------------------------------------|-----------|-------------|--|
| This procedure activates PCA/DCA.                                                                                |           |             |  |
| Check off ( $$ ) each step as it is completed. Boxes have been provided for this purpose under each step number. |           |             |  |
| If this procedure fails, contact My Oracle Support (MOS) and ask for assistance.                                 |           |             |  |

| STEP #  | Procedure                             | Description                                                                                                    |  |                                                                                                    |  |
|---------|---------------------------------------|----------------------------------------------------------------------------------------------------|--|----------------------------------------------------------------------------------------------------|--|
| 1.<br>□ | (PCA Only)<br>activate<br>PCA feature | If you are installing PCA, execute the applicable procedures (Added SOAM site activation or complete system activation) of the DSR PCA Activation Guide [2] to activate PCA.                                                                                                    |  | If you are installing PCA, execute the applicable procedures (Added SOAM site activation or complete system activation) of the DSR PCA Activation Guia [2] to activate PCA. |  |
|         |                                       | <b>Note:</b> If not all SOAM sites are ready at this point, then you should repeat activation for each new SOAM site that comes online.                                                                                                    |  |                                                                                                    |  |
|         |                                       | <i>Note</i> : Ignore steps to restart DA-MPs and SBRs that have yet to be configured.                                                                                                    |  |                                                                                                    |  |
| 2.      | (DCA Only)<br>activate<br>DCA feature | If you are installing PCA, execute [21] DCA Framework and Application<br>Activation and Deactivation Guide to activate the DCA framework and feature.<br><b>Note:</b> If not all SOAM sites are ready at this point, then you should repeat<br>activation for each new SOAM site that comes online. |  |                                                                                                    |  |
|         |                                       | <i>Note</i> : Ignore steps to restart DA-MPs and SBRs that have yet to be configured.                                                                                                    |  |                                                                                                    |  |

# Procedure 29. Configure the MP Virtual Machines

| STEP #                                             | Procedure                                                                                                    | Description                                                                                                    |  |  |
|----------------------------------------------------|----------------------------------------------------------------------------------------------------|----------------------------------------------------------------------------------------------------|--|--|
| This proce<br>Check off<br>number.<br>If this proc | This procedure configures MP VMs (IPFE, SBR, DA-MP, and vSTP).<br>Check off (√) each step as it is completed. Boxes have been provided for this purpose under each step number.<br>If this procedure fails, contact My Oracle Support (MOS) and ask for assistance. |                                                                                                    |  |  |
| 1.                                                 | Primary<br>NOAM VIP<br>GUI:<br>Establish<br>GUI<br>Session on<br>the NOAM<br>VIP                                                                                                    | <ol> <li>If needed, establish a GUI session on the NOAM by using the NOAM VIP address.</li> <li>Login as the guiadmin user.</li> </ol>                                                                                                    |  |  |
| 2.                                                 | Primary<br>NOAM VIP<br>GUI:<br>Navigate to<br>the<br>signaling<br>network<br>configuratio<br>n screen                                                                                                    | 1. Navigate to Configuration > Networking > Networks.         ■ Main Menu         ■ Administration         ■ Configuration         ■ Networking         ■ Networking         ■ Networks         ■ Devices         2. Navigate to the SO Network Element tab under which the MPs are to be configured.         Global NO_SetupA ⊗       SO_SetupA ⊗         3. Click Insert in the lower left corner.         Insert Edit Lock/Unlock Delete Report Insert Network Element Export |  |  |

| STEP # | Procedure                         | Description                                                                                                    |  |  |
|--------|-----------------------------------|----------------------------------------------------------------------------------------------------|--|--|
| 3.     | Primary                           | The following screen displays:                                                                                                    |  |  |
|        | NOAM VIP<br>GUI: Add<br>signaling | Field Value Description                                                                                                    |  |  |
|        |                                   | Network Name * XSI2 The name of this network. [Default = N/A. Range = Alphanumeric string up to 31 chars, starting with a letter.] [A value is required.]                                             |  |  |
|        | networks                          | Network Type Signaling The type of this network.                                                                                                    |  |  |
|        |                                   | VLAN ID * 7 The VLAN ID to use for this network. [Default = N/A. Range = 1-4094.] [A value is required.]                                                                                              |  |  |
|        |                                   | Network Address * 10.196.226.0 The network address of this network. [Default = N/A. Range = Valid Network Address of the network in dotted decimal (Pv4) or colon                                     |  |  |
|        |                                   | Netmask * 255,255,255,0 Subnetting to apply to servers within this network. [Default = N/A. Range = Valid Netmask for the network in prefix length (IPv4 or IPv6)                                     |  |  |
|        |                                   | Router IP The IP address of a router on this network. If this is a default network, this will be used as the gateway address of the default route of enabled, this address will be the one monitored. |  |  |
|        |                                   | Default Network O Yes O No A selection indicating whether this is the network with a default gateway.                                                                                                 |  |  |
|        |                                   | Routed Sea Whether or not this network is routed outside its network element. If it is not assigned to a network element, it is assumed to be possib                                                  |  |  |
|        |                                   | Ok Apply Cancel                                                                                                    |  |  |
|        |                                   | 1. Type the <b>Network Name</b> , <b>Network Type</b> , <b>VLAN ID</b> , <b>Network Address</b> , <b>Netmask</b> , and <b>Router IP</b> that matches the signaling network.                           |  |  |
|        |                                   | <b>Note:</b> Even if the network does not use VLAN tagging, you should type                                                                                                    |  |  |
|        |                                   | Select Signaling for Network Type                                                                                                    |  |  |
|        |                                   | a. Select <b>Signaling</b> for Network                                                                                                    |  |  |
|        |                                   | c. Select <b>Vos</b> for Poutable                                                                                                    |  |  |
|        |                                   | <ol> <li>Click <b>OK</b> if you are finished adding signaling networks</li> </ol>                                                                                                    |  |  |
|        |                                   | -OR-                                                                                                    |  |  |
|        |                                   | Click <b>Apply</b> to save this signaling network and repeat this step to enter                                                                                                    |  |  |
|        |                                   | additional signaling networks.                                                                                                    |  |  |
| 4.     | Primary<br>NOAM VIP               | <b>Note:</b> Execute this step only if you are defining a separate, dedicated network for SBR Replication.                                                                                            |  |  |
|        | GUI:                              | 1. Navigate to Configuration > Networking > Networks.                                                                                                    |  |  |
|        | (PCA/DCA                          | 🖃 🚇 Main Menu                                                                                                    |  |  |
|        | Navigate to                       | 💽 🧰 Administration                                                                                                    |  |  |
|        | signaling                         | 🖻 🔄 Configuration                                                                                                    |  |  |
|        | network                           | E 🔁 Networking                                                                                                    |  |  |
|        | configuratio<br>n screen          |                                                                                                    |  |  |
|        |                                   | 2. Click <b>Insert</b> in the lower left corner.                                                                                                    |  |  |
|        |                                   | Insert Edit Lock/Unlock Delete Report Insert Network Element Export                                                                                                    |  |  |
|        | 1                                 |                                                                                                    |  |  |

| STEP # | Procedure                                                                            | Description                                                                                                    |                                                                                                    |                                                                                                    |
|--------|--------------------------------------------------------------------------------------|----------------------------------------------------------------------------------------------------|----------------------------------------------------------------------------------------------------|----------------------------------------------------------------------------------------------------|
| 5.     | Primary<br>NOAM VIP<br>GUI: (PCA<br>only) Define<br>SBR DB<br>replication<br>network | <i>Note</i> : Execute this step only if you are defining a separate, dedicated network for SBR replication.                                                                                                    |                                                                                                    |                                                                                                    |
|        |                                                                                      | Field                                                                                                    | Value                                                                                                    | Description                                                                                                    |
|        |                                                                                      | Network Name *                                                                                                    | Replication                                                                                                    | The name of this network. [Default = N/A. Range = Alphanumeric string up to 31 chars, starting with a letter.]                                                      |
|        |                                                                                      | Network Type                                                                                                    | Signaling 💌                                                                                                    | The type of this network.                                                                                                    |
|        |                                                                                      | VLAN ID *                                                                                                    | 9                                                                                                    | The VLAN ID to use for this network. [Default = N/A. Range = 1-4094.] [A value is required.]                                                                        |
|        |                                                                                      | Network Address *                                                                                                    | 10.196.224.1                                                                                                    | The network address of this network. [Default = N/A. Range = Valid Network Address of the network in dotte                                                          |
|        |                                                                                      | Netmask *                                                                                                    | 255.255.255.0                                                                                                    | Subnetting to apply to servers within this network. [Default = N/A. Range = Valid Netmask for the network in s                                                      |
|        |                                                                                      | Router IP                                                                                                    |                                                                                                    | The IP address of a router on this network. If this is a default network, this will be used as the gateway addr<br>enabled, this address will be the one monitored. |
|        |                                                                                      | Default Network                                                                                                    | <ul><li>Yes</li><li>No</li></ul>                                                                                                    | A selection indicating whether this is the network with a default gateway.                                                                                          |
|        |                                                                                      | Routed                                                                                                    | í Pes<br>◎ No                                                                                                    | Whether or not this network is routed outside its network element. If it is not assigned to a network element, if                                                   |
|        |                                                                                      | Ok Apply                                                                                                    | Cancel                                                                                                    |                                                                                                    |
|        |                                                                                      | <ol> <li>Type the Network Name, Network Type, VLAN ID, Network Address,<br/>Netmask, and Router IP that matches the SBR DB replication network.</li> <li>Note: Even if the network does not use VLAN tagging, you should type<br/>the correct VLAN ID have as indicated by the NARD.</li> </ol> |                                                                                                    |                                                                                                    |
|        |                                                                                      | Collect Ne for Default Network                                                                                                    |                                                                                                    |                                                                                                    |
|        |                                                                                      | a. Select No for Delault Network.                                                                                                    |                                                                                                    |                                                                                                    |
|        |                                                                                      | <ul> <li>b. Select <b>Yes</b> for Routable.</li> <li>Click <b>OK</b> if you are finished adding size align an atwards.</li> </ul>                                                                                                    |                                                                                                    |                                                                                                    |
|        |                                                                                      | 2. Click <b>OK</b> if you are finished adding signaling networks.                                                                                                    |                                                                                                    |                                                                                                    |
|        |                                                                                      | Click A                                                                                                    | <b>pply</b> to save<br>nal signaling                                                                                                    | this signaling network and repeat this step to enter networks.                                                                                                    |
| 6.     | Primary<br>NOAM VIP                                                                  | Note: Ex                                                                                                    | ecute this ste<br>work for SBR                                                                                                    | p only if you are defining a separate, dedicated<br>replication.                                                                                                    |
|        | GUI: (PCA                                                                            | 1. Naviga                                                                                                    | te to <b>Configu</b>                                                                                                    | iration > Networking > Services.                                                                                                    |
|        | only)<br>Perform<br>additional<br>service to<br>networks<br>mapping                  | 2. Click E                                                                                                    | tenu<br>ministration<br>nfiguration<br>Networking<br>Devices<br>Routes<br>Services<br>Servers<br>Server Groups<br>Resource Domain<br>dit. | 15                                                                                                    |
| STEP # | Procedure | Description                                                                                                    |                                                                                                    |                                                                                                    |  |  |  |  |  |
|--------|-----------|----------------------------------------------------------------------------------------------------|----------------------------------------------------------------------------------------------------|----------------------------------------------------------------------------------------------------|--|--|--|--|--|
|        |           | Edit Report                                                                                                    |                                                                                                    |                                                                                                    |  |  |  |  |  |
|        |           | <ul> <li>Set the services using one of the following scenarios:</li> <li>If the dual-path HA configuration is required:         For HA_MP_Secondary, Oracle recommends the inter-NE network is set as the XMI network and intra-NE network is set as the IMI network. If the primary interface (Replication_MP) SBR DB Replication Network interface goes down, use the secondary network for sharing HA status to reduce the likelihood of a split brain. This leads to DSR mate isolation from the active SBR and results in traffic loss until SBR DB Replication Network is down.     </li> </ul> |                                                                                                    |                                                                                                    |  |  |  |  |  |
|        |           |                                                                                                    |                                                                                                    |                                                                                                    |  |  |  |  |  |
|        |           |                                                                                                    |                                                                                                    |                                                                                                    |  |  |  |  |  |
|        |           | Name                                                                                                    | Intra-NE<br>Network                                                                                   | Inter-NE Network                                                                                                    |  |  |  |  |  |
|        |           | HA_MP_Secondary                                                                                                    | <imi network=""></imi>                                                                                | <xmi network=""></xmi>                                                                                                    |  |  |  |  |  |
|        |           | Replication_MP                                                                                                    | <imi network=""></imi>                                                                                | <sbr db="" network="" replication=""></sbr>                                                                                                    |  |  |  |  |  |
|        |           | ComAgent                                                                                                    | <imi network=""></imi>                                                                                | <sbr db="" network="" replication=""></sbr>                                                                                                    |  |  |  |  |  |
|        |           | HA_MP_Secondary                                                                                                    | INTERNALIMI                                                                                           | NTERNALXMI                                                                                                    |  |  |  |  |  |
|        |           | Replication_MP                                                                                                    | INTERNALIMI                                                                                           | Replication                                                                                                    |  |  |  |  |  |
|        |           | ComAgent                                                                                                    | INTERNALIMI                                                                                           | Replication                                                                                                    |  |  |  |  |  |
|        |           | If the dual-pa                                                                                                    | th HA configuratio                                                                                    | on is NOT required:                                                                                                    |  |  |  |  |  |
|        |           | The intra-NE<br>set as the PC<br>lead to a split<br>Network inter<br>each site is in                                                                                                    | network is set as the<br>A replication networ<br>database scenario i<br>face goes down. Du<br>effect. | e IMI network and inter-NE network is<br>k (configured in step 5. This may<br>n case the SBR DB Replication<br>e to this, an active SBR server in |  |  |  |  |  |
|        |           | Name                                                                                                    | Intra-NE<br>Network                                                                                   | Inter-NE Network                                                                                                    |  |  |  |  |  |
|        |           | HA_MP_Secondary                                                                                                    | <imi network=""></imi>                                                                                | <sbr db="" network="" replication=""></sbr>                                                                                                    |  |  |  |  |  |
|        |           | Replication_MP                                                                                                    | <imi network=""></imi>                                                                                | <sbr db="" network="" replication=""></sbr>                                                                                                    |  |  |  |  |  |
|        |           | ComAgent                                                                                                    | <imi network=""></imi>                                                                                | <sbr db="" network="" replication=""></sbr>                                                                                                    |  |  |  |  |  |

| STEP # | Procedure                                                                  | Description                                                                                                    |  |  |  |  |  |  |  |
|--------|----------------------------------------------------------------------------|----------------------------------------------------------------------------------------------------|--|--|--|--|--|--|--|
|        |                                                                            | HA_MP_Secondary INTERNALIMI   Replication                                                                                                    |  |  |  |  |  |  |  |
|        |                                                                            | Replication_MP INTERNALIMI   Replication                                                                                                    |  |  |  |  |  |  |  |
|        |                                                                            | ComAgent INTERNALIMI   Replication                                                                                                    |  |  |  |  |  |  |  |
|        |                                                                            | 4. Click <b>OK</b> to apply the Service-to-Network selections.                                                                                                    |  |  |  |  |  |  |  |
| 7.     | Primary<br>NOAM VIP<br>GUI: Insert<br>the MP or<br>IPFE server<br>– Part 1 | <ol> <li>Navigate to Configuration &gt; Servers.</li> <li>Main Menu         <ul> <li>Administration</li> <li>Configuration</li> <li>Networking</li> <li>Servers</li> <li>Server Groups</li> <li>Resource Domains</li> <li>Places</li> <li>Places</li> <li>Place Associations</li> </ul> </li> <li>Click Insert to add the new MP or IPFE server into servers table.</li> </ol> |  |  |  |  |  |  |  |
|        | 3. Fill in the following values:                                           |                                                                                                    |  |  |  |  |  |  |  |

| STEP # | Procedure | Description                                                                                            |                          |                                                                                                    |                      |  |  |  |
|--------|-----------|----------------------------------------------------------------------------------------------------|--------------------------|----------------------------------------------------------------------------------------------------|----------------------|--|--|--|
|        |           | Attribute                                                                                              |                          | Value                                                                                                    |                      |  |  |  |
|        |           | Hostname *<br>Role *                                                                                   |                          |                                                                                                    |                      |  |  |  |
|        |           |                                                                                                    |                          | - Select Role -                                                                                               | •                    |  |  |  |
|        |           | System ID                                                                                              |                          |                                                                                                    |                      |  |  |  |
|        |           | Hardware Profile                                                                                       |                          | DSR Guest                                                                                                    | •                    |  |  |  |
|        |           | Network Element N                                                                                      | ame *                    | - Unassigned -                                                                                                | •                    |  |  |  |
|        |           | Location                                                                                               |                          |                                                                                                    |                      |  |  |  |
|        |           | 4. Fill in the fields as f<br>Hostname:<br>Role:<br>System ID:<br>Hardware Profile:<br>Network Element | ollows:<br><b>Name</b> : | <hostname><br/>MP<br/><site id="" system=""><br/>DSR Guest<br/>[Choose <b>NE</b> from list]</site></hostname> |                      |  |  |  |
|        |           | OAM Interfaces [At least one interface is<br>Network                                                   | s required.):            |                                                                                                    | Interface            |  |  |  |
|        |           | INTERNALXMI (10.196.227.0/24)                                                                          | 10.196.227               | 7.                                                                                                    | eth0 VLAN (6)        |  |  |  |
|        |           | INTERNALIMI (169.254.1.0/24) 169.254.<br>XSI-1 (10.196.228.0/25) 10.196.22                             |                          |                                                                                                    | eth0 💌 🕅 VLAN (3)    |  |  |  |
|        |           |                                                                                                    |                          |                                                                                                    | eth0 💌 🔳 VLAN(26)    |  |  |  |
|        |           | XSI-2 (10.196.128.0/25)                                                                                | 10.196.228               |                                                                                                    | eth0 💌 🗖 VLAN(27)    |  |  |  |
|        |           | <ol> <li>For the XMI networ interface.</li> <li>Leave the VLAN ch</li> </ol>                           | k, type<br>neckbo        | the MP's XMI IP address<br>cunmarked.                                                                         | . Select the correct |  |  |  |

| STEP # | Procedure                                                              | Description                                                                                                    |                                                                                                    |  |  |  |  |
|--------|------------------------------------------------------------------------|----------------------------------------------------------------------------------------------------|----------------------------------------------------------------------------------------------------|--|--|--|--|
|        |                                                                        | <ol> <li>For the IMI network, type the MP's interface.</li> </ol>                                                                                                    | 7. For the IMI network, type the MP's IMI <b>IP address</b> . Select the correct interface.                                                                                              |  |  |  |  |
|        |                                                                        | a. Leave the VLAN checkbox un                                                                                                    | Leave the VLAN checkbox unmarked.                                                                                                    |  |  |  |  |
|        |                                                                        | <ul> <li>b. For the Replication network, ty<br/>the IP address should be used<br/>This name would be the same<br/><b>Replication Network</b> in step<br/>the VLAN checkbox unmarked</li> </ul>                                                                                                    | ype the MP's <b>XSI2 IP</b> address. This is<br>d from the name defined in step 5 above.<br>e name that is referred to as <b>SBR DB</b><br>6). Select the correct interface. Leave<br>d. |  |  |  |  |
|        |                                                                        | <ol> <li>For the XSI1 network, type the MF interface.</li> </ol>                                                                                                    | P's XSI1 IP address. Select the correct                                                                                                    |  |  |  |  |
|        |                                                                        | a. Leave the VLAN checkbox un                                                                                                    | marked.                                                                                                    |  |  |  |  |
|        |                                                                        | <ol> <li>For the XSI2 network, type the MF interface.</li> </ol>                                                                                                    | o's XSI2 IP address. Select the correct                                                                                                    |  |  |  |  |
|        |                                                                        | a. Leave the VLAN checkbox un                                                                                                    | marked.                                                                                                    |  |  |  |  |
|        |                                                                        | <i>Note</i> : If more XSI networks are entry as XSI1 and XSI2. A sequentially for any serve                                                                                                    | configured, follow the same method of<br>Il interfaces need to be added<br>r.                                                                                                    |  |  |  |  |
|        |                                                                        | 10. Add the following NTP servers:                                                                                                    |                                                                                                    |  |  |  |  |
|        |                                                                        | NTP Server                                                                                                    | Preferred?                                                                                                    |  |  |  |  |
|        |                                                                        | Valid NTP server                                                                                                    | Yes                                                                                                    |  |  |  |  |
|        |                                                                        | Valid NTP server                                                                                                    | No                                                                                                    |  |  |  |  |
|        |                                                                        | Valid NTP server                                                                                                    | No                                                                                                    |  |  |  |  |
|        |                                                                        | 11. Click <b>OK</b> when all fields are filled i                                                                                                    | n to finish MP server insertion.                                                                                                    |  |  |  |  |
|        |                                                                        | <b>Note:</b> Properly configure the NTP on the controller node to refere stratum NTP servers.                                                                                                    |                                                                                                    |  |  |  |  |
| 8.     | Primary<br>NOAM VIP<br>GUI: Export<br>the initial<br>configuratio<br>n | <ul> <li>Stratum NTP servers.</li> <li>1. Navigate to Configuration &gt; Networking &gt; Servers.</li> <li>Main Menu</li> <li>Administration</li> <li>Configuration</li> <li>Networking</li> <li>Servers</li> <li>Servers</li> <li>Server Groups</li> <li>Resource Domains</li> <li>Places</li> <li>Place Associations</li> </ul> 2. From the GUI screen, select the server that was just configured and click Export to generate the initial configuration data for that server. Insert Edit Delete Export Report 3. Go to the Info tab to confirm the file has been created. |                                                                                                    |  |  |  |  |

| STEP # | Procedure                                                                             | Description                                                                                                    |  |  |  |  |  |
|--------|---------------------------------------------------------------------------------------|----------------------------------------------------------------------------------------------------|--|--|--|--|--|
| 9.     | <b>MP Server</b> :<br>Log into the<br>MP                                              | Obtain a terminal window connection on the MP or IPFE server.                                                                                                    |  |  |  |  |  |
| 10.    | Primary<br>NOAM VIP<br>GUI: Copy<br>configuratio<br>n file to MP<br>or IPFE<br>server | <pre>From the active NOAM console, login as the admusr user. \$ sudo scp /var/TKLC/db/filemgmt/TKLCConfigData.<hostname>.sh admusr@<ipaddr>:/var/tmp/TKLCConfigData.sh Note: ipaddr is the XMI IP address of the MP or IPFE.</ipaddr></hostname></pre>                                                                                                    |  |  |  |  |  |
| 11.    | MP Server:<br>Wait for<br>configuratio<br>n to<br>complete                            | <ul> <li>Obtain a terminal session on the MP or IPFE as the admusr user.<br/>The automatic configuration daemon looks for the file named<br/>TKLCConfigData.sh in the /var/tmp directory, implements the<br/>configuration in the file, and prompts the user to reboot the server.</li> <li>If you are on the console, wait to be prompted to reboot the server, but DO<br/>NOT reboot the server, it is rebooted later in this procedure.</li> <li>Verify script completed successfully by checking the following file.</li> <li>\$ sudo cat /var/TKLC/appw/logs/Process/install.log</li> </ul> Note: Ignore the warning about removing the USB key since no USB key is<br>present. |  |  |  |  |  |
| 12.    | MP Server:<br>Reboot the<br>server                                                    | Obtain a terminal session on the <b>MP</b> or <b>IPFE</b> as the <b>admusr</b> user.<br>\$ sudo init 6<br>Wait for converte report                                                                                                    |  |  |  |  |  |
| 13.    | MP Server:<br>Verify<br>server<br>health                                              | <pre>1. After the reboot, login as the admusr user.<br/>2. Execute the following command as super-user on the server and make<br/>sure that no errors are returned:<br/>\$ sudo syscheck<br/>Running modules in class hardware<br/>OK<br/>Running modules in class disk<br/>OK<br/>Running modules in class net<br/>OK<br/>Running modules in class system<br/>OK<br/>Running modules in class proc<br/>OK<br/>LOG LOCATION: /var/TKLC/log/syscheck/fail_log</pre>                                                                                                    |  |  |  |  |  |
| 14.    | MP Server:<br>Delete Auto-                                                            | <i>Note</i> : THIS STEP IS <b>OPTIONAL</b> AND SHOULD ONLY BE EXECUTED IF YOU PLAN TO CONFIGURE A <b>DEFAULT ROUTE</b> ON YOUR MP                                                                                                    |  |  |  |  |  |

| STEP # | Procedure                                   | Description                                                                                                    |  |  |  |  |  |
|--------|---------------------------------------------|----------------------------------------------------------------------------------------------------|--|--|--|--|--|
|        | Configured<br>Default<br>Route on<br>MP and | THAT USES A SIGNALING (XSI) NETWORK INSTEAD OF THE XMI<br>NETWORK. Not executing this step means a default route is not<br>configurable on this MP and you have to create separate network<br>routes for each signaling network destination. |  |  |  |  |  |
|        | Replace it<br>with a<br>Network             | <ol> <li>Log into the MP as the admusr user. (Alternatively, you can log into the<br/>VM's console.)</li> </ol>                                                                                                    |  |  |  |  |  |
|        | Route using<br>the XMI                      | <ol> <li>Determine <xmi_gateway_ip> from your SO site network element information.</xmi_gateway_ip></li> </ol>                                                                                                    |  |  |  |  |  |
|        | Network                                     | 3. Gather the following items:                                                                                                    |  |  |  |  |  |
|        | (Optional)                                  | <no address="" network="" xmi=""></no>                                                                                                    |  |  |  |  |  |
|        |                                             | <pre> </pre>                                                                                                    |  |  |  |  |  |
|        |                                             | <ul> <li>Note: You can either consult the XML files you imported earlier, or go to the NO GUI and view these values from the Configuration &gt; Networking &gt; Networks menu.</li> </ul>                                                    |  |  |  |  |  |
|        |                                             | 4. Create network routes to the NO's XMI (OAM) network:                                                                                                    |  |  |  |  |  |
|        |                                             | a. Navigate to NOAM VIP GUI <b>Configuration &gt; Networking &gt; Routes</b> .                                                                                                    |  |  |  |  |  |
|        |                                             | b. Select the Specific MP.                                                                                                    |  |  |  |  |  |
|        |                                             | c. Click <b>Insert</b> .                                                                                                    |  |  |  |  |  |
|        |                                             | d. Enter details.                                                                                                    |  |  |  |  |  |
|        |                                             | e. Click <b>OK</b> .                                                                                                    |  |  |  |  |  |
|        |                                             | Insert Route on DAMP                                                                                                    |  |  |  |  |  |
|        |                                             | Field Value De                                                                                                    |  |  |  |  |  |
|        |                                             | © Net                                                                                                    |  |  |  |  |  |
|        |                                             | Route Type * O Default Sel                                                                                                    |  |  |  |  |  |
|        |                                             | Device * - Select Device - V Sel<br>Pro                                                                                                    |  |  |  |  |  |
|        |                                             | Destination The                                                                                                    |  |  |  |  |  |
|        |                                             | Netmask A v:                                                                                                    |  |  |  |  |  |
|        |                                             | Gateway IP * The                                                                                                    |  |  |  |  |  |
|        |                                             | Ok Apply Cancel                                                                                                    |  |  |  |  |  |
|        |                                             | <ol> <li>(Optional) [MP console] If sending SNMP traps from individual servers,<br/>create host routes to customer SNMP trap destinations on the XMI<br/>network:</li> </ol>                                                                 |  |  |  |  |  |
|        |                                             | <pre>\$ sudo /usr/TKLC/plat/bin/netAdm addroute=host</pre>                                                                                                    |  |  |  |  |  |
|        |                                             | address= <customer ip="" nms=""></customer>                                                                                                    |  |  |  |  |  |
|        |                                             | gateway= <mp_xmi_gateway_ip_address></mp_xmi_gateway_ip_address>                                                                                                    |  |  |  |  |  |

| STEP # | Procedure                                   | Description                                                                                                    |  |  |  |
|--------|---------------------------------------------|----------------------------------------------------------------------------------------------------|--|--|--|
| -      |                                             | device= <mp_xmi_interface></mp_xmi_interface>                                                                                                    |  |  |  |
|        |                                             | 6. Route to <mp_xmi_interface> added.</mp_xmi_interface>                                                                                                    |  |  |  |
|        |                                             | 7. Repeat for any existing customer NMS stations.                                                                                                    |  |  |  |
|        |                                             | 8. Delete the existing default route:                                                                                                    |  |  |  |
|        |                                             | <pre>\$ sudo /usr/TKLC/plat/bin/netAdm delete route=defaultgateway=<mp_xmi_gateway_ip> device=<mp_xmi_interface></mp_xmi_interface></mp_xmi_gateway_ip></pre>              |  |  |  |
|        |                                             | Route to <mp_xmi_interface> removed.<br/>9. [MP Console] Ping active NO XMI IP address to verify connectivity:</mp_xmi_interface>                                          |  |  |  |
|        |                                             | <pre>\$ ping <active_no_xmi_ip_address></active_no_xmi_ip_address></pre>                                                                                                   |  |  |  |
|        |                                             | PING 10.240.108.6 (10.240.108.6) 56(84) bytes of data.                                                                                                    |  |  |  |
|        |                                             | 64 bytes from 10.240.108.6: icmp_seq=1 ttl=64<br>time=0.342 ms                                                                                                    |  |  |  |
|        |                                             | 64 bytes from 10.240.108.6: icmp_seq=2 ttl=64 time=0.247 ms                                                                                                    |  |  |  |
|        |                                             | (Optional) [MP Console] Ping Customer NMS Station(s):                                                                                                    |  |  |  |
|        |                                             | <pre>\$ ping <customer_nms_ip></customer_nms_ip></pre>                                                                                                    |  |  |  |
|        |                                             | PING 172.4.116.8 (172.4.118.8) 56(84) bytes of data.                                                                                                    |  |  |  |
|        |                                             | 64 bytes from 172.4.116.8: icmp_seq=1 ttl=64 time=0.342 ms                                                                                                    |  |  |  |
|        |                                             | 64 bytes from 172.4.116.8: icmp_seq=2 ttl=64 time=0.247 ms                                                                                                    |  |  |  |
|        |                                             | 11. If you do not get a response, then verify your network configuration. If you continue to get failures, then halt the installation and contact Oracle customer support. |  |  |  |
| 15.    | Repeat for<br>remaining<br>MPs and<br>IPFEs | Repeat steps 7 through 14 for all remaining MP (SBR, DA-MP, IPFE and vSTP) servers.                                                                                        |  |  |  |

# Procedure 30. Configure Places and Assign MP Servers to Places (PCA and DCA Only)

| STEP #                                             | Procedure                                               | Description                                                                                                    |
|----------------------------------------------------|---------------------------------------------------------|----------------------------------------------------------------------------------------------------|
| This proce<br>Check off<br>number.<br>If this proc | edure adds plac<br>(√) each step a<br>cedure fails, cor | es in the PCA, and DCA networks.<br>s it is completed. Boxes have been provided for this purpose under each step<br>ntact My Oracle Support (MOS) and ask for assistance. |
| -                                                  |                                                         |                                                                                                    |

| STEP # | Procedure                                                        | Description                                                                                                    |             |                                                                                      |  |  |  |  |  |
|--------|------------------------------------------------------------------|----------------------------------------------------------------------------------------------------|-------------|--------------------------------------------------------------------------------------|--|--|--|--|--|
| 1.     | (PCA Only)<br>Primary<br>NOAM VIP<br>GUI:<br>Configure<br>Places | <ul> <li>1. Establish a GUI session on the NOAM by using the XMI VIP address.<br/>Login as the guiadmin user.</li> <li>2. Navigate to Configuration &gt; Networking &gt; Places.</li> <li>Configuration <ul> <li>Configuration</li> <li>Networking</li> <li>Servers</li> <li>Servers</li> <li>Server Groups</li> <li>Resource Domains</li> <li>Places</li> <li>Places</li> <li>Place Associations</li> </ul> </li> <li>3. Click Insert.</li> <li>Insert Edit Delete Report</li> <li>4. Fill in the fields as follows:</li> </ul> |             |                                                                                      |  |  |  |  |  |
|        |                                                                  | Diana                                                                                                    |             |                                                                                      |  |  |  |  |  |
|        |                                                                  | Place                                                                                                    |             |                                                                                      |  |  |  |  |  |
|        |                                                                  | Field                                                                                                    | Value       | Description                                                                          |  |  |  |  |  |
|        |                                                                  | Place Name *                                                                                                    | ZombiePlace | Unique identifier used to label a Place. [Def:<br>and space.] [A value is required.] |  |  |  |  |  |
|        |                                                                  | Parent*                                                                                                    | NONE        | The Parent of this Place [A value is required.                                       |  |  |  |  |  |
|        |                                                                  | Place Type * Site The Type of this Place [A value is required.]                                                                                                    |             |                                                                                      |  |  |  |  |  |
|        |                                                                  | Place Name: <site name=""></site>                                                                                                    |             |                                                                                      |  |  |  |  |  |
|        |                                                                  | Parent:                                                                                                    | NONE        |                                                                                      |  |  |  |  |  |
|        |                                                                  | Place Tv                                                                                                    | pe: Site    |                                                                                      |  |  |  |  |  |
|        |                                                                  | 5. Repeat this step for each of the PCA/DCA Places (Sites) in the network.                                                                                                    |             |                                                                                      |  |  |  |  |  |
|        |                                                                  | See the Terminology section for more information on Sites & Places.                                                                                                    |             |                                                                                      |  |  |  |  |  |

| STEP # | Procedure                             | De | scripti                                                                                                    | ion               |                        |                            |                             |                                |
|--------|---------------------------------------|----|----------------------------------------------------------------------------------------------------|-------------------|------------------------|----------------------------|-----------------------------|--------------------------------|
| 2.     |                                       | 1. | Selec                                                                                                    | t the pl          | ace confi              | gured in step              | o 1 an                      | d click <b>Edit</b> .          |
|        | GOI: Assign<br>MP server<br>to places |    | Editing Place ZombiePlace                                                                                                    |                   |                        |                            |                             |                                |
|        |                                       |    | Place T                                                                                                    | ype *             | Site                   | -                          | The Ty                      |                                |
|        |                                       |    | Server                                                                                                    | 5                 |                        |                            |                             |                                |
|        |                                       |    | Zombie                                                                                                    | NOAM              | Zombie                 | ZombieNOAM1<br>ZombieNOAM2 |                             |                                |
|        |                                       |    | Zombie                                                                                                    | DRNOAM            | Zombie                 | DRNOAM1<br>DRNOAM2         | RNOAM1<br>Availal<br>RNOAM2 |                                |
|        |                                       |    | ZombieSOAM1<br>ZombieSOAM2<br>ZombieDAMP1<br>ZombieDAMP2                                                                                             |                   |                        |                            |                             |                                |
|        |                                       |    | Ok                                                                                                    | Apply             | Cancel                 |                            |                             |                                |
|        |                                       | 2. | Mark<br>assig                                                                                                    | all the<br>ned to | checkbox<br>this place | tes for PCA/I              | DCA E                       | )A-MP and SBR servers that are |
|        |                                       | 3. | Repeat this step for all other DA-MP or SBR servers you wish to assign to places.                                                                    |                   |                        |                            |                             |                                |
|        |                                       | No | <b>Dte:</b> All <b>DA-MPs</b> and <b>SBR</b> servers must be added to the <b>Site Place</b> that corresponds to the physical location of the server. |                   |                        |                            |                             |                                |
|        |                                       | Se | e the T                                                                                                    | ermino            | logy sect              | ion for more               | inforn                      | nation on Sites & Places.      |

### Procedure 31. Configure the MP Server Group(s) and Profiles

| STEP #               | Procedure                                                                                                    | Description                                                                                                    |  |  |  |  |  |  |  |
|----------------------|----------------------------------------------------------------------------------------------------|----------------------------------------------------------------------------------------------------|--|--|--|--|--|--|--|
| This proce           | This procedure configures MP server groups.                                                                                |                                                                                                    |  |  |  |  |  |  |  |
| Check off<br>number. | Check off ( $$ ) each step as it is completed. Boxes have been provided for this purpose under each step number.           |                                                                                                    |  |  |  |  |  |  |  |
| If this proc         | cedure fails, cor                                                                                                    | ntact My Oracle Support (MOS) and ask for assistance.                                                               |  |  |  |  |  |  |  |
| 1.                   | Primary<br>NOAM VIP<br>GUI: Enter<br>MP Server<br>Group Data<br>Applicable<br>to all C level<br>servers<br>(DAMP,<br>IPFE, | <ol> <li>From the GUI session on the NOAM VIP address, navigate to<br/>Configuration &gt; Server Groups.</li> </ol> |  |  |  |  |  |  |  |

| STEP # | Procedure      | Description                                                                                                    |                                                                                  |                                                            |  |  |  |  |
|--------|----------------|----------------------------------------------------------------------------------------------------|----------------------------------------------------------------------------------|------------------------------------------------------------|--|--|--|--|
|        | VSTP,<br>SBRs) | <ul> <li>Main Menu</li> <li>Administration</li> <li>Configuration</li> <li>Networking</li> <li>Servers</li> <li>Server Groups</li> <li>Resource Domains</li> <li>Places</li> <li>Place Associations</li> </ul> |                                                                                  |                                                            |  |  |  |  |
|        |                | 2. Click Insert and                                                                                                    | I fill out the following field                                                   | ls:                                                        |  |  |  |  |
|        |                | Server Group I                                                                                                    | Name: [Server Group Na                                                           | me]                                                        |  |  |  |  |
|        |                | Level:                                                                                                    |                                                                                  | our That is Derent To this MDI                             |  |  |  |  |
|        |                | Function:                                                                                                    | Select the Proper<br>Group:                                                      | Function for this MP Server                                |  |  |  |  |
|        |                | Server Group<br>Function                                                                                                    | MPs Will Run                                                                     | Redundancy Model                                           |  |  |  |  |
|        |                | DSR (multi-<br>active cluster)                                                                                                    | Diameter Relay and<br>Application Services                                       | Multiple MPs Active per SG                                 |  |  |  |  |
|        |                | DSR (active-<br>standby pair)                                                                                                    | Diameter Relay and<br>Application Services                                       | 1 Active MP and 1 Standby<br>MP/Per SG                     |  |  |  |  |
|        |                | IP Front End                                                                                                    | IPFE application                                                                 | 1 Active MP Per SG                                         |  |  |  |  |
|        |                | SBR                                                                                                    | Policy and Charging<br>Session/or Policy<br>Binding<br>Function/Universal<br>SBR | 1 Active MP, 1 Standby MP,<br>2 Optional Spare Per SG      |  |  |  |  |
|        |                | STP                                                                                                    | vSTP                                                                             | Multiple vSTP MP per SG                                    |  |  |  |  |
|        |                | STPService                                                                                                    | vSTP                                                                             | MP for the SMS Home Router feature.                        |  |  |  |  |
|        |                | For vSTP:                                                                                                    | 1                                                                                |                                                            |  |  |  |  |
|        |                | If configuring only vSTP application, ignore all other IPFE configuration.<br>Currently, there is no specific MP profile for vSTP MP.                                                                          |                                                                                  |                                                            |  |  |  |  |
|        |                | Notes:                                                                                                    |                                                                                  |                                                            |  |  |  |  |
|        |                | <ul> <li>IPFE interaction with vSTP MP is NOT supported. There is no support<br/>of TSA/Auto selection for vSTP MPs.</li> </ul>                                                                                |                                                                                  |                                                            |  |  |  |  |
|        |                | <ul> <li>vSTP MP ca<br/>group.</li> </ul>                                                                                                    | an co-exist with DA-MP ເ                                                         | under a SOAM but different server                          |  |  |  |  |
|        |                | vSTP MP re                                                                                                    | equires 8 GB of RAM.                                                             |                                                            |  |  |  |  |
|        |                | <ul> <li>vSTP STPS<br/>feature is ad</li> </ul>                                                                                                    | Service MP must be confi<br>ctivated by the user after                           | gured if the SMS Home Router the installation is complete. |  |  |  |  |
|        |                | For PCA application                                                                                                    | on:                                                                              |                                                            |  |  |  |  |

| STEP # | Procedure                                                                   | Description                                                                                   |                                                                                                    |                                                               |
|--------|-----------------------------------------------------------------------------|-----------------------------------------------------------------------------------------------|----------------------------------------------------------------------------------------------------|---------------------------------------------------------------|
|        |                                                                             | Online Charging func                                                                          | ction(only)                                                                                                    |                                                               |
|        |                                                                             | At least one MP Serv<br>configured.<br>At least one MP Serv<br>function must be con           | ver Group with the <b>SBR</b> fur<br>ver Group with the <b>DSR (m</b>                                           | nction must be<br>ulti-active cluster)                        |
|        |                                                                             | Policy DRA function                                                                           | ngarea.                                                                                                    |                                                               |
|        |                                                                             | At least two MP Serv<br>configured. One store<br>At least one MP Serv<br>function must be con | rer Groups with the <b>SBR</b> fu<br>es session data and one si<br>ver Group with the <b>DSR (m</b><br>figured. | nction must be<br>cores binding data.<br>ulti-active cluster) |
|        |                                                                             | WAN Replication Connection                                                                    | on Count:                                                                                                    |                                                               |
|        |                                                                             | For non-Policy and Charg                                                                      | ging SBR Server Groups:                                                                                         | Default Value                                                 |
|        |                                                                             | For Policy and Charging                                                                       | Server Groups:                                                                                                  | 8                                                             |
|        |                                                                             | For the PCA application, th<br>be configured:                                                 | e following types of MP                                                                                         | Server Groups must                                            |
|        |                                                                             | DA-MP (Function: DSR (                                                                        | multi-active cluster))                                                                                          |                                                               |
|        |                                                                             | SBR (Function: SBR)                                                                           |                                                                                                    |                                                               |
|        |                                                                             | IPFE (Function: IP Front                                                                      | End)                                                                                                    |                                                               |
|        |                                                                             | 3. Click <b>OK</b> when all fields a                                                          | are filled in.                                                                                                  |                                                               |
| 2.     | Primary<br>NOAM VIP<br>GUI:<br>Repeat for<br>additional<br>server<br>groups | Repeat step 1 for any remain<br>create. For instance, when in<br>end server group for each IP | ing MP and IPFE server g<br>stalling an IPFE, you need<br>FE server.                                            | roups you wish to<br>to create an IP front                    |
| 3.     | Primary<br>NOAM VIP                                                         | 1. Navigate to <b>Configuratic</b> you just created, and clic                                 | on > Server Groups, selec<br>k Edit.                                                                            | et a server group that                                        |
|        | GUI: Edit<br>the MP                                                         | 2. Select the network eleme                                                                   | ent representing the MP se                                                                                      | rver group you wish to                                        |
|        | server<br>groups to<br>include MPs                                          | 3. Mark the Include in SG of in this server group. Leav                                       | checkbox for every MP ser<br>/e other checkboxes blank                                                          | ver you wish to include                                       |
|        |                                                                             | Server                                                                                        | SG Inclusion                                                                                                    | Preferred HA Role                                             |
|        |                                                                             | DAMP1                                                                                         | 📝 Include in SG                                                                                                 | Prefer server as spare                                        |
|        |                                                                             | DAMP2                                                                                         | V Include in SG                                                                                                 | Prefer server as spare                                        |
|        |                                                                             | Note: Each IPFE, and vST                                                                      | <b>P-MP</b> server should be in                                                                                 | ts own server group.                                          |
|        | 4. Click <b>OK</b> .                                                        |                                                                                               |                                                                                                    |                                                               |

| STEP # | Procedure                                                                           | Description                                                                                                    |                                                        |                          |
|--------|-------------------------------------------------------------------------------------|----------------------------------------------------------------------------------------------------|--------------------------------------------------------|--------------------------|
| 4.     | (PCA only)<br>Primary<br>NOAM VIP<br>GUI: Edit                                      | If two-site redundancy for the Policy and Charging SBR Server Group is wanted, add a MP server that is physically located in a separate site (location) to the server group by marking the <b>Include in SG</b> checkbox and also mark the <b>Preferred Spare</b> checkbox.                                                                                                    |                                                        |                          |
|        | the MP                                                                              | Server                                                                                                    | SG Inclusion                                           | Preferred HA Role        |
|        | group and                                                                           | SBR1                                                                                                    | 📝 Include in SG                                        | V Prefer server as spare |
|        | add<br>preferred<br>spares for<br>site<br>redundancy<br>(Optional)                  | If three-site redundancy for the SBR MP server group is wanted, add two SBR<br>MP servers that are both physically located in separate sites (location) to the<br>server group by marking the <b>Include in SG</b> and <b>Preferred Spare</b> checkboxes<br>for both servers.<br><b>Note</b> : The preferred spare servers should be different sites from the original<br>server. There should be servers from three separate sites (locations) |                                                        |                          |
|        |                                                                                     | <i>Note</i> : There must first be n before adding the pre-                                                                                                    | on-preferred spare present<br>eferred spare.           | in the server group      |
|        |                                                                                     | For more information about s<br>Server Groups, see the <b>Term</b><br>Click <b>OK</b> to save.                                                                                                    | ite redundancy for Policy a<br><b>inology</b> section. | nd Charging SBR          |
| 5.     | Primary<br>NOAM VIP<br>GUI: Repeat<br>For<br>additional<br>server<br>groups         | Repeat steps 1 through 4 for need to create.                                                                                                    | any remaining MP and IPF                               | E server groups you      |
| 6.     | Primary<br>NOAM VIP<br>GUI: Wait<br>for<br>replication<br>to complete<br>on all MPs | Wait for the alarm 10200: Remote Database re-initialization in progress to<br>be cleared (Alarms & Events > Active Alarms).                                                                                                    |                                                        |                          |

| STEP # Pr | rocedure                                                                  | Description                                                                                                    |
|-----------|---------------------------------------------------------------------------|----------------------------------------------------------------------------------------------------|
| STEP # Pr | rocedure<br>OAM VIP<br>UI: Assign<br>rofiles to<br>A-MPs<br>om SOAM<br>UI | Description         1. Log into the GUI of the active SOAM server as the guiadmin user.         2. From the SO GUI, navigate to Diameter Common > MPs > Profiles Assignments.         Image: Diameter Common         Image: Diameter Common         DA-MP         Image |
|           |                                                                           | Image: Second system       Profiles         Image: Profile Assignments         DA1       VM:30K_MPS         Jain Contract of the proper profile assignment based on the MP and the function it serves:         VM:10K_MPS         VM:10K_MPS         VM:10K_MPS         VM:10K_MPS         VM:10K_MPS         VM:10K_MPS         VM:10K_MPS         VM:10K_MPS         VM:10K_MPS         VM:10K_MPS         VM:12K_MPS         VM:14K_MPS         VM:16K_MPS         VM:16K_MPS     <                                                                                                    |

| STEP # | Procedure                                    | Description                                                                                                    |
|--------|----------------------------------------------|----------------------------------------------------------------------------------------------------|
| 8.     | Primary<br>NOAM VIP<br>GUI: Restart<br>MP VM | <ul> <li>1. From the NOAM GUI, navigate to Status &amp; Manage &gt; Server.</li> <li>Status &amp; Manage</li> <li>Network Elements</li> <li>Server</li> <li>HA</li> <li>Database</li> <li>KPIs</li> <li>Processes</li> </ul> 2. For each MP server: <ul> <li>a. Select the MP server.</li> <li>b. Click Restart.</li> <li>c. Click OK on the confirmation screen. Wait for the message that tells you that the restart was successful.</li> </ul> Policy and Charging DRA/DCA Installations: You may continue to see alarms related to ComAgent until you complete PCA/DCA installation. |

## 5.1 Configure Signaling Network Routes

| Procedure                                                                                                    | Description                                                                                                    |  |  |  |  |
|----------------------------------------------------------------------------------------------------|----------------------------------------------------------------------------------------------------|--|--|--|--|
| This procedure configures signaling network routes on MP-type servers (DA-MP, IPFE, SBR, etc.).<br>Check off ( $$ ) each step as it is completed. Boxes have been provided for this purpose under each step |                                                                                                    |  |  |  |  |
| cedure fails, cor                                                                                                    | ntact My Oracle Support (MOS) and ask for assistance.                                                                                                    |  |  |  |  |
| Establish<br>GUI session<br>on the<br>NOAM VIP                                                                                                    | Establish a GUI session on the NOAM by using the NOAM VIP address. Login as the <b>guiadmin</b> user.                                                                                                    |  |  |  |  |
|                                                                                                    | Oracle System Login Mon Jul 11 13:59:37 2016 EDT                                                                                                    |  |  |  |  |
|                                                                                                    | Log In<br>Enter your username and password to log in<br>Username:<br>Password:<br>Change password<br>Log In                                                                                                    |  |  |  |  |
|                                                                                                    | Welcome to the Oracle System Login. This application is designed to work with most modern HTML5 compliant browsers and uses both JavaScript                                                                                                    |  |  |  |  |
|                                                                                                    | And cookies. Please refer to the <u>Oracle Software Web Browser Support Policy</u> for details.<br>Unauthorized access is prohibited.<br>Oracle and Java are registered trademarks of Oracle Corporation and/or its affiliates.<br>Other names may be trademarks of their respective owners.<br>Copyright © 2010, 2016, <u>Oracle</u> and/or its affiliates. All rights reserved. |  |  |  |  |
|                                                                                                    | Procedure<br>edure configure<br>(√) each step a<br>cedure fails, con<br>Establish<br>GUI session<br>on the<br>NOAM VIP                                                                                                    |  |  |  |  |

Procedure 32. Configure the Signaling Network Routes

| STEP # | Procedure                                                                                                    | Description                                                                                                    |
|--------|----------------------------------------------------------------------------------------------------|----------------------------------------------------------------------------------------------------|
| 2.     | NOAM VIP:<br>Navigate to<br>routes<br>configuratio<br>n screen                                                                   | <ul> <li>Navigate to Configuration &gt; Networking &gt; Network &gt; Routes.</li> <li>Configuration         <ul> <li>Configuration</li> <li>Networking</li> <li>Networks</li> <li>Devices</li> <li>Routes</li> <li>Services</li> </ul> </li> <li>Select the first MP Server you see listed on the first row of tabs as shown and click the Entire Server Group link. Initially, no routes should display.</li> <li>Entire Network</li> <li>DAMP1</li> <li>DAMP1</li> <li>DAMP1</li> <li>DAMP2</li> <li>IPFE1_S0</li> <li>IPFE1_S0</li></ul> |
|        |                                                                                                    | default 0.0.0.0 10.196.227.1 eth0 Server Discovered Locked                                                                                                    |
| 3.     | NOAM VIP:<br>Add route                                                                                                    | Click Insert at the bottom of the screen to add additional routes.                                                                                                    |
| 4.     | Primary<br>NOAM VIP<br>GUI: Add<br>default route<br>for MPs<br>going<br>through<br>signaling<br>network<br>gateway<br>(Optional) | <ul> <li>***OPTIONAL — Only execute this step if you performed Procedure 29, step<br/>14., that you have deleted default XMI route and plan to replace it with default<br/>XSI routes.</li> <li>To delete the existing default route: <ol> <li>Log into the PRIMARY NOAM VIP GUI.</li> <li>Navigate to Configuration &gt; Networking &gt; Networks.</li> <li>Select the specific SO tab.</li> <li>Select the XMI network and click Unlock. Click OK.</li> <li>Navigate to Configuration &gt; Networking &gt; Routes.</li> <li>Select the Specific MP XMI route and click Delete.</li> <li>Click OK.</li> </ol> </li> <li>Repeat the above steps for all required MPs to delete the XMI routes.</li> <li>Select the respective SOAM tab.</li> <li>Select the XMI network and click Lock.</li> <li>Click OK.</li> </ul>                                                                                                    |

| STEP # | Procedure | Description         |                                                              |                                                                            |
|--------|-----------|---------------------|--------------------------------------------------------------|----------------------------------------------------------------------------|
|        |           | Insert Rou          | ute on DAMP1                                                 |                                                                            |
|        |           | Field               | Value                                                        | Description                                                                |
|        |           | Route Type *        | <ul> <li>○ Net</li> <li>③ Default</li> <li>○ Host</li> </ul> | Select a route type. [Default = N/A. Options = Net,                        |
|        |           | Device *            | eth3                                                         | Select the network device name through which tra<br>[A value is required.] |
|        |           | Destination         |                                                              | The destination network address. [Default = N/A. F                         |
|        |           | Netmask             |                                                              | A valid netmask for the network route destination I                        |
|        |           | Gateway IP *        |                                                              | The IP address of the gateway for this route. [Def:                        |
|        |           | Ok App              | oly Cancel                                                   |                                                                            |
|        |           | Route T             | ype: Default                                                 | an device directly ottached to the restrictly                              |
|        |           | Device:             | where the XSI def                                            | ault gateway resides.                                                      |
|        |           | Gatewa              | <b>y IP</b> : The XSI gateway network access.                | you wish to use for default signaling                                      |
|        |           | 13. Click <b>Of</b> | κ.                                                           |                                                                            |

| STEP #                                                      | Procedure                                                   | Description                                                                                                    |  |
|-------------------------------------------------------------|-------------------------------------------------------------|----------------------------------------------------------------------------------------------------|--|
| 5. Primary<br>NOAM VIP<br>GUI: Add<br>network<br>routes for |                                                             | <ol> <li>Use this step to add IP4 and/or IPv6 routes to <b>Diameter</b> peer destination<br/>networks. The goal for this step is to ensure Diameter traffic uses the<br/>gateway(s) on the signaling networks.</li> <li>Insert Route on BuenosAires-DAMP1</li> <li>Field Value Description</li> </ol>                                                                                                    |  |
|                                                             | peers                                                       | Image: Route Type     Image: Route Type     Select a route type. [Default = N/A. Options = Net, Default, Host. You can configure at most one IPV6 default route and one IPV6 default route on a given target machine.]       Image: Route Type     Select the activate douice ages through which traffic is being acted. The selection of ALTCO will                                                                                                    |  |
|                                                             |                                                             | Device eth2 • eth2 • et |  |
|                                                             |                                                             | Destination The destination network address. [Default = N/A. Range = Valid Network Address of the network in dotted decimal (IPv4) or colon hex (IPv6) format.]                                                                                                    |  |
|                                                             |                                                             | Netmask         A valid netmask for the network route destination IP address. [Default = N/A. Range = Valid Netmask for the network in prefix length (IPv4 or IPv6) or dotted decimal (IPv4) format.]                                                                                                    |  |
|                                                             |                                                             | Gateway IP Gateway IP The IP address of the gateway for this route. [Default = N/A. Range = Valid IP address of the gateway in dotted decimal (IPv4) or colon hex (IPv6) format.]                                                                                                    |  |
|                                                             |                                                             | Ok Apply Cancel                                                                                                    |  |
|                                                             |                                                             | Route Type: Net                                                                                                    |  |
|                                                             |                                                             | <b>Device</b> : Select the appropriate signaling interface that is used to connect to that network                                                                                                    |  |
|                                                             |                                                             | <b>Destination</b> : Type the <b>Network ID</b> of network to which the peer node is connected to                                                                                                    |  |
|                                                             |                                                             | Netmask: Type the corresponding Netmask                                                                                                    |  |
|                                                             |                                                             | Gateway IP: Type the IP of the customer gateway.                                                                                                    |  |
|                                                             |                                                             | <ol><li>If you have more routes to enter, click <b>Apply</b> to save the current route<br/>entry. Repeat this step to enter more routes.</li></ol>                                                                                                    |  |
|                                                             |                                                             | 3. If you have finished entering routes, click <b>OK</b> to save the latest route and leave this screen.                                                                                                    |  |
| 6.                                                          | Repeat<br>steps 2-5 for<br>all other MP<br>server<br>groups | The routes entered in this procedure should now be configured on <b>all</b> MPs in the server group for the first MP you selected. If you have additional MP server groups, repeat from step 2 but this time, select an MP from the next MP server group. Continue until you have covered all MP server groups.                                                                                                    |  |

## 5.2 Configure DSCP (Optional)

#### Procedure 33. Configure DSCP Values for Outgoing Traffic (Optional)

| STEP #                                             | Procedure                                                                                                    | Description                                                                  |  |  |  |  |
|----------------------------------------------------|----------------------------------------------------------------------------------------------------|------------------------------------------------------------------------------|--|--|--|--|
| This proce<br>applied to<br>source po<br>uses pack | This procedure configures the DSCP values for outgoing packets on servers. DSCP values can be applied to an outbound interface as a whole, or to all outbound traffic using a specific TCP or SCTP source port. This step is optional and should only be executed if has been decided that your network uses packet DSCP markings for Quality-of-Service purposes. |                                                                              |  |  |  |  |
| Check off number.                                  | (√) each step a                                                                                                    | s it is completed. Boxes have been provided for this purpose under each step |  |  |  |  |

If this procedure fails, contact My Oracle Support (MOS) and ask for assistance.

| STEP # | Procedure                                                                     | Description                                                                                                    |
|--------|-------------------------------------------------------------------------------|----------------------------------------------------------------------------------------------------|
|        | Primary<br>NOAM VIP<br>GUI:<br>Establish<br>GUI session<br>on the<br>NOAM VIP | Establish a GUI session on the NOAM by using the NOAM VIP address. Login as the guiadmin user.  CORACLEC®  Mon Jul 11 13:59:37 2016 EDT  Log In Enter your username and password to log in Username: Password: Password: Change password Log In Welcome to the Oracle System Login.  Welcome to the Oracle System Login.  This application is designed to work with most modern HTML5 compliant browsers and uses both JavaScript and cookies. Please refer to the Oracle Software Web Browser Support Policy for details.  Unauthorized access is prohibited.  Oracle and Java are registered trademarks of Oracle Corporation and/or its affiliates. Other names may be trademarks of their respective owners. |
|        |                                                                               | Copyright © 2010, 2016, Oracle and/or its affiliates. All rights reserved.                                                                                                    |

| STEP # | Procedure                                                                  | Description                                                                                                    |
|--------|----------------------------------------------------------------------------|----------------------------------------------------------------------------------------------------|
| 2.     | Primary<br>NOAM VIP<br>GUI:<br>Option 1:<br>Configure<br>interface<br>DSCP | Note:       The values displayed in the screenshots are for demonstration<br>purposes only. The exact DSCP values for your site will vary.         1. Navigate to Configuration > Networking>DSCP > Interface DSCP.         ■ Main Menu         ■ Administration         ■ Configuration         ■ Administration         ■ Configuration         ■ Main Menu         ■ Administration         ■ Configuration         ■ Servers         ■ Server Groups         ■ Resource Domains         ■ Places         ■ Place Associations         ■ Server to configure from the list of servers on the 2 <sup>nd</sup> line. You can view all servers with Entire Network selected; or limit yourself to a particular server group by clicking on the server group name's tab.         3. Click Insert.         Interface DSCP         ■ No2 SOI DAMPI DAMP2 PFEI PFE2 SSTMPI SER's SER's SSTMP2         ■ No2 SOI DAMPI DAMP2 PFEI PFE2 SSTMPI SER's SER's SSTMP2         ■ Select the network Interface from the list, and type the DSCP value to apply to packets leaving this interface.         Main Menu: Configuration > DSC         ■ Net: Too         ■ Net: Too         ■ Select the network Interface on Zombiel         ■ Net: Too         ■ Net: Too         ■ Select the network Interface and continue with more interfaces by selecting them from the list |

| STEP # | Procedure                                                          | Description                                                                                                    |
|--------|--------------------------------------------------------------------|----------------------------------------------------------------------------------------------------|
| 3.     | Primary<br>NOAM VIP<br>GUI:<br>Option 2:<br>Configure<br>port DSCP | <ul> <li>Note: The values displayed in the screenshots are for demonstration purposes only. The exact DSCP values for your site will vary.</li> <li>1. Navigate to Configuration &gt; Networking &gt; DSCP &gt; Port DSCP.</li> <li>DSCP <ul> <li>Port DSCP</li> <li>Port DSCP</li> </ul> </li> <li>2. Select the server to configure from the list of servers on the 2<sup>nd</sup> line. You can view all servers with Entire Network selected; or limit yourself to a particular server group by clicking on the server group name's tab.</li> <li>3. Click Insert.</li> </ul> <li>Main Menu: Configuration -&gt; DSCP -&gt; Port DSCP</li> |
|        |                                                                    | Entire Network       DA_SG       IPFE1_SG       IPFE2_SG       NO_SG       SBRb_SG       SBRs_SG       SO_SG       SS7_SG         NO1       NO2       SO1       DAMP1       DAMP2       IPFE1       IPFE2       SS7MP1       SBR-b       SBR-s       SS7MP2         Port       DSCP       Protocol       Scope         4.       Type the source Port and DSCP value, and select the transport Protocol.         Main Menu:       Configuration -> DSCP -> Port DSCI         Info*       Insert DSCP by Port on ZombieNOAM2                                                                                                    |
|        |                                                                    | Port *       3568       A valid TCP or SCTP port. [Default         DSCP *       15       A valid DSCP value. [Default = N/A         Protocol *       TCP       TCP or SCTP protocol. [Default = `         Ok       Apply       Cancel                                                                                                    |
| 4.     | Repeat for                                                         | <ol> <li>Click OK if there are no more port DSCPs on this server to configure, or<br/>Apply to finish this port entry and continue entering more port DSCP<br/>mappings.</li> <li>Repeat steps 2-3 for all remaining servers.</li> </ol>                                                                                                    |
|        | additional servers                                                 |                                                                                                    |

## 5.3 Configure IP Front End (Optional)

|                                                    | Procedur                                                                                                    | e 34. IP Front End (IPFE) Configuration                                                                                                    |  |  |
|----------------------------------------------------|----------------------------------------------------------------------------------------------------|----------------------------------------------------------------------------------------------------|--|--|
| STEP #                                             | Procedure                                                                                                    | Description                                                                                                    |  |  |
| This proce<br>Check off<br>number.<br>If this proc | This procedure configures IP Front End (IPFE) and optimizes performance.<br>Check off ( $$ ) each step as it is completed. Boxes have been provided for this purpose under each step number.<br>If this procedure fails, contact My Oracle Support (MOS) and ask for assistance. |                                                                                                    |  |  |
| 1.                                                 | SOAM VIP:<br>Login                                                                                                    | Log into the SOAM VIP GUI as the guiadmin user.                                                                                                    |  |  |
|                                                    |                                                                                                    | Oracle System Login Mon Jul 11 13:59:37 2016 EDT                                                                                                    |  |  |
|                                                    |                                                                                                    | Log In<br>Enter your username and password to log in<br>Username:  <br>Password:<br>Change password<br>Log In                                                                                                    |  |  |
|                                                    |                                                                                                    | Welcome to the Oracle System Login.                                                                                                    |  |  |
|                                                    |                                                                                                    | This application is designed to work with most modern HTML5 compliant browsers and uses both JavaScript<br>and cookies. Please refer to the <u>Oracle Software Web Browser Support Policy</u> for details.                               |  |  |
|                                                    |                                                                                                    | Unauthorized access is prohibited.                                                                                                    |  |  |
|                                                    |                                                                                                    | Oracle and Java are registered trademarks of Oracle Corporation and/or its affiliates.<br>Other names may be trademarks of their respective owners.<br>Copyright © 2010, 2016, <u>Oracle</u> and/or its affiliates. All rights reserved. |  |  |

| STEP # | Procedure                                                                       | Description                                                                                                    |                                                                                                    |                                                                                                    |
|--------|---------------------------------------------------------------------------------|----------------------------------------------------------------------------------------------------|----------------------------------------------------------------------------------------------------|----------------------------------------------------------------------------------------------------|
| 2.     | SOAM VIP:<br>Configuratio<br>n of<br>replication<br>IPFE<br>association<br>data | <ol> <li>Navigate to IPF</li> <li>IPFE</li> <li>Configure in Configure in Configure</li></ol> | E > Configuration<br>uration<br>ions<br>get Sets<br>dress of the 1 <sup>st</sup> IPFE<br>of the 2 <sup>nd</sup> IPFE in th<br>pe the address of the<br>d IPFE-B2 IP Addre | <ul> <li>&gt; Options.</li> <li>in the IPFE-A1 IP Address field and<br/>e IPFE-A2 IP Address field.</li> <li>e 3<sup>rd</sup> and 4<sup>th</sup> IPFE servers in IPFE-B1<br/>ess fields.</li> </ul> |
|        |                                                                                 | Variable                                                                                                    | Value                                                                                                    | Description                                                                                                    |
|        |                                                                                 | Inter-IPFE Synchronization                                                                                                    |                                                                                                    |                                                                                                    |
|        |                                                                                 | IPFE-A1 IP Address                                                                                                    | 169.254.1.26 - IPFE1                                                                                                    | IPv4 or IPv6 address of IPFE-A1.<br>This selection is disabled when a Target Set has IPFE-A1 selected as Active.                                                                                    |
|        |                                                                                 | IPFE-A2 IP Address                                                                                                    | 169.254.1.27 - IPFE2                                                                                                    | IPv4 or IPv6 address of IPFE-A2.<br>This selection is disabled when a Target Set has IPFE-A2 selected as Active.                                                                                    |
|        |                                                                                 | IPFE-B1 IP Address                                                                                                    | <unset></unset>                                                                                                    | IPv4 or IPv6 address of IPFE-B1.<br>This selection is disabled when a Target Set has IPFE-B1 selected as Active.                                                                                    |
|        |                                                                                 | IPFE-B2 IP Address                                                                                                    | <unset></unset>                                                                                                    | IPv4 or IPv6 address of IPFE-B2.<br>This selection is disabled when a Target Set has IPFE-B2 selected as Active.                                                                                    |
|        |                                                                                 | Note: It is recommendation<br>Managemend<br>Note: IPFE-A1 ar<br>using these                                                                                                    | mended the address<br>ent Interface) netwo<br>nd IPFE-A2 must ha<br>addresses. The sa                                                                                     | reside on the <b>IMI (Internal</b><br>rrk.<br>ve connectivity between each other<br>me applies with <b>IPFE-B1</b> and <b>IPFE-B2</b> .                                                             |

| STEP # | Procedure                                                                 | Description                                                                                                    |                                               |
|--------|---------------------------------------------------------------------------|----------------------------------------------------------------------------------------------------|-----------------------------------------------|
| 3.     | SOAM VIP:                                                                 | 1. Log into the <b>SOAM VIP</b> GUI as the <b>guiadmin</b> user.                                                                                                    |                                               |
|        | Configuratio<br>n of IPFE<br>target sets<br>(Part 1)                      | <ul> <li>2. Navigate to IPFE &gt; Configuration &gt; Target Sets.</li> <li>IPFE</li> <li>Configuration</li> <li>Options</li> <li>Target Sets</li> </ul>                                                                                                    |                                               |
|        |                                                                           | <ol> <li>Click either Insert IPv4 or Insert IPv6 depending on the IP version of the target set you plan to use.</li> </ol>                                                                                                    |                                               |
|        |                                                                           | This screen displays the following configurable settings:<br><b>Protocols</b> : Protocols the target set supports.                                                                                                    |                                               |
|        |                                                                           | Protocols   TCP only  SCTP only  SCTP only  Both TCP and SCTP                                                                                                    |                                               |
|        |                                                                           | <b>Delete Age</b> : Specifies when the IPFE should remove its association data for a connection. Any packets presenting a source IP address/port combination that had been previously stored as association state but have been idle longer than the <b>Delete Age</b> configuration is treated as a new connection and does not automatically go to the same application server. |                                               |
|        |                                                                           | Delete Age * 600                                                                                                    |                                               |
|        |                                                                           | Load Balance Algorithm: Hash or Least Load options.                                                                                                    |                                               |
|        |                                                                           |                                                                                                    | Load Balance O Hash<br>Algorithm O Least Load |
|        |                                                                           | <ul> <li>Note: For the IPFE to provide Least Load distribution, navigate to IPFE &gt; Configuration &gt; Options, Monitoring Protocol must be set to Heartbeat so the application servers can provide the load information the IPFE uses to select the least-loaded server for connections.</li> <li>IPFE</li> <li>Configuration</li> <li>Options</li> <li>Target Sets</li> </ul> |                                               |
|        |                                                                           | <b>Note:</b> The Least Load option is the default setting, and is the recommended option with exception of unique backward compatibility scenarios.                                                                                                    |                                               |
| 4.     | <b>SOAM VIP</b> :<br>Configuratio<br>n of IPFE<br>target sets<br>(Part 2) | <ol> <li>Navigate to IPFE &gt; Configuration &gt; Target Sets.</li> </ol>                                                                                                    |                                               |

| STEP # | Procedure | Description             |                                                                                                    |                                                                                                    |
|--------|-----------|-------------------------|----------------------------------------------------------------------------------------------------|----------------------------------------------------------------------------------------------------|
|        |           |                         | Configuratio<br>Options                                                                                                    | n<br>ets                                                                                                    |
|        |           | (Optional):             | lf you hav<br>configure<br>behavior:                                                                                                    | ve selected the <b>Least Load</b> algorithm, then you may<br>the following fields to adjust the algorithm's                                                                                                    |
|        |           | MPS Factor:             | Message<br>load algo<br>in load ca<br>calculatic<br>Reserved<br>default, v<br>navigate<br><b>Configu</b><br>not to use<br><b>Connect</b> | es per Second (MPS) is one component of the least<br>withm. This field allows you to set it from 0 (not used<br>alculations) to 100 (the only component used for load<br>ons). It is recommended that IPFE connections have<br>d Ingress MPS set to something other than the<br>which is 0. To configure <b>Reserved Ingress MPS</b> ,<br>to <b>Main Menu &gt; Diameter &gt; Configuration &gt;</b><br>ration Sets > Capacity Configuration. If you choose<br>e <b>Reserved Ingress MPS</b> , set <b>MPS Factor</b> to 0, and<br><b>jon Count Factor</b> , described below, to 100. |
|        |           | Connection Co           | ount Factor<br>algorithm<br>load calc<br>calculation<br>arrival of<br>concern.                                                           | <b>br</b> : This is the other component of the <b>least load</b><br>a. This field allows you to set it from 0 (not used in<br>ulations) to 100 (the only component used for load<br>ons). Increase this setting if connection storms (the<br>many connections at a very rapid rate) are a                                                                                                    |
|        |           | MPS Factor*             |                                                                                                    | 50                                                                                                    |
|        |           | Connection Count        | Factor*                                                                                                    | 50                                                                                                    |
|        |           | Allowed Devia           | tion: F<br>calculatio<br>intense c<br>value to s                                                                                         | Percentage within which two application server's load<br>on results are considered to be equal. If very short,<br>onnection bursts are expected to occur, increase the<br>smooth out the distribution.                                                                                                    |
|        |           | Allowed Deviation       | 1*                                                                                                    | 5                                                                                                    |
|        |           | Primary Public          | c IP Addre                                                                                                    | ess: IP address for the target set.                                                                                                    |
|        |           | Address *               |                                                                                                    |                                                                                                    |
|        |           | Active IPFE             | <ul> <li>IPFE A</li> <li>IPFE E</li> </ul>                                                                                               | 1 IPFE A2 O                                                                                                    |
|        |           | Note: This ac<br>networ | dress mus<br>k because                                                                                                    | st reside on the XSI (External Signaling Interface)<br>it is used by the application clients to reach the                                                                                                    |

| STEP # | Procedure | Descri        | ption                                                          |                                                                                                    |                                                                                                    |                                                                                                  |         |
|--------|-----------|---------------|----------------------------------------------------------------|----------------------------------------------------------------------------------------------------|----------------------------------------------------------------------------------------------------|--------------------------------------------------------------------------------------------------|---------|
|        |           |               | applicatio<br>address (                                        | n servers. This ad<br>that is, must not b                                                                      | dress MUST NOT<br>e associated with a                                                                      | be a real interface<br>a network interface card                                                  | ).      |
|        |           | Active        | IPFE: IF                                                       | PFE to handle the                                                                                              | traffic for the targe                                                                                      | t set address.                                                                                   |         |
|        |           | Secon         | dary Publi                                                     | ic IP Address: If the                                                                                          | nis target set suppo                                                                                       | orts either multi-homed                                                                          |         |
|        |           |               | S                                                              | CTP or Both TCP                                                                                                | and SCTP, provide                                                                                          | e a Secondary IP                                                                                 |         |
|        |           | Alternate     | Public IP Addres                                               | sst                                                                                                    |                                                                                                    |                                                                                                  |         |
|        |           | Alternate Ad  | dress                                                          |                                                                                                    | C<br>F<br>I<br>L                                                                                           |                                                                                                  |         |
|        |           | Active IPFE f | or alternate addres                                            | <ul> <li>IPFE A1</li> <li>IPFE B1</li> </ul>                                                                   | IPFE A2                                                                                                    |                                                                                                  |         |
|        |           | Note:         | A second<br>secondar<br>multi-hom                              | ary address is req<br>y address can sup<br>ned.                                                                | uired to support SC<br>port TCP, but the <sup>-</sup>                                                      | CTP multi-homing. A<br>ICP connections are no                                                    | ot      |
|        |           | Note:         | If SCTP r<br>Active IPI<br>SCTP fail                           | nulti-homing is to I<br>FE for the Active II<br>lover functions as                                             | be supported, select<br>PFE for secondary designed.                                                        | ct the mate IPFE of the address to ensure                                                        |         |
|        |           | Target        | Set IP Lis<br>s<br>fo                                          | t: Select an II<br>upporting SCTP n<br>or the application s                                                    | address, a secon<br>nulti-homing, a de<br>server.                                                          | dary IP address if scription, and a weight                                                       |         |
|        |           | Target Set IP | List                                                           |                                                                                                    |                                                                                                    |                                                                                                  |         |
|        |           | IP Address    |                                                                | Alternate IP Address                                                                                           | Description                                                                                                | Weighting *                                                                                      |         |
|        |           | 01 - Select - |                                                                | - Select -                                                                                                    |                                                                                                    | 100 ×                                                                                            |         |
|        |           | Add           |                                                                |                                                                                                    | Weighting range                                                                                            | is 0 - 65535.                                                                                    |         |
|        |           | Note:         |                                                                |                                                                                                    |                                                                                                    |                                                                                                  |         |
|        |           | •             | The IP ac<br>same net<br>the IP ver<br>Secondar<br>application | dress must be on<br>work as the target<br>rsion of the target<br>ry Public IP Addres<br>on server as the first | the XSI network si<br>set address. This<br>set address (IPv4 c<br>ss is configured, it i<br>st IP address. | nce they must be on the<br>address must also matc<br>or IPv6). If the<br>must reside on the same | e<br>e  |
|        |           | •             | A port mu<br>TSA IP in                                         | ust be created to a cloud. Create a p                                                                          | ssociate the IP that ort using the follow                                                                  | t needs to be used as<br>ing command:                                                            |         |
|        |           |               | neutron                                                        | port-create                                                                                                    | <xsi network-i<="" th=""><th>d&gt;</th><th></th></xsi>                                                     | d>                                                                                               |         |
|        |           |               | The comr                                                       | mand results in an                                                                                             | IP that can be use                                                                                         | d as TSA IP.                                                                                     |         |
|        |           | Note:         | If all appli<br>is the def<br>Applications<br>selected.        | ication servers hav<br>ault), they have ar<br>on servers with larg                                             | ve an equal weight<br>equal chance of b<br>ger weights have a                                              | (for example, 100, whic<br>eing selected.<br>greater chance of being                             | sh<br>g |
|        |           | 2. Clie       | ck Add to a                                                    | add more applicati                                                                                             | on servers (up to 1                                                                                        | 6).                                                                                              |         |

| STEP # | Procedure                                                                         | Description                                                                                             |
|--------|-----------------------------------------------------------------------------------|----------------------------------------------------------------------------------------------------|
|        |                                                                                   | 3. Click Apply.<br>Ok Apply Cancel                                                                      |
| 5.     | SOAM VIP:<br>Repeat for<br>additional<br>configuratio<br>n of IPFE<br>target sets | Repeat for steps 3 and 4 for each target set (up to 16).<br>At least one target set must be configured. |

### 5.4 Configure the Desired MTU value

By default DSR defines MTU size of all its management and/or signaling networks as 1500 bytes. If the configured virtual network(s) on cloud is VXLAN based and MTU size defined/negotiated on it is 1500 bytes, then we need to accommodate VXLAN header (size 65 bytes) within these 1500 bytes.

| STEP #                                             | Procedure                                                                                                    | Description                                                                                                    |  |  |
|----------------------------------------------------|----------------------------------------------------------------------------------------------------|----------------------------------------------------------------------------------------------------|--|--|
| This proce<br>Check off<br>number.<br>If this proc | This procedure configures the desired MTU value.<br>Check off (√) each step as it is completed. Boxes have been provided for this purpose under each step number.<br>If this procedure fails, contact My Oracle Support (MOS) and ask for assistance. |                                                                                                    |  |  |
| 1.                                                 | Verify the<br>MTU on<br>DSR system                                                                                                    | Verify the MTU on DSR system, by executing:<br>iqt -pE NetworkDeviceOption<br>Sample output:                                                                                                    |  |  |
|                                                    |                                                                                                    | DeviceOption ID=0 Keyword=MTU Device ID=0 Value=1500<br>DeviceOption ID=1 Keyword=bootProto Device ID=0 Value=none<br>DeviceOption_ID=2 Keyword=onboot Device_ID=0 Value=yes<br>DeviceOption_ID=3 Keyword=MTU Device_ID=1 Value=1500<br>DeviceOption_ID=4 Keyword=bootProto Device_ID=1 Value=none<br>DeviceOption_ID=5 Keyword=onboot Device_ID=2 Value=yes<br>DeviceOption_ID=6 Keyword=MTU Device_ID=2 Value=1500<br>DeviceOption_ID=7 Keyword=bootProto Device_ID=2 Value=none<br>DeviceOption_ID=8 Keyword=onboot Device_ID=2 Value=yes<br>DeviceOption_ID=9 Keyword=MTU Device_ID=3 Value=1500<br>DeviceOption_ID=9 Keyword=bootProto Device_ID=3 Value=none<br>DeviceOption_ID=10 Keyword=bootProto Device_ID=3 Value=yes<br>DeviceOption_ID=11 Keyword=bootProto Device_ID=3 Value=yes<br>DeviceOption_ID=12 Keyword=MTU Device ID=4 Value=1500<br>DeviceOption_ID=13 Keyword=bootProto Device_ID=4 Value=none<br>DeviceOption_ID=14 Keyword=onboot Device_ID=4 Value=yes |  |  |
| 2.                                                 | Change the<br>MTU value<br>on DSR<br>system<br>(Optional)                                                                                                    | <pre>If the MTU value is 1500 bytes, change it to 1435 bytes, by executing:<br/>sudo iset -fValue=1435 NetworkDeviceOption where<br/>"Keyword='MTU'"</pre>                                                                                                    |  |  |

| 3. | Verify the | Verify the MTU value on DSR system by executing:                                                                                                    |
|----|------------|----------------------------------------------------------------------------------------------------|
|    | MTU value  | ip addr                                                                                                    |
|    |            | Sample output:                                                                                                    |
|    |            |                                                                                                    |
|    |            | <pre>1: lo: <loopback,up,lower_up> mtu 65536 qdisc noqueue state UNKNOWN<br/>link/loopback 00:00:00:00:00 brd 00:00:00:00:00<br/>inet 127.0.0.1/8 scope host lo<br/>inet6 ::1/128 scope host<br/>valid_lft forever preferred_lft forever<br/>2: control: <broadcast,multicast,up,lower_up> mtu 1450 qdisc pfifo_fast<br/>state UP qlen 1000<br/>link/ether 02:79:b5:f7:65:0e brd ff:ff:ff:ff:ff<br/>inet 192.168.1.32/24 brd 192.168.1.255 scope global control<br/>inet6 fe80::79:b5ff:fef7:650e/64 scope link<br/>valid_lft forever preferred_lft forever<br/>3: xmi: <broadcast,multicast,up,lower up=""> mtu 1435 qdisc pfifo fast<br/>state UP qlen 1000<br/>link/ether 02:90:04:c6:3b:e1 brd ff:ff:ff:ff:ff<br/>inet 10.75.198.37/25 brd 10.75.198.127 scope global xmi<br/>inet 6 2606:b400:605:b821:90:4ff:fec6:3be1/64 scope global dynamic<br/>valid_lft_2591870sec preferred_lft 604670sec<br/>inet6 fe80::90:4ff:fec6:3be1/64 scope link<br/>valid_lft forever preferred_lft forever<br/>4: imi: <broadcast,multicast,up,lower_up> mtu 1435 qdisc pfifo_fast</broadcast,multicast,up,lower_up></broadcast,multicast,up,lower></broadcast,multicast,up,lower_up></loopback,up,lower_up></pre> |
|    |            | <pre>link/ether 02:3b:48:96:3c:61 brd ff:ff:ff:ff:ff:ff inet 192.168.100.32/24 brd 192.168.100.255 scope global imi inet6 fe80::3b:48ff:fe96:3c61/64 scope link</pre>                                                                                                    |
|    |            | valid_lft forever preferred_lft forever                                                                                                    |
|    |            | Verify on all nodes:<br>iqt -pE NetworkDeviceOption<br>Sample output:                                                                                                    |
|    |            | DeviceOption_ID=0 Keyword=MTU Device_ID=0 Value=1435<br>DeviceOption_ID=1 Keyword=bootProto Device_ID=0 Value=none<br>DeviceOption ID=2 Keyword=onboot Device ID=0 Value=yes<br>DeviceOption ID=3 Keyword=MTU Device ID=1 Value=1435<br>DeviceOption_ID=4 Keyword=bootProto Device_ID=1 Value=none<br>DeviceOption_ID=5 Keyword=onboot Device ID=1 Value=yes<br>DeviceOption_ID=6 Keyword=MTU Device_ID=2 Value=1435<br>DeviceOption_ID=7 Keyword=bootProto Device_ID=2 Value=none<br>DeviceOption_ID=7 Keyword=bootProto Device_ID=2 Value=none<br>DeviceOption_ID=8 Keyword=onboot Device_ID=2 Value=yes<br>DeviceOption_ID=9 Keyword=MTU Device ID=3 Value=1435<br>DeviceOption_ID=10 Keyword=bootProto Device_ID=3 Value=none<br>DeviceOption_ID=11 Keyword=bootProto Device_ID=3 Value=yes<br>DeviceOption_ID=12 Keyword=MTU Device_ID=4 Value=1435<br>DeviceOption_ID=13 Keyword=bootProto Device_ID=4 Value=1435                                                                                                    |

## 5.5 SNMP Configuration (Optional)

#### Procedure 35. Configure SNMP Trap Receiver(s) (Optional)

| STEP #     | Procedure                                     | Description |
|------------|-----------------------------------------------|-------------|
| This proce | This procedure configures forwarding of SNMP. |             |

| STEP #            | Procedure                                                                                                    | Description                                                                                                    |  |  |
|-------------------|----------------------------------------------------------------------------------------------------|----------------------------------------------------------------------------------------------------|--|--|
| Check off number. | Check off ( $$ ) each step as it is completed. Boxes have been provided for this purpose under each step number. |                                                                                                    |  |  |
| If this proc      | If this procedure fails, contact My Oracle Support (MOS) and ask for assistance.                                 |                                                                                                    |  |  |
| 4.                | NOAM VIP:<br>Configure<br>system-wide<br>SNMP trap<br>receiver(s)                                                | <ol> <li>Using a web browser, log into the NOAM VIP as the guiadmin user.<br/>Navigate to Administration &gt; SNMP.</li> <li>Main Menu</li> <li>Administration</li> <li>General Options</li> <li>Access Control</li> <li>Software Management</li> <li>Software Management</li> <li>IDAP Authentication</li> <li>SNMP Trapping</li> <li>Data Export</li> <li>DNS Configuration</li> <li>Click Insert.</li> <li>Type the IP address or Hostname of the Network Management Station<br/>(NMS) to forward traps to. This IP should be reachable from the NOAM's XMI network.</li> </ol> |  |  |
|                   |                                                                                                    | <ol> <li>Continue to add secondary manager IPs in the corresponding fields, if needed.</li> </ol>                                                                                                    |  |  |
|                   |                                                                                                    | Manager 1                                                                                                    |  |  |
|                   |                                                                                                    | Traps Enabled checkboxes can be marked on a per manager basis.         Manager 1         Manager 2         Traps Enabled         Manager 3         Manager 4         Manager 5                                                                                                    |  |  |
|                   |                                                                                                    | Type the SNMP Community Name.                                                                                                    |  |  |
|                   |                                                                                                    | SNMPv2c Read-Only Community Name                                                                                                    |  |  |
|                   |                                                                                                    | SNMPv2c Read-Write Community Name                                                                                                    |  |  |
|                   |                                                                                                    | 5. Leave all other fields with their default values.                                                                                                    |  |  |
|                   |                                                                                                    | 6. Click <b>OK</b> .                                                                                                    |  |  |
| 5.                | NOAM VIP:<br>Enable<br>traps from<br>individual<br>servers<br>(Optional)                                         | <ul> <li>Note: By default, SNMP traps from MPs are aggregated and displayed at the active NOAM. If instead, you want every server to send its own traps directly to the NMS, then execute this procedure.</li> <li>This procedure requires all servers, including MPs, have an XMI interface on which the customer SNMP Target server (NMS) is reachable.</li> </ul>                                                                                                    |  |  |

| STEP # | Procedure | Description                                                                                                    |
|--------|-----------|----------------------------------------------------------------------------------------------------|
|        |           | <ol> <li>Using a web browser, log into the NOAM VIP as the guiadmin user.<br/>Navigate to Administration &gt; SNMP.</li> </ol> |
|        |           | 🖃 💻 Main Menu                                                                                                    |
|        |           | 😑 🤤 Administration                                                                                                    |
|        |           | 🔤 📓 General Options                                                                                                    |
|        |           | 💽 🧰 Access Control                                                                                                    |
|        |           | 💿 🛅 Software Management                                                                                                    |
|        |           | 💼 😋 Remote Servers                                                                                                    |
|        |           | LDAP Authentication                                                                                                    |
|        |           | - E SNMP Trapping                                                                                                    |
|        |           | 🔤 Data Export                                                                                                    |
|        |           | 🖵 📑 DNS Configuration                                                                                                    |
|        |           | <ol> <li>Make sure the <b>Enabled</b> checkbox is marked, if not, mark it as shown<br/>below:</li> </ol>                       |
|        |           | Traps from Individual Servers Trabled                                                                                          |
|        |           | 3. Click <b>Apply</b> and verify the data is committed.                                                                        |

## 5.6 Create iDIH Virtual Machines - VMware (Optional)

## Procedure 36. (VMware only) Create iDIH Oracle, Mediation, and Application VMs (Optional)

| STEP #               | Procedure                       | Description                                                                                                    |
|----------------------|---------------------------------|----------------------------------------------------------------------------------------------------|
| This proce           | edure creates th                | ne iDIH Oracle, Mediation, and Application guest.                                                                                                    |
| Needed n             | naterial: IDIH C                | bracle OVA, IDIH Mediation OVA, and IDIH Application OVA.                                                                                                    |
| Check off<br>number. | (√) each step a                 | s it is completed. Boxes have been provided for this purpose under each step                                                                                            |
| If this proc         | cedure fails, cor               | ntact My Oracle Support (MOS) and ask for assistance.                                                                                                    |
| 1.                   | Add the                         | 1. Launch the VMware client of your choice.                                                                                                    |
|                      | iDIH Oracle<br>OVA to<br>VMware | <ol> <li>Add the <b>iDIH Oracle OVA</b> image to the VMware catalog or repository.<br/>Follow the instructions provided by the Cloud solutions manufacturer.</li> </ol> |
| 2.                   | Create the<br>Oracle VM         | <ol> <li>Browse the library or repository that you placed the iDIH Oracle OVA<br/>image.</li> </ol>                                                                     |
|                      | from the                        | 2. Deploy the OVA Image using vSphere Client or the vSphere Web Client.                                                                                                 |
|                      | C V/ mage                       | 3. Name the <b>iDIH Oracle VM</b> and select the data store.                                                                                                    |

| STEP #  | Procedure                                                                   | Description                                                                                                    |  |
|---------|-----------------------------------------------------------------------------|----------------------------------------------------------------------------------------------------|--|
| 3.      | Configure<br>resources<br>for the iDIH<br>Oracle VM                         | <ol> <li>Configure the <b>iDIH Oracle VM</b> per the resource profiles defined in [24]<br/>DSR Cloud Benchmarking Guide using the vSphere client or the vSphere<br/>web client.</li> </ol>                                                            |  |
|         |                                                                             | <ol> <li>Record the Ethernet addresses associated with each interface and the<br/>virtual network with which it is associated.</li> </ol>                                                                                                    |  |
|         |                                                                             | <i>Note</i> : Make sure the order of the interface creation is XMI, INT, and then IMI, if there is any. Only the Mediation VM requires the IMI interface.                                                                                             |  |
| 4.      | iDIH Oracle                                                                 | <i>Note</i> : This step is <b>ONLY</b> required for iDIH Oracle VM.                                                                                                    |  |
|         | VM Only:<br>Create a<br>raw storage<br>block device<br>(external<br>device) | Create an extra disk for the Oracle VM. Add the second disk using the vSphere client or the vSphere web client.                                                                                                    |  |
| 5.<br>□ | Power on<br>the iDIH<br>Oracle VM                                           | Use the <b>vSphere client</b> or <b>vSphere web client</b> to power on the <b>iDIH Oracle VM</b> .                                                                                                    |  |
| 6.      | iDIH Oracle<br>VM Only:<br>Verify the<br>extra/secon<br>d disk exists       | <i>Note</i> : This step is <b>ONLY</b> required for iDIH Oracle VM.                                                                                                    |  |
|         |                                                                             | Check if the raw storage block device (external disk) added in step 3 exits by executing any of these commands:                                                                                                    |  |
|         |                                                                             | <pre>\$ ls /dev/[sv]db</pre>                                                                                                    |  |
|         |                                                                             | \$ fdisk -1                                                                                                    |  |
|         |                                                                             | \$ df -h                                                                                                    |  |
|         |                                                                             | <b>Note:</b> Please DO NOT mount or format the added raw block device. Oracle ASM (Automatic Storage Management) automatically manages it. If you see it has been mounted, unmount it and make sure to completely remove the entry in the /etc/fstab. |  |
| 7.      | Repeat                                                                      | Repeat steps 1 through 6 for the following VMs. Use unique labels for the VM names:<br>iDIH Application<br>iDIH Mediation                                                                                                    |  |

## 5.7 Create iDIH Virtual Machines - KVM/OpenStack (Optional)

## Procedure 37. (KVM/OpenStack Only) Create iDIH Oracle, Mediation, and Application VMs (Optional)

| STEP #                                                                                                    | Procedure              | Des | scription                                                                                                    |  |
|----------------------------------------------------------------------------------------------------|------------------------|-----|----------------------------------------------------------------------------------------------------|--|
| This procedure creates the iDIH Oracle, Mediation, and Application guest.<br><b>Needed material</b> : iDIH Oracle OVA, iDIH Mediation OVA, and iDIH Application OVA |                        |     |                                                                                                    |  |
| Check off ( $$ ) each step as it is completed. Boxes have been provided for this purpose under each step number.                                                    |                        |     |                                                                                                    |  |
| If this procedure fails, contact My Oracle Support (MOS) and ask for assistance.                                                                                    |                        |     |                                                                                                    |  |
| 1.                                                                                                    | Add the<br>iDIH Oracle | 1.  | Copy the OVA file to the OpenStack control node.                                                                                                    |  |
|                                                                                                    |                        |     | <pre>\$ scp oracle-8.6.x.x.v.ova admusr@node:~</pre>                                                                                                    |  |
|                                                                                                    | KVM/Open               | 2.  | Log into the OpenStack control node.                                                                                                    |  |
|                                                                                                    | Stack                  |     | \$ ssh admusr@node                                                                                                    |  |
|                                                                                                    |                        | 3.  | In an empty directory, unpack the OVA file using tar.                                                                                                    |  |
|                                                                                                    |                        |     | <pre>\$ tar xvf oracle-8.6.x.x.ova</pre>                                                                                                    |  |
|                                                                                                    |                        | 4.  | One of the unpacked files has a <b>.vmdk</b> suffix. This is the VM image file that must be imported.                                                                                                    |  |
|                                                                                                    |                        |     | oracle-8.6.x.x.x-disk1.vmdk                                                                                                    |  |
|                                                                                                    |                        |     | <b>Note</b> : The OVA format only supports files with a max size of 8GB, so a vmdk file larger than that is split. You should be able to concatenate the files together to merge them back into one file: |  |
|                                                                                                    |                        |     | <pre>\$ cat ORA-80_x_x.vmdk.00000000 ORA-<br/>80_x_x.vmdk.000000001 &gt; ORA-80_x_x.vmdk</pre>                                                                                                    |  |
|                                                                                                    |                        | 5.  | Source the OpenStack admin user credentials.                                                                                                    |  |
|                                                                                                    |                        |     | \$ . keystonerc_admin                                                                                                    |  |
|                                                                                                    |                        | 6.  | Select an informative name for the new image.                                                                                                    |  |
|                                                                                                    |                        |     | ORA-8.6_x_x                                                                                                    |  |
|                                                                                                    |                        | 7.  | Import the image using the <b>glance</b> utility from the command line.                                                                                                    |  |
|                                                                                                    |                        |     | <pre>\$ glance image-createname oracle-8.6.x.x.x-original<br/>visibility publicprotected falseprogress<br/>container-format baredisk-format vmdkfile oracle-<br/>8.6.x.x.x-disk1.vmdk</pre>               |  |
|                                                                                                    |                        | Thi | s process takes about 5 minutes depending on the underlying infrastructure.                                                                                                    |  |
|                                                                                                    |                        | 8.  | (Optional – Steps 8 and 9 are not needed if VMDK is used.) Convert VMDK to QCOW2 format.                                                                                                    |  |
|                                                                                                    |                        |     | Use the qemu-img tool to create a qcow2 image file using this command.                                                                                                    |  |
|                                                                                                    |                        |     | <pre>qemu-img convert -f vmdk -O qcow2 <vmdk filename=""> <qcow2 filename=""></qcow2></vmdk></pre>                                                                                                    |  |
|                                                                                                    |                        |     | For example:                                                                                                    |  |
|                                                                                                    |                        |     | <pre>qemu-img convert -f vmdk -O qcow2 DSR-82_12_0.vmdk DSR-<br/>82_12_0.qcow2</pre>                                                                                                    |  |

| STEP # | Procedure                                                 | Description                                                                                                    |  |  |  |  |
|--------|-----------------------------------------------------------|----------------------------------------------------------------------------------------------------|--|--|--|--|
| 2.     | Create<br>flavors for<br>iDIH                             | <ul> <li>Install the qemu-img tool (if not already installed) using this yum command. sudo yum install qemu-img</li> <li>9. Import the converted qcow2 image using the glance utility from the command line.</li> <li>\$ glance image-createname dsr-x.x.x-originalis-public Trueis-protected Falseprogress container-format baredisk-format qcow2file DSR-x.x.x-disk1.qcow2</li> <li>This process take about 5 minutes depending on the underlying infrastructure.</li> <li>Examine the storage recommendations in the resource profiles defined in [24] DSR Cloud Benchmarking Guide. A block storage must be created and attached for the Oracle VM. For example, create an idih.db for the Oracle database with a 100GB ephemeral disk.</li> </ul>                                                                                                    |  |  |  |  |
|        |                                                           | Project       Flavors         Admin       Flavors         System       Image: Convolution of the stand of the stand |  |  |  |  |
| 3.     | Create<br>network<br>interfaces                           | 2       Cet the following configuration values                                                                                                    |  |  |  |  |
| 4.     | Create and<br>boot the<br>iDIH VM<br>instance<br>from the | <ol> <li>Get the following configuration values.<br/>The image ID.</li> <li>\$ glance image-list<br/>The flavor ID.</li> </ol>                                                                                                    |  |  |  |  |

| STEP # | Procedure | Description                                                                                                    |
|--------|-----------|----------------------------------------------------------------------------------------------------|
|        | glance    | \$ nova flavor-list                                                                                                    |
|        | image     | The network ID(s)                                                                                                    |
|        |           | <pre>\$ neutron net-list</pre>                                                                                                    |
|        |           | An informative name for the instance.                                                                                                    |
|        |           | iDIH-Oracle                                                                                                    |
|        |           | iDIH-Mediation                                                                                                    |
|        |           | DIH-Application                                                                                                    |
|        |           | <ul> <li>The instance must be owned by the DSR tenant user, not the admin user. Source the credentials of the DSR tenant user and issue the following command. Use onenic argument for each IP/interface. Number of IP/interfaces for each VM type must conform with the interface-to-network mappings defined in [24] DSR Cloud Benchmarking Guide.</li> <li>Note: IPv6 addresses should use the v6-fixed-ip argument instead of v4-fixed-ip.</li> </ul> |
|        |           | For Oracle VM Only                                                                                                    |
|        |           | Create the ephermeral storage for only the Oracle VM.                                                                                                    |
|        |           | <pre>\$ nova bootimage <image id=""/>flavor <flavor id="" or<br="">name&gt;nic net-id=<xmi id="" network="">,v4-fixed-ip=<xmi ip<br="">address&gt;nic net-id=<int id="" network="">,v4-fixed-ip=<int<br>ip address&gt;ephemeral size=100config-drive true<br/><instance name=""></instance></int<br></int></xmi></xmi></flavor></pre>                                                                                                    |
|        |           | For example:                                                                                                    |
|        |           | <pre>\$ nova bootimage 7e881048-190c-4b66-b26e-<br/>dc5b9dc3c07fflavor idih.dbnic net-id=e96cb10a-<br/>9514-4702-b0c5-64fc99eb3fdd,v4-fixed-ip=10.250.65.161 -<br/>-nic net-id=674b8461-ffed-4818-8dea-7544f9c06e5f,v4-<br/>fixed-ip=10.254.254.2ephemeral size=100 -config-<br/>drive true iDIH-Oracle</pre>                                                                                                    |
|        |           | For Application VM Only                                                                                                    |
|        |           | <pre>\$ nova bootimage <image id=""/>flavor <flavor id="" or<br="">name&gt;nic net-id=<xmi id="" network="">,v4-fixed-ip=<xmi ip<br="">address&gt;nic net-id=<int id="" network="">,v4-fixed-ip=<int<br>ip address&gt;config-drive true <instance name=""></instance></int<br></int></xmi></xmi></flavor></pre>                                                                                                    |
|        |           | For example:                                                                                                    |
|        |           | <pre>\$ nova bootimage 7e881048-190c-4b66-b26e-<br/>dc5b9dc3c07fflavor idih.dbnic net-id=e96cb10a-<br/>9514-4702-b0c5-64fc99eb3fdd,v4-fixed-ip=10.250.65.161 -<br/>-nic net-id=674b8461-ffed-4818-8dea-7544f9c06e5f,v4-<br/>fixed-ip=10.254.254.4 -config-drive true iDIH-App</pre>                                                                                                    |
|        |           | For Mediation VM Only                                                                                                    |
|        |           | For Mediation, add the IMI interface as the IMI interface.                                                                                                    |
|        |           | <pre>\$ nova bootimage <image id=""/>flavor <flavor id="" or<br="">name&gt;nic net-id=<xmi id="" network="">,v4-fixed-ip=<xmi ip<br="">address&gt;nic net-id=<int id="" network="">,v4-fixed-ip=<int< pre=""></int<></int></xmi></xmi></flavor></pre>                                                                                                    |

| STEP # | Procedure                         | Description                                                                                                    |  |
|--------|-----------------------------------|----------------------------------------------------------------------------------------------------|--|
|        |                                   | ip address> <mark>nic net-id=<imi id="" network="">,v4-fixed-</imi></mark><br><mark>ip=<imi address="" ip=""></imi></mark> -config-drive true <instance name=""></instance>                                                                                                    |  |
|        |                                   | For example:                                                                                                    |  |
|        |                                   | <pre>\$ nova bootimage f548c2cd-1ddd-4c56-b619-<br/>b49a69af8801flavor idihnic net-id=e96cb10a-9514-<br/>4702-b0c5-64fc99eb3fdd,v4-fixed-ip=10.250.65.162nic<br/>net-id=674b8461-ffed-4818-8dea-7544f9c06e5f,v4-fixed-<br/>ip=10.254.254.3nic net-id=3d9b9da8-96ad-4f29-9f82-<br/>98b00ea30446,v4-fixed-ip=192.168.99.3 -config-drive<br/>true iDIH-Mediation</pre> |  |
|        |                                   | 3. View the newly created instance using the nova tool.                                                                                                    |  |
|        |                                   | <pre>\$ nova listall-tenants</pre>                                                                                                    |  |
|        |                                   | The VM takes approximately 5 minutes to boot and may be accessed through both network interfaces and the Horizon console tool.                                                                                                    |  |
| 5.     | Verify<br>configured<br>interface | If DHCP is enabled on the Neutron subnet, VM configures the VNIC with the IP address provided in step 4. To verify, ping the XMI IP address provided with the <b>nova boot</b> command from step 4:                                                                                                    |  |
|        |                                   | <pre>\$ ping <xmi-ip-provided-during-nova-boot></xmi-ip-provided-during-nova-boot></pre>                                                                                                    |  |
|        |                                   | If successfully pinging, ignore the step 6 to manually configuring the interface.                                                                                                    |  |
| STEP # | Procedure                              | Description                                                                                                    |
|--------|----------------------------------------|----------------------------------------------------------------------------------------------------|
| 6.     | Manually<br>configure<br>interface, if | <b>Note:</b> If the instance is already configured with an interface and has successfully pinged (step 5), then <b>ignore</b> this step to configure the interface manually. |
|        | not already                            | 1. Log into the Horizon GUI as the DSR tenant user.                                                                                                    |
|        | (Optional)                             | 2. Go to the Compute/Instances section.                                                                                                    |
|        |                                        | 3. Click the <b>Name</b> field of the newly created instance.                                                                                                    |
|        |                                        | 4. Select the Console tab.                                                                                                    |
|        |                                        | 5. Login as the <b>admusr</b> user.                                                                                                    |
|        |                                        | <ol> <li>Configure the network interfaces, conforming with the interface-to-network<br/>mappings defined in [24] DSR Cloud Benchmarking Guide.</li> </ol>                    |
|        |                                        | \$ sudo netAdm addonboot=yesdevice=eth0<br>address= <xmi ip="">netmask=<xmi mask="" net=""></xmi></xmi>                                                                      |
|        |                                        | <pre>\$ sudo netAdm addonboot=yesdevice=eth1 address=<int ip="">netmask=<int mask="" net=""></int></int></pre>                                                               |
|        |                                        | \$ sudo netAdm addroute=defaultdevice=eth0<br>gateway= <xmi gateway="" ip=""></xmi>                                                                                          |
|        |                                        | An additional interface eth2 needs to be configured ONLY for Mediation VM. To configure the eth2:                                                                            |
|        |                                        | <pre>\$ sudo netAdm addonboot=yesdevice=eth2 address=<imi ip="">netmask=<imi mask="" net=""></imi></imi></pre>                                                               |
|        |                                        | <ol> <li>Reboot the VM. It takes approximately 5 minutes for the VM to complete<br/>rebooting.</li> </ol>                                                                    |
|        |                                        | \$ sudo init 6                                                                                                    |
|        |                                        | The new VM should now be accessible using both network and Horizon consoles.                                                                                                 |
| 7.     | Repeat                                 | Repeat steps 1 through 4 for the following VMs. Use unique labels for the VM names:<br>iDIH-Application<br>iDIH-Mediation                                                    |

### 5.8 Create iDIH Virtual Machines - OVM-S/OVM-M (Optional)

# Procedure 38. (OVM-S/OVM-M). Import Three IDIH OVAs and Create and Configure a VM for Each

| STEP #                                                                                                    | Procedure                                                                                                    | Description                                                              |  |  |  |  |  |  |
|----------------------------------------------------------------------------------------------------|----------------------------------------------------------------------------------------------------|--------------------------------------------------------------------------|--|--|--|--|--|--|
| This proce<br>for:                                                                                                    | This procedure imports the IDIH image and creates/configures a VM. Repeat this procedure three times for:                                                                                                    |                                                                          |  |  |  |  |  |  |
| • IDIH-                                                                                                    | IDIH-Oracle (db)                                                                                                    |                                                                          |  |  |  |  |  |  |
| • IDIH-                                                                                                    | IDIH-Application (app)                                                                                                    |                                                                          |  |  |  |  |  |  |
| • IDIH-I                                                                                                    | Mediation (mee                                                                                                    | d)                                                                       |  |  |  |  |  |  |
| Replace >                                                                                                    | XX in variable                                                                                                    | e names with the different suffix – when repeating.                      |  |  |  |  |  |  |
| This proce                                                                                                    | edure requires                                                                                                    | values for these variables:                                              |  |  |  |  |  |  |
| • <0VN                                                                                                    | /I-M IP> = IP a                                                                                                    | ddress to access a sh prompt on the OVM server                           |  |  |  |  |  |  |
| <ul> <li><url< li=""> </url<></li></ul>                                                                                                    | to IDIH-XXX (                                                                                                    | OVA>= link(s) to a source for each IDIH product image (.ova)             |  |  |  |  |  |  |
| • <myr< td=""><td>epository nam</td><td>e&gt; = name of the repository in the OVM to hold the product images (.ova)</td></myr<>                                                                                                    | epository nam                                                                                                    | e> = name of the repository in the OVM to hold the product images (.ova) |  |  |  |  |  |  |
| <ul> <li><serv< li=""> </serv<></li></ul>                                                                                                    | /erPool name>                                                                                                    |                                                                          |  |  |  |  |  |  |
| • <vm< td=""><td>name&gt;</td><td></td></vm<>                                                                                                    | name>                                                                                                    |                                                                          |  |  |  |  |  |  |
| • <0VN                                                                                                    | I network ID fo                                                                                                    | or XMI>                                                                  |  |  |  |  |  |  |
| • <0VN                                                                                                    | I network ID fo                                                                                                    | or IDIH Internal>                                                        |  |  |  |  |  |  |
| • <0VN                                                                                                    | I network ID fo                                                                                                    | or IMI>                                                                  |  |  |  |  |  |  |
| Execution                                                                                                    | of this proced                                                                                                    | ure will discover and use the values of these variables:                 |  |  |  |  |  |  |
|                                                                                                    |                                                                                                    |                                                                          |  |  |  |  |  |  |
|                                                                                                    |                                                                                                    |                                                                          |  |  |  |  |  |  |
| • < < < < < < < < < < < < < < < < < < <                                                                                                    | lu>                                                                                                    |                                                                          |  |  |  |  |  |  |
| • <vcp< td=""><td colspan="6"><vucl> <li><vucl> <li><vucl></vucl></li></vucl></li></vucl></td></vcp<> | <vucl> <li><vucl> <li><vucl></vucl></li></vucl></li></vucl> |                                                                          |  |  |  |  |  |  |
| <ul> <li><vnic< li=""> </vnic<></li></ul>                                                                                                    | <vnic 1="" id=""></vnic>                                                                                                    |                                                                          |  |  |  |  |  |  |
| <ul> <li><size< li=""> </size<></li></ul>                                                                                                    | <size gb="" in=""></size>                                                                                                    |                                                                          |  |  |  |  |  |  |
| • <virtu< td=""><td>alDiskId&gt;</td><td></td></virtu<>                                                                                                    | alDiskId>                                                                                                    |                                                                          |  |  |  |  |  |  |
| • <virtu< td=""><td>ialDiskName&gt;</td><td></td></virtu<>                                                                                                    | ialDiskName>                                                                                                    |                                                                          |  |  |  |  |  |  |
| <ul> <li><slota< li=""> </slota<></li></ul>                                                                                                    | #>                                                                                                    |                                                                          |  |  |  |  |  |  |
| Check off number.                                                                                                    | Check off ( $$ ) each step as it is completed. Boxes have been provided for this purpose under each step number.                                                                                                    |                                                                          |  |  |  |  |  |  |

If this procedure fails, contact My Oracle Support (MOS) and ask for assistance.

| STEP # | Procedure                                            | Description                                                                                           |                                                                                                    |                            |  |  |
|--------|------------------------------------------------------|----------------------------------------------------------------------------------------------------|----------------------------------------------------------------------------------------------------|----------------------------|--|--|
| 1.     | Preparatio<br>n: Access<br>command<br>line of<br>OVM | Refer to Common OV<br>1. Use the respectives<br>ssh -l admine<br>Example: ssh -<br>Alternate: use a t | /M Manager Tasks (CLI) for setting up the pla<br>/e value for <ovm-m ip=""> into the command.<br/><ovm-m ip=""> -p 10000<br/>1 admin 100.64.62.221 -p 10000<br/>erminal emulation tool like putty.</ovm-m></ovm-m> | atform.                    |  |  |
|        |                                                      | Category:<br>Session                                                                                  | Basic options for your PuTTY ses<br>Specify the destination you want to connect<br>Host Name (or IP address)                                                                                                    | sion<br>to<br><u>P</u> ort |  |  |
|        |                                                      | ▼ Terminal                                                                                            | admin@ 100.64.62.22                                                                                                    | 10000                      |  |  |
|        |                                                      | Keyboard<br>Bell                                                                                      | Connection type:                                                                                                    | ⊖ Serial                   |  |  |
|        |                                                      | Features  Vindow                                                                                      | Load, save or delete a stored session<br>Saved Sessions                                                                                                    |                            |  |  |
|        |                                                      | Appearance                                                                                            | Oracle VM Manager CLI                                                                                                    |                            |  |  |
|        |                                                      | Behaviour                                                                                             | Default Settings                                                                                                    | Load                       |  |  |
|        |                                                      | Selection                                                                                             | Oracle VM Manager CLI                                                                                                    | Save                       |  |  |

| STEP # | Procedure                    | De                 | Description                                                                                                    |  |  |  |
|--------|------------------------------|--------------------|----------------------------------------------------------------------------------------------------|--|--|--|
| 2.     | OVM-M<br>CLI: Import         | 1.                 | Use the respective values for <myrepository name=""> and <url idih-<br="" to="">XXX OVA&gt; into the command.</url></myrepository>                             |  |  |  |
|        | the<br>VirtualAppli          | he<br>/irtualAppli | OVM>importVirtualAppliance Repository<br>name=' <myrepository name="">' url=<url idih-xxx="" ova="" to=""></url></myrepository>                                |  |  |  |
|        | ance/OVA<br>for IDIH-<br>XXX |                    | Example:<br>OVM> importVirtualAppliance Repository name='XLab<br>Utility Repo01'<br>url=http://10.240.155.70/iso/IDIH/8.2/ova/oracle-<br>8.2.3.0.0_82.40.0.ova |  |  |  |
|        |                              | 2.                 | Execute the command and validate success.                                                                                                    |  |  |  |
|        |                              |                    | Examine the screen results to find site-specific text for <mark>variables</mark> in these locations:                                                           |  |  |  |
|        |                              |                    | Command: importVirtualAppliance Repository name='XLab<br>Utility Repo01'<br>url=http://10.240.155.70/iso/DSR/8.6/ova/DSR-<br>8.6.0.0.0_95.14.0.ova             |  |  |  |
|        |                              |                    | Status: Success                                                                                                    |  |  |  |
|        |                              |                    | Time: 2017-04-18 15:23:31,044 EDT                                                                                                    |  |  |  |
|        |                              |                    | JobId: 1492543363365                                                                                                    |  |  |  |
|        |                              |                    | Data:                                                                                                    |  |  |  |
|        |                              |                    | ID: 1128a1c6ce name: DSR-8.6.0.0.0_95.14.0.ova                                                                                                    |  |  |  |
|        |                              | 4.                 | Use the respective values for values for these variables (overwrite example).                                                                                  |  |  |  |
|        |                              |                    | <virtual appliance="" id="" idih-xxx="" ova=""> = 1128a1c6ce</virtual>                                                                                         |  |  |  |

| STEP # | Procedure             | Description                  |                                                                                                    |  |  |
|--------|-----------------------|------------------------------|----------------------------------------------------------------------------------------------------|--|--|
| 3.     | OVM-M<br>CLI: Get     | 1.                           | Use the respective values for <virtual appliance="" id="" idih-xxx="" ova=""> in the command.</virtual> |  |  |
|        | the virtual appliance |                              | OVM> show VirtualAppliance id= <virtual appliance="" idih-<br="">XXX OVA id&gt;</virtual>               |  |  |
|        | used in               | ne. It is<br>ed in<br>NH-XXX | Example:<br>OVM> show VirtualAppliance id=1128a1c6ce                                                    |  |  |
|        | OVA VM                | 2.                           | Execute the command and validate success.                                                               |  |  |
|        | later steps           | 3.                           | Examine the screen results to find site-specific text for variables in these locations:                 |  |  |
|        |                       |                              | <b>Command:</b> show VirtualAppliance id=1128a1c6ce                                                     |  |  |
|        |                       |                              | Status: Success                                                                                         |  |  |
|        |                       |                              | Time: 2017-04-18 15:23:53,534 EDT                                                                       |  |  |
|        |                       |                              | Data:                                                                                                   |  |  |
|        |                       |                              | Origin = http://10.240.155.70/iso/DSR/8.6/ova/DSR-<br>8.6.0.0.0_95.14.0.ova                             |  |  |
|        |                       |                              | Repository = 0004fb0000030000da5738315337bfc7 [XLab<br>Utility Repo01]                                  |  |  |
|        |                       |                              | Virtual Appliance Vm 1 = <mark>11145510c0_vm_vm</mark> [vm]                                             |  |  |
|        |                       |                              | Virtual Appliance VirtualDisk 1 =<br>11145510c0_disk_disk1 [disk1]                                      |  |  |
|        |                       |                              | Id = 11145510c0 [DSR-8.6.0.0.0_95.14.0.ova]                                                             |  |  |
|        |                       |                              | Name = DSR-8.6.0.0.0_95.14.0.ova                                                                        |  |  |
|        |                       |                              | Description = Import URL:<br>http://10.240.155.70/iso/DSR/8.6/ova/DSR-<br>8.6.0.0.0_95.14.0.ova         |  |  |
|        |                       |                              | Locked = false                                                                                          |  |  |
|        |                       | 4.                           | Use the respective values for these variables (overwrite example).                                      |  |  |
|        |                       |                              | <idih-xxx-ova name_vm_vm="" vm=""> = 11145510c0_vm_vm</idih-xxx-ova>                                    |  |  |

| STEP # | Procedure                                    | Description                                                                                                    |
|--------|----------------------------------------------|----------------------------------------------------------------------------------------------------|
| 4.     | OVM-M<br>CLI:                                | Create a virtual machine from the virtual machine in the OVA virtual appliance.                                               |
|        | Create a<br>VM for                           | <ol> <li>Use the respective value for <idih-db-ova name_vm_vm="" vm=""> into the<br/>command.</idih-db-ova></li> </ol>        |
|        | OVA VM                                       | OVM> createVmFromVirtualApplianceVm VirtualApplianceVm<br>name= <idih-xxx-ova name_vm_vm="" vm=""></idih-xxx-ova>             |
|        |                                              | Example:                                                                                                    |
|        |                                              | OVM> createVmFromVirtualApplianceVm VirtualApplianceVm<br>name=11145510c0_vm_vm                                               |
|        |                                              | 2. Execute the command and validate success.                                                                                  |
|        |                                              | <ol> <li>Examine the screen results to find site-specific text for variables in these locations:</li> </ol>                   |
|        |                                              | <b>Command:</b> createVmFromVirtualApplianceVm<br>VirtualApplianceVm name=11145510c0_vm_vm                                    |
|        |                                              | Status: Success                                                                                                    |
|        |                                              | Time: 2017-04-18 16:02:09,141 EDT                                                                                             |
|        |                                              | JobId: 1492545641976                                                                                                    |
|        |                                              | Data:                                                                                                    |
|        |                                              | id: 0004fb00000600004a0e02bdf9fc1bcd name: oracle-<br>8.6.0.0.0_95.14.0.ova                                                   |
|        |                                              | 4. Use the respective values for these variables (overwrite example).                                                         |
|        |                                              | <vm id=""> = 0004fb00000600004a0e02bdf9fc1bcd</vm>                                                                            |
| 5.     | OVM-M<br>CLI: Add<br>the VM to<br>the server | <ol> <li>Use the respective values for <vm id=""> and <serverpool name=""> into the<br/>command.</serverpool></vm></li> </ol> |
|        |                                              | OVM> add Vm id= <vm id=""> to ServerPool name="<serverpool name="">"</serverpool></vm>                                        |
|        | poor                                         | Example:                                                                                                    |
|        |                                              | OVM> add Vm id=0004fb00000600004a0e02bdf9fc1bcd to<br>ServerPool name="XLab Pool 01"                                          |
|        |                                              | 2. Execute the command and validate success.                                                                                  |
|        |                                              | <b>Note:</b> Refer Server Pool section in Appendix D.2 for further information on Server Pool.                                |

| STEP # | Procedure                               | Description                                                                                                    |                                                                                                    |                            |                             |                                                                                           |                                        |                                                     |                              |
|--------|-----------------------------------------|----------------------------------------------------------------------------------------------------|----------------------------------------------------------------------------------------------------|----------------------------|-----------------------------|-------------------------------------------------------------------------------------------|----------------------------------------|-----------------------------------------------------|------------------------------|
| 6.     | OVM-M                                   | M 1. Refer to [24] DSR Cloud Benchmarking Guide for                                                                                                    |                                                                                                    |                            |                             |                                                                                           |                                        |                                                     | esource.                     |
|        | CLI: Edit<br>VM to<br>apply<br>required | VM Name                                                                                                    | vCPUs<br>Lab                                                                                                    | RAM<br>(GB)<br>Lab         | vCl<br>Produ                | PUs<br>uction                                                                             | RAM (GB)<br>Production                 | Stora<br>La<br>Proc                                 | ige (GB)<br>b and<br>duction |
|        | profile/<br>resources                   | Type of guest host                                                                                                    | #                                                                                                    | #                          | 7                           | #                                                                                         | #                                      |                                                     | #                            |
|        |                                         | 2. Use the Production                                                                                                    | espective                                                                                                    | values fo<br>e comma       | or <vm i<br="">and.</vm>    | D>, <vn< th=""><th>1 name&gt;, and</th><th>l <vcpus< th=""><th>5</th></vcpus<></th></vn<> | 1 name>, and                           | l <vcpus< th=""><th>5</th></vcpus<>                 | 5                            |
|        |                                         | OVM> ed<br>memory]<br>cpuCour<br>descrip                                                                                                    | OVM> edit Vm id= <vm id=""> name=<vm name=""> memor<br/>memoryLimit=6144 cpuCountLimit=<vcpus produc<br="">cpuCount=<vcpus production=""> domainType=XEN_H<br/>description="<vm name="">"</vm></vcpus></vcpus></vm></vm> |                            |                             |                                                                                           |                                        |                                                     |                              |
|        |                                         | Example<br>OVM> ed<br>na_idil<br>cpuCour                                                                                                    | :<br>lit Vm i<br>n-db mem<br>nt=4 dom                                                                                                    | d=0004<br>ory=61<br>ainTyp | fb0000<br>44 mem<br>e=XEN_1 | 0600004<br>oryLimi<br>HVM des                                                             | 4a0e02bdf9<br>it=6144 cp<br>scription= | f9fc1bcd name=<br>cpuCountLimit=4<br>n="na idih-db" |                              |
|        |                                         | 3. Execute                                                                                                    | the comma                                                                                                    | and and                    | validate                    | success                                                                                   |                                        |                                                     |                              |
|        |                                         | Now, the VM                                                                                                    | has a nan                                                                                                    | ne and re                  | esources                    | 3.                                                                                        |                                        |                                                     |                              |
| 7.     | OVM-M<br>CLI:<br>Determine              | 1. Use the respective value for <vm name=""> in the command.<br/>OVM&gt; show Vm name=<vm name=""><br/>Example:</vm></vm>                                    |                                                                                                    |                            |                             |                                                                                           |                                        |                                                     |                              |
|        |                                         | OVM> show Vm name= na_idih-db                                                                                                    |                                                                                                    |                            |                             |                                                                                           |                                        |                                                     |                              |
|        |                                         | <ol> <li>Execute the command and validate success.</li> <li>Examine the screen results to find site-specific text for variables in the locations:</li> </ol> |                                                                                                    |                            |                             |                                                                                           |                                        |                                                     |                              |
|        |                                         |                                                                                                    |                                                                                                    |                            |                             |                                                                                           |                                        |                                                     | these                        |
|        |                                         | Vnic 1                                                                                                    | = 0004f                                                                                                    | b00000                     | 700000                      | 91e1ab5                                                                                   | 5ae291d8a                              |                                                     |                              |
|        |                                         | 4. Use the                                                                                                    | espective                                                                                                    | values f                   | or these                    | variable                                                                                  | s (overwrite e                         | example).                                           |                              |
|        |                                         | <vnic 1="" i<="" th=""><th>D&gt; = 0004</th><th>1fb0000</th><th>070000</th><th>)091e1a</th><th>b5ae291d8a</th><th>a</th><th></th></vnic>                     | D> = 0004                                                                                                    | 1fb0000                    | 070000                      | )091e1a                                                                                   | b5ae291d8a                             | a                                                   |                              |
| 8.     | Determine<br>network                    | Refer to [24]<br>need to be co                                                                                                    | DSR Clou<br>onfigured f                                                                                                    | d Bench<br>or each         | marking<br>guest typ        | Guide to<br>be. The t                                                                     | ) learn which<br>able looks lik        | network<br>e this:                                  | interfaces                   |
|        | interfaces<br>for the type<br>of guest  |                                                                                                    | OAM<br>(XMI)                                                                                                    | Loca<br>I<br>(IMI)         | Sig A<br>(XSI1)             | Sig B<br>(XSI2)                                                                           | Sig C<br>(XSI3-16)                     | Rep<br>(SBR)                                        | DIH<br>Interna<br>I          |
|        |                                         | Type of guest host                                                                                                    | eth#                                                                                                    | eth#                       | eth#                        | eth#                                                                                      | eth#                                   | eth#                                                | eth#                         |
|        |                                         | <i>Note</i> : The asso                                                                                                    | VNICs nee<br>ciated with                                                                                                    | ed to be on the corr       | created i<br>rect netw      | n the corvork.                                                                            | rrect order sc                         | the inter                                           | faces are                    |

| STEP # | Procedure                                                                                                    | Description                                                                                                    |
|--------|----------------------------------------------------------------------------------------------------|----------------------------------------------------------------------------------------------------|
| 9.     | OVM-M<br>CLI: Add<br>(attach)<br>XMI VNIC<br>ID of the<br>XMI<br>network to<br>VM (if<br>required by<br>guest host<br>type) | <ol> <li>Use the respective values for <vnic 1="" id=""> and <ovm for="" id="" network="" xmi=""><br/>into the command<br/>OVM&gt; add Vnic ID=<vnic 1="" id=""> to Network name=<ovm<br>network ID for XMI&gt;<br/>Example:<br/>OVM&gt; add Vnic ID=0004fb0000070000091e1ab5ae291d8a to<br/>Network name=10345112c9</ovm<br></vnic></ovm></vnic></li> <li>Execute the command and validate success.</li> </ol>                                                               |
| 10.    | OVM-M<br>CLI:<br>Create and<br>attach IDIH<br>Internal<br>VNIC to<br>VM (if<br>required by<br>guest host<br>type)           | <ol> <li>Use the respective values for <ovm for="" id="" idih="" internal="" network=""> and <vm name=""> into the command         OVM&gt; create Vnic network=<ovm for="" id="" idih="" internal="" network=""> name=<vm name="">-int on Vm name=<vm name="">         Example:         OVM&gt; create Vnic network=DIH Internal name=na_idih-db-         int on Vm name=na_idih-db         2. Execute the command and validate success</vm></vm></ovm></vm></ovm></li> </ol> |
| 11.    | OVM-M<br>CLI:<br>Create and<br>attach IMI<br>VNIC ID to<br>VM (if<br>required by<br>guest host<br>type)                     | <ol> <li>Use the respective values for <ovm for="" id="" imi="" network=""> and <vm name=""><br/>into the command.</vm></ovm></li> <li>OVM&gt; create Vnic network=<ovm for="" id="" imi="" network=""><br/>name=<vm name="">-IMI on VM name=<vm name=""></vm></vm></ovm></li> <li>Example:<br/>OVM&gt; create Vnic network=102e89a481 name= na_idih-db-IMI<br/>on Vm name= na_idih-db</li> <li>Execute the command and validate success.</li> </ol>                          |

| STEP # | Procedure                    | Description |                                                                                                    |  |
|--------|------------------------------|-------------|----------------------------------------------------------------------------------------------------|--|
| 12.    | [iDIH<br>Oracle VM           | Cre<br>sys  | eate an extra virtual disk (only required on IDIH-Oracle (db) if the stem is using OVM).                                                                                                    |  |
|        | Only]                        | 1.          | Decide on a name for the virtual disk: <virtualdiskname></virtualdiskname>                                                                                                    |  |
|        | <b>CLI</b> :<br>Create a     | 2.          | Refer the resource profiles defined in [24] DSR Cloud Benchmarking Guide to learn the required GB of Storage for the IDIH type: <size gb="" in=""></size>                                                                  |  |
|        | raw                          | 3.          | Use the respective value for <myrepository name=""> into the command.</myrepository>                                                                                                    |  |
|        | block<br>device<br>(external |             | OVM> create VirtualDisk name=' <virtualdiskname>'<br/>size=<size gb="" in=""> sparse=<yes no=""> shareable=<yes no=""> on<br/>Repository name='<myrepository name="">'</myrepository></yes></yes></size></virtualdiskname> |  |
|        | device)                      |             | Example:                                                                                                    |  |
|        |                              |             | OVM> create VirtualDisk name=idih-db_disk1 size=100<br>sparse=No shareable=No on Repository name='XLab Utility<br>Repo01'                                                                                                  |  |
|        |                              | 4.          | Examine the screen results to find site-specific text for variables in these locations:                                                                                                    |  |
|        |                              |             | Command: create VirtualDisk name=idih-db_disk size=100<br>sparse=No shareable=No on Repository name='XLab Utility<br>Repo01'                                                                                               |  |
|        |                              |             | Status: Success                                                                                                    |  |
|        |                              |             | Time: 2017-04-24 15:29:12,502 EDT                                                                                                    |  |
|        |                              |             | JobId: 1493061481113                                                                                                    |  |
|        |                              |             | Data:                                                                                                    |  |
|        |                              |             | <pre>id:0004fb00001200001bae7adbe6b20e19.img name:idih-<br/>db_disk</pre>                                                                                                    |  |
|        |                              | 5.          | Use the respective values for these variables (overwrite example).                                                                                                    |  |
|        |                              |             | <virtualdiskid> = 0004fb00001200001bae7adbe6b20e19.img<br/><virtualdiskname> = idih-db_disk</virtualdiskname></virtualdiskid>                                                                                              |  |

| STEP #  | Procedure                                       | De        | scription                                                                                                    |
|---------|-------------------------------------------------|-----------|----------------------------------------------------------------------------------------------------|
| 13.     | [iDIH                                           | 1.        | Decide on a slot for the virtual disk: <slot#></slot#>                                                                                                    |
|         | Oracle VM<br>Only]                              | 2.        | Use the respective values for <slot#> &amp; <virtualdiskid> &amp; <virtualdiskname> &amp; <vm name=""> into the command.</vm></virtualdiskname></virtualdiskid></slot#>     |
|         | <b>CLI</b> : Map<br>the created<br>virtual disk |           | OVM> create VmDiskMapping slot= <slot#><br/>virtualDisk=<virtualdiskid> name="<virtualdiskname>" on<br/>Vm name=<vm name=""></vm></virtualdiskname></virtualdiskid></slot#> |
|         | to a slot on                                    |           | Example:                                                                                                    |
|         | the VM                                          |           | OVM> create VmDiskMapping slot=2<br>virtualDisk=0004fb00001200001bae7adbe6b20e19.img<br>name='idih-db_disk' on Vm name=na_idih-db                                           |
|         |                                                 | 3.        | Execute the command and validate success.                                                                                                    |
|         |                                                 |           | Command: create VmDiskMapping slot=2<br>virtualDisk=0004fb00001200001bae7adbe6b20e19.img<br>name='idih-db_disk' on Vm name=na_idih-db                                       |
|         |                                                 |           | Status: Success                                                                                                    |
|         |                                                 |           | Time: 2017-04-24 15:32:50,875 EDT                                                                                                    |
|         |                                                 |           | JobId: 1493062370724                                                                                                    |
|         |                                                 |           | Data:                                                                                                    |
|         |                                                 |           | id:0004fb000013000057ab9b00e6d47add name:idih-db_disk                                                                                                    |
| 14.     | OVM-M                                           | 1.        | Use the respective value for <vm name=""> into the command</vm>                                                                                                    |
|         | CLI: Start                                      |           | OVM> start Vm name= <vm name=""></vm>                                                                                                    |
|         | VIVI                                            |           | Example:                                                                                                    |
|         |                                                 |           | OVM> start Vm name= na_idih-db                                                                                                    |
|         |                                                 | 2.        | Execute the command and validate success                                                                                                    |
| 15.<br> | Repeat                                          | Re<br>nai | peat steps 2 through 14 for the following VMs. Use Unique labels for the VM<br>mes:<br>iDIH-Application<br>iDIH-Mediation                                                   |

# 5.9 Configure iDIH Virtual Machines (Optional)

# Procedure 39. Configure iDIH VM Networks (Optional)

| STEP #                                             | Procedure                                                                                                    | Description                                                                                      |  |  |  |  |
|----------------------------------------------------|----------------------------------------------------------------------------------------------------|--------------------------------------------------------------------------------------------------|--|--|--|--|
| This proce<br>Check off<br>number.<br>If this proc | This procedure configures the iDIH guest VM external management networks.<br>Check off (√) each step as it is completed. Boxes have been provided for this purpose under each step number.<br>If this procedure fails, contact My Oracle Support (MOS) and ask for assistance. |                                                                                                  |  |  |  |  |
| 1.                                                 | Log into the<br>Oracle VM<br>console                                                                                                    | <ol> <li>Access the iDIH Oracle VM console.</li> <li>Login as the <b>admusr</b> user.</li> </ol> |  |  |  |  |

| 2. | (Oracle VM          | <i>Note</i> : This step is required <b>ONLY</b> for the Oracle VM.                                                                                                    |
|----|---------------------|----------------------------------------------------------------------------------------------------|
|    | only) Verify<br>the | Check if the raw storage block device (external disk) exists by executing any of below commands (similar to the screenshot):                                                                                                    |
|    | d disk exists       | <pre>\$ ls /dev/[sv]db</pre>                                                                                                    |
|    |                     | Note: The command [sv] db means, sdb and vdb, depending on the hardware.                                                                                                    |
|    |                     | Example using, \$ 1s /dev/sdb                                                                                                    |
|    |                     | Disk /dev/sdb: 107.4 GB, 107374182400 bytes<br>255 heads, 63 sectors/track, 13054 cylinders<br>Units = cylinders of 16065 * 512 = 8225280 bytes<br>Sector size (logical/physical): 512 bytes / 512 bytes<br>I/O size (minimum/optimal): 512 bytes / 512 bytes<br>Disk identifier: 0x0000000                |
|    |                     | \$ sudo fdisk -1                                                                                                    |
|    |                     | Disk /dev/vda: 75.2 GB, 75161927680 bytes<br>16 heads, 63 sectors/track, 145635 cylinders<br>Units = cylinders of 1008 * 512 = 516096 bytes<br>Sector size (logical/physical): 512 bytes / 512 bytes<br>I/O size (minimum/optimal): 512 bytes / 512 bytes<br>Disk identifier: 0x000af813                   |
|    |                     | Device Boot         Start         End         Blocks         Id         System           /dev/vda1         3         1043         524288         83         Linux           /dev/vda2         1043         145636         72875008         8e         Linux LVM                                            |
|    |                     | Disk /dev/mapper/vgroot-plat_root: 1073 MB, 1073741824 bytes<br>255 heads, 63 sectors/track, 130 cylinders<br>Units = cylinders of 16065 * 512 = 8225280 bytes<br>Sector size (logical/physical): 512 bytes / 512 bytes<br>I/O size (minimum/optimal): 512 bytes / 512 bytes<br>Disk identifier: 0x0000000 |
|    |                     | \$ df -h                                                                                                    |
|    |                     | <pre>[admusr@DsrSite00NOAM00 ~]\$ df -h Filesystem Size Used Avail Use% Mounted on /dev/mapper/vgroot-plat_root</pre>                                                                                                    |
|    |                     | tmpfs 2.9G 0 2.9G 0% /dev/shm<br>/dev/yda1 488M 38M 426M 9% /boot                                                                                                    |
|    |                     | /dev/warr/vgroot-plat_tmp                                                                                                    |
|    |                     | /dev/mapper/vgroot-plat_usr                                                                                                    |
|    |                     | /dev/mapper/vgroot-plat_var                                                                                                    |
|    |                     | /dev/mapper/vgroot-plat_var_tklc<br>3.9G_189M_3.5G_6%/var/TKLC                                                                                                    |
|    |                     | /dev/mapper/vgroot-apw_tmp<br>8.3G 20M 7.8G 1% /tmp/appworks.temp                                                                                                    |
|    |                     | /dev/mapper/vgroot-netbackup_lv<br>4.8G 10M 4.6G 1% /usr/openv                                                                                                    |
|    |                     | /dev/mapper/vgroot-logs_process<br>3.3G 11M 3.2G 1% /var/TKLC/appw/logs/Process                                                                                                    |
|    |                     | /dev/mapper/vgroot-logs_security<br>488M 396K 462M 1% /var/TKLC/appw/logs/Security                                                                                                    |
|    |                     | /dev/mapper/vgroot-filemgmt<br>14G 42M 14G 1%/var/TKLC/db/filemgmt                                                                                                    |
|    |                     | /dev/mapper/vgroot-run_db<br>8.3G 230M 7.6G 3% /var/TKLC/rundb                                                                                                    |

| STEP # | Procedure                                                        | Description                                                                                                    |
|--------|------------------------------------------------------------------|----------------------------------------------------------------------------------------------------|
|        |                                                                  | If the extra disk does not exist, revisit the procedures for respective hypervisors. (Procedure 36 for VMware, Procedure 37 for KVM, and Procedure 38 for OVM-M).                                                                                                    |
|        |                                                                  | <b>Note:</b> Please DO NOT mount or format the added raw block device. Oracle ASM (Automatic Storage Management) automatically manages it. To verify it, execute the following command:                                                                                                    |
|        |                                                                  | \$ df                                                                                                    |
|        |                                                                  | If you see it has been mounted, unmount it and completely remove the entry in the /etc/fstab.                                                                                                    |
|        |                                                                  | <ul> <li>For example:</li> <li>1. If any external drive (such as, /dev/vdb) is mounted, then unmount the external drive by executing the following command on oracle server:</li> <li>umount /dev/vdb</li> <li>2. Edit the /etc/fstab file on oracle server and if any entry for /dev/vdb is present in the file, then remove the entry and save the file.</li> </ul> |
| 3.     | Delete the                                                       | <pre>\$ sudo netAdm deletedevice=eth0</pre>                                                                                                    |
|        | eth0<br>interface                                                | <b>Note</b> : Note down the MAC address before the eth0 is deleted. This helps in identifying the MAC address of eth0 in case the persistence net rules file is not generated.                                                                                                    |
| _ 4.   | Trigger net<br>rules file<br>creation                            | Run the udevadm command to recreate net rules file.                                                                                                    |
|        |                                                                  | <pre>\$ sudo udevadm triggersubsystem-match=net</pre>                                                                                                    |
|        |                                                                  | <b>Note:</b> If this command does not create the net rules file, create it manually.<br>Refer to Sample Net Rules File.                                                                                                    |
| 5.     | Modify the<br>ethernet<br>interface<br>names in<br>the net rules | <ol> <li>Update the net rules file to replace the default interfaces names ethX with<br/>XMI and INT interfaces names. Replace eth0 with xmi; and eth1 with int<br/>interface. Also, respective MAC addresses should be updated for each<br/>interface in lower case. MAC addresses can be determined using<br/>ifconfig -a command from the console.</li> </ol>      |
|        | tile                                                             | <b>Note:</b> The Mediation VM requires the user to rename a third interface:<br>eth2 as imi interface.                                                                                                    |
|        |                                                                  | 2. Refer to Sample Net Rules File for a sample net rules file.                                                                                                    |
|        |                                                                  | <pre>\$ sudo vi /etc/udev/rules.d/70-persistent-net.rules</pre>                                                                                                    |
|        |                                                                  | <pre># PCI device 0x15ad:0x07b0 (vmxnet3) SUBSYSTEM=="met", ACTION=="add", DRIVERS=="?m", ATTR(address)=="00:50:56:b9:2d:b b", ATTR(type)=="1", KERNEL=="etha", NAME="ath1"</pre>                                                                                                    |
|        |                                                                  | <pre># PCI device 0x15ad:0x07b0 (vmxnet3)<br/>SUBSYSTEM=="net", ACTION=="add", DRIVERS=="?w", ATTR(address)=="00:50:56:b9:ea:b<br/>2", ATTR(type)=="1", KERNEL=="eth=", NAME="eth0"</pre>                                                                                                    |
|        |                                                                  | <pre># PCI device 0x15ad:0x07b0 (vmxnet3) SUBSYSTEM=="net", ACTION=="add", DRIVERS=="?*", ATTR(address)=="00:50:56:b9:2d:b b", ATTR(type)=="1", KERNEL=="eth*", NAME="int" # PCL device 0x15ad:0x07b0 (vmxnet3)</pre>                                                                                                    |
|        |                                                                  | SUBSYSTEM=="net", ACTION=="add", DRIVERS=="?w", ATTR(address)=="00:50:56:b9:ea:b<br>2", ATTR(type)=="1", KERNEL=="ethw", NAME="xm1"                                                                                                    |
|        |                                                                  | 3. Reboot the VM.                                                                                                    |
|        |                                                                  | \$ sudo init 6                                                                                                    |

| STEP # | Procedure                                   | De          | scription                                                                                                    |
|--------|---------------------------------------------|-------------|----------------------------------------------------------------------------------------------------|
| 6.     | As admusr                                   | 1.          | Log into the <b>iDIH Oracle VM</b> console as the <b>admusr</b> user.                                                                                                    |
|        | on the<br>Oracle VM                         | 2.          | The XMI network should already exist, but it can be created with the following command.                                                                                                    |
|        | configure<br>the<br>networks<br>with netAdm |             | <pre>\$ sudo netAdm adddevice=xmiaddress=<ip address="" in<br="">External Management Network&gt;netmask=<netmask><br/>onboot=yes</netmask></ip></pre>                                                                                                    |
|        |                                             | 3.          | Configure the int network IP address and netmask.                                                                                                    |
|        |                                             |             | <pre>\$ sudo netAdm adddevice=intaddress=10.254.254.2netmask=255.255.255.224</pre>                                                                                                    |
|        |                                             |             | <b>Note</b> : It is advisable to use the following IP as internal IP addresses defined for: Oracle VM internal IP = 10.254.254.2; the Mediation VM internal IP = 10.254.254.3; and the application internal IP address = 10.254.254.4. The netmasks for all is 255.255.255.224. |
|        |                                             | 4.          | <b>Mediation Only</b> . If this is a Mediation VM, configure the Mediation internal management network.                                                                                                    |
|        |                                             |             | <pre>\$ sudo netAdm adddevice=imiaddress=<ip address="" in="" internal="" management="" network="">netmask=<netmask></netmask></ip></pre>                                                                                                    |
|        |                                             | 5.          | Configure the default gateway.                                                                                                    |
|        |                                             |             | <pre>\$ sudo netAdm addroute=defaultgateway=<gateway address="" external="" for="" management="" network="" the="">device=xmi</gateway></pre>                                                                                                    |
|        |                                             | The<br>into | e VM network configuration has been completed. You should be able to <b>ssh</b><br>the server through XMI interface.                                                                                                    |
| 7.     | As admusr                                   | 1.          | On the Oracle VM console, launch the platform configuration menu.                                                                                                    |
|        | on the<br>Oracle VM                         |             | \$ sudo su - platcfg                                                                                                    |
|        | configure<br>NTP and                        | 2.          | From the platform configuration menu configure ntpserver1 with the IP address supplied for NTP.                                                                                                    |
|        | the Oracle                                  |             | Navigate to Network Configuration > NTP > Edit > ntpserver1.                                                                                                    |
|        | hostname                                    |             | Click <b>Yes</b> when asked to restart NTP.                                                                                                    |
|        |                                             |             | <b>Note:</b> Properly configure the NTP on the controller node to reference lower stratum NTP servers.                                                                                                    |
|        |                                             | 3.          | Exit the network configuration menu.                                                                                                    |
|        |                                             | 4.          | Configure the Oracle VM hostname.                                                                                                    |
|        |                                             |             | Navigate to Server Configuration > Hostname > Edit.                                                                                                    |
|        |                                             |             | Note:                                                                                                    |
|        |                                             |             | <ul> <li>Typically, we select hostname and identify the host as iDIH<br/>application, iDIH Mediation, and iDIH Oracle.</li> </ul>                                                                                                    |
|        |                                             |             | <ul> <li>Remove any occurrence of "." and the ".<availability zone="">"<br/>name, such as ".novalocal" from the hostname that might have<br/>got appended.</availability></li> </ul>                                                                                            |
|        |                                             | 5.          | Exit the platform configuration menu.                                                                                                    |

| variable before<br>Scripts on iDIH |
|------------------------------------|
| va<br>Sci                          |

# 5.10 iDIH Installation on OL7 and KVM

iDIH Installation on OL7 and KVM includes the following procedures:

- Install KVM
- Create SDB on KVM
- Attach device (sdb) to iDIH database VM
- Fix iDIH database script on KVM

#### 5.10.1 Install KVM

#### Procedure 40. Install KVM

| STEP # | Procedure                                                                     | Description                                                                      |
|--------|-------------------------------------------------------------------------------|----------------------------------------------------------------------------------|
| 1      | Logon to the<br>ILOM as<br>root.                                              | Please Log In  SP Hostname: ORACLESP-1546MM10J4 User Name: root Password: Log In |
| 2      | Launch the<br>remote<br>console                                               | On the main Summary Page – select the Launch button next to remote console.      |
| 3      | Connect the<br>Oracle Linux<br>ISO Image<br>(If FW<br>Upgrade is<br>required, | In the <b>KVMS</b> menu, select the <b>Storage</b> option.                       |

| -          |                                                                                |
|------------|--------------------------------------------------------------------------------|
| apply same | S Oracle(R) Integrated Li                                                      |
| procedure) | KVMS Preferences He                                                            |
|            | Storage                                                                        |
|            | Virtual Keyboard                                                               |
|            | Turn local monitor on                                                          |
|            | Turn local monitor off                                                         |
|            | Take Full Control                                                              |
|            |                                                                                |
|            | Exit                                                                           |
|            | A faile softly Discourse Desiles and the second Other Although a faile is      |
|            | A window entitled Storage Devices will open up. Click Add and navigate to      |
|            | the location of the ISO on the local workstation. Select the ISO and then      |
|            |                                                                                |
|            | Poth Device Type                                                               |
|            |                                                                                |
|            |                                                                                |
|            |                                                                                |
|            |                                                                                |
|            |                                                                                |
|            |                                                                                |
|            | V 553. (nabled                                                                 |
|            |                                                                                |
|            |                                                                                |
|            | AQL Cognect Bennove                                                            |
|            |                                                                                |
|            | The ISO file will now be included in the list of available storage devices.    |
|            | Select it in the <b>Storage Devices</b> window and then click <b>Connect</b> . |
|            |                                                                                |
|            | File Names V(100022.04 ico                                                     |
|            | Files of Lype:                                                                 |
|            | Salat Count                                                                    |
|            | Jerett                                                                         |
|            | Non Decks Tan                                                                  |
|            | Cstla (50 Image                                                                |
|            |                                                                                |
|            |                                                                                |
|            |                                                                                |
|            | N                                                                              |
|            |                                                                                |
|            |                                                                                |
|            |                                                                                |
|            | SSL (nabled                                                                    |
|            |                                                                                |
|            | Att County Remove                                                              |
|            | 95                                                                             |
|            |                                                                                |

|   | Message<br>when the<br>ISO is<br>connected<br>will be<br>displayed | Path     Device Type       ChUbersicAmenharDom.     650 Image                                                                                                    |
|---|--------------------------------------------------------------------|----------------------------------------------------------------------------------------------------|
|   |                                                                    |                                                                                                    |
|   |                                                                    | ✓ SSL Enabled                                                                                                    |
|   |                                                                    | Please, safely remove your storage device(s) that you are sharing with your server before disconnecting storage<br>Please remove and reinsert your writable media after you have disconnected your storage. |
|   |                                                                    | Add. Discognect Bemove                                                                                                    |
|   |                                                                    | DK N                                                                                                    |
|   |                                                                    | Click OK to confirm and close the window.                                                                                                    |
| 4 | Shut down                                                          | On the System Summary page click the Power State Turn Off button in                                                                                                    |
|   | the server                                                         | the <b>Actions</b> Pane. Click <b>OK</b> at the confirmation prompt.                                                                                                    |
|   | gracerully                                                         | Power State ON Turn Off                                                                                                    |
|   |                                                                    | Locator Indicator I OFF Turn On                                                                                                    |
|   |                                                                    |                                                                                                    |
|   |                                                                    | Version: 1.4.0.84843                                                                                                    |
|   |                                                                    | System Firmware Update Update                                                                                                    |
|   |                                                                    | Remote Console Launch                                                                                                    |
|   |                                                                    | <b>NOTE</b> : This will perform a graceful shutdown of the operating system prior to                                                                                                    |
|   |                                                                    | powered down before proceeding to the next step.                                                                                                    |
|   |                                                                    | **Nete. If at only point the internet compation on the local workstation                                                                                                    |
|   |                                                                    | is lost or the browser being used is closed and the OSA has not yet                                                                                                    |
|   |                                                                    | been updated, the Oracle System Assistant Updater ISO must be                                                                                                    |
| 5 |                                                                    | remounted using the previous steps.                                                                                                    |
| 5 | as the next<br>boot device                                         | drop-down menu for Next Boot Device, select the CDROM option and then click Save.                                                                                                    |
|   |                                                                    |                                                                                                    |
|   |                                                                    | NAVIGATION     Host Control     System Information     View and configure the host control information. Next Boot Devic                                                                                     |
|   |                                                                    | Open Problems (0) System Log Sattinge                                                                                                    |
|   |                                                                    | Remote Control     Next Boot Device: Default (use BIOS settings)                                                                                                    |
|   |                                                                    | Post Management PAE<br>Power Control Save Default Hard Drive<br>Degnostic Partition                                                                                                    |
|   |                                                                    | Diagnostics     BIOS       Host Control     Floppi/primary removable media                                                                                                    |
|   |                                                                    | □ System Management<br>□ Power Management                                                                                                    |
|   |                                                                    | 12 ILOM Administration                                                                                                    |
|   |                                                                    | ые мар                                                                                                    |
| 6 | Power ON                                                           | On the System Summary page click on the <b>Power State Turn On</b> button in                                                                                                    |
|   | the server                                                         | Click <b>OK</b> at the confirmation prompt.                                                                                                    |
|   |                                                                    |                                                                                                    |

|   |                                    | Actions Power State OFF Unit On Locator Indicator OFF Turn On Turn On                                                                                                    |
|---|------------------------------------|----------------------------------------------------------------------------------------------------|
|   |                                    | Oracle System Assistant                                                                                                    |
|   |                                    | Version: 1.4.0.84843                                                                                                    |
|   |                                    | Remote Console                                                                                                    |
|   |                                    |                                                                                                    |
| 7 | Oracle Linux<br>OS<br>installation | Go back to the window that contains the Remote Console. If the window was closed, re-launch the console in the <b>Actions</b> Pane.                                                                                                    |
|   | installation                       | The system will boot into the installation.                                                                                                    |
|   |                                    | 1. Select 'install Oracle Linux xx' and <enter>.</enter>                                                                                                    |
|   |                                    | ORACLE <sup>®</sup>                                                                                                    |
|   |                                    | Oracle Linux 7.2                                                                                                    |
|   |                                    | Test this media & install Dencle Linux 7.2<br>Troubleshooting ><br>Press Tab for full configuration options on memo items.                                                                                                    |
|   |                                    | له<br>Oracle Linux                                                                                                    |
|   |                                    | 2. Select Language and continue.                                                                                                    |
|   |                                    | WELCOME TO ORACLE LINUX 7.2.                                                                                                    |
|   |                                    | What Language would you like to use during the installation process? <u>forgish</u> English (United States)       Afrikaans     Afrikaans                                                                                                    |
|   |                                    | አብቲአኛ         Ambaric         English (Austria)a)           میسیا         Arabic         English (Austria)a)           অинЯта         Assamese         English (Canada)           Asturianu         Asturian         English (Venanda)                                                                                                    |
|   |                                    | Benapycea         Belarussion         English (New Zealand)           Burrapycea         Bulgarian         English (Nigeria)           Rtem         Bengabi         English (Nigeria)           Bosanski         Bosanski         Bosanski                                                                                                    |
|   |                                    | Català     Catalan     Englan (Singporn)       Čaština     Crech     Englan (Singporn)       Čymraeg     Welsh     Englan (Zembia)                                                                                                    |
|   |                                    | Gut                                                                                                    |
|   |                                    | 3. Select Date and Time – confirm and then select done.                                                                                                    |
|   |                                    | DATE AND CONTRACTOR OF ADDRESS ADDRESS |
|   |                                    |                                                                                                    |
|   |                                    | 11:10 / M unverse (uv ) / 200 * uv / 200 *                                                                                                    |

|  | <ul> <li>Select Software selection with the following options         <ol> <li>Basic Environment: Server with GUI</li> <li>Add-ons for Selected Environment:</li> <li>Virtualization Client</li> <li>Virtualization Hypervisor</li> <li>Virtualization Tools</li> <li>Compatibility Libraries</li> </ol> </li> </ul>                                                                                                    |
|--|----------------------------------------------------------------------------------------------------|
|  | Inter-     Inter-       Windowski     Address File       Windowski     Maximum Carlow       Windowski     Maximum Carlow                                                                                                    |
|  | <ul> <li>Confirm and then click Done.</li> <li>5. Select Installation Destination <ul> <li>a. Select all hard drives to be installed.</li> <li>b. Under Other Storage Options, ensure Automatically configure partitioning is selected.</li> <li>c. Click Done.</li> </ul> </li> </ul>                                                                                                    |
|  | NET SALLATION DECENTION TOOL       Concentration         Image: Concentration of the second part of the second part of parts the second part of the second part of the second p |
|  | When prompted with INSTALLATION OPTIONS screen, select Reclaim space.         Installation options         Installation options                                                                                                    |
|  | selected have the following amounts of free space:<br><b>384.92 MiB</b> Free space available for use.<br><b>48.8 GiB</b> Free space unavailable but reclaimable from existing partitions.<br>You don't have enough space available to install Oracle Linux. You can shrink or remove<br>existing partitions via our guided reclaim space tool, or you can adjust your partitions on<br>your own in the custom partitioning interface.                                                                                                    |
|  | Cancet & add more disks<br>When prompted with <b>RECLAIM DISK SPACE</b> screen, select <b>Delete all</b> , followed by <b>Reclaim space</b> .                                                                                                    |

|     |                                                                    | HILLING INSTAND   The same stress resulting the growing built private. Where is any prior that the same stress can be any prior to the same stress can be any prior to the same stres |
|-----|--------------------------------------------------------------------|----------------------------------------------------------------------------------------------------|
| 7.1 | Reduce<br>Home space<br>on KVM<br>(IDIH<br>Database) -<br>Optional | <text></text>                                                                                                    |

| r |                                                                                                    |
|---|----------------------------------------------------------------------------------------------------|
|   | Device Selection                                                                                                    |
|   | Select the device(s) you'd like to install to. They will be left untouched until you click on the main mem/s"Begin Installation" button.<br>Local Standard Dida                                                                                                    |
|   | 1116.65 GB 7644 MB                                                                                                    |
|   | LSI MR3961-01 ORACLE SSM<br>sda / 265.35 G/B free sdb / 3122.97 M/B free                                                                                                    |
|   | Dids left unselected here will not be touched<br>Specialized & Vietwork Dids                                                                                                    |
|   | Adda adink                                                                                                    |
|   | Data set unustrate have will not be touched Other Storage Options Part Name                                                                                                    |
|   | reactioning<br>→ Adamschaly one perturning<br>⊕ rundd Sin to make additional space scheme                                                                                                    |
|   | Encryption Encryption data. You'll set a paraphronis mod.                                                                                                    |
|   |                                                                                                    |
|   |                                                                                                    |
|   | Put dia summary and hore loader. 2 dials selected: 1124/2 GB copierty; 20032 GB frage Barbank                                                                                                    |
|   | 7. Select Click here to create them automatically.                                                                                                    |
|   |                                                                                                    |
|   | New Oracle Linux 7.6 Installation                                                                                                    |
|   | You have it created any mount points for your Under Linux 7.6                                                                                                    |
|   | Cruste revenues and protect protect and the "builton.     Or, essing memory controls the sensing particular date selecting theme                                                                                                    |
|   | New must point will use the following partitioning scheme:                                                                                                    |
|   | Oracle Linux Server Linux 7.5 for x86_64                                                                                                    |
|   | When you create moute paints for your Cracke Linux 7.6 installation, you'l be able to view their details here.                                                                                                    |
|   |                                                                                                    |
|   |                                                                                                    |
|   |                                                                                                    |
|   | + - C                                                                                                    |
|   | 2011/01 1998 99/3<br>19985 KiB 1124.12 GIB                                                                                                    |
|   |                                                                                                    |
|   | 8. A IMPORTANT: Modify "home" to 800Gi and click Update                                                                                                    |
|   | Settings.                                                                                                    |
|   | Result@Stansard.interfactUneare.foreign.eng.flip1033.307.67 (and flip.foreign.                                                                                                    |
|   | Conserve response to the conserve remaining server conserver - Lincol of the conserve part interpreted     Conserver to the      Provide Server (Lincol), while Lincol is a conserver - Lincol of the conserver part interpreted     Provide Server (Lincol), while Lincol is a conserver - Lincol of the conserver - Lincol of the c |
|   | MANUAL PARTITIONING CIPACISE UNIXY 7 A WISTALLATION                                                                                                    |
|   | New Oracle Linux 7.6 Installation     ol-home                                                                                                    |
|   | DATA //home 1065.11 Gill > Mount Peint: Device(s):                                                                                                    |
|   | SYSTEM<br>/boot 1004 USING Captority LSI MR3561-81 (soli) and 1 other                                                                                                    |
|   | Sel Bolde Adjust to 800Gib                                                                                                    |
|   | swap 4095 MB                                                                                                    |
|   | Device Type: Volume Group                                                                                                    |
|   | Fie System: Hoofy_                                                                                                    |
|   |                                                                                                    |
|   | Luose manse<br>home                                                                                                    |
|   | Update Settings                                                                                                    |
|   | Here: The setting: you make on this screen will not<br>be appled until you click on the main members                                                                                                    |
|   | ANALASIANCE TERLEPACE TERLEPACE                                                                                                    |
|   | 2 storage devices selected Revet All                                                                                                    |
|   |                                                                                                    |
|   |                                                                                                    |
|   |                                                                                                    |
|   |                                                                                                    |
|   |                                                                                                    |
|   |                                                                                                    |

NOTE: The Desired Capacity field is customizable. In the above scenario, 800GB has been allocated to /home directory out of 1TB space. It is expected to retain about 200GB of free space out of total memory. This space can later be utilized for adding ephemeral disk. 9. Click Accept Changes and Done. E 15 w Oracle Linux 7.6 Ins Mount Point RY OF CHANGES swap al-swep ol-swap y Device lymb Format afs sl-hon Device lymbe d-hom here parts Format physical v 11 Device partition 12 Format partition table sdb 13 rtat Cancel & Return to Cur + - C 69.12 GIB 1124.12 GIE 7.2 Run 10. Verify Installation Source Installation 'Auto-detected' should be automatically selected with the correct on KVM IMAGE NOTE: Verify the media if needed, but, it takes a very long time to do so. Hepl 🖽 us r.x86\_64 Verify file// 👻 This URL refers to a mirror list. Press URL + - 0 Password: 11. Select Network and host name. NOTE: Update server Host Name, but don't worry about networking at this time, as it will be configured later. Click Done after editing the host name.

|   |              | METLODIC & HOST (MARE         Image: Contract of the state of the state of the |
|---|--------------|----------------------------------------------------------------------------------------------------|
| 8 | Begin        | Click begin installation to start the install                                                                                                    |
| δ | installation | CICK Degin instantion to start the instant.                                                                                                    |
|   |              | Installation will begin<br>If needed, select and enter information for 'root password' and user creation.<br>Create an Administrative user. (NextGen)                                                                                                    |

| 9  | Reboot after<br>installation | When OL7.x installation is complete, and you are prompted, reboot server to start OL7.x.         Image: Complete and the start of the start of |
|----|------------------------------|----------------------------------------------------------------------------------------------------|
|    |                              |                                                                                                    |
| 10 | Accept the<br>license        | <complex-block></complex-block>                                                                                                    |

|    |                                                                                  | INTEL STORE     INTEL STORE                                                                                                    |
|----|----------------------------------------------------------------------------------|----------------------------------------------------------------------------------------------------|
| 11 | Disconnect<br>the ISO from<br>storage                                            | From KVMS→storage, select the ISO and then select disconnect.                                                                                                    |
| 12 | Revert KVM<br>Hypervisor<br>host<br>interface<br>naming<br>convention<br>to ETHx | <pre>1. edit/etc/default/grub using vi editor \$cd /etc/default \$sudo vi grub 1. Add the following to the GRUB_CMDLINE_LINUX parameter, inside the double quotes: " rhgb quiet net.ifnames=0" GRUB_TIMEOUT=5 GRUB_DISTRIBUTOR="\$(sed 's, release .*\$,.g' /etc/system-release)" GRUB_DISTRIBUT=Sumed GRUB_DISTABLE_DREMUMETRE GRUB_DISABLE_SUMMETRE GRUB_DISABLE_SUMMETRE GRUB_DISABLE_SUMMETRE GRUB_DISABLE_RECOVERY="true" Recreate the grub2 config file, execute grub2-mkconfig -o /boot/grub2/grub.cfg I_admusr@WakeForest default]\$ sudo grub2-mkconfig -o /boot/grub2/grub.cfg Generating grub configuration file Found linux image: /boot/initramfs-3.10.0-327.el7.x86_64 Found initrd image: /boot/initramfs-3.198.7.1.el7uek.x86_64 Found linux image: /boot/initramfs-3.198.7.1.el7uek.x86_64 Found linux image: /boot/initramfs-3.8.13-98.7.1.el7uek.x86_64 Found linux image: /boot/initramfs-3.8.13-98.7.1.el7uek.x86_64 Found linux image: /boot/initramfs-3.8.13-98.7.1.el7uek.x86_64 Found linux image: /boot/initramfs-3.8.13-98.7.1.el7uek.x86_64 Found linux image: /boot/initramfs-3.8.13-98.7.1.el7uek.x86_64 Found linux image: /boot/initramfs-3.8.13-98.7.1.el7uek.x86_64 Found linux image: /boot/initramfs-3.8.13-98.7.1.el7uek.x86_64 Found linux image: /boot/initramfs-3.8.13-98.7.1.el7uek.x86_64 Found linux image: /boot/initramfs-3.8.13-98.7.1.el7uek.x86_64 Found linux image: /boot/initramfs-3.8.13-98.7.1.el7uek.x86_64 Found linux image: /boot/initramfs-3.8.13-98.7.1.el7uek.x86_64 Found linux image: /boot/initramfs-3.8.13-98.7.1.el7uek.x86_64 Found linux image: /boot/initramfs-3.8.13-98.7.1.el7uek.x86_64 Found linux image: /boot/initramfs-8.erescue-4619ece62c09419a8971fb20e8bdc1b3.img done [admusr@WakeForest default]\$ [] II. Restart server, execute shutdown -r now [[admusr@WakeForest default]\$ sudo shutdown -r now [[admusr@WakeForest default]\$ sudo shutdown -r now</pre> |
|    |                                                                                  | After server restart, devices should be shown as ETHx.                                                                                                    |

| 13 | Create KVM<br>Hypervisor | I. Create bond0 inter<br>ifcfg-bond0):  | face configuration file (/etc. | /sysconfig/network-scripts |
|----|--------------------------|-----------------------------------------|--------------------------------|----------------------------|
|    | MGMT                     | \$sudo vi /et                           | c/sysconfig/network-           | -scripts/ifcfg-bond0       |
|    | interface                | DEVICE=bond0                            |                                |                            |
|    |                          | TYPE=Bonding                            |                                |                            |
|    |                          | BOND_INTERF                             | ACES=eth0,eth1                 |                            |
|    |                          | ONBOOT=yes                              |                                |                            |
|    |                          | NM_CONTROL                              | LED=no                         |                            |
|    |                          | BOOTPROTO=I                             | none                           |                            |
|    |                          | BONDING_OPT                             | S="mode=active-backup p        | rimary=eth0"               |
|    |                          | II. Create eth0 interfa<br>ifcfg-eth0): | ace configuration file (/etc/s | sysconfig/network-scripts  |
|    |                          | \$sudo vi /et                           | c/sysconfig/network-           | scripts/ifcfg-eth0         |
|    |                          | DEVICE=eth0                             |                                |                            |
|    |                          | TYPE=Ethernet                           |                                |                            |
|    |                          | ONBOOT=yes                              |                                |                            |
|    |                          | NM_CONTROL                              | LED=no                         |                            |
|    |                          | BOOTPROTO=                              | none                           |                            |
|    |                          | MASTER=bond                             | 0                              |                            |
|    |                          | SLAVE=yes                               |                                |                            |
|    |                          | III. Create eth1 inter ifcfg-eth1):     | face configuration file (/etc  | /sysconfig/network-scripts |
|    |                          | \$sudo vi /et                           | c/sysconfig/network-           | scripts/ifcfg-eth1         |
|    |                          | DEVICE=eth1                             |                                |                            |
|    |                          | TYPE=Ethernet                           |                                |                            |
|    |                          | ONBOOT=yes                              |                                |                            |
|    |                          | NM_CONTROL                              | LED=no                         |                            |
|    |                          | BOOTPROTO=I                             | none                           |                            |
|    |                          | MASTER=bond                             | 0                              |                            |
|    |                          | SLAVE=yes                               |                                |                            |
|    |                          | Identify VLANs that                     | apply for the system VM (II    | DIH)                       |
|    |                          | VLAN NAME                               | VLAN ID (example)              |                            |
|    |                          | OAM/Mgt                                 | 1982                           |                            |

| ХМІ                                                                                                    | 1983                                                                                                    |                                                                            |
|----------------------------------------------------------------------------------------------------|----------------------------------------------------------------------------------------------------|----------------------------------------------------------------------------|
| IMI                                                                                                    | 405                                                                                                    |                                                                            |
| INT                                                                                                    | 406                                                                                                    |                                                                            |
| According the                                                                                                    | architecture OAM & XMI                                                                                                    | could be a unique VLAN.                                                    |
| IV. Create bon<br>(/etc/sysconfig                                                                                                | ıd0. <i><vlan></vlan></i> OAM/Mgmt int<br>ı/network-scripts ifcfg-bon                                                                                                    | erface configuration file<br>d0 <i>.<vlan></vlan></i> ):                   |
| \$sudo vi<br>bond0.19                                                                                                    | l /etc/sysconfig/ne<br>982                                                                                                    | twork-scripts/ifcfg-                                                       |
| DEVICE=t                                                                                                    | oond0. <vlan></vlan>                                                                                                    |                                                                            |
| TYPE=Eth                                                                                                    | iernet                                                                                                    |                                                                            |
| ONBOOT                                                                                                    | =yes                                                                                                    |                                                                            |
| NM_CON                                                                                                    | TROLLED=no                                                                                                    |                                                                            |
| BOOTPRO                                                                                                    | OTO=none                                                                                                    |                                                                            |
| VLAN=yes                                                                                                    | 3                                                                                                    |                                                                            |
| IPADDR=                                                                                                    | <oam ip="" mgmt=""></oam>                                                                                                    |                                                                            |
| NETMASH                                                                                                    | <= <oam mgmt="" netmask=""></oam>                                                                                                    | >                                                                          |
| GATEWA                                                                                                    | Y= <oam gateway<="" mgmt="" td=""><td>&gt;</td></oam>                                                                                                    | >                                                                          |
| Save →                                                                                                    | :wq!                                                                                                    |                                                                            |
| V. Create bond<br>scripts/route-b                                                                                                | d0. <i><vlan></vlan></i> OAM/Mgmt rou<br>ond0. <i><vlan>)</vlan></i> default via •                                                                                                    | te file (/etc/sysconfig/network-<br>< <i>bond0.<vlan> gateway</vlan></i> > |
| \$sudo vi<br>bond0.19                                                                                                    | i /etc/sysconfig/ne<br>982                                                                                                    | twork-scripts/route-                                                       |
| default                                                                                                    | via 10.x.x.x.                                                                                                    |                                                                            |
| Save → : v                                                                                                    | ۷ <u>ط</u> !                                                                                                    |                                                                            |
| \$sudo mo                                                                                                    | ore route-bond0.198                                                                                                    | 2                                                                          |
| default                                                                                                    | via 10.x.x.x.                                                                                                    |                                                                            |
| VI. Bring KVN<br>eth0 ifup eth1<br><i>Example:</i>                                                                               | 1 hypervisor host OAM/Mg<br>ifup bond0 ifup bond0. <v <="" td=""><td>gmt interfaces into service … ifup<br/>lan&gt;</td></v>                                                                            | gmt interfaces into service … ifup<br>lan>                                 |
| [admusr@WakeForest<br>[admusr@WakeForest<br>[admusr@WakeForest<br>[admusr@WakeForest<br>RTNETLINK answers:<br>[admusr@WakeForest | <pre>network-scripts]\$ sudo ifup eth0<br/>network-scripts]\$ sudo ifup eth1<br/>network-scripts]\$ sudo ifup bond(<br/>network-scripts]\$ sudo ifup bond(<br/>File exists<br/>network-scripts]\$</pre> | 9<br>9.17                                                                  |

| 14 | Create                                   | I. Create XMI interface bridge (/etc/sysconfig/network-scripts ifcfg-br_XMI):                                                                                                    |  |  |  |  |
|----|------------------------------------------|----------------------------------------------------------------------------------------------------|--|--|--|--|
|    | interface<br>bridges                     | <pre>\$sudo vi /etc/sysconfig/network-scripts/XMI</pre>                                                                                                    |  |  |  |  |
|    |                                          | DEVICE=br_XMI                                                                                                    |  |  |  |  |
|    |                                          | TYPE=Bridge                                                                                                    |  |  |  |  |
|    |                                          | BOOTPROTO=none                                                                                                    |  |  |  |  |
|    |                                          | ONBOOT=yes                                                                                                    |  |  |  |  |
|    |                                          | NM_CONTROLLED=no                                                                                                    |  |  |  |  |
|    |                                          | Repeat above step for all identify interfaces. For IDIH, we need XMI,IMI and INT interfaces.                                                                                                    |  |  |  |  |
| 15 | Create<br>VLAN<br>interfaces             | I. Create guests XMI vlan interface (/etc/sysconfig/network-scripts ifcfg-<br>bond0. <xmi vlan="">)</xmi>                                                                                                    |  |  |  |  |
|    | and bond<br>them to the                  | <pre>\$sudo vi /etc/sysconfig/network-scripts/ifcfg-bond0.1983</pre>                                                                                                    |  |  |  |  |
|    | appropriate                              | ONBOOT=yes                                                                                                    |  |  |  |  |
|    | Shugo                                    | NM_CONTROLLED=no                                                                                                    |  |  |  |  |
|    |                                          | BOOTPROTO=none                                                                                                    |  |  |  |  |
|    |                                          | VLAN=yes                                                                                                    |  |  |  |  |
|    |                                          | BRIDGE=XMI                                                                                                    |  |  |  |  |
|    |                                          | TYPE=Ethernet                                                                                                    |  |  |  |  |
|    |                                          | DEVICE=bond0.1983                                                                                                    |  |  |  |  |
|    |                                          | Repeat above step for all identify interfaces. For IDIH, we need XMI,IMI and INT interfaces.                                                                                                    |  |  |  |  |
| 16 | Verify                                   | Verify that all interfaces have been created with Is command                                                                                                    |  |  |  |  |
|    | interfaces<br>and Restart<br>the network | <pre>\$sudo ls -l /etc/sysconfig/network-scripts/</pre>                                                                                                    |  |  |  |  |
|    |                                          |                                                                                                    |  |  |  |  |
|    |                                          | <pre>[root@MXFILMOIDKAUISOKVM03 ~]# ]]<br/>ifcotg=bond0 ifcfg=br_XMI ifdown ifdown-tunnel ifup=routes<br/>ifcfg=bond0.1504 ifcfg=br_XSI1 ifdown-bnep ifup ifup=aliases ifup=Team<br/>ifcfg=bond0.1993 ifcfg=br_XSI3 ifdown=b ifup=bnep ifup=TeamPort<br/>ifcfg=bond0.1993 ifcfg=br_XSI4 ifdown=ib ifup=teamPort<br/>ifcfg=bond0.405 ifcfg=br_XSI4 ifdown=ippp ifup=eth ifup=teamPort<br/>ifcfg=bond0.406 ifcfg=enc3 ifdown=ipv6 ifup=ippp init.1pv6=global<br/>ifcfg=bond0.75 ifcfg=enc3 ifdown=post ifup=ipv6 network=functions=<br/>ifcfg=bond0.76 ifcfg=enc3 ifdown=post ifup=pip notext=functions=ipv6<br/>ifcfg=bond0.77 ifcfg=enc3 ifdown=sit ifup=pip route=bond0.1982<br/>ifcfg=bond0.77 ifcfg=enc0s29ulu8c2 ifdown=routes ifup=pips<br/>ifcfg=br_IDIH ifcfg=eth0 ifdown=sit ifup=post<br/>ifcfg=br_IMI ifcfg=th1 ifdown=TeamPort ifup=ppp<br/>[root@MXFTLM01DRA01S05KVM03 ~]# ]</pre> |  |  |  |  |
|    |                                          | Execute the following;                                                                                                    |  |  |  |  |
|    |                                          | \$sudo service network restart                                                                                                    |  |  |  |  |

| 17 | Create<br>image<br>repository                                         | Verify disk space.<br>\$df -h<br>Create an "images" directory called "repository" for IMGs and ISOs in<br>"/home" partition<br>\$cd /home<br>\$sudo -i<br>\$mkdir repository                                                                |
|----|-----------------------------------------------------------------------|----------------------------------------------------------------------------------------------------|
| 18 | Copy Image<br>to the<br>repository<br>on the<br>managemen<br>t server | Copy one of the two image types to the directory created.<br>.qcow2<br>NOTE1: The IMAGE pack for OCPM is located on the Oracle Software<br>Delivery Site.<br>NOTE2: Copy IDIH Oracle,Mediation and application images to the<br>repository. |
| 19 | Launch the<br>virtual<br>manager<br>from the<br>ILOM<br>console       | virt-manager from the OS (virt-manager and its dependencies are included<br>in Oracle Linux ISO and installed on the host).                                                                                                    |

| 20 | Rasiza ORA | 2  | Resize ova from KVM to 120G                                                                                                    |
|----|------------|----|----------------------------------------------------------------------------------------------------|
| 20 | (database) | a. | Run the following commands:                                                                                                    |
|    | ova Image  |    | cd /home/repository/                                                                                                    |
|    | on KVM     |    | gemu-img resize <image name.gcow2=""/> + <new size=""></new>                                                                                                    |
|    | •••••      |    | It is a start of the start of the start of t |
|    |            |    | cd /home/repository                                                                                                    |
|    |            |    | qemu-img resize ORA-82_32_0.qcow2 +56G                                                                                                    |
|    |            | h  | Verify actual size                                                                                                    |
|    |            | D. | Apply command $\rightarrow$ virtual size: 120G                                                                                                    |
|    |            |    |                                                                                                    |
|    |            |    | [reat@MYMEDM01DDA01C05K)/M02 repeatery/# genu img                                                                                                    |
|    |            |    | info ORA-82 32 0 acow2                                                                                                    |
|    |            |    |                                                                                                    |
|    |            |    | image: ORA-82_32_0.qcow2                                                                                                    |
|    |            |    | file format: qcow2                                                                                                    |
|    |            |    | virtual size: 120G (68719476736 bytes)                                                                                                    |
|    |            |    | disk size: 20G                                                                                                    |
|    |            |    | cluster_size: 65536                                                                                                    |
|    |            |    | Format specific information:                                                                                                    |
|    |            |    | compat: 1.1                                                                                                    |
|    |            |    | lazy refcounts: false                                                                                                    |
|    |            |    | [root@MXMERM01DRA01S05KVM03 repository]#                                                                                                    |
|    |            | C. | Initiate VM using the following command:                                                                                                    |
|    |            | •  | [root@MXTIJM01DRA01S05KVM03 admusr]# virsh                                                                                                    |
|    |            |    | start TIJDRA01S05PCIDHD01                                                                                                    |
|    |            |    |                                                                                                    |
|    |            | d. | Validate sdb is attached to VM. Login to Database VM and run the                                                                                                    |
|    |            |    | Saudo df -h                                                                                                    |
|    |            |    | ysuuo ur II                                                                                                    |
|    |            |    |                                                                                                    |

| 21 | Create VM | From the Virtual Machine Manager, select the Monitor ICON to create the new virtual machine. |
|----|-----------|----------------------------------------------------------------------------------------------|
|    |           |                                                                                              |
|    |           | Virtual Machine Manager _ 🗖 🗙                                                                |
|    |           | File Edit View Help                                                                          |
|    |           | 📭 Open ▷ 🗉 🖉 👻                                                                               |
|    |           | Create a new virtual machine CPU usage                                                       |
|    |           | ► CEMU/KVM                                                                                   |
|    |           |                                                                                              |
|    |           |                                                                                              |
|    |           |                                                                                              |
|    |           |                                                                                              |
|    |           |                                                                                              |
|    |           | Select 'Import existing disk image' and select forward                                       |
|    |           |                                                                                              |
|    |           | Create a new virtual machine                                                                 |
|    |           | Steplof 4                                                                                    |
|    |           | Connection: GEMU/KVM                                                                         |
|    |           | Choose how you would like to install the operating system                                    |
|    |           | Clocal install media (ISO image or CDROM)                                                    |
|    |           | Network Install (HTTP, FTP, or NFS)                                                          |
|    |           | Inport existing disk image                                                                   |
|    |           |                                                                                              |
|    |           |                                                                                              |
|    |           | Cancel Back Forward                                                                          |
|    |           |                                                                                              |
|    |           |                                                                                              |
|    |           | Next, select the path where the .qcow2 image resides                                         |
|    |           | Browse local to add the repository                                                           |
|    |           | Name: cmp-12.1.2.0.0.22.1.0-x86_64.qcow2                                                     |
|    |           | Recent     Re home repository     Create Folder                                              |
|    |           | ⊷ Home Size Modified                                                                         |
|    |           | Documents cmp-12.1.2.0.0.22.1.0-x86_64.qcow2 4.4 GB 12:37                                    |
|    |           | Downloads                                                                                    |
|    |           | dd Music 45                                                                                  |
|    |           | >∎ Videos                                                                                    |
|    |           | ☑ Enter Location                                                                             |
|    |           | Computer                                                                                     |
|    |           |                                                                                              |
|    |           | ODTIONS                                                                                      |
|    |           | $\frac{OFTONS}{OSturno - apportio}$                                                          |
|    |           | Vorsion – generic                                                                            |
|    |           | Select forward when complete                                                                 |
|    |           |                                                                                              |
|    | 1         | I                                                                                            |

|  |                      | New VM                                                       |                                   |
|--|----------------------|--------------------------------------------------------------|-----------------------------------|
|  |                      | Create a new virtual machine<br>Step 2 of 4                  |                                   |
|  |                      | Provide the existing storage path:                           |                                   |
|  |                      | /home/repository/cmp-12.1.2.0.0_22.1.0-x                     |                                   |
|  |                      |                                                              |                                   |
|  |                      |                                                              |                                   |
|  |                      | Choose an operating system type and version                  |                                   |
|  |                      | OS type: Generic 👻                                           |                                   |
|  |                      | Version: Generic 🔹                                           |                                   |
|  |                      | Cancel Back Forward                                          |                                   |
|  | Next se<br>correct i | lect the memory and CPU setting                              | s. Refers to pining tool to setup |
|  |                      | New VM                                                       |                                   |
|  |                      | <b>F</b> Create a new virtual machine                        |                                   |
|  |                      | Step 3 of 4                                                  |                                   |
|  |                      | Choose Memory and CPU settings                               |                                   |
|  |                      | Up to 257557 MiB available on the host                       |                                   |
|  |                      | CPUs: 4 - +                                                  |                                   |
|  |                      | Up to 72 available                                           |                                   |
|  |                      |                                                              |                                   |
|  |                      |                                                              |                                   |
|  |                      | Cancel Back Forward                                          |                                   |
|  | Name th              | a Virtual Machine and select fini                            | sh                                |
|  | Choose               | "Customize configuration before                              | install"                          |
|  | Select X             | (MI Bridge from drop down list                               |                                   |
|  |                      | New VM                                                       | ×                                 |
|  |                      | Step 4 of 4                                                  |                                   |
|  |                      | Ready to begin the installation                              |                                   |
|  |                      | Name: TOLDRA01S05PCSBRB01                                    |                                   |
|  |                      | OS: Generic                                                  |                                   |
|  |                      | Memory: 32768 MiB                                            |                                   |
|  |                      | CPUs: 12                                                     |                                   |
|  |                      | Storage:pository/SBKB1-DSR-85_17_0.qcow2                     | L                                 |
|  |                      |                                                              |                                   |
|  |                      | Inetwork selection     Bridge br_XMI: Host device bond0.1983 |                                   |
|  |                      | Cancel Back Finis                                            | h                                 |
|  |                      | Cancer Dack This                                             |                                   |
|  | NOTE:                | In case the bridges are not listed                           | , it is recommended to check the  |
|  | network              | parameters configured in the KV                              | /M                                |
|  |                      |                                                              |                                   |

|    |            | Virtual Machine Manager _ 💷 🗙                                                                                                    |
|----|------------|----------------------------------------------------------------------------------------------------|
|    |            | File Edit View Help New VM ×                                                                                                    |
|    |            | 🖸 🔲 Open D 🖂 Create a new virtual machine                                                                                                    |
|    |            | Name Step 1 of 5                                                                                                    |
|    |            | Create a new virtual machine                                                                                                    |
|    |            | TOLDRA01S05PCIDHE                                                                                                    |
|    |            | Running                                                                                                    |
|    |            | Running Choose how you would like to install the operating system                                                                                                    |
|    |            | TOLDRA01505PCSBRE Local Install media (ISO Image of CDROM) Running Network Install (HTTP, ETP, or NES)                                                                                                    |
|    |            | TOLDRA01505PCSBR                                                                                                    |
|    |            | TOLDRAD1505PCSOAL O Import existing disk image                                                                                                    |
|    |            | Running                                                                                                    |
|    |            |                                                                                                    |
|    |            | Cancel Dark Fearward                                                                                                    |
|    |            |                                                                                                    |
|    |            |                                                                                                    |
|    |            |                                                                                                    |
|    |            |                                                                                                    |
|    |            |                                                                                                    |
|    |            |                                                                                                    |
|    |            |                                                                                                    |
| 21 | Create VMs | Click on 'Add Hardware', select "Network"                                                                                                    |
|    | usina      |                                                                                                    |
|    | acow2      | Add New Virtual Hardware                                                                                                    |
|    | image      |                                                                                                    |
|    | inage      | begin instatuation A cancel in Storage Network                                                                                                    |
|    |            | Basic I Controller Basic I Network source: Bridge br. SIGA: Empty bridge                                                                                                    |
|    |            | Processor Nam                                                                                                    |
|    |            | Image: Second second second |
|    |            | Boot Options Statu Sound Device model: virtio                                                                                                    |
|    |            | Title: Serial                                                                                                    |
|    |            | Mouse Desc Parallel                                                                                                    |
|    |            | Display Spice                                                                                                    |
|    |            | Sound: ich6                                                                                                    |
|    |            | Console Hyper & PCI Host Device                                                                                                    |
|    |            | Video QXI                                                                                                    |
|    |            | Controller USB                                                                                                    |
|    |            | WSB Redirector 1 Filesystem                                                                                                    |
|    |            | W USB Redirector 2                                                                                                    |
|    |            |                                                                                                    |
|    |            | & RNG                                                                                                    |
|    |            | Ranic Notifier                                                                                                    |
|    |            | Cancel Finish                                                                                                    |
|    |            | Add Hardware                                                                                                    |
|    |            |                                                                                                    |
|    |            | Interfaces for IDIH V/Ms:                                                                                                    |
|    |            |                                                                                                    |
|    |            | Oracle: XMI and INT                                                                                                    |
|    |            |                                                                                                    |
|    |            | Mediation: XMI, INT and IMI                                                                                                    |
|    |            | Application: XMI and INT                                                                                                    |
|    |            |                                                                                                    |
|    |            | NOTE: Ensure that all 3 IDIH VMs are created and corresponding                                                                                                    |
|    |            | interference have been added to them (as listed shows). The interference                                                                                                    |
|    |            | interfaces have been added to them (as listed above). The interfaces                                                                                                    |
|    |            | naming convention XMI, IMI, INT must be used in place of eth0, eth1,                                                                                                    |
|    |            | eth2. This change must be done in 70-persistent-net.rules file.                                                                                                    |
|    |            | Check HWaddr of each interface using ifconfig command and edit the                                                                                                    |
|    |            | file to change interface names accordingly. Ensure that interface                                                                                                    |
|    |            | names are not interchanged while editing the file. Caution is advised                                                                                                    |
|    |            |                                                                                                    |
|    |            |                                                                                                    |

|                  | DIH VM in                                       | terfaces                                                                        |
|------------------|-------------------------------------------------|---------------------------------------------------------------------------------|
|                  | KMI e                                           | thO                                                                             |
|                  | MI e                                            | th1                                                                             |
|                  | N e                                             | th2                                                                             |
|                  |                                                 |                                                                                 |
| F<br>N<br>C<br>C | PARAMET<br>Network sc<br>Iropdown)<br>Device Mo | ERS:<br>ource = XMI (select appropriate network source from the<br>del = virtio |
| (                | Click <b>finisł</b>                             | 1.                                                                              |
|                  |                                                 |                                                                                 |
| Add all in       | terfaces a                                      | s needed. After adding the other networks, you will see                         |
| the NICs         | appear.                                         | 5                                                                               |
|                  |                                                 | WF-MRA1B Virtual Machine                                                        |
|                  | Segin Installation                              | & Cancel Installation                                                           |
|                  | Begin Installation                              | Basic Details                                                                   |
|                  | Processor                                       | Name: WF-MRA1B                                                                  |
|                  | Boot Options                                    | UUID: 68d62fd7-28b3-4508-aa08-f55340bf1ca3                                      |
|                  | IDE Disk 1                                      | Status: Shuton (Shutdown)                                                       |
|                  | NIC :c7:0c:29 NIC :37:dc:20                     | Description:                                                                    |
|                  | NIC :48:75:74                                   |                                                                                 |
|                  | Mouse                                           |                                                                                 |
|                  | Display Spice Sound: ich6                       | Hypervisor Details                                                              |
|                  | Console                                         | Hypervisor: kvm<br>Architecture: x86_64                                         |
|                  | Channel spice                                   | Emulator: /usr/libexec/qemu-kvm                                                 |
|                  | Controller USB                                  | Firmware: BIOS 🔹 🖌                                                              |
|                  | USB Redirector 1                                | Chipset: i440FX 🕶                                                               |
|                  | USB Redirector 2                                |                                                                                 |
|                  |                                                 |                                                                                 |
|                  | Add Hardware                                    | Cancel                                                                          |
|                  |                                                 |                                                                                 |
| Click Beg        | gin Install                                     | ation.                                                                          |
|                  |                                                 | WF-CMP1B Virtual Machine                                                        |
|                  | Segin Installation                              | 💥 Cancel Installation                                                           |
|                  | Begin Installation                              | Basic Details                                                                   |
|                  | Processor<br>Memory                             | Name: WF-CMP18                                                                  |
|                  | Boot Options                                    | Status: Shutoff (Shutdown)                                                      |
|                  | IDE Disk 1 NIC :33:03:7a                        | Title:                                                                          |
|                  | Mouse     Display Spice                         | Description:                                                                    |
|                  | Sound: ich6                                     |                                                                                 |
|                  | Console                                         | Hypervisor Details                                                              |
|                  | Video QXL                                       | Hypervisor: kvm<br>Architecture: x86_64                                         |
|                  | Controller USB                                  | Emulator: /usr/lübexec/qemu-kvm                                                 |
|                  | USB Redirector 2                                | rimware: BIOS 🗸 🛆                                                               |
|                  |                                                 | Cripper i440FX -                                                                |
|                  |                                                 |                                                                                 |
|                  | Add Hardware                                    | Cancel Apply                                                                    |

| Installation only takes<br>From the Virtual Mach | a few minutes.<br>iine Manager – yc | ou will see the newly created | VM |
|--------------------------------------------------|-------------------------------------|-------------------------------|----|
|                                                  | Virtual Machine Manager             | _ = ×                         |    |
| File Edit View Help                              |                                     |                               |    |
| Den D                                            |                                     |                               |    |
| Name                                             |                                     | ▼ CPU usage                   |    |
| ✓ QEMU/KVM                                       |                                     |                               |    |
| WF-CMP1A<br>Running                              |                                     |                               |    |
| WF-CMP1B                                         |                                     |                               |    |
| Running                                          |                                     |                               |    |
|                                                  |                                     |                               |    |
|                                                  |                                     |                               |    |
|                                                  |                                     |                               |    |
|                                                  |                                     |                               |    |
|                                                  |                                     |                               |    |
|                                                  |                                     |                               |    |

#### 5.10.2 Create SDB on KVM

Procedure 41. Create SDB on KVM

**IMPORTANT:** This Procedure only apply for KVM that has iDIH Database.

| STEP # | Procedure                       | Description                                                                      |
|--------|---------------------------------|----------------------------------------------------------------------------------|
| 1      | Logon to<br>the KVM as<br>root. | Please Log In SP Hostname: ORACLESP-1546NM10J4 User Name: Iroot Paseword: Log In |

| _ | <u>.</u>            |                                                                                                    |
|---|---------------------|----------------------------------------------------------------------------------------------------|
| 2 | Check<br>partitions | Execute "Isblk" command                                                                                                    |
|   | and disk            | [root@MXTIJM01DRA01S05KVM03 admusr]# lsblk<br>NAME MAJ:MIN RM SIZE RO TYPE MOUNTPOINT                                                                  |
|   | space               | sdb 8:16 1 7.56 0 disk<br>L-sdb1 8:17 1 3.76 0 part<br>L-sl00 sure 55:11 0 46 0 line [St40]                                                            |
|   |                     | sr0 11:0 1 4.36 0 rom /run/media/admusr/OL-7.6 Server.x86_64                                                                                           |
|   |                     | →sda2 8:2 0 850.3G 0 part<br>  →ol00-swap 252:1 0 4G 0 lvm [SWAP]                                                                                      |
|   |                     | └─0100-home 252:2 0 800G 0 lvm /home<br>└─0100-root 252:0 0 50G 0 lvm /                                                                                |
|   |                     | [root@MXTIJM01DRA01S05KVM03 admusr]#                                                                                                    |
|   |                     | <b>NOTE:</b> In case that sda has not free space to add a new device is recommended re-install KVM as detailed on procedure 1 (Important apply step 7) |
|   |                     | sda → 1TG                                                                                                    |
|   |                     | sda2 →850.3G<br>home → 800G                                                                                                    |
|   |                     | Please note that the above values depend on environment where IDIH is installed. Customer's machine might have greater or lesser memory. Please        |
|   |                     | adjust accordingly.                                                                                                    |
| 2 | Croata adb          | Evenute filiak and enter entions highlighted in vollow, as detailed hollow:                                                                            |
| 3 |                     | Execute fulsk and effer options highlighted in yellow, as detailed bellow.                                                                             |
|   |                     | [root@mxtolm01dra01s05kvm03 ~]# <mark>fdisk /dev/sda</mark>                                                                                            |
|   |                     | Welcome to fdisk (util-linux 2.23.2).                                                                                                    |
|   |                     |                                                                                                    |
|   |                     | Changes will remain in memory only, until you decide to write them.                                                                                    |
|   |                     | Be careful before using the write command.                                                                                                    |
|   |                     | Command (m for help): n                                                                                                    |
|   |                     | Partition type:                                                                                                    |
|   |                     | p primary (2 primary, 0 extended, 2 free)                                                                                                    |
|   |                     | e extended                                                                                                    |
|   |                     | Select (default p): p                                                                                                    |
|   |                     | Partition number (3,4, default 3): <mark>3</mark>                                                                                                    |
|   |                     | First sector (1785249792-2341795839, default 1785249792): (press enter)                                                                                |
|   |                     | Using default value 1785249792                                                                                                    |
|   |                     | Last sector, +sectors or +size{K,M,G} (1785249792-2341795839, default<br>2341795839): <mark>+100G</mark>                                               |
|   |                     | Partition 3 of type Linux and of size 100 GiB is set                                                                                                   |
|   |                     |                                                                                                    |

| 4 | Verify sdb     | Verify sdb config save and reboot.                                                     |
|---|----------------|----------------------------------------------------------------------------------------|
|   | was<br>created | Command (m for help): p                                                                |
|   |                | Disk /dev/sda: 1199.0 GB, 1198999470080 bytes, 2341795840 sectors                      |
|   |                | Units = sectors of 1 * 512 = 512 bytes                                                 |
|   |                | Sector size (logical/physical): 512 bytes / 512 bytes                                  |
|   |                | I/O size (minimum/optimal): 512 bytes / 512 bytes                                      |
|   |                | Disk label type: dos                                                                   |
|   |                | Disk identifier: 0x000d0c0e                                                            |
|   |                |                                                                                        |
|   |                | Device Boot Start End Blocks Id System                                                 |
|   |                | /dev/sda1 * 2048 2099199 1048576 83 Linux                                              |
|   |                | /dev/sda2 2099200 1785249791 891575296 8e Linux LVM                                    |
|   |                | /dev/sdb 1785249792 1994964991 104857600 83 Linux                                      |
|   |                |                                                                                        |
|   |                | Command (m for help): w                                                                |
|   |                | The partition table has been altered!                                                  |
|   |                |                                                                                        |
|   |                | Calling ioctl() to re-read partition table.                                            |
|   |                |                                                                                        |
|   |                | WARNING: Re-reading the partition table failed with error 16: Device or resource busy. |
|   |                | The kernel still uses the old table. The new table will be used at                     |
|   |                | the next reboot or after you run partprobe(8) or kpartx(8)                             |
|   |                | Syncing disks.                                                                         |
|   |                |                                                                                        |
|   |                | [root@mxtolm01dra01s05kvm03 ~]# partprobe                                              |

# 5.10.3 Attach device (sdb) to iDIH Database VM

Procedure 42. Attach device (SDB) to iDIH Database VM

#### **IMPORTANT:** This Procedure only apply to iDIH Database.
| STEP # | Procedure             | Des          | cription                              |        |                           |
|--------|-----------------------|--------------|---------------------------------------|--------|---------------------------|
| 1      | List<br>existing vm   | Exc          | ecute "virsh listall" on              | KVM    |                           |
|        |                       | [roo         | t@MXTIJM01DRA01S0                     | 5KVM03 | 3 admusr]# virsh listall  |
|        |                       | Id           | Name                                  | State  |                           |
|        |                       | 1            | TIJDRA01S05PCMP07                     |        | running                   |
|        |                       | 2            | TIJDRA01S05PCMP06                     | 1      | running                   |
|        |                       | 3            | TIJDRA01S05PCSBRB0                    | 01     | running                   |
|        |                       | 4            | TIJDRA01S05PCSBRS0                    | )3     | running                   |
|        |                       | 6            | TIJDRA01S05PCSOAM                     | 101    | running                   |
|        |                       | 7            | TIJDRA01S05PCIDHD                     | 01     | running                   |
| 2      | Shutdown<br>Oracle VM | [roo<br>TIJ[ | t@MXTIJM01DRA01S0<br>DRA01S05PCIDHD01 | 5KVM03 | 3 admusr]# virsh shutdown |
| 3      | Verify VM<br>status   | Exc          | ecute "virsh listall" on              | KVM    |                           |
|        |                       | [roo         | t@MXTIJM01DRA01S0                     | 5KVM0  | 3 admusr]# virsh listall  |
|        |                       | ld           | Name                                  | State  |                           |
|        |                       | 1            | TIJDRA01S05PCMP0                      | 7      | running                   |
|        |                       | 2            | TIJDRA01S05PCMP0                      | 6      | running                   |
|        |                       | 3            | TIJDRA01S05PCSBRI                     | B01    | running                   |
|        |                       | 4            | TIJDRA01S05PCSBR                      | S03    | running                   |
|        |                       | 6            | TIJDRA01S05PCSOA                      | M01    | running                   |
|        |                       | 7            | TIJDRA01S05PCIDHD                     | 001    | shutdown                  |

| 4 | Attach sdb | Edit vm XML.                                                                                                    |
|---|------------|----------------------------------------------------------------------------------------------------|
|   | vm         | [root@MXTIJM01DRA01S05KVM03 admusr]# virsh shutdown<br>TIJDRA01S05PCIDHD01                                                                                                    |
|   |            | [root@MXTIJM01DRA01S05KVM03 admusr]# virsh edit<br>TIJDRA01S05PCIDHD01                                                                                                    |
|   |            | The Xml will looks like this:                                                                                                    |
|   |            | <pre>(domain type='kvm'&gt;</pre>                                                                                                    |
|   |            | <pre><br/> <type arch="x86_64" machine="pc-i440fx-rhel7.0.0">hvm</type> <boot dev="hd"></boot>  <features> <acpi></acpi> <acpi></acpi></features></pre>                               |
|   |            | <br><cpu check="partial" match="exact" mode="custom"></cpu>                                                                                                    |
|   |            | <timer name="pit" tickpolicy="delay"></timer> <timer name="hpet" present="no"></timer> <on_poweroff>destroy</on_poweroff> <on_reboot>restart</on_reboot> <on_crash>destroy</on_crash> |
|   |            | <pre><pre><pre><pre><pre><pre></pre></pre></pre></pre></pre></pre>                                                                                                    |
|   |            | <pre><drive device-'disk'="" type="file"></drive></pre>                                                                                                    |
|   |            | <pre>controller type='usb' index='0' model='ich9-ehcil'&gt;</pre>                                                                                                    |
|   |            | Insert below lines in the xml file (after existing disksecond last line in the above image)                                                                                           |
|   |            | <disk device="disk" type="block"><br/><driver name="qemu" type="raw"></driver><br/><source dev="/dev/sdb"/></disk>                                                                    |
|   |            | <target bus="scsi" dev="ndc"></target><br><address bus="0" controller="0" target="0" type="drive" unit="1"></address><br>                                                             |
|   |            | Save changes with<br>:wq! Command                                                                                                    |
|   |            | Domain TIJDRA01S05PCIDHD01 XML configuration edited.                                                                                                    |

# 5.10.4 Fix iDIH Database Script on KVM

### Procedure 43. Fix iDIH Database Script on KVM

### **IMPORTANT:** This Procedure only apply to iDIH database over KVM (Not Openstack/KVM).

| STEP # | Procedure                        | Description                                                                                                    |
|--------|----------------------------------|----------------------------------------------------------------------------------------------------|
| 1<br>1 | Edit Script                      | Description         Edit ASMSteup file         \$sudo vi /opt/xIH/oracle/instances/ASMSetup         Locate line 94, modify the expression ^vd by ^sd and save                                                                                                    |
|        |                                  | de<br>device=*sdovice symbolice*<br>device=*sdovice symbolice*<br>Save :wq!                                                                                                    |
| 2      | iDIH DB<br>Installation          | Follow the steps in procedure 45 and procedure 46 in DSR 8.6.0.0.0 Cloud Installation guide w.r.t Oracle VM configuration and post installation.                                                                                                    |
| 3      | Check iDIH<br>DB<br>Installation | Check that partitions were mounted as expected before proceed with<br>Mediation and Application Installation<br>[root@TLADRAD1502MMIDHD01 -]# lsblk<br>NAME M0110HD01 -]# lsblk<br>NAME M0110HD01 -]# lsblk<br>NAME M0110HD01 -]# lsblk<br>NAME M0110HD01 -]# lsblk<br>NAME M0110HD01 -]# lsblk<br>NAME M0110HD01 -]# lsblk<br>Sda 0 0 0 1200 0 disk<br>sda2 0 0.356 0 part /boot<br>sda2 0 0.356 0 part<br>-vgroot-plat_var (dm-1) 253:0 0 106 0 lvm /var<br>-vgroot-plat_usr (dm-2) 253:2 0 46 0 lvm /var<br>-vgroot-plat_usr (dm-3) 253:2 0 46 0 lvm /var<br>-vgroot-plat_war (dm-3) 253:3 0 256 0 lvm /var<br>-vgroot-plat_war (dm-3) 253:5 0 256 0 lvm /var<br>-vgroot-plat_swap (dm-6) 253:5 0 86 0 lvm /var/<br>-vgroot-plat_swap (dm-6) 253:6 0 86 0 lvm (sMAP]<br>-vgroot-plat_swap (dm-6) 253:7 0 xc a lym<br>Sdb 810 0 1006 0 disk<br>1(root@TLADRA01502MMIDHD01 ~]# fdisk -1<br>Disk /dev/sda: 128.8 GB, 128849018880 bytes<br>255 heads, 63 sectors/track, 15665 cylinders<br>Units = cylinders of 16605 * 512 bytes / 512 bytes<br>Disk identifier: 0x000035df<br>Device Boot Start End Blocks Id System<br>partition 1 does not end on cylinder boundary.<br>/dev/sda1 * 1 66 5524288 83 Linux<br>Partition 1 does not end on cylinder boundary.<br>/dev/sda: * 1 66 8555 6683552 8e Linux LVM<br>Disk /dev/sdb: 107.4 GB, 107374182400 bytes<br>255 heads, 63 sectors/track, 13054 cylinders<br>Units = cylinders of 16605 * 512 bytes / 512 bytes<br>Disk identifier: 0x00000000 |

| 4 | iDIH Med &<br>App<br>Installation             | Follow the steps in procedure 35 and procedure 36 in DSR 8.5 Cloud<br>Installation guide w.r.t Mediation and application VM configuration and post<br>installation.                                                                                                    |
|---|-----------------------------------------------|----------------------------------------------------------------------------------------------------|
| 5 | Verification<br>of DB                         | Verify that information highlighted on yellow is similar to showed values                                                                                                    |
|   | lables                                        | [admusr@APODRA01S05PCIDHD01 ~]\$ sudo -i                                                                                                    |
|   |                                               | [root@APODRA01S05PCIDHD01 ~]# su - oracle                                                                                                    |
|   |                                               | <pre>[oracle@APODRA01S05PCIDHD01 ~]\$ sqlplus /@NSP;</pre>                                                                                                    |
|   |                                               | SQL> select count(*) from tab;                                                                                                    |
|   |                                               | 183                                                                                                    |
|   |                                               | <pre>[oracle@APODRA01S05PCIDHD01 ~]\$ sqlplus /@IXP;</pre>                                                                                                    |
|   |                                               | SQL> select count(*) from tab;                                                                                                    |
|   |                                               | <mark>63</mark>                                                                                                    |
|   |                                               | [admusr@APODRA01S05PCIDHD01 ~]\$ sudo su - grid                                                                                                    |
|   |                                               | [grid@APODRA01S05PCIDHD01 ~]\$ sqlplus / as sysasm                                                                                                    |
|   |                                               | SQL> select group_number, name, state, type from v\$asm_diskgroup;                                                                                                    |
| 6 | Check View<br>TbspceUsag<br>e.sh on<br>MED VM | <ul> <li>Verify that information was transfer from DATA1 to DATA</li> <li>DATA1 must have 9% usage or similar</li> <li>DATA must have 7% usage or similar</li> </ul>                                                                                                    |
|   |                                               | [root@APODRA01S04PCIDHM01 ~]# su - tekelec                                                                                                    |
|   |                                               | cd /usr/TKLC/xIH/mediation/xdrDbInstall/utils/cmd                                                                                                    |
|   |                                               | ./ViewTbspceUsage.sh /@NSP                                                                                                    |
|   |                                               | Tablespace Used (MB) Alloc (MB) Max (MB) Used/Max %                                                                                                    |
|   |                                               | APPS_REFDATA       7       50       16384       0         DATA_CDR       68       600       35840       0         DATA_CONF       9       50       2048       0         DATA_CNF       9       50       2048       0         DATA_CNF       9       50       6144       1         NSP_CACHE       7       50       4096       0         NSP_CONF       39       50       4096       1         NSP_CONF       39       50       4096       1         NSP_DATA       8       50       2048       0         NSP_EXPT       7       50       50       16         NSP_LOG       33       50       2048       2         SYSAUX       456       500       4096       11         SYSTEM       326       400       4096       8         UNDO       55       300       8192       1         DISKGROUPNAME       DiskUsage (MB)       Total (MB)       Used %         DATA       6872       102400       7 |

| 7 | Excute<br>steps in<br>Procedure<br>37 and<br>Procedure<br>39 of DSR<br>8.5 Cloud<br>Installation<br>guide | Procedure: Configure DSR Reference Data Synchronization for iDIH<br>Procedure: Integrate iDIH into DSR                                                                                                    |
|---|----------------------------------------------------------------------------------------------------|----------------------------------------------------------------------------------------------------|
| 8 | Other<br>Optional<br>Steps                                                                                | There are few more IDIH procedures in DSR 8.5 cloud installation guide<br>which are optional and may be followed if there is a requirement in customer<br>environment<br>Procedure: iDIH Configuration: Configuring the SSO Domain<br>Procedure: iDIH Configuration: Configure the Mail Server<br>Procedure: iDIH Configuration: Configure SNMP Management Server<br>Procedure: iDIH Configuration: Change Network Interface |

Note:

- 1. Run fdisk 1 command and examine the output. If the customer setup shows vd[a|b ..] disks, then it is not required to edit ASMSetup file. This file must be edited only if customer setup shows sd[a|b ..] in fdisk-I output.
- 2. Kindly ensure that disks in customer setup are sd[a|b ..] or vd[a|b ..]. It must not be a combination of sd and vd disks that means the disks cannot have different controllers.

### 5.11 iDIH DB Installation

#### Procedure 44. iDIH DB Installation steps

| STEP # | Procedure         | Description                                                                        |
|--------|-------------------|------------------------------------------------------------------------------------|
| 1      | Login to the host | Log in to the host machine as a "root" user where you need to install the IDIH DB. |
|        | machine           |                                                                                    |

| 2 | Delete   | a. Identify the VM by its domain:                                           |
|---|----------|-----------------------------------------------------------------------------|
|   | existing | # virsh list -all                                                           |
|   | VM.      | b.Remove the VM                                                             |
|   |          | # virsh destroy <vm name=""></vm>                                           |
|   |          | <pre># virsh undefine <vm name=""></vm></pre>                               |
|   |          | c. Remove the VM qcow2 file by deleting the file from path /home/repository |
|   |          |                                                                             |
|   |          | d. Refresh storage pool dedicated for DSR.                                  |
|   |          |                                                                             |
|   |          | # virsh poollist                                                            |
|   |          | <pre># virsh pool-refresh <pool name=""></pool></pre>                       |
|   |          | _                                                                           |

| 3 | Create a<br>VM on the<br>host<br>machine | a.<br>b. | Copy the iDIH Oracle ova's zip file to path /home/repository.<br>Convert the resulting '.vmdk' file to a 'qcow2'.                                                                                                    |
|---|------------------------------------------|----------|----------------------------------------------------------------------------------------------------|
|   | maonine.                                 |          | qemu-img convert -f vmdk -0 qcow2 ORA-<br>XX_XX_XX.vmdk ORA-XX_XX_XX.qcow2                                                                                                    |
|   |                                          | C.       | Refresh storage pool dedicated for DSR.                                                                                                    |
|   |                                          |          | # virsh poollist                                                                                                    |
|   |                                          |          | <pre># virsh pool-refresh <pool_name></pool_name></pre>                                                                                                    |
|   |                                          | d.       | Resize ORA (database) ova image on KVM                                                                                                    |
|   |                                          |          | <pre># qemu-img info ORA-XX_XX_XX.qcow2</pre>                                                                                                    |
|   |                                          |          | The output of above command would reflect "virtual size" as 64 GB                                                                                                    |
|   |                                          |          | <pre># qemu-img resize ORA-82_40_0.qcow2 +56G</pre>                                                                                                    |
|   |                                          |          | <pre># qemu-img info ORA-82_40_0.qcow2</pre>                                                                                                    |
|   |                                          |          | The output of above command would reflect "virtual size" as 120 GB                                                                                                    |
|   |                                          |          | <pre># chown qemu:qemu ORA-82_40_0.qcow2</pre>                                                                                                    |
|   |                                          | e.       | Create additional disk of 100GB required for Oracle database as mentioned in the cloud installation doc Procedure 41.Create SDB on KVM.                                                                                                    |
|   |                                          | f.       | Create a VM with following command:                                                                                                    |
|   |                                          |          | <pre>virt-installname=<vm-name>ram=8192<br/>vcpus=4cpuset=32-35disk<br/>path=/var/lib/libvirt/images/ORA-<br/>82_40_0.qcow2,format=qcow2,bus=<scsi virtio=""><br/>network bridge:<xmi-bridge>,model=virtio<br/>network bridge:<int-bridge>,model=virtio<br/>graphics noneautostartwatchdog<br/>i6300esb,action=resetimport</int-bridge></xmi-bridge></scsi></vm-name></pre> |
|   |                                          | g.       | Excecute "virsh listall" on KVM to verify whether VM has been created.                                                                                                    |
|   |                                          | h.       | Shutdown Oracle VM                                                                                                    |
|   |                                          |          | virsh shutdown <vm-name></vm-name>                                                                                                    |
|   |                                          | i.       | Attach the additional 100GB disk created in step 3 of <u>Procedure 42 -</u><br><u>Attach device (SDB) to iDIH Database VM</u> .                                                                                                    |

|  | j. | Follow the steps in <u>Procedure 46</u> and <u>Procedure 47</u> for Oracle VM configuration and post installation. |
|--|----|----------------------------------------------------------------------------------------------------|
|--|----|----------------------------------------------------------------------------------------------------|

# 5.12 IDIH Application and Mediation Installation

| STEP | Procedure             | Description                                                                                                    |  |  |
|------|-----------------------|----------------------------------------------------------------------------------------------------|--|--|
| #    |                       |                                                                                                    |  |  |
| 1    | Delete the existing   | a. Identify the VM by its domain:                                                                                                    |  |  |
|      | VM.                   | # virsh list -all                                                                                                    |  |  |
|      |                       | b. Remove the VM                                                                                                    |  |  |
|      |                       | # virsh destroy <vm name=""></vm>                                                                                                    |  |  |
|      |                       | <pre># virsh undefine <vm name=""></vm></pre>                                                                                                    |  |  |
|      |                       | <ul><li>c. Remove the VM qcow2 file by deleting the file from path /home/repository</li><li>d. Refresh storage pool dedicated for DSR.</li></ul> |  |  |
|      |                       | # virsh poollist                                                                                                    |  |  |
|      |                       | <pre># virsh pool-refresh <pool_name></pool_name></pre>                                                                                          |  |  |
| 2    | Create a<br>VM on the | a. Copy the iDIH Oracle ova's zip file to path /home/repository.                                                                                 |  |  |
|      | host<br>machine.      | b. Convert the resulting '.vmdk' file to a 'qcow2' for mediation and application server.                                                         |  |  |
|      |                       | qemu-img convert -f vmdk -O qcow2 <image_nmae>.vmdk<br/>Med.qcow2</image_nmae>                                                                   |  |  |
|      |                       | qemu-img convert -f vmdk -O qcow2 <image_nmae>.vmdk<br/>App.qcow2</image_nmae>                                                                   |  |  |
| 3    | Refresh               | Run the following commands:                                                                                                    |  |  |
|      | pool<br>dedicated     | # virsh poollist                                                                                                    |  |  |
|      | tor DSR.              | <pre># virsh pool-refresh <pool_name></pool_name></pre>                                                                                          |  |  |

### Procedure 45. IDIH Application and Mediation Installation steps using CLI

| 4 | Create a<br>VM for                          | For App server, run the following command:                                                                                                    |
|---|---------------------------------------------|----------------------------------------------------------------------------------------------------|
|   | App server<br>and<br>mediation<br>server    | <pre>virt-installname=&lt; APP_VM_Name &gt;ram=8192vcpus=4disk path=&lt; /home/repository/App.qcow2&gt;,format=raw,bus=<scsi virtio="">network bridge:<br_xmi>,model=virtionetwork bridge:<br_int>,model=virtiographics noneautostartwatchdog i6300esb,action=reset -import</br_int></br_xmi></scsi></pre>                                                  |
|   |                                             | For mediation server:                                                                                                    |
|   |                                             | <pre>virt-installname=<med-vm-name>ram=8192<br/>vcpus=4disk path=Med.qcow2&gt;,format=raw,bus=<scsi virtio="">network<br/>bridge:<br_xmi>,model=virtionetwork<br/>bridge:<br_imi>,model=virtionetwork<br/>bridge:<br_int>,model=virtiographics noneautostart<br/>watchdog i6300esb,action=resetimport</br_int></br_imi></br_xmi></scsi></med-vm-name></pre> |
| 5 | Verify if<br>the VM<br>has been<br>created. | <ul> <li>a. Run virsh listall on KVM to verify whether VM has been created.</li> <li>b. Follow the steps in <u>Procedure 46</u> and <u>Procedure 47</u> for Oracle VM configuration and post installation.</li> </ul>                                                                                                    |

# 5.13 Post iDIH Installation Configuration (Optional)

### Procedure 46. Run Post Installation Scripts on iDIH VMs (Optional)

| STEP #                                                                                                    | Procedure                                                                                   | Description                                                                                      |  |  |
|----------------------------------------------------------------------------------------------------|---------------------------------------------------------------------------------------------|--------------------------------------------------------------------------------------------------|--|--|
| This procedure runs post installation scripts on the iDIH VMs.<br><b>Prerequisite</b> : Procedure 5 has been completed.<br>Check off ( $$ ) each step as it is completed. Boxes have been provided for this purpose under each step |                                                                                             |                                                                                                  |  |  |
| number.<br>If this proc                                                                                                    | number.<br>If this procedure fails, contact My Oracle Support (MOS) and ask for assistance. |                                                                                                  |  |  |
| 1.                                                                                                    | Log into<br>the iDIH<br>Oracle VM<br>Console                                                | <ol> <li>Access the iDIH Oracle VM console.</li> <li>Login as the <b>admusr</b> user.</li> </ol> |  |  |

| STEP # | Procedure                                           | Description                                                                                                    |  |  |  |
|--------|-----------------------------------------------------|----------------------------------------------------------------------------------------------------|--|--|--|
| 2.     | Run the                                             | 1. Wait for the software upgrades to complete on all iDIH VMs.                                                                                                    |  |  |  |
|        | iDIH<br>Oracle post                                 | <b>Note</b> : Verify the /etc/hosts file before, and after the execution of the script configureOracle.sh, having internal IP address for all the three guests.                                                                                               |  |  |  |
|        | script                                              | 2. As <b>admusr</b> on the <b>iDIH Oracle VM</b> console, run the Oracle post installation script.                                                                                                    |  |  |  |
|        |                                                     | <pre>\$ sudo /opt/xIH/oracle/configureOracle.sh</pre>                                                                                                    |  |  |  |
|        |                                                     | <b>Note:</b> The Oracle post installation script runs for 5 to 15 minutes depending on the Oracle version and patch level. Wait for it to complete before the next step is executed. Once the script execution is over, it will come out without any message. |  |  |  |
|        |                                                     | <b>Note:</b> To verify the install status, check the<br>/var/TKLC/xIH/log/oracle/post_image_install.log file for any errors. The<br>error stating: <b>Cannot use backup/restore functions while using</b><br><b>dispatcher</b> can safely be ignored.         |  |  |  |
| 3.     | Log into                                            | 1. Access the <b>iDIH Mediation VM</b> console.                                                                                                    |  |  |  |
|        | the iDIH<br>Mediation<br>VM<br>Console as<br>admusr | 2. Login as the <b>admusr</b> user.                                                                                                    |  |  |  |

| STEP # | Procedure                                                         | Description                                                                                                    |  |  |  |  |
|--------|-------------------------------------------------------------------|----------------------------------------------------------------------------------------------------|--|--|--|--|
| 4.     | Run the<br>iDIH<br>Mediation<br>VM post<br>installation<br>script | <ul> <li>The Oracle post installation script must come to completion before the Mediation post installation script is run.</li> <li>1. As the admusr user on the iDIH Mediation VM console, run the Mediation post installation script.</li> <li>\$ sudo /opt/xIH/mediation/install.sh</li> </ul>                                                                                                    |  |  |  |  |
|        |                                                                   | <b>Note</b> : The Mediation post installation script runs for 2 to 10 minutes. Wait for it to complete before the next step is executed. To verify the install status, check the /var/TKLC/xIH/log/mediation/post_image_install.log file for any errors.                                                                                                    |  |  |  |  |
|        |                                                                   | Note: It is assumed network configuration and functionality is correct before installation. If you encounter an issue of the mediation post installation script /opt/xIH/mediation/install.sh hanging at the beginning as shown below, but you are still able to ssh to Oracle VM using internal IP, make sure the internal interface (int) MTU has the correct setting - 1500 MTU. If yes, MTU size adjustment may be needed. For verification, connect to oracle using sqlplus using the following commands: |  |  |  |  |
|        |                                                                   | a. Log into the Mediation server as <b>admusr</b> .                                                                                                    |  |  |  |  |
|        |                                                                   | b. Execute the command <b>sudo su - tekelec</b> .                                                                                                    |  |  |  |  |
|        |                                                                   | c. Execute the command sqlplus /@NSP.                                                                                                    |  |  |  |  |
|        |                                                                   | <ol> <li>As tekelec on the iDIH Mediation VM console, run the following<br/>commands:</li> </ol>                                                                                                    |  |  |  |  |
|        |                                                                   | \$ sudo su - tekelec                                                                                                    |  |  |  |  |
|        |                                                                   | <pre>\$ iset -fnodeName='hostname' -fhostName='hostname' NodeInfo where 1=1</pre>                                                                                                    |  |  |  |  |
|        |                                                                   | <b>Note</b> : Replace hostname with the actual hostname of Mediation VM.                                                                                                    |  |  |  |  |
| 5.     | Log into                                                          | 1. Access the iDIH Application VM console.                                                                                                    |  |  |  |  |
|        | the iDIH<br>application<br>VM                                     | 2. Login as the <b>admusr</b> user.                                                                                                    |  |  |  |  |
|        | console as admusr                                                 |                                                                                                    |  |  |  |  |
| 6.     | Run the<br>iDIH                                                   | The Mediation post installation script must come to completion before the Application post installation script is run.                                                                                                    |  |  |  |  |
|        | Application<br>post<br>installation<br>script                     | As the <b>admusr</b> user on the <b>iDIH Application VM</b> console, run the Application post installation script.                                                                                                    |  |  |  |  |
|        |                                                                   | <pre>\$ sudo /opt/xIH/apps/install.sh Note</pre>                                                                                                    |  |  |  |  |
|        |                                                                   | <ul> <li>The application post installation script runs for 2 to 10 minutes. Wait for<br/>it to complete before executing the next step.</li> </ul>                                                                                                    |  |  |  |  |
|        |                                                                   | <ul> <li>Verify the /etc/hosts file before, and after the execution of the script<br/>configureOracle.sh, having internal IP address for all the three guests.</li> </ul>                                                                                                    |  |  |  |  |
|        |                                                                   |                                                                                                    |  |  |  |  |

| STEP # | Procedure                                                               | Description                                                                                                    |
|--------|-------------------------------------------------------------------------|----------------------------------------------------------------------------------------------------|
| 7.     | Run the<br>iDIH health<br>check<br>script on<br>each of the<br>iDIH VMs | Once all of the iDIH VMs have restarted. Run the health check scripts on each iDIH VM.                                                                                                    |
|        |                                                                         | <ol> <li>As the admusr user on the iDIH Oracle VM console, run the health check<br/>script and verify the results. Ignore the NTP message stating the tvoe-host<br/>is not integrated.</li> </ol>                 |
|        |                                                                         | <pre>\$ sudo /usr/TKLC/xIH/plat/bin/analyze_server.sh -i</pre>                                                                                                    |
|        |                                                                         | 2. As <b>admusr</b> on the <b>iDIH Application VM</b> console, run the <b>health check</b><br><b>script</b> and verify the results. Ignore the NTP message stating <b>tvoe-host</b> is<br><b>not integrated</b> . |
|        |                                                                         | <pre>\$ sudo /usr/TKLC/xIH/plat/bin/analyze_server.sh -i</pre>                                                                                                    |
|        |                                                                         | 3. As <b>admusr</b> on the <b>iDIH Mediation VM</b> console, run the <b>health check</b><br><b>script</b> and verify results. Ignore the NTP message stating tvoe-host is not<br>integrated.                      |
|        |                                                                         | <pre>\$ sudo /usr/TKLC/xIH/plat/bin/analyze_server.sh -i</pre>                                                                                                    |
|        |                                                                         | <i>Note</i> : Ignore NTP message stating the tvoe-host is not integrated.                                                                                                    |

### Procedure 47. Configure DSR Reference Data Synchronization for iDIH (Optional)

| STEP #                                             | Procedure                                                                                                    | Description                                                                                                    |  |  |  |
|----------------------------------------------------|----------------------------------------------------------------------------------------------------|----------------------------------------------------------------------------------------------------|--|--|--|
| This proce<br>Check off<br>number.<br>If this proc | This procedure configures DSR reference data synchronization for iDIH.<br>Check off ( $$ ) each step as it is completed. Boxes have been provided for this purpose under each step number.<br>If this procedure fails, contact My Oracle Support (MOS) and ask for assistance. |                                                                                                    |  |  |  |
| 1.                                                 | iDIH<br>Applicatio<br>n Server:<br>Login1. Establish an SSH session to the iDIH Application Server.<br>2. Login as the admusr user.<br>3. Issue the following command to login as a tekelec user.<br>\$ sudo su - tekelec                                                      |                                                                                                    |  |  |  |
| 2.                                                 | iDIH<br>Applicatio<br>n Server:<br>Execute<br>configurati<br>on script                                                                                                    | <pre>1. Execute the following script using SOAM VIP address:<br/>Apps/trda-config.sh<br/>Note: The SO IP address to be used here is the internal xmi address of the SO<br/>and not the floating-ip or external address (if used any).<br/>Example output:<br/>corsair-app:/usr/TKLC/xIH apps/trda-config.sh<br/>dos2unix: converting file<br/>/usr/TKLC/xIH/bea/user_projects/domains/tekelec/nsp/trace-<br/>refdata-ad<br/>Please enter DSR oam server IP address: 10.240.39.175</pre> |  |  |  |
|                                                    |                                                                                                    | SQL*Plus: Release 12.1.0.2.0 Production on Thu Oct 1<br>15:04:40 2015<br>Copyright (c) 1982, 2014, Oracle. All rights reserved.                                                                                                    |  |  |  |

| STEP # | Procedure Description |                                                                                                    |  |  |  |
|--------|-----------------------|----------------------------------------------------------------------------------------------------|--|--|--|
|        |                       | Last Successful login time: Thu Oct 01 2015 13:27:57 - 04:00                                                                                                    |  |  |  |
|        |                       | Connected to:                                                                                                    |  |  |  |
|        |                       | Oracle Database 12c Enterprise Edition Release 12.1.0.2.0<br>- 64bit Production                                                                                                    |  |  |  |
|        |                       | With the Partitioning, Automatic Storage Management, OLAP,<br>Advanced Analytics and Real Application Testing options                                                                   |  |  |  |
|        |                       | SQL> SQL> 2 3 4 5                                                                                                    |  |  |  |
|        |                       | 1 row merged.                                                                                                    |  |  |  |
|        |                       | SQL>                                                                                                    |  |  |  |
|        |                       | Commit complete.                                                                                                    |  |  |  |
|        |                       | SQL> Disconnected from Oracle Database 12c Enterprise<br>Edition Release 12.1.0.2.0 - 64bit Produ                                                                                       |  |  |  |
|        |                       | With the Partitioning, Automatic Storage Management, OLAP,<br>Advanced Analytics and Real Application Testing options                                                                   |  |  |  |
|        |                       | Buildfile: /usr/TKLC/xIH/apps/trace-refdata-<br>adapter/build.xml                                                                                                    |  |  |  |
|        |                       | app.disable:                                                                                                    |  |  |  |
|        |                       | common.weblogic.stop:                                                                                                    |  |  |  |
|        |                       | [echo]                                                                                                    |  |  |  |
|        |                       | [echo]                                                                                                    |  |  |  |
|        |                       | [echo]                                                                                                    |  |  |  |
|        |                       | [echo] application: xihtra                                                                                                    |  |  |  |
|        |                       | [echo] date: 2015-10-01 15:04:41                                                                                                    |  |  |  |
|        |                       | [echo]                                                                                                    |  |  |  |
|        |                       | [echo] === stop application EAR                                                                                                    |  |  |  |
|        |                       | [echo] date: 2015-10-01 15:04:41                                                                                                    |  |  |  |
|        |                       | [java] weblogic.Deployer invoked with options: -<br>adminurl t3://appserver:7001 -<br>userconfigprojects/domains/tekelec/keyfile.secure -name<br>xIH Trace Reference Data Adapter -stop |  |  |  |
|        |                       | [java] <oct 1,="" 2015="" 3:05:08="" edt="" pm=""> <info> <j2ee<br>Deployment SPI&gt; <bea-260121> <initiating< th=""></initiating<></bea-260121></j2ee<br></info></oct>                |  |  |  |
|        |                       | [java] Task 24 initiated: [Deployer:149026]stop<br>application xIH Trace Reference Data Adap                                                                                            |  |  |  |
|        |                       | [java] Task 24 completed: [Deployer:149026]stop<br>application xIH Trace Reference Data Adap                                                                                            |  |  |  |
|        |                       | [java] Target state: stop completed on Server nsp                                                                                                    |  |  |  |

| STEP # | Procedure             | Description                                                                                                    |  |  |  |  |
|--------|-----------------------|----------------------------------------------------------------------------------------------------|--|--|--|--|
|        |                       | [java]                                                                                                    |  |  |  |  |
|        |                       | BUILD SUCCESSFUL                                                                                                    |  |  |  |  |
|        |                       | Total time: 29 seconds                                                                                                    |  |  |  |  |
|        |                       | Buildfile: /usr/TKLC/xIH/apps/trace-refdata-<br>adapter/build.xml                                                                                                    |  |  |  |  |
|        |                       | app.enable:                                                                                                    |  |  |  |  |
|        |                       | common.weblogic.start:                                                                                                    |  |  |  |  |
|        |                       | [echo]                                                                                                    |  |  |  |  |
|        |                       | [echo]                                                                                                    |  |  |  |  |
|        |                       | [echo]                                                                                                    |  |  |  |  |
|        |                       | [echo] application: xihtra                                                                                                    |  |  |  |  |
|        |                       | [echo] date: 2015-10-01 15:05:10                                                                                                    |  |  |  |  |
|        |                       | [echo]                                                                                                    |  |  |  |  |
|        |                       | [echo] === start application EAR                                                                                                    |  |  |  |  |
|        |                       | [echo] date: 2015-10-01 15:05:10                                                                                                    |  |  |  |  |
|        |                       | [java] weblogic.Deployer invoked with options: -<br>adminurl t3://appserver:7001 -<br>userconfigprojects/domains/tekelec/keyfile.secure -name                                     |  |  |  |  |
|        |                       | <pre>[java] <oct 1,="" 2015="" 3:05:56="" edt="" pm=""> <info> <j2ee doploymont="" sbl=""> <bel-260121> <initiating< pre=""></initiating<></bel-260121></j2ee></info></oct></pre> |  |  |  |  |
|        |                       | [java] Task 25 initiated: [Deployer:149026]start                                                                                                    |  |  |  |  |
|        |                       | [java] Task 25 completed: [Deployer:149026]start<br>application xIH Trace Reference Data Ada                                                                                      |  |  |  |  |
|        |                       | [java] Target state: start completed on Server nsp                                                                                                    |  |  |  |  |
|        |                       | [java]                                                                                                    |  |  |  |  |
|        |                       | BUILD SUCCESSFUL                                                                                                    |  |  |  |  |
|        |                       | Total time: 1 minute 17 seconds                                                                                                    |  |  |  |  |
|        |                       | 2. When asked to <b>Please enter DSR OAM server IP address</b> , type the <b>VIP</b> of the DSR SOAM (or active DSR SOAM if VIP is not available) and click <b>Enter</b> .        |  |  |  |  |
|        |                       | <i>Note</i> : If the address typed is unreachable, the script exits with error <b>Unable</b> to connect to <ip-address>!</ip-address>                                             |  |  |  |  |
| 3.     | iDIH                  | 1. Monitor the log file located at:                                                                                                    |  |  |  |  |
|        | Applicatio            | <pre>/var/TKLC/xIH/log/apps/weblogic/apps/application.log</pre>                                                                                                    |  |  |  |  |
|        | Monitor<br>completion | <ol> <li>Examine the log file for entries containing text Trace Reference Data<br/>Adapter.</li> </ol>                                                                            |  |  |  |  |

| STEP # | Procedure                      | Description                                                                                                    |  |  |  |
|--------|--------------------------------|----------------------------------------------------------------------------------------------------|--|--|--|
| 4.     | iDIH<br>Applicatio<br>n Server | <i>Note</i> : This is an optional step which is needed to switch an IDIH from one DSR to another DSR in a different network |  |  |  |
|        |                                | 1. Establish an SSH session to the iDIH Application Server.                                                                 |  |  |  |
|        | Switch                         | 2. Login as the <b>tekelec</b> user                                                                                         |  |  |  |
|        | iDIH from                      | 3. Execute these commands:                                                                                                  |  |  |  |
|        | to another                     | a. cd /usr/TKLC/xIH/apps/trace-refdata-adapter                                                                              |  |  |  |
|        | DSR in a<br>different          | b. ant clean.data                                                                                                    |  |  |  |
|        | network                        | c. cd /usr/TKLC/xIH/apps/xihoam                                                                                             |  |  |  |
|        |                                | d. ant imp.init (flush comagent connection data)                                                                            |  |  |  |
|        |                                | e. cd /usr/TKLC/xIH/apps/trace-refdata-adapter                                                                              |  |  |  |
|        |                                | f. ant app.enable (Sync MOs from SOAM )                                                                                     |  |  |  |
|        |                                | g. cd /usr/TKLC/xIH/apps                                                                                                    |  |  |  |
|        |                                | h/trda-config.sh <dsr different="" in="" network="" soam="" vip=""></dsr>                                                   |  |  |  |

### Procedure 48. iDIH Configuration: Configuring the SSO Domain (Optional)

| STEP #            | Procedure        | Description                                                                   |
|-------------------|------------------|-------------------------------------------------------------------------------|
| This proce        | edure configure  | es the SSO domain for iDIH.                                                   |
| Check off number. | (√) each step    | as it is completed. Boxes have been provided for this purpose under each step |
| If this proc      | cedure fails, co | ontact My Oracle Support (MOS) and ask for assistance.                        |
|                   |                  |                                                                               |

| STEP # | Procedure              | Description                                                                                                    |
|--------|------------------------|----------------------------------------------------------------------------------------------------|
| 1.     | NOAM VIP<br>GUI: Login | <ol> <li>Establish a GUI session on the NOAM server by using the VIP IP address<br/>of the NOAM server. Open the web browser and type<br/>https://<primary_noam_vip_ip_address> as the URL.</primary_noam_vip_ip_address></li> </ol>                                                                                                    |
|        |                        | 2. Login as the <b>admusr</b> user.                                                                                                    |
|        |                        | Oracle System Login       Mon Jul 11 13:59:37 2016 EDT         Image: Comparison of the comparison of the co |
|        |                        | Welcome to the Oracle System Login.                                                                                                    |

| 2. | NOAM VIP                         | 1. Navigate to                                                              | Main Menu >                                    | Administration                  |                                                                                                    |  |  |  |
|----|----------------------------------|-----------------------------------------------------------------------------|------------------------------------------------|---------------------------------|----------------------------------------------------------------------------------------------------|--|--|--|
|    | <b>GUI</b> :<br>Configure<br>DNS | a. Verify / Edit the parameter Certificate Domain Name                      |                                                |                                 |                                                                                                    |  |  |  |
|    |                                  | Main Menu     General Options                                               | A Main Menu: Administration -> General Options |                                 |                                                                                                    |  |  |  |
|    |                                  | Control                                                                     | General options settings                       | 3                               |                                                                                                    |  |  |  |
|    |                                  | Certificate Manage<br>Authorized Ps<br>SFTP Users<br>Software Managemei     | Disabled Account                               | This account has been disabled. | Message displayed when attempting to login to a disabled account                                                                                                    |  |  |  |
|    |                                  | Gamma Remote Servers     LDAP Authenticat     SNMP Trapping     Data Export | Certificate Domain Name                        | example.com                     | Certificate Domain Name, used for Single Sign On and HTTPS certificates. (e.g.<br>yourdomain.com) [May only contain alphanumeric, hyphen and decimal characters. Lengt<br>may not exceed 255 chars] |  |  |  |
|    |                                  | DNS Configuration     Configuration     Alarms & Events                     | Failed Login Message                           | Login Faled                     | Message displayed on failed login                                                                                                    |  |  |  |
|    |                                  | 2. Navigate to                                                              | Administratio                                  | on > Remote Ser                 | vers > DNS Configuration.                                                                                                    |  |  |  |
|    |                                  | 🖻 🚖 F                                                                       | emote Servers                                  |                                 |                                                                                                    |  |  |  |
|    |                                  |                                                                             | LDAP Authent                                   | ication                         |                                                                                                    |  |  |  |
|    |                                  |                                                                             | SNMP Trappir                                   | ng                              |                                                                                                    |  |  |  |
|    |                                  |                                                                             | Data Export<br>DNS Configur                    | ation                           |                                                                                                    |  |  |  |
|    |                                  |                                                                             |                                                |                                 |                                                                                                    |  |  |  |
|    |                                  | 3. Select the                                                               | NOAM tab.                                      |                                 |                                                                                                    |  |  |  |
|    |                                  | Main Menu: Adn                                                              | ninistration -> Rer                            | note Servers -> DNS             | Configuration                                                                                                    |  |  |  |
|    |                                  |                                                                             |                                                |                                 |                                                                                                    |  |  |  |
|    |                                  | ZombieNOAM Zom                                                              | bieDRNOAM ZombieSO                             | AM                              | Value                                                                                                    |  |  |  |
|    |                                  | Name                                                                        |                                                |                                 | No DNS configured.                                                                                                    |  |  |  |
|    |                                  |                                                                             | values for the fo                              | allowing fields:                |                                                                                                    |  |  |  |
|    |                                  | Domain Na                                                                   |                                                | biowing inclus.                 |                                                                                                    |  |  |  |
|    |                                  | Name Serv                                                                   | ver                                            |                                 |                                                                                                    |  |  |  |
|    |                                  | Search Do                                                                   | main 1                                         |                                 |                                                                                                    |  |  |  |
|    |                                  | External DNS Name                                                           | Server                                         |                                 |                                                                                                    |  |  |  |
|    |                                  |                                                                             | Address                                        |                                 |                                                                                                    |  |  |  |
|    |                                  | Configuration Mode *                                                        | <ul> <li>Global</li> <li>Per-site</li> </ul>   |                                 |                                                                                                    |  |  |  |
|    |                                  | Name Server                                                                 |                                                |                                 |                                                                                                    |  |  |  |
|    |                                  | Domain Search Orde                                                          | er                                             |                                 |                                                                                                    |  |  |  |
|    |                                  |                                                                             | Domain Name                                    |                                 |                                                                                                    |  |  |  |
|    |                                  | Search Domain 1                                                             |                                                |                                 |                                                                                                    |  |  |  |
|    |                                  | Search Domain 2                                                             |                                                |                                 |                                                                                                    |  |  |  |
|    |                                  | Search Domain 2<br>5. If values ha<br>the values                            | ave already bee<br>and click <b>OK</b> .       | en configured, clic             | k <b>Cancel</b> ; otherwise configure                                                                                                    |  |  |  |

| STEP # | Procedure | Description                                                                                                    |                   |                  |                                                                             |                                   |
|--------|-----------|----------------------------------------------------------------------------------------------------|-------------------|------------------|-----------------------------------------------------------------------------|-----------------------------------|
|        |           | Ok       Cancel         6.       The Certificate Management window is updated with the SSO Certificate.            Main Menu: Administration -> Access Control -> Certificate Management |                   |                  |                                                                             | SO Certificate.                   |
|        |           | Access Control                                                                                                    | Filter* • Tasks • |                  |                                                                             | Transferrar and the second second |
|        |           | Gusers                                                                                                    | Certificate Name  | Certificate Type | Certificate Subject                                                         | Certificate Issuer                |
|        |           | Sessions                                                                                                    | VDSR              | SSO Local        | Common Name: vDSR/domain=example.com<br>/type=AWSSO<br>Organization: Oracle | Self-Signed                       |
|        |           | Authorized IPs                                                                                                    | 4                 |                  |                                                                             |                                   |

| STEP # | Procedure                                          | Description                                                                                                    |
|--------|----------------------------------------------------|----------------------------------------------------------------------------------------------------|
| 3.     | NOAM VIP<br>GUI:<br>Establish<br>SSO local<br>zone | <ol> <li>Navigate to Access Control &gt; Certification Management.</li> <li>Main Menu         <ul> <li>Administration</li> <li>General Options</li> <li>Access Control</li> <li>Groups</li> <li>Sessions</li> <li>Certificate Management</li> <li>Authorized IPs</li> <li>SFTP Users</li> </ul> </li> <li>Click Establish SSO Zone.</li> </ol>                                                                                                    |
|        |                                                    | Establish SSO Zone     Create CSR     Import     Delete     Report     Export       3. Type a value for Zone Name.                                                                                                    |
|        |                                                    | Zone Name * Name of the SSO-                                                                                                    |
|        |                                                    | Ok       Apply       Cancel         4.       Click OK.         Information for the new certificate type of SSO local displays.         5.       Click Report.                                                                                                    |
|        |                                                    | Establish SSO Zone       Create CSR       Import       Delete       Report       Export         6.       The Certificate Report displays. Select and copy the encoded certificate text to the clipboard for future access.       Example of Certificate Report:                                                                                                    |
|        |                                                    | BEGIN CERTIFICATE                                                                                                    |
|        |                                                    | <pre>MIICKzCCAdWgAwIBAgIJAOVfSLNc3CeJMA0GCSqGSIb3DQEBCwUAMHExCzAJBgNV<br/>BAYTA1VTMQswCQYDVQQIDAJQQzEQMA4GA1UEBwwHUmFsZW1naDEPMA0GA1UECgwG<br/>T3JhY2x1MQswCQYDVQQLDAJQVjEQMA4GA1UEAwwHTG1iZXJ0eTETMBEGCSqGSIb3<br/>DQEJARYEdGVzdDAeFw0xNTA1MDQxNDIzNTRaFw0xNjA1MDMxNDIzNTRaMHExCzAJ<br/>BgNVBAYTA1VTMQswCQYDVQQIDAJQQzEQMA4GA1UEBwwHUmFsZW1naDEPMA0GA1UE<br/>CgwGT3JhY2x1MQswCQYDVQQIDAJQVjEQMA4GA1UEAwwHTG1iZXJ0eTETMBEGCSqG<br/>SIb3DQEJARYEdGVzdDBcMA0GCSqGSIb3DQEBAQUAA0sAMEgCQQCZ/Mpkh1vMP/iJ<br/>s5xD02MwxJm3jYim43H8gR9pfBTMNP6L9k1uJYi+2T0hngJFQLpIn6SK6pXnuAGY<br/>f/vDWfqPAgMBAAGjUDB0MB0GA1UdDgQWBBS6IzI0LP1gizQ6+BERr8Fo2XyDVDAf<br/>BgNVHSMEGDAWgBS6IzI0LP1gizQ6+BERr8Fo2XyDVDAMBgNVHRMEBTADAQH/MA0G<br/>CSqGSIb3DQEBCwUAA0EAOwIqBMEQyvfvt38r/yfgIx3w5dN8SBwHjHC5TpJrHV6U<br/>zF1g5dfzoLz7ditjG0hWJ919VRw39LQ81KFp7SMXwA==<br/>END CERTIFICATE</pre> |

| STEP # | Procedure                                    | Description                                                                                               |
|--------|----------------------------------------------|----------------------------------------------------------------------------------------------------|
| 4.     | iDIH<br>Applicatio                           | <ol> <li>Establish a GUI session on the iDIH application server, using the xmi IP<br/>address:</li> </ol> |
|        | n Server                                     | https:// <app ip="" server=""></app>                                                                      |
|        | GOI. LOGIN                                   | 2. Login as the idihadmin user.                                                                           |
|        |                                              |                                                                                                    |
|        |                                              | User name  Password  Login  IDIH Maintenance  This portal lets ye                                         |
| _ 5.   | iDIH                                         | Navigate to the OAM portal icon to start the OAM web application.                                         |
|        | Applicatio<br>n Server<br>GUI:<br>Launch the | ORACLE' IDIH                                                                                              |
|        | OAM portal                                   | Maintenance                                                                                               |
|        |                                              | Alarm<br>Forwarding Viewer OAM ProTrace System<br>Alarms                                                  |

| STEP #            | Procedure                                                                             | Description                                                                                                    |
|-------------------|---------------------------------------------------------------------------------------|----------------------------------------------------------------------------------------------------|
| 6.                | iDIH                                                                                  | 1. Navigate to System > Single Sign On.                                                                                                    |
| STEP #<br>6.<br>□ | Procedure<br>iDIH<br>Applicatio<br>n Server<br>GUI:<br>Configure<br>the SSO<br>domain | Description         1. Navigate to System > Single Sign On.         Image: Single Sign On Solution Applications System Intervention         Select the SSO Parameters tab.         System : Single Sign On Solution Solution Name of the SSO Domain Domain Name : labs.nc.tekelec.com Name of the SSO Domain Domain Name : labs.nc.tekelec.com Name of the SSO Domain Control Solution Solution Name of the SSO Domain Solution Solution Name : labs.nc.tekelec.com Name of the SSO Domain Name : labs.nc.tekelec.com Name of the SSO Domain Name : labs.nc.tekelec.com Name of the SSO Domain Name : SSO Zones SO Parameters : solution Name : Note: This should be the certificate domain name assigned in the DSR NOAM DNS Configuration (step 2, substep 1).         Image: Stop Parameters : Stop Parameters : |
|                   |                                                                                       | <ul> <li>SSO Zones</li> <li>SSO Parameters</li> <li>SSO Domain</li> <li>Domain Name: example.com</li> <li>Refresh Value</li> <li>Refresh icon to display data saved for the remote zone.</li> <li>(Refresh Value</li> </ul>                                                                                                    |

| Procedure | 49  | Integrate | iDIH i | nto D | SR ( | Or             | otional) |  |
|-----------|-----|-----------|--------|-------|------|----------------|----------|--|
| Troccuure | чэ. | megrate   |        |       |      | $\sim_{\rm P}$ | Juonarj  |  |

| S<br>T<br>E<br>P<br># | This procedure configures the iDIH connections to DSR.<br>Check off ( $$ ) each step as it is completed. Boxes have been provided for this purpose under each step number.<br>If this procedure fails, contact My Oracle Support (MOS) and ask for assistance. |                                                                                                    |                                                                                                |                                                        |  |
|-----------------------|----------------------------------------------------------------------------------------------------|----------------------------------------------------------------------------------------------------|------------------------------------------------------------------------------------------------|--------------------------------------------------------|--|
| 1.                    | Configure the iDIH<br>ComAgent<br>connection on the<br>NOAM                                                                                                    | <ol> <li>Navigate to Communication A</li> <li>Communication A</li> <li>Configuration</li> <li>Remote Se</li> <li>Connection</li> <li>Routed Se</li> <li>Click Insert.</li> </ol> | unication Agent > Configur<br>Agent<br>ervers<br>n Groups<br>rvices<br>ete                     | ation > Remote Servers.                                |  |
|                       |                                                                                                    | <ol> <li>Add the iDIH Media</li> <li>For the Remote Serie iDIH Mediation serv</li> <li>For the IP Address IPv6 and IPv4 are c</li> </ol>                                         | tion server.<br>rver IP Address field, type ther.<br>Preference field, select the configured). | he IMI IP address of the<br>IP protocol preference (if |  |
|                       |                                                                                                    | Field Remote Server Name *                                                                                                    | Value                                                                                          |                                                        |  |
|                       |                                                                                                    | Remote Server IPv4 IP Address                                                                                                    |                                                                                                |                                                        |  |
|                       |                                                                                                    | Remote Server IPv6 IP Address<br>Remote Server Mode *                                                                                                    | Select 💌                                                                                       |                                                        |  |
|                       |                                                                                                    | IP Address Preference<br>6. Set the <b>Remote Se</b>                                                                                                    | ComAgent Network Preference    rver Mode to Server.                                            |                                                        |  |

|    |                                  | •                          | · · ·                         | ,                                                                                                    |             |
|----|----------------------------------|----------------------------|-------------------------------|----------------------------------------------------------------------------------------------------|-------------|
| 2. | Configure the<br>Troubleshooting | 1. Navigate t<br>Options.  | o Diameter > Trouble          | eshooting with iDIH > Confi                                                                                      | iguration > |
|    | with iDIH on the                 | 📄 😋 Trouble                | eshooting with IDIH           |                                                                                                    |             |
|    | SOAM                             | 🖃 🚖 Cor                    | nfiguration                   |                                                                                                    |             |
|    |                                  | 🗳                          | Traces                        |                                                                                                    |             |
|    |                                  |                            | Options                       |                                                                                                    |             |
|    |                                  |                            | Global Options                |                                                                                                    |             |
|    |                                  | - Co Moi                   | ntananaa                      |                                                                                                    |             |
|    |                                  | 2 Type the f               | ully qualified iDIH bos       | t name (or IP address) in the                                                                                    | іпін        |
|    |                                  | Z. Type the f              |                               | thame (of it address) in the                                                                                     |             |
|    |                                  | visualizat                 | tion Address lield:           |                                                                                                    |             |
|    |                                  | Main Manue Diama           | tor > Troublochooting with I  |                                                                                                    |             |
|    |                                  |                            | ter -> Inoubleshooting with i | DIA -> Configuration -> Options                                                                                  |             |
|    |                                  |                            |                               |                                                                                                    |             |
|    |                                  | IDIH Configuratio          | n                             |                                                                                                    |             |
|    |                                  | Field                      | Value                         | Description                                                                                                    |             |
|    |                                  |                            |                               | Maximum amount of bandwidth specified in N                                                                       |             |
|    |                                  | Max bandwidth *            | 25                            | will discard TTRs so that the bandwidth requi<br>[Default = 25Mbps (26214400 bps); Range =                       |             |
|    |                                  | IDIH Host Name             | Med (10.196.228.142)          | The Host Name of the peer IDIH server used [Default = n/a].                                                      |             |
|    |                                  | IDIH Visualization address | 10.240.30.150                 | The IP address or FQDN of the remote IDIH s<br>If an IP address is used in place of a FQDN the<br>[Default=n/a]. |             |
|    |                                  |                            |                               |                                                                                                    |             |
|    |                                  | Apply Cancel               |                               |                                                                                                    |             |
|    |                                  | 3 Click Ann                | lv                            |                                                                                                    |             |
|    |                                  | o. Onor App                | · <b>y</b> ·                  |                                                                                                    |             |

#### Procedure 49. Integrate iDIH into DSR (Optional)

### Procedure 50. iDIH Configuration: Configure the Mail Server (Optional)

|        | This procedure configures the SMTP mail server.                                                                                                    |                                                             |  |  |  |
|--------|----------------------------------------------------------------------------------------------------|-------------------------------------------------------------|--|--|--|
| S      | <i>Note</i> : This procedure is optional; however, this option is required for security (password initialization set to AUTOMATIC) and forwarding (forwarding by mail filter defined), and is available only on the Application server. |                                                             |  |  |  |
| E<br>P | Check off ( $$ ) each step as it is completed. Boxes have been provided for this purpose under each step number.                                                                                                    |                                                             |  |  |  |
| #      | s, contact My Oracle Support (MOS) and ask for assistance.                                                                                                    |                                                             |  |  |  |
| 1.     | iDIH Application                                                                                                    | 1. Establish an SSH session to the iDIH Application server. |  |  |  |
|        | Server: Login                                                                                                    | 2. Login as the <b>admusr</b> user.                         |  |  |  |

1. From the platcfg menu, type the following command: 2. **iDIH** Application Server: Configure \$ sudo su - platcfg the authenticated 2. Select Application Server Configuration. mail server lqqqqqqqqqqqqqqqqqqqqqqqqqqqqqqqqqqqq х x Maintenance x x Diagnostics a x x Server Configuration а х x Network Configuration а х x Remote Consoles a x x Security x Application Server Configuration a x Exit х wddddddddddddddddddddddddddddddddddd 3. Select SMTP Configuration. lu Application Server Configuration Menu tk х x х SNMP Agent Configuration х SMTP Configuration Exit х х 4. Select Edit. 5. Enter the following parameters: Mail Server IP Address User Password Email Address (From) Mail smtp timeout Mail smtp connectiontimeout SNMP over SSL used? • 6. Select OK. 7. Select **Exit** to exit the platcfg menu.

#### Procedure 50. iDIH Configuration: Configure the Mail Server (Optional)

|        | <b>T</b> 1:                                                                                                    |                                                                                                    |  |
|--------|----------------------------------------------------------------------------------------------------|----------------------------------------------------------------------------------------------------|--|
| S<br>T | <ul> <li>Note: This procedure is optional; however, this option is required for forwarding (forwarding SNMP filter defined), and is available only on the Application server.</li> </ul> |                                                                                                    |  |
| E<br>P | Check off (√) each s<br>step number.                                                                                                    | tep as it is completed. Boxes have been provided for this purpose under each                                |  |
| #      | If this procedure fails                                                                                                    | s, contact My Oracle Support (MOS) and ask for assistance.                                                  |  |
| 1.     | iDIH Application                                                                                                    | 1. Establish an SSH session to the iDIH Application server.                                                 |  |
|        | Server: Login                                                                                                    | 2. Login as the <b>admusr</b> user.                                                                         |  |
| 2.     | iDIH Application                                                                                                    | 1. From the platcfg menu, type the following command:                                                       |  |
|        | the authenticated                                                                                                    | \$ sudo su - platcfg                                                                                        |  |
|        | mail server                                                                                                    | 2. Select Application Server Configuration.                                                                 |  |
|        |                                                                                                    | lqqqqqqqqqqqqq Main Menu tqqqqqqqqqqqq                                                                      |  |
|        |                                                                                                    | x x                                                                                                    |  |
|        |                                                                                                    | x Maintenance x                                                                                             |  |
|        |                                                                                                    | x Diagnostics a x                                                                                           |  |
|        |                                                                                                    | x Server Configuration a x                                                                                  |  |
|        |                                                                                                    | x Network Configuration a x                                                                                 |  |
|        |                                                                                                    | x Remote Consoles a x                                                                                       |  |
|        |                                                                                                    | x Application Server Configuration a x                                                                      |  |
|        |                                                                                                    | x Exit.                                                                                                    |  |
|        |                                                                                                    | x x                                                                                                    |  |
|        |                                                                                                    | waaaaaaaaaaaaaaaaaaaaaaaaaaaaaaaaaaa                                                                        |  |
|        |                                                                                                    | 3. Select SNMP Agent Configuration.                                                                         |  |
|        |                                                                                                    | lu Application Server Configuration Menu tk                                                                 |  |
|        |                                                                                                    | x x                                                                                                    |  |
|        |                                                                                                    | x SNMP Agent Configuration x                                                                                |  |
|        |                                                                                                    | x SMIP Configuration X                                                                                      |  |
|        |                                                                                                    | x x                                                                                                    |  |
|        |                                                                                                    | waaaaaaaaaaaaaaaaaaaaaaaaaaaaaaaaaaaaaa                                                                     |  |
|        |                                                                                                    | 4. Select Edit.                                                                                             |  |
|        |                                                                                                    | 5. Enter the IP Address of the SNMP management server.                                                      |  |
|        |                                                                                                    | <b>Note:</b> The SNMP agent configuration is updated and the SNMP management server automatically restarts. |  |
|        |                                                                                                    | 6. Select <b>OK</b> .                                                                                       |  |
|        |                                                                                                    | 7. Select <b>Exit</b> to exit the platcfg menu.                                                             |  |
|        |                                                                                                    |                                                                                                    |  |

### Procedure 51. iDIH Configuration: Configure SNMP Management Server (Optional)

|        | This procedure changes the default network interface.                                                                                                    |                                                                                                    |                                                                                                    |  |  |  |
|--------|----------------------------------------------------------------------------------------------------|----------------------------------------------------------------------------------------------------|----------------------------------------------------------------------------------------------------|--|--|--|
|        | <b>Note:</b> Initially, the default network interface used to transport TTRs from DSR to DIH uses the internal IMI network; however, this can be changed, if required. It should be noted that changing this interface could degrade performance of TTR transmission. |                                                                                                    |                                                                                                    |  |  |  |
|        | <b>Note:</b> A script is provided to manage the settings so the operator does not need to know the details required to apply the settings. There are two settings <b>interface.name</b> and <b>interface.enabled</b> .                                                |                                                                                                    |                                                                                                    |  |  |  |
|        | When <b>interface.ena</b><br>is the name of the ne<br>for communications.                                                                                                    | When <b>interface.enabled=True</b> , then communications over the interface.name =value, where value is the name of the network interface as defined on the platform, is the only specified interface used for communications. |                                                                                                    |  |  |  |
|        | When interface.ena is, all interfaces conf                                                                                                    | <b>blec</b><br>figur                                                                                                    | <b>I=False</b> then communications over the named interface is not enforced, that ed on the platform are allowed to be used for communications.                                                                                                    |  |  |  |
| S<br>T | For example, if it is r<br>internal IMI interface<br><b>True</b> when asked if                                                                                                    | equi<br>, the<br>inter                                                                                                    | red to use the XMI interface for communication instead of the default<br>on the operator would supply <b>XMI</b> when asked for the interface name and<br>face filtering should be applied.                                                               |  |  |  |
| E<br>P | Check off (√) each s<br>step number.                                                                                                    | tep a                                                                                                    | as it is completed. Boxes have been provided for this purpose under each                                                                                                    |  |  |  |
| #      | If this procedure fails                                                                                                    | s, co                                                                                                    | ntact My Oracle Support (MOS) and ask for assistance.                                                                                                    |  |  |  |
| 1.     | iDIH Mediation                                                                                                    | 1.                                                                                                    | Establish an SSH session to the iDIH Mediation server.                                                                                                    |  |  |  |
|        | Server: Login                                                                                                    | 2.                                                                                                    | Login as the <b>admusr</b> user.                                                                                                    |  |  |  |
|        |                                                                                                    | 3.                                                                                                    | Type the following command to login in as the <b>Tekelec</b> user.                                                                                                    |  |  |  |
|        |                                                                                                    |                                                                                                    | \$ sudo su - tekelec                                                                                                    |  |  |  |
| 2.     | iDIH Mediation                                                                                                    | 1.                                                                                                    | To execute the change interface script, type the following command:                                                                                                    |  |  |  |
|        | Server: Execute                                                                                                    |                                                                                                    | \$ chgIntf.sh                                                                                                    |  |  |  |
|        | interface script                                                                                                    | 2.                                                                                                    | Answer the questions during the script as follows.                                                                                                    |  |  |  |
|        |                                                                                                    |                                                                                                    | This script is used to change the interface name<br>(default = imi) used for mediation communications and<br>whether to enable network interface filtering or<br>not. Please answer the following questions or enter<br>CTLR-C to exit out of the script. |  |  |  |
|        |                                                                                                    |                                                                                                    | Current setting are: interface.name=imi<br>interface.enabled=True                                                                                                    |  |  |  |
|        |                                                                                                    |                                                                                                    | Enter new network interface name, return to keep<br>current [imi]: <mark>xmi</mark>                                                                                                    |  |  |  |
|        |                                                                                                    |                                                                                                    | Do you want to enable network interface filtering<br>[True False], return to keep current [True]:                                                                                                    |  |  |  |
|        |                                                                                                    |                                                                                                    | Updating configuration properties file with 'interface.name=xmi' and 'interface.enable=True', and restarting mediation configuration bundle                                                                                                    |  |  |  |

#### Procedure 52. iDIH Configuration: Change Network Interface (Optional)

## 6. Post-Install Activities

### Procedure 53. Configure ComAgent Connections

| S      | This procedure cont<br>Prerequisite: FAI | his procedure configures ComAgent connections on DSR for use in the FABR application.<br>Prerequisite: FABR application is activated.                                                                                                    |  |  |  |
|--------|------------------------------------------|----------------------------------------------------------------------------------------------------|--|--|--|
| E<br>P | Check off (√) each s<br>step number.     | Check off ( $$ ) each step as it is completed. Boxes have been provided for this purpose under each step number.                                                                                                    |  |  |  |
| #      | If this procedure fail                   | s, contact My Oracle Support (MOS) and ask for assistance.                                                                                                    |  |  |  |
| 1.     | SDS NOAM VIP<br>GUI: Login               | <ol> <li>Establish a GUI session on the SDS NOAM server by using the VIP IP<br/>address of the NOAM server. Open the web browser and type<br/>https://<primary_sds_noam_vip_ip_address> as the URL.</primary_sds_noam_vip_ip_address></li> </ol> |  |  |  |
|        |                                          | 2. Login as the <b>admusr</b> user.                                                                                                    |  |  |  |
|        |                                          |                                                                                                    |  |  |  |
|        |                                          | ORACLE                                                                                                    |  |  |  |
|        |                                          | Oracle System Login                                                                                                    |  |  |  |
|        |                                          | Mon Jul 11 13:59:37 2016 EDT                                                                                                    |  |  |  |
|        |                                          | Log In<br>Enter your username and password to log in                                                                                                    |  |  |  |
|        |                                          | Username:                                                                                                    |  |  |  |
|        |                                          | Password                                                                                                    |  |  |  |
|        |                                          | Change password                                                                                                    |  |  |  |
|        |                                          |                                                                                                    |  |  |  |
|        |                                          |                                                                                                    |  |  |  |
|        |                                          | Welcome to the Oracle System Login.                                                                                                    |  |  |  |
|        |                                          | This application is designed to work with most modern HTML5 compliant browsers and uses both JavaScript<br>and cookies. Please refer to the <u>Oracle Software Web Browser Support Policy</u> for details.                                       |  |  |  |
|        |                                          | Unauthorized access is prohibited.                                                                                                    |  |  |  |
|        |                                          | Oracle and Java are registered trademarks of Oracle Corporation and/or its affiliates.                                                                                                    |  |  |  |
|        |                                          | Copyright © 2010, 2016, Oracle and/or its affiliates, All rights reserved,                                                                                                    |  |  |  |
|        |                                          |                                                                                                    |  |  |  |
| 2.     | SDS NOAM VIP<br>GUI: Configure           | <ol> <li>Navigate to Communication Agent &gt; Configuration &gt; Remote Servers.</li> <li>Communication Agent</li> </ol>                                                                                                    |  |  |  |
|        | remote server IP                         | 📄 🔄 Configuration                                                                                                    |  |  |  |
|        | 2001033                                  | 🔛 Remote Servers                                                                                                    |  |  |  |
|        |                                          | - Donnection Groups                                                                                                    |  |  |  |
|        |                                          | Routed Services                                                                                                    |  |  |  |
|        |                                          | 2. Click Insert.                                                                                                    |  |  |  |
|        |                                          | Insert Edit Delete                                                                                                    |  |  |  |

|    | Procedure 53. Configure ComAgent Connections |                                                                                                    |  |  |  |  |  |
|----|----------------------------------------------|----------------------------------------------------------------------------------------------------|--|--|--|--|--|
| 3. | SDS NOAM VIP<br>GUI: Configure               | 1. Type <b>Remote Server Name</b> for the DSR MP server.                                                                 |  |  |  |  |  |
|    | remote server IP<br>address                  | Remote Server Name * ZombieDAMP1                                                                                         |  |  |  |  |  |
|    |                                              | 2. Type the <b>Remote Server</b> IMI IP address.                                                                         |  |  |  |  |  |
|    |                                              | Remote Server IPv4 IP Address 169.254.1.13                                                                               |  |  |  |  |  |
|    |                                              | Remote Server IPv6 IP Address                                                                                            |  |  |  |  |  |
|    |                                              | Note: This should be the IMI IP address of the DAMP server.                                                              |  |  |  |  |  |
|    |                                              | 3. Select <b>Client</b> for the Remote Server Mode from the list.                                                        |  |  |  |  |  |
|    |                                              | Remote Server Mode * Client                                                                                              |  |  |  |  |  |
|    |                                              | <ol> <li>Select IP Address Preference (ComAgent Network Preference, IPv4, or<br/>IPv6) from the list.</li> </ol>         |  |  |  |  |  |
|    |                                              | IP Address Preference ComAgent Network Preference ComAgent Network Preference IPv4 Preferred                             |  |  |  |  |  |
|    |                                              | IPv6 Preferred                                                                                                    |  |  |  |  |  |
|    |                                              | <ol> <li>Select the Local Server Group from the available SDS DP server groups<br/>and click 'Add' to assign.</li> </ol> |  |  |  |  |  |
|    |                                              | Available Local Server Groups                                                                                            |  |  |  |  |  |
|    |                                              | SDS SDP                                                                                                    |  |  |  |  |  |
|    |                                              | Assigned Local Server Groups * Add Remove                                                                                |  |  |  |  |  |
|    |                                              | Assigned Local Server Groups                                                                                             |  |  |  |  |  |
|    |                                              |                                                                                                    |  |  |  |  |  |
|    |                                              | -                                                                                                    |  |  |  |  |  |

Procedure 53. Configure ComAgent Connections

|         |                             | Available Local Server Groups                                                                                                    |
|---------|-----------------------------|----------------------------------------------------------------------------------------------------|
|         |                             |                                                                                                    |
|         |                             | Assigned Local Server Groups * Add Remove                                                                                                    |
|         |                             | Assigned Local Server Groups                                                                                                    |
|         |                             | SDS SDP                                                                                                    |
|         |                             | 6. Click <b>Apply</b> .                                                                                                    |
|         |                             | Ok Apply Cancel                                                                                                    |
| 4.      | SDS NOAM VIP<br>GUI: Repeat | Repeat steps 2-3 for each remote MP in the same SOAM NE.                                                                                                    |
| 5.<br>□ | DSR NOAM VIP<br>GUI: Login  | <ol> <li>Establish a GUI session on the DSR NOAM server by using the VIP IP<br/>address of the NOAM server. Open the web browser and type<br/>https://<primary_dsr_noam_vip_ip_address> as the URL</primary_dsr_noam_vip_ip_address></li> </ol> |
|         |                             | Oracle System Login Mon Jul 11 13:59:37 2016 EDT                                                                                                    |
|         |                             | Log In<br>Enter your username and password to log in<br>Username:                                                                                                    |
|         |                             | Password:                                                                                                    |
|         |                             |                                                                                                    |
|         |                             |                                                                                                    |
|         |                             | Welcome to the Oracle System Login.                                                                                                    |
|         |                             | and cookies. Please refer to the <u>Oracle Software Web Browser Support Policy</u> for details.                                                                                                    |
|         |                             | Unauthorized access is prohibited.                                                                                                    |
|         |                             | Oracle and Java are registered trademarks of Oracle Corporation and/or its affiliates.<br>Other names may be trademarks of their respective owners.                                                                                             |
|         |                             | Copyright © 2010, 2016, Oracle and/or its affiliates. All rights reserved.                                                                                                    |

Procedure 53. Configure ComAgent Connections

| 1  |                                                                                    |                                                                                                    |  |  |  |
|----|------------------------------------------------------------------------------------|----------------------------------------------------------------------------------------------------|--|--|--|
| 6. | 1. Navigate to <b>Communication Agent &gt; Configuration &gt; Remote Servers</b> . |                                                                                                    |  |  |  |
|    | remote server IP                                                                   | 📄 🔄 Communication Agent                                                                                          |  |  |  |
|    | address                                                                            | 📄 🔄 Configuration                                                                                                |  |  |  |
|    |                                                                                    | Remote Servers                                                                                                   |  |  |  |
|    |                                                                                    | Connection Groups                                                                                                |  |  |  |
|    |                                                                                    | Devited Operations                                                                                               |  |  |  |
|    |                                                                                    | Envices                                                                                                    |  |  |  |
|    |                                                                                    | 2. Click Insert.                                                                                                 |  |  |  |
|    |                                                                                    |                                                                                                    |  |  |  |
|    |                                                                                    | Insert Edit Delete                                                                                               |  |  |  |
|    |                                                                                    |                                                                                                    |  |  |  |
| 7. | DSR NOAM VIP                                                                       | 1. Type <b>Remote Server Name</b> for the DSR MP server.                                                         |  |  |  |
|    | GUI: Configure                                                                     |                                                                                                    |  |  |  |
|    | remote server IP                                                                   | Remote Server Name * SDSDP1                                                                                      |  |  |  |
|    | address                                                                            |                                                                                                    |  |  |  |
|    |                                                                                    | 2 Type the <b>Remote Server</b> IMLIP address                                                                    |  |  |  |
|    |                                                                                    |                                                                                                    |  |  |  |
|    |                                                                                    | Remote Server IPv4 IP Address 160 254 1 30                                                                       |  |  |  |
|    |                                                                                    | 109.234.1.30                                                                                                    |  |  |  |
|    |                                                                                    |                                                                                                    |  |  |  |
|    |                                                                                    |                                                                                                    |  |  |  |
|    |                                                                                    | Remote Server IDv6 ID Address                                                                                    |  |  |  |
|    |                                                                                    |                                                                                                    |  |  |  |
|    |                                                                                    |                                                                                                    |  |  |  |
|    |                                                                                    | <i>Note</i> : This should be the IMI IP address of the DP server.                                                |  |  |  |
|    |                                                                                    | 3 Select <b>Server</b> for the Remote Server Mode from the list                                                  |  |  |  |
|    |                                                                                    |                                                                                                    |  |  |  |
|    |                                                                                    | Remote Server Mode * Server                                                                                      |  |  |  |
|    |                                                                                    |                                                                                                    |  |  |  |
|    |                                                                                    | <ol> <li>Select IP Address Preference (ComAgent Network Preference, IPv4, or<br/>IPv6) from the list.</li> </ol> |  |  |  |
|    |                                                                                    |                                                                                                    |  |  |  |
|    |                                                                                    |                                                                                                    |  |  |  |
|    |                                                                                    | IP Address Preference ComAgent Network Preference                                                                |  |  |  |
|    |                                                                                    | IPv4 Preferred                                                                                                   |  |  |  |
|    |                                                                                    | IPv6 Preferred                                                                                                   |  |  |  |
|    |                                                                                    | 5. Select the <b>Local Server Group</b> from the available DSR MP server groups                                  |  |  |  |
|    |                                                                                    | and click 'Add' to assign.                                                                                       |  |  |  |
|    |                                                                                    |                                                                                                    |  |  |  |

Procedure 53. Configure ComAgent Connections

| -       |                                                     |                                                                      |                                                                                                    |          |  |
|---------|-----------------------------------------------------|----------------------------------------------------------------------|----------------------------------------------------------------------------------------------------|----------|--|
|         |                                                     | Available Local Server Groups                                        |                                                                                                    |          |  |
|         |                                                     | Assigned Local Server Groups *                                       | Turks_MP_SG<br>Turks_SS7_MP1_SG<br>Turks_SS7_MP2_SG<br>Turks_IPFE_A1_SG<br>Turks_TPEE_A2_SC<br>Add Remove                                                                                                    |          |  |
|         |                                                     |                                                                      | A                                                                                                    |          |  |
|         |                                                     | Assigned Local Server Groups *<br>6. Click <b>Apply</b> .            | Available Local Server Groups         Turks_SS7_MP1_SG         Turks_SS7_MP2_SG         Turks_IPFE_A1_SG         Turks_IPFE_A2_SG         Add         Remove         Assigned Local Server Groups         Turks_MP_SG |          |  |
|         |                                                     | Ok Apply Cancel                                                      |                                                                                                    |          |  |
| 8.<br>□ | DSR NOAM VIP<br>GUI: Repeat                         | Repeat steps 6-7 for eac                                             | h remote DP in the same S                                                                                                    | SOAM NE. |  |
| 9.      | DSR NOAM VIP<br>GUI: Configure<br>connection groups | Navigate to Communication Agent > Configuration > Connection Groups. |                                                                                                    |          |  |

Procedure 53. Configure ComAgent Connections

|          | Procedure 53. Configure ComAgent Connections   |                                                      |                                                                                                    |  |  |
|----------|------------------------------------------------|------------------------------------------------------|----------------------------------------------------------------------------------------------------|--|--|
| 10.<br>□ | DSR NOAM VIP<br>GUI: Edit<br>connection groups | 1. Select the <b>DPSvcGroup</b> connection group.    |                                                                                                    |  |  |
|          |                                                | Connection Group                                     | Server                                                                                                    |  |  |
|          |                                                | DPSvcGroup                                           | O Servers                                                                                                    |  |  |
|          |                                                | 2. Click <b>Edit</b> .                               |                                                                                                    |  |  |
|          |                                                | 3. Select the <b>DP Servers</b> from the Av          | ailable Servers in Network Element list                                                                                                    |  |  |
|          |                                                | and click >> to assign.                              |                                                                                                    |  |  |
|          |                                                | Editing existing connection groups                   |                                                                                                    |  |  |
|          |                                                | Field Value                                          | Description                                                                                                    |  |  |
|          |                                                | Connection Group Name * DPSvcGroup                   | Unique identifier used to label a Connection Group.<br>[Default: n/a; Range: A 32-character string. Valid character<br>alphanumeric and underscore. Must contain at least one<br>must not start with a digit.] [A value is required.] |  |  |
|          |                                                | SDSDP1                                               | :::::::: Assigned Servers in Connection Group ::::::::                                                                                                    |  |  |
|          |                                                | Editing exisiting Connection Groups                  | Description                                                                                                    |  |  |
|          |                                                |                                                      |                                                                                                    |  |  |
|          |                                                | Connection Group Name * DPSvcGroup                   | Unique identifier used to label a Connection Group.<br>[Default: n/a; Range: A 32-character string. Valid character<br>alphanumeric and underscore. Must contain at least one<br>must not start with a digit.] [A value is required.] |  |  |
|          |                                                | ::::::: Available Servers in Network Element ::::::: | :::: Assigned Servers in Connection Group :::::::                                                                                                    |  |  |
|          |                                                |                                                      | SDSDP1                                                                                                    |  |  |
|          |                                                |                                                      |                                                                                                    |  |  |
|          |                                                | Ok Apply Cancel                                      |                                                                                                    |  |  |
|          |                                                | 4. Click OK.                                         |                                                                                                    |  |  |
| 11.      | DSR NOAM VIP                                   | Verify the correct number of servers and             | e in the connection group.                                                                                                    |  |  |
|          | GUI: Verify<br>servers in group                | Connection Group                                     | Server                                                                                                    |  |  |
|          |                                                | DPSvcGroup                                           | 1 Server                                                                                                    |  |  |
|          |                                                |                                                      | ····· <u>SDSDP1</u>                                                                                                    |  |  |
|          | 1                                              |                                                      |                                                                                                    |  |  |

Procedure 53. Configure ComAgent Connections

### Procedure 54. Complete PCA Configuration (Optional)

| S<br>T<br>E<br>P<br># | This procedure completes PCA configuration.<br><b>Prerequisite</b> : PCA application is activated.<br>Check off ( $$ ) each step as it is completed. Boxes have been provided for this purpose under each step number.<br>If this procedure fails, contact My Oracle Support (MOS) and ask for assistance. |                                                                                                    |  |  |
|-----------------------|----------------------------------------------------------------------------------------------------|----------------------------------------------------------------------------------------------------|--|--|
| 1.                    | Complete PCA configuration                                                                                                    | Refer to Section PCA Configuration of [2] DSR PCA Activation Guide for the steps required to complete PCA configuration. |  |  |

### Procedure 55. Backups and Disaster Prevention

| S<br>T<br>E<br>P<br># | <ul> <li>This procedure provides instruction on backups and disaster prevention.</li> <li>Prerequisite: DSR and optional sub-systems are installed configured.</li> <li>Check off (√) each step as it is completed. Boxes have been provided for this purpose under each step number.</li> <li>If this procedure fails, contact My Oracle Support (MOS) and ask for assistance.</li> </ul> |                                                                                                    |  |  |
|-----------------------|----------------------------------------------------------------------------------------------------|----------------------------------------------------------------------------------------------------|--|--|
| 1.                    | Backup from VIM                                                                                                    | The preferred method of backing up cloud system VM instances is by<br>snapshotting. Once the DSR and optional sub-systems are installed and<br>configured, but before adding traffic, use the appropriate cloud tool such as the<br>VMware Manager or the OpenStack Horizon GUI, to take snapshots of critical<br>VM instances. It is particularly important to snapshot the control instances,<br>such as the NOAM and SOAM.<br><b>Note</b> : To be on the safer side, follow the below steps also to back up the<br>NOAM and SOAM database |  |  |
| 2.                    | Identify Backup<br>Server                                                                                                    | <ul> <li>Identify an external server to be used as a backup server for the following steps. The server should not be co-located with any of the following items:</li> <li>Cloud Infrastructure Manager Server/Controller</li> <li>DSR NOAM</li> <li>DSR SOAM</li> </ul>                                                                                                    |  |  |

|    |                         |    | •                                                                                                    |  |  |
|----|-------------------------|----|----------------------------------------------------------------------------------------------------|--|--|
| 3. | NOAM/SOAM<br>VIP: Login | 1. | Establish a GUI session on the NOAM or SOAM server by using the VIP IP address of the NOAM or SOAM server.                                                                                                 |  |  |
|    | Ū.                      | 2. | Open the web browser and enter a URL of:                                                                                                    |  |  |
|    |                         |    | http:// <primary_noam soam_vip_ip_address=""></primary_noam>                                                                                                    |  |  |
|    |                         | 3. | Login as the <b>guiadmin</b> user:                                                                                                    |  |  |
|    |                         |    | Oracle System Login         Enter your username and password to log in         Username: guiadmin                                                                                                    |  |  |
|    |                         |    | Password:                                                                                                    |  |  |
|    |                         |    | Change password                                                                                                    |  |  |
|    |                         |    | Log In                                                                                                    |  |  |
|    |                         |    | Welcome to the Oracle System Login.<br>Unauthorized access is prohibited. This Oracle system requires the use of Microsoft Internet Explorer 8.0, 9.0, or<br>10.0 with support for JavaScript and cookies. |  |  |
|    |                         |    |                                                                                                    |  |  |
|    |                         |    | Oracle and Java are registered trademarks of Oracle Corporation and/or its affiliates.<br>Other names may be trademarks of their respective owners.                                                        |  |  |

#### Procedure 55. Backups and Disaster Prevention

|                                                                            |                                                |                                                           | •                                                                   |                                                                                                    |  |  |  |
|----------------------------------------------------------------------------|------------------------------------------------|-----------------------------------------------------------|---------------------------------------------------------------------|----------------------------------------------------------------------------------------------------|--|--|--|
| 4.                                                                         | NOAM/SOAM<br>VIP: Backup<br>configuration data | 1. Navig                                                  | ate to Main Menu > Status & N                                       | lanage > Database.                                                                                                    |  |  |  |
|                                                                            |                                                | 🖃 🚖 Status & Manage                                       |                                                                     |                                                                                                    |  |  |  |
|                                                                            |                                                | Network Elements                                          |                                                                     |                                                                                                    |  |  |  |
|                                                                            | IOI THE SYSTEM                                 |                                                           | Server                                                              |                                                                                                    |  |  |  |
|                                                                            |                                                | HA<br>Database<br>KPIs<br>Processes                       |                                                                     |                                                                                                    |  |  |  |
|                                                                            |                                                |                                                           |                                                                     |                                                                                                    |  |  |  |
|                                                                            |                                                |                                                           |                                                                     |                                                                                                    |  |  |  |
|                                                                            |                                                |                                                           |                                                                     |                                                                                                    |  |  |  |
|                                                                            |                                                | 🖃 🛄                                                       | Tasks                                                               |                                                                                                    |  |  |  |
|                                                                            |                                                |                                                           | Files                                                               |                                                                                                    |  |  |  |
|                                                                            |                                                | 2 Selec                                                   | t the active NOAM server and c                                      | lick <b>Backup</b>                                                                                                    |  |  |  |
|                                                                            |                                                | 2. 00100                                                  | 2. Select the active NOAM server and click <b>backup</b> .          |                                                                                                    |  |  |  |
| Disable Provisioning Report Inhibit Replication Backup Compare Restore Man |                                                |                                                           | Compare Restore Man Audit Suspend Auto Audit                        |                                                                                                    |  |  |  |
|                                                                            |                                                | 0 Malia                                                   |                                                                     |                                                                                                    |  |  |  |
|                                                                            |                                                | 3. Make sure the <b>Configuration</b> checkbox is marked. |                                                                     |                                                                                                    |  |  |  |
|                                                                            |                                                | Database Backup                                           | 9                                                                   |                                                                                                    |  |  |  |
|                                                                            |                                                | Field                                                     | Value                                                               | Description                                                                                                    |  |  |  |
|                                                                            |                                                | Server: Martinique-NO1                                    |                                                                     |                                                                                                    |  |  |  |
|                                                                            |                                                | Select data for backup                                    | Provisioning     Configuration                                      | Select the type of Backup to perform.                                                                                  |  |  |  |
|                                                                            |                                                |                                                           |                                                                     | Select the backup archive compression algorithm.<br>The following file suffix will be applied for the selected option: |  |  |  |
|                                                                            |                                                | Compression *                                             | © gzip<br>© bzip2<br>= pape                                         | <ul> <li>.tar.gz - gzip compression,</li> <li>.tar.bz2 - bzip2 compression,</li> </ul>                                 |  |  |  |
|                                                                            |                                                |                                                           | - none                                                              | tar - no compression. [A value is required.]                                                                           |  |  |  |
|                                                                            |                                                | Archive Name *                                            |                                                                     |                                                                                                    |  |  |  |
|                                                                            |                                                |                                                           | Backup.dsr.Martinique-NO1.Configuration.NETWORK_OAMP.20161006_0640: | Modify archive name if desired. Do not include the compression type suffix. [A value is required.]                     |  |  |  |
|                                                                            |                                                | Comment                                                   |                                                                     | May not contain the following characters: `` \$                                                                        |  |  |  |
|                                                                            |                                                | Ok Cancel                                                 |                                                                     |                                                                                                    |  |  |  |
|                                                                            |                                                | 4 Entor                                                   | a filoname for the backup and click <b>OK</b>                       |                                                                                                    |  |  |  |
|                                                                            |                                                |                                                           | a mename for the backup and t                                       |                                                                                                    |  |  |  |

Procedure 55. Backups and Disaster Prevention
|            | Procedure 55. Backups and Disaster Prevention                 |                                                                                                    |  |  |  |
|------------|---------------------------------------------------------------|----------------------------------------------------------------------------------------------------|--|--|--|
| 5.         | NOAM/SOAM<br>VIP: Verify the<br>backup file<br>existence.     | 1. Navigate to Main Menu > Status & Manage > Files.  Status & Manage Network Elements Server HA Database KPIs Frocesses Tasks Tasks Files Main Menu: Status & Manage → Files Main Menu: Status & Manage → Files Main Menu: Status & Mainage → Files Main Menu: Status & Mainage → Files Main Menu: Status & Mainage → Files Main Menu: Status & Mainage → Files Main Menu: Status & Mainage → Files Main Menu: Status & Mainage → Files Main Main Menu: Status & Mainage → Files Main |  |  |  |
|            |                                                               | TKLCConfig0ata Martinique-N01.sh         5.1 KB         sh         2016-10-03 0430:11 EDT                                                                                                    |  |  |  |
|            |                                                               | TKLCConfigData Martinique-SO1.sh         4 KB         sh         2016-10-03 01:47:08 EDT           TKLCConfigData Martinique-SO1.sh         6 1 KB         sh         2016-10-03 01:47:08 EDT                                                                                                    |  |  |  |
|            |                                                               | ugwraplog 1.3 KB log 2016-10-03 01.09.41 EDT                                                                                                    |  |  |  |
|            |                                                               | upgrade.log 209.5 KB log 2016-10-03 01:19:23 EDT                                                                                                    |  |  |  |
|            |                                                               | 2. Select the active NOAM or SOAM tab.                                                                                                    |  |  |  |
|            |                                                               | 3 The files on this server display. Verify the existence of the backup file                                                                                                    |  |  |  |
|            |                                                               | 3. The mes of this server display. Verify the existence of the backup me.                                                                                                    |  |  |  |
| 6.         | NOAM/SOAM<br>VIP: Download the<br>file to a local<br>machine. | <ol> <li>Prom the previous step, select the backup file.</li> <li>Click Download.</li> <li>Delete View Upload Download Deploy ISO Validate ISO</li> <li>11 GB used (5.93%) of 18.4 GB available   System utilization: 1.1 GB (5.99%) of 18.4 GB available.</li> <li>Click OK.</li> <li>Click OK.</li> <li>Opening Backup.dsr.Jetta-NO-1.Configuration.NETWORK_OAMP.2015 Vou have chosen to open:         <ul> <li>I.Configuration.NETWORK_OAMP.2015 Vou have chosen to open:</li></ul></li></ol>                                                                                                    |  |  |  |
| <b>7</b> . | Upload the image to secure location                           | Transfer the backed up image to a secure location identified in step 2 where the server backup files are fetched in case of system disaster recovery.                                                                                                    |  |  |  |
| 8.         | Backup active<br>SOAM                                         | Repeat Steps 4 through 7 to back up the active SOAM.                                                                                                    |  |  |  |

Procedure 55. Backups and Disaster Prevention

| This procedure configures port security on TSA.         Prerequisite:       Perform Enable the Neutron port security extension first. We require this extension to disable the Neutron anti-spoofing filter rules for a given port. Refer to Disable Port Security in Appendix G.6 where this is discussed. |                                                                                                    |  |  |  |
|----------------------------------------------------------------------------------------------------|----------------------------------------------------------------------------------------------------|--|--|--|
| Check off (√) each s<br>step number.                                                                                                    | tep as it is completed. Boxes have been provided for this purpose under each                                                                                                    |  |  |  |
| If this procedure fails                                                                                                    | s, contact My Oracle Support (MOS) and ask for assistance.                                                                                                    |  |  |  |
| IPFE with TSA<br>only. Remove<br>allowable address<br>pair security on<br>IPFE XSI network<br>and DAMP XSI<br>interfaces on IPFE<br>and MP instances                                                                                                    | <ul> <li>If stacks are deployed using HEAT template, follow this step.</li> <li>1. Determine the TSA IP address used in Procedure 34, step 2.</li> <li>2. Determine the corresponding XSI interface IP address assigned to that TSA used in Procedure 34, step 2.</li> <li>3. Determine the XSI IP address of IPFE used in Procedure 34, step 2.</li> <li>4. Log into the OpenStack control node as the <b>admusr</b> user.</li> <li>5. Source the tenant user credentials.</li> <li>6. Determine the port ID of the XSI interface IP address.</li> <li>\$ neutron port-list -F id -F fixed_ips   grep <xsi network=""></xsi></li> <li>Note: <pre> <pre> <pre></pre></pre></pre></li></ul>                                                                                                    |  |  |  |
|                                                                                                    | 7. Remove allowed_address_pairs:                                                                                                    |  |  |  |
|                                                                                                    | <pre>\$ neutron port-update <port id="">no-allowed-address-<br/>pairs</port></pre>                                                                                                    |  |  |  |
|                                                                                                    | <i>Note</i> : Execute neutron port-show command to verify allowed_address_pairs attribute is empty.                                                                                                    |  |  |  |
| IPFE with TSA<br>only. Remove port<br>security on TSA<br>XSI network<br>interfaces on IPFE<br>and MP instances                                                                                                    | <ul> <li>If using IPFE with Target Set Addresses (TSA).</li> <li>1. Determine the TSA IP address as used in section 5.3, Procedure 34.</li> <li>2. Determine the corresponding XSI interface IP address as used in section 5.3, Procedure 34.</li> <li>3. Log into the OpenStack control node as the admusr user.</li> <li>4. Source the tenant user credentials.</li> <li>5. Determine security groups associated with the IPFE instance.</li> <li>\$ nova list-secgroup <vm id="" instance=""></vm></li> <li>Note: <vm id="" instance=""> can be queried from the output of nova list command in the ID column for the given VM.</vm></li> <li>6. Save the ID and names of the listed security groups for later use.</li> <li>7. Remove all listed security groups.</li> <li>\$ nova remove-secgroup <vm id="" instance=""> <security group="" id=""></security></vm></li> <li>Note: Use the <vm id="" instance=""> and <security group="" id=""> as noted down in the step-6 above.</security></vm></li> </ul> |  |  |  |
|                                                                                                    | This procedure confi<br>Prerequisite: Perfections<br>Check off ( $\checkmark$ ) each so<br>step number.<br>If this procedure fails<br>IPFE with TSA<br>only. Remove<br>allowable address<br>pair security on<br>IPFE XSI network<br>and DAMP XSI<br>interfaces on IPFE<br>and MP instances<br>IPFE with TSA<br>only. Remove port<br>security on TSA<br>XSI network<br>interfaces on IPFE<br>and MP instances                                                                                                    |  |  |  |

### Procedure 56. (KVM/OpenStack Only) Configure Port Security

| <br>o on (it in openetation only) configure i en cocarty                                                                                      |
|----------------------------------------------------------------------------------------------------|
| Alternatively, use the following syntax:                                                                                                    |
| <pre>\$ nova remove-secgroup <vm instance="" name=""> <security group="" name=""></security></vm></pre>                                       |
| 8. Determine the port ID of the XSI interface IP address from step 2 above.                                                                   |
| <pre>\$ neutron port-list -F id -F fixed_ips   grep <instance ip="" network="" on="" tsa="" xsi=""></instance></pre>                          |
| <b>Note:</b> <port id=""> is the value in first column of the output to this command.</port>                                                  |
| 9. Disable port security for the port found in step 7.                                                                                        |
| <pre>\$ neutron port-update <port id="">port-security-<br/>enabled=false</port></pre>                                                         |
| 10. Re-enable port security for all the interfaces not on the TSA/XSI port used in step 9, including XMI, IMI, and others.                    |
| <ol> <li>Determine the port IDs of the instance IP addresses not associated with<br/>the TSA/XSI network.</li> </ol>                          |
| \$ neutron port-list -F id -F fixed_ips   grep <instance<br>IP not on TSA/XSI network&gt;</instance<br>                                       |
| <ol> <li>For each of the non TSA/XSI instance ports perform the following<br/>command for each of the security groups from step 6.</li> </ol> |
| \$ neutron port-update <port id="">security-group<br/><security group="" id=""></security></port>                                             |
| <i>Note</i> : Use the <security group="" id=""> as noted down in the step-6 above.</security>                                                 |

### Procedure 56. (KVM/OpenStack Only) Configure Port Security

### Procedure 57. Enable/Disable DTLS (SCTP Diameter Connections Only)

| STEP# | <ul> <li>This procedure prepares clients before configuring SCTP Diameter connections.</li> <li>Check off (√) each step as it is completed. Boxes have been provided for this purpose under each step number.</li> <li>If this procedure fails, contact My Oracle Support (MOS) and ask for assistance.</li> </ul> |                                                                                                    |  |  |
|-------|----------------------------------------------------------------------------------------------------|----------------------------------------------------------------------------------------------------|--|--|
| 1.    | Enable/Disable<br>DTLS (SCTP<br>Diameter<br>connections only)                                                                                                    | Oracle's SCTP Datagram Transport Layer Security (DTLS) has SCTP AUTH<br>extensions by default. SCTP AUTH extensions are required for SCTP DTLS.<br>However, there are known impacts with SCTP AUTH extensions as covered<br>by the CVEs referenced below. It is highly recommended that customers<br>prepare clients before the DSR connections are established after installation.<br>This ensures the DSR to client SCTP connection establishes with SCTP AUTH<br>extensions enabled. See RFC 6083. If customers DO NOT prepare clients to<br>accommodate the DTLS changes, then the SCTP connections to client<br>devices WILL NOT establish after the DSR is installed.<br>• <u>https://access.redhat.com/security/cve/CVE-2015-1421</u><br>• <u>https://access.redhat.com/security/cve/CVE-2014-5077</u><br>Execute procedures in [19] DSR DTLS Feature Activation Procedure to<br>disable/enable the DTLS feature. |  |  |

### Procedure 58. Shared Secret Encryption Key Revocation (RADIUS Only)

| STEP<br># | <ul> <li>This procedure changes the shared secret encryption key on DSR RADIUS setup.</li> <li>Check off (√) each step as it is completed. Boxes have been provided for this purpose under each step number.</li> <li>If this procedure fails, contact My Oracle Support (MOS) and ask for assistance.</li> </ul> |                                                                                                    |  |
|-----------|----------------------------------------------------------------------------------------------------|----------------------------------------------------------------------------------------------------|--|
| 1.        | Revoke<br>RADIUS<br>shared secret<br>encryption<br>key                                                                                                    | <ul> <li>Refer to RADIUS Shared Secret Key revocation MOP to change the encryption key on the DSR installed setup. Refer to [20] DSR RADIUS Shared Secret Encryption Key Revocation MOP MO008572.</li> <li>Note: It is highly recommended to change the key after installation due to security reasons.</li> </ul> |  |

#### Procedure 59. DSR Performance Tuning

| STEP<br># | <ul> <li>This procedure changes tuning parameters for the system to achieve better performance.</li> <li>Check off (√) each step as it is completed. Boxes have been provided for this purpose under each step number.</li> <li>If this procedure fails, contact My Oracle Support (MOS) and ask for assistance.</li> </ul> |  |  |
|-----------|----------------------------------------------------------------------------------------------------|--|--|
| 1.<br>□   | Performance<br>tuning<br>(Optional) Refer Appendix I Performance Tuning Recommended for performance to<br>on DSR.                                                                                                    |  |  |

# Procedure 60. Change NOAM/SOAM Profile for Increased MP Capacity on a Virtualized Environment

| STEP<br># | <ul> <li>This procedure describes how to change NOAM and SOAM VM profile when the MP capacity is increased on OpenStack and VMware.</li> <li>Check off (√) each step as it is completed. Boxes have been provided for this purpose under each step number.</li> <li>If this procedure fails, contact My Oracle Support (MOS) and ask for assistance.</li> </ul> |                                                                                                    |  |
|-----------|----------------------------------------------------------------------------------------------------|----------------------------------------------------------------------------------------------------|--|
| 1.        | Log in to<br>OpenStack/VMware                                                                                                    | <ul> <li>To change the VM profile when the MP capacity is increased on<br/>OpenStack, log in to Openstack GUI horizon dashboard.</li> <li>To change the VM profile when the MP capacity is increased on<br/>VMware, log in to VM manager.</li> </ul> |  |
| 2.        | Refer to the section Change NOAM/SOAM VM Profile for Increased MP Capacity in [25] DSR Cloud Upgrade Guide.                                                                                                    |                                                                                                    |  |

### Appendix A. Sample Network Element and Hardware Profiles

To enter all the network information for a network element into an AppWorks-based system, a specially formatted XML file needs to be filled out with the required network information. The network information is needed to configure both the NOAM and any SOAM network elements.

It is expected that the maintainer/creator of this file has networking knowledge of this product and the customer site at which it is being installed. The following is an example of a network element XML file.

The SOAM network element XML file needs to have same network names for the networks as the NOAM network element XML file has. It is easy to accidentally create different network names for NOAM and SOAM network elements, and then the mapping of services to networks are not possible.

```
<?xml version="1.0"?>
<networkelement>
    <name>NE</name>
    <networks>
        <network>
            <name>XMI</name>
            <vlanId>3</vlanId>
            <ip>10.2.0.0</ip>
            <mask>255.255.255.0</mask>
            <gateway>10.2.0.1</gateway>
            <isDefault>true</isDefault>
        </network>
        <network>
            <name>IMI</name>
            <vlanId>4</vlanId>
            <ip>10.3.0.0</ip>
            <mask>255.255.255.0</mask>
            <nonRoutable>true</nonRoutable>
        </network>
    </networks>
</networkelement>
```

#### Figure 3. Example Network Element XML File

Note: NetworkElement Name shall be unique while creating multiple Network Element.

### Appendix B. List of Frequently Used Time Zones

This table lists several valid time zone strings that can be used for the time zone setting in a CSV file, or as the time zone parameter when manually setting a DSR time zone.

| Time Zone Value  | Description                      | Universal Time<br>Code (UTC) Offset |
|------------------|----------------------------------|-------------------------------------|
| UTC              | Universal Time Coordinated       | UTC-00                              |
| America/New_York | Eastern Time                     | UTC-05                              |
| America/Chicago  | Central Time                     | UTC-06                              |
| America/Denver   | Mountain Time                    | UTC-07                              |
| America/Phoenix  | Mountain Standard Time — Arizona | UTC-07                              |

#### Table 6. List of Selected Time Zone Values

| Time Zone Value     | Description                                                        | Universal Time<br>Code (UTC) Offset |
|---------------------|--------------------------------------------------------------------|-------------------------------------|
| America/Los Angeles | Pacific Time                                                       | UTC-08                              |
| America/Anchorage   | Alaska Time                                                        | UTC-09                              |
| Pacific/Honolulu    | Hawaii                                                             | UTC-10                              |
| Africa/Johannesburg |                                                                    | UTC+02                              |
| America/Mexico City | Central Time — most locations                                      | UTC-06                              |
| Africa/Monrousing   |                                                                    | UTC+00                              |
| Asia/Tokyo          |                                                                    | UTC+09                              |
| America/Jamaica     |                                                                    | UTC-05                              |
| Europe/Rome         |                                                                    | UTC+01                              |
| Asia/Hong Kong      |                                                                    | UTC+08                              |
| Pacific/Guam        |                                                                    | UTC+10                              |
| Europe/Athens       |                                                                    | UTC+02                              |
| Europe/London       |                                                                    | UTC+00                              |
| Europe/Paris        |                                                                    | UTC+01                              |
| Europe/Madrid       | mainland                                                           | UTC+01                              |
| Africa/Cairo        |                                                                    | UTC+02                              |
| Europe/Copenhagen   |                                                                    | UTC+01                              |
| Europe/Berlin       |                                                                    | UTC+01                              |
| Europe/Prague       |                                                                    | UTC+01                              |
| America/Vancouver   | Pacific Time — west British Columbia                               | UTC-08                              |
| America/Edmonton    | Mountain Time — Alberta, east British Columbia & west Saskatchewan | UTC-07                              |
| America/Toronto     | Eastern Time — Ontario — most locations                            | UTC-05                              |
| America/Montreal    | Eastern Time — Quebec — most locations                             | UTC-05                              |
| America/Sao Paulo   | South & Southeast Brazil                                           | UTC-03                              |
| Europe/Brussels     |                                                                    | UTC+01                              |
| Australia/Perth     | Western Australia — most locations                                 | UTC+08                              |
| Australia/Sydney    | New South Wales — most locations                                   | UTC+10                              |
| Asia/Seoul          |                                                                    | UTC+09                              |
| Africa/Lagos        |                                                                    | UTC+01                              |
| Europe/Warsaw       |                                                                    | UTC+01                              |
| America/Puerto Rico |                                                                    | UTC-04                              |
| Europe/Moscow       | Moscow+00 — west Russia                                            | UTC+04                              |
| Asia/Manila         |                                                                    | UTC+08                              |

| Time Zone Value    | Description | Universal Time<br>Code (UTC) Offset |
|--------------------|-------------|-------------------------------------|
| Atlantic/Reykjavik |             | UTC+00                              |
| Asia/Jerusalem     |             | UTC+02                              |

# Appendix C. Common KVM/OpenStack Tasks

### Appendix C.1 Create a Network Port

### Procedure 61. Create a Network Port

| 1. | Create the<br>network ports for<br>the NO network<br>interfaces | 1. | Each network interface on an instance must have an associated network port.                                                                                                    |
|----|-----------------------------------------------------------------|----|----------------------------------------------------------------------------------------------------|
|    |                                                                 |    | An instance usually has at least eth0 and eth1 for a public and private network respectively.                                                                                                    |
|    |                                                                 |    | Some configurations require 6 or more interfaces and corresponding network ports.                                                                                                    |
|    |                                                                 | 2. | Determine the IP address for the interface.                                                                                                    |
|    |                                                                 |    | For eth0, the IP might be 10.x.x.157.                                                                                                    |
|    |                                                                 |    | For eth1, the IP might be 192.168.x.157                                                                                                    |
|    |                                                                 | 3. | Identify the neutron network ID associated with each IP/interface using the <b>neutron</b> command line tool.                                                                                                 |
|    |                                                                 |    | <pre>\$ neutron net-list</pre>                                                                                                    |
|    |                                                                 | 4. | Identify the neutron subnet ID associated with each IP/interface using the <b>neutron</b> command line tool.                                                                                                  |
|    |                                                                 |    | <pre>\$ neutron subnet-list</pre>                                                                                                    |
|    |                                                                 | 5. | Create the network port using the <b>neutron</b> command line tool, being sure to choose an informative name. Note the use of the subnet ID and the network ID (final argument).                              |
|    |                                                                 |    | Port names are usually a combination of instance name and network name.                                                                                                    |
|    |                                                                 |    | NO1-xmi                                                                                                    |
|    |                                                                 |    | SO2-imi                                                                                                    |
|    |                                                                 |    | MP5-xsi2                                                                                                    |
|    |                                                                 |    | The ports must be owned by the DSR tenant user, not the admin user.<br>Either source the credentials of the DSR tenant user or use the DSR tenant<br>user ID as the value for the <b>—tenant-id</b> argument. |
|    |                                                                 |    | <pre>\$ . keystonerc_dsr_user</pre>                                                                                                    |
|    |                                                                 |    | <pre>\$ keystone user-list</pre>                                                                                                    |
|    |                                                                 |    | <pre>\$ neutron port-createname=NO1-xmitenant-id <tenant id="">fixed-ip subnet_id=<subnet id="">,ip_address=10.x.x.157 <network id=""></network></subnet></tenant></pre>                                      |
|    |                                                                 |    | <pre>\$ neutron port-createname=NO1-imitenant-id <tenant id="">fixed-ip subnet_id=<subnet id="">,ip_address=192.168.x.157 <network id=""></network></subnet></tenant></pre>                                   |
|    |                                                                 |    | View your newly created ports using the neutron tool.                                                                                                    |
|    |                                                                 |    | <pre>\$ neutron port-list</pre>                                                                                                    |

# Appendix C.2 Create and Boot OpenStack Instance

| 1. | Create a VM<br>instance from a<br>glance image | 1.               | Get the following configuration values.                                                                                                    |
|----|------------------------------------------------|------------------|----------------------------------------------------------------------------------------------------|
|    |                                                |                  | The image ID.                                                                                                    |
|    |                                                |                  | <pre>\$ glance image-list</pre>                                                                                                    |
|    |                                                |                  | The flavor ID.                                                                                                    |
|    |                                                |                  | \$ nova flavor-list                                                                                                    |
|    |                                                |                  | The network ID(s)                                                                                                    |
|    |                                                |                  | <pre>\$ neutron net-list</pre>                                                                                                    |
|    |                                                |                  | An informative name for the instance.                                                                                                    |
|    |                                                |                  | NO1                                                                                                    |
|    |                                                |                  | SO2                                                                                                    |
|    |                                                |                  | MP5                                                                                                    |
|    |                                                | 2.               | Create and boot the VM instance.                                                                                                    |
|    |                                                |                  | The instance must be owned by the DSR tenant user, not the admin user.<br>Source the credentials of the DSR tenant user and issue the following<br>command. Number of IP/interfaces for each VM type must conform with the<br>OCDSR Network to Device Assignments defined in [24] DSR Cloud<br>Benchmarking Guide. |
|    |                                                |                  | <i>Note</i> : IPv6 addresses should use the <b>v6-fixed-ip</b> argument instead of <b>v4-fixed-ip</b> .                                                                                                    |
|    |                                                |                  | <pre>\$ nova bootimage <image id=""/>flavor <flavor id=""> nic net-id=<first id="" network="">,v4-fixed-ip=<first address="" ip="">nic net-id=<second id="" network="">,v4-fixed- ip=<second address="" ip=""> InstanceName</second></second></first></first></flavor></pre>                                       |
|    |                                                |                  | View the newly created instance using the nova tool.                                                                                                    |
|    |                                                |                  | <pre>\$ nova listall-tenants</pre>                                                                                                    |
|    |                                                | Th<br>coi<br>coi | e VM takes approximately 5 minutes to boot. At this point, the VM has no nfigured network interfaces and can only be accessed by the Horizon nsole tool.                                                                                                    |

### Procedure 62. Create and Boot OpenStack Instance

### Appendix C.3 Configure Networking for OpenStack Instance

| 1. | Verify/Configure<br>the network<br>interface | 1.        | Check if the interface is configured automatically.                                                                                                    |
|----|----------------------------------------------|-----------|----------------------------------------------------------------------------------------------------|
|    |                                              | 2.        | If DHCP is enabled on Neutron subnet, VM configures the VNIC with the IP address. To verify, ping the XMI IP address provided with the <b>nova boot</b> command: |
|    |                                              |           | <pre>\$ping <xmi-ip-provided-during-nova-boot></xmi-ip-provided-during-nova-boot></pre>                                                                          |
|    |                                              |           | If the ping is successful, ignore the next part to configure the interface manually.                                                                             |
|    |                                              |           | Manually configure the interface, if not already done (optional).<br>a. Log into the <b>Horizon</b> GUI as the DSR tenant user.                                  |
|    |                                              |           | b. Go to the Compute/Instances section.                                                                                                    |
|    |                                              |           | c. Click on the <b>Name</b> field of the newly created instance.                                                                                                 |
|    |                                              |           | d. Select the Console tab.                                                                                                    |
|    |                                              |           | e. Login as the <b>admusr</b> user.                                                                                                    |
|    |                                              |           | <li>f. Configure the network interfaces, conforming with the interface-to-<br/>network mappings defined in [24] DSR Cloud Benchmarking Guide.</li>               |
|    |                                              |           | <pre>\$ sudo netAdm addonboot=yesdevice=eth0<br/>address=<xmi ip="">netmask=<xmi mask="" net=""></xmi></xmi></pre>                                               |
|    |                                              |           | \$ sudo netAdm addroute=defaultdevice=eth0<br>gateway= <xmi gateway="" ip=""></xmi>                                                                              |
|    |                                              |           | Under some circumstances, it may be necessary to configure as many as 6 or more interfaces.                                                                      |
|    |                                              | 3.        | Reboot the VM. It takes approximately 5 minutes for the VM to complete rebooting.                                                                                |
|    |                                              |           | \$ sudo init 6                                                                                                    |
|    |                                              | Th<br>coi | e new VM should now be accessible using both network and Horizon nsole.                                                                                          |

Procedure 63. Configure Networking for OpenStack Instance

### Appendix D. Common OVM Manager Tasks (CLI)

### Appendix D.1 Set Up the Server

*Note*: This section sets up the server using the command line interface of OVM Manager. All configurations/setup **can also be done** from the GUI/dashboard of OVM Manager.

#### Procedure 64. Set Up the Server

| 1. | Log into the<br>OVM-M<br>command line<br>interface | ssh -l admin <ovm-m ip=""> -p 1000</ovm-m>              |
|----|----------------------------------------------------|---------------------------------------------------------|
|    |                                                    | Example:                                                |
|    |                                                    | [root@manager01 ~]# ssh -1 admin 10.240.16.138 -p 10000 |
|    |                                                    | admin@10.240.16.138's password:                         |

| 2.      | OVM-M CLI:<br>Discover Oracle<br>VM server | <pre>discoverServer ipAddress=value password=value takeOwnership= { Yes   No }</pre>                                                                                               |  |
|---------|--------------------------------------------|----------------------------------------------------------------------------------------------------|--|
| ]       |                                            | Example:                                                                                                    |  |
|         |                                            | OVM>discoverServer ipAddress=10.240.16.139<br>password=password takeOwnership=Yes                                                                                                  |  |
| 3.<br>□ | OVM-M CLI:<br>Create an<br>ethernet-based  | <pre>create Network [ roles= { MANAGEMENT   LIVE_MIGRATE  <br/>CLUSTER_HEARTBEAT   VIRTUAL_MACHINE   STORAGE } ]<br/>name=value [ description=value ] [ on Server instance ]</pre> |  |
|         | network with the                           | Example:                                                                                                    |  |
|         | VM role                                    | OVM>create Network name=XMI roles=VIRTUAL_MACHINE                                                                                                    |  |
| 4.      | OVM-M CLI: Add                             | <i>Note</i> : Skip this step and proceed to step 5 for bonded interfaces.                                                                                                    |  |
|         | a port from each                           | 1. Find the ID of an Ethernet port.                                                                                                    |  |
|         | to the network                             | OVM> show Server name=MyServer1                                                                                                    |  |
|         |                                            |                                                                                                    |  |
|         |                                            | Ethernet Port 1 = 0004fb00002000007711332ff75857ee                                                                                                    |  |
|         |                                            | [eth0 on MyServer3.virtlab.info]                                                                                                    |  |
|         |                                            | Ethernet Port 2 = 0004fb0000200000d2e7d2d352a6654e                                                                                                    |  |
|         |                                            | [eth1 on MyServer3.virtlab.info]                                                                                                    |  |
|         |                                            | Ethernet Port 3 = 0004fb0000200000c12192a08f2236e4                                                                                                    |  |
|         |                                            | [eth2 on MyServer3.virtlab.info]                                                                                                    |  |
|         |                                            | 2. Add a port from each Oracle VM Server to the network.                                                                                                    |  |
|         |                                            | OVM>add Port instance to {    BondPort   Network }<br>instance                                                                                                    |  |
|         |                                            | Example:                                                                                                    |  |
|         |                                            | OVM>add Port id=0004fb0000200000d2e7d2d352a6654e to<br>Network name=MyVMNetwork                                                                                                    |  |

### Procedure 64. Set Up the Server

Procedure 64. Set Up the Server

| 5. | 5. OVM-M CLI:<br>Create Bondport<br>(For Bonded<br>Interfaces) | 1. | Find the ID of an Ethernet port.                                                                                                    |
|----|----------------------------------------------------------------|----|----------------------------------------------------------------------------------------------------|
|    |                                                                |    | OVM>list Port                                                                                                    |
|    |                                                                |    | Status: Success                                                                                                    |
|    |                                                                |    | Time: 2016-08-22 04:43:02,565 EDT                                                                                                    |
|    |                                                                |    | Data:                                                                                                    |
|    |                                                                |    | <pre>id:0004fb0000200000045b4e8dc0b3acc6 name:usb0 on<br/>vms01.test.com</pre>                                                                                                    |
|    |                                                                |    | <pre>id:0004fb00002000005fde208ce6392c0a name:eth4 on<br/>vms01.test.com</pre>                                                                                                    |
|    |                                                                |    | <pre>id:0004fb0000200000b1dceeb39006d839 name:eth5 on<br/>vms01.test.com</pre>                                                                                                    |
|    |                                                                |    | <pre>id:0004fb000020000027e3a02bc28dd153 name:eth2 on<br/>vms01.test.com</pre>                                                                                                    |
|    |                                                                |    | <pre>id:0004fb0000200000fce443e0d30cd3d5 name:eth3 on<br/>vms01.test.com</pre>                                                                                                    |
|    |                                                                |    | <pre>id:0004fb0000200000a908e402fc542312 name:eth0 on<br/>vms01.test.com</pre>                                                                                                    |
|    |                                                                |    | <pre>id:0004fb0000200000247b03c2a4a090ec name:eth1 on<br/>vms01.test.com</pre>                                                                                                    |
|    |                                                                | 2. | Create Bondport on required interfaces.                                                                                                    |
|    |                                                                |    | OVM>create BondPort<br>ethernetPorts="0004fb0000200000bldceeb39006d839,0004fb0<br>000200000fce443e0d30cd3d5" mode=ACTIVE_PASSIVE mtu=1500<br>name=bond1 on Server name=compute01.test.com                        |
|    |                                                                |    | <pre>Command: create BondPort ethernetPorts="0004fb0000200000bldceeb39006d839,0004fb0 000200000fce443e0d30cd3d5" mode=ACTIVE_PASSIVE mtu=1500 name=bond1 on Server name=compute01.test.com Status: Success</pre> |
| 6. | OVM-M CLI: Add                                                 | 1. | Find the ID of an Ethernet port.                                                                                                    |
|    | VLAN Interface                                                 |    | OVM>list BondPort                                                                                                    |
|    | VLAN tagged                                                    |    | Command: list BondPort                                                                                                    |
|    | networks)                                                      |    | Status: Success                                                                                                    |
|    |                                                                |    | Time: 2016-08-22 04:38:22,327 EDT                                                                                                    |
|    |                                                                |    | Data:                                                                                                    |
|    |                                                                |    | id:0004fb00002000005a45a0761813d512                                                                                                    |
|    |                                                                |    | <pre>id:0004fb0000200000645cfc865736cea8 name:bond0 on<br/>compute01.test.com</pre>                                                                                                    |
|    |                                                                | 2. | Create VLAN interface.                                                                                                    |
|    |                                                                |    | OVM>create VlanInterface vlanId=43 name=bond1.43 on<br>BondPort id=0004fb00002000005a45a0761813d512                                                                                                    |

Procedure 64. Set Up the Server

|  |    | Command: create VlanInterface vlanId=43 name=bond1.43<br>on BondPort id=0004fb00002000005a45a0761813d512 |
|--|----|----------------------------------------------------------------------------------------------------|
|  |    | Status: Success                                                                                          |
|  | 3. | Add remaining VLAN interfaces to the same bond accordingly, like:                                        |
|  |    | OVM>create VlanInterface vlanId=44 name=bond1.44 on<br>BondPort id=0004fb00002000005a45a0761813d512      |
|  |    | OVM>create VlanInterface vlanId=30 name=bond1.30 on<br>BondPort id=0004fb00002000005a45a0761813d512      |
|  |    | OVM>create VlanInterface vlanId=31 name=bond1.31 on<br>BondPort id=0004fb00002000005a45a0761813d512      |
|  | 4. | Add VLAN interfaces to network.                                                                          |
|  |    | OVM>add VlanInterface name=bond1.43 to Network name=XMI                                                  |
|  |    | Command: add VlanInterface name=bond1.43 to Network name=XMI                                             |
|  |    | Status: Success                                                                                          |
|  |    | Time: 2016-08-22 05:14:29,321 EDT                                                                        |
|  |    | JobId: 1471857258238                                                                                     |
|  |    | OVM>add VlanInterface name=bond1.44 to Network name=IMI                                                  |
|  |    | Command: add VlanInterface name=bond1.44 to Network name=IMI                                             |
|  |    | Status: Success                                                                                          |
|  |    | Time: 2016-08-22 05:15:24,216 EDT                                                                        |
|  |    | JobId: 1471857321329                                                                                     |
|  |    | OVM>add VlanInterface name=bond1.30 to Network<br>name=XSI1                                              |
|  |    | Command: add VlanInterface name=bond1.30 to Network name=XSI1                                            |
|  |    | Status: Success                                                                                          |
|  |    | Time: 2016-08-22 05:15:39,190 EDT                                                                        |
|  |    | JobId: 1471857337005                                                                                     |
|  |    | OVM>add VlanInterface name=bond1.31 to Network<br>name=XSI2                                              |
|  |    | Command: add VlanInterface name=bond1.31 to Network name=XSI2                                            |
|  |    | Status: Success                                                                                          |
|  |    | Time: 2016-08-22 05:15:52,576 EDT                                                                        |
|  |    | JobId: 1471857349684                                                                                     |

| Procedure 64. Set l | Jp the Server |
|---------------------|---------------|

| 7. <b>OVM-M CLI</b> : |                                                             | <i>Note</i> : To create clustered server pool, ignore this step and proceed to next.                                                                                                    |  |  |  |  |
|-----------------------|-------------------------------------------------------------|----------------------------------------------------------------------------------------------------|--|--|--|--|
|                       | Create                                                      | OVM>create ServerPool clusterEnable=No name=MyServerPool                                                                                                    |  |  |  |  |
|                       | server pool                                                 | description='Unclustered server pool'                                                                                                    |  |  |  |  |
| 8.                    | OVM-M CLI:<br>Create clustered<br>server pool<br>(Optional) | <b>Note:</b> Skip this step if an unclustered server pool is already created. This step is only if required to create a clustered server pool.                                             |  |  |  |  |
|                       |                                                             | 1. To create a clustered server pool you must provide a file system or physical disk to use for the server pool file system. To find a file system or physical disk, use the list command: |  |  |  |  |
|                       |                                                             | OVM>list FileSystem                                                                                                    |  |  |  |  |
|                       |                                                             | id:66a61958-e61a-44fe-b0e0-9dd64abef7e3                                                                                                    |  |  |  |  |
|                       |                                                             | id:0004fb0000050000b85745f78b0c4b61 name:fs on 350014ee2568cc0cf                                                                                                    |  |  |  |  |
|                       |                                                             | id:4ebb1575-e611-4662-87b9-a84b40ce3db7                                                                                                    |  |  |  |  |
|                       |                                                             | id:858d98c5-3d8b-460e-9160-3415cbdda738 name:nfs on 10.172.76.125:/mnt/vol1/poolfs01                                                                                                    |  |  |  |  |
|                       |                                                             | id:0dea4818-20e6-4d3a-958b-b12cf91588b5 name:nfs on 10.172.76.125:/mnt/vol1/poolfs02                                                                                                    |  |  |  |  |
|                       |                                                             | id:35b4f1c6-182b-4ea5-9746-51393f3b515c name:nfs on 10.172.76.125:/mnt/vol2/repo03                                                                                                    |  |  |  |  |
|                       |                                                             | id:aeb6143d-0a96-4845-9690-740bbf1e225e name:nfs on 10.172.76.125:/mnt/vol1/repo01                                                                                                    |  |  |  |  |
|                       |                                                             | id:05e8536f-8d9c-4d7c-bbb2-29b3ffafe011 name:nfs on 10.172.76.125:/mnt/vol2/repo02                                                                                                    |  |  |  |  |
|                       |                                                             | id:0004fb00000500006a46a8dbd2461939<br>name:MyServerPool_cluster_heartbeat                                                                                                    |  |  |  |  |
|                       |                                                             | id:0004fb00000500000809e28f4fab56b1 name:fs on 350014ee20137ee44                                                                                                    |  |  |  |  |
|                       |                                                             | OVM>list PhysicalDisk                                                                                                    |  |  |  |  |
|                       |                                                             | id:0004fb000018000019b86ccf3f473a9e                                                                                                    |  |  |  |  |
|                       |                                                             | id:0004fb0000180000c4609a67d55b5803                                                                                                    |  |  |  |  |
|                       |                                                             | id:0004fb00001800002179de6afe5f0cf3<br>name:SATA_WDC_WD5001ABYSWD-WCAS86288968                                                                                                    |  |  |  |  |
|                       |                                                             | id:0004fb0000180000a0b43f9684fc78ac name:FreeBSD (2)                                                                                                    |  |  |  |  |
|                       |                                                             | id:0004fb0000180000732be086afb26911 name:FreeBSD (7)                                                                                                    |  |  |  |  |
|                       |                                                             | id:0004fb000018000067ce80973e18374e name:FreeBSD (8)                                                                                                    |  |  |  |  |
|                       |                                                             | id:0004fb000018000035ce16ee4d58dc4d name:FreeBSD (1)                                                                                                    |  |  |  |  |
|                       |                                                             | id:0004fb00001800006855117242d9a537                                                                                                    |  |  |  |  |
|                       |                                                             | id:0004fb0000180000a9c7a87ba52ce5ec name:FreeBSD (5)                                                                                                    |  |  |  |  |
|                       |                                                             | id:0004fb0000180000ebabef9838188d78<br>name:SATA_WDC_WD5001ABYSWD-WCAS86571931                                                                                                    |  |  |  |  |

### Procedure 64. Set Up the Server

|          |                                                              |            | id:0004fb00001800008f6ea92426f2cfb8                                                                                                    |
|----------|--------------------------------------------------------------|------------|----------------------------------------------------------------------------------------------------|
|          |                                                              |            | name:SATA_WDC_WD5001ABYSWD-WCAS86257005                                                                                                    |
|          |                                                              |            | id:0004fb00001800008ccb1925cdbbd181<br>name:SATA_WDC_WD5001ABYSWD-WCAS86578538                                                                                                    |
|          |                                                              |            | id:0004fb0000180000e034b4662665161c name:FreeBSD (4)                                                                                                    |
|          |                                                              | 2.         | Before you create a clustered server pool you must refresh the file system<br>or physical disk to be used for the server pool file system. To refresh a file<br>system:                                                                                                    |
|          |                                                              |            | OVM>refresh { AccessGroup   Assembly   FileServer  <br>FileSystem   PhysicalDisk   Repository   Server  <br>StorageArray   VirtualAppliance } instance                                                                                                    |
|          |                                                              |            | For example, to refresh a physical disk:<br>OVM>refresh PhysicalDisk<br>id=0004fb000018000035ce16ee4d58dc4d                                                                                                    |
|          |                                                              | 3.         | Refresh a file system:                                                                                                    |
|          |                                                              |            | OVM>refresh FileSystem name="nfs on<br>10.172.76.125://mnt//vol1//repo01"                                                                                                    |
|          |                                                              |            | OVM>create ServerPool clusterEnable=Yes filesystem="nfs<br>on 10.172.76.125://mnt//vol1//poolfs01"<br>name=MyServerPool description='Clustered server pool'                                                                                                    |
| 9.       | OVM-M CLI:<br>Add Oracle VM<br>servers to the<br>server pool | OVI<br>nai | M>add Server name=MyServer to ServerPool<br>me=MyServerPool                                                                                                    |
|          |                                                              |            |                                                                                                    |
| 10.      | OVM-M CLI:                                                   | 1.         | Find the physical disk (LUN) to use for creating the storage repository.                                                                                                    |
| 10.<br>□ | OVM-M CLI:<br>Create storage                                 | 1.         | Find the physical disk (LUN) to use for creating the storage repository.<br>OVM>list FileServer                                                                                                    |
| 10.<br>□ | OVM-M CLI:<br>Create storage<br>repository                   | 1.         | Find the physical disk (LUN) to use for creating the storage repository.<br>OVM>list FileServer<br>Command: list FileServer                                                                                                    |
| 10.<br>□ | OVM-M CLI:<br>Create storage<br>repository                   | 1.         | Find the physical disk (LUN) to use for creating the storage repository.<br>OVM>list FileServer<br>Command: list FileServer<br>Status: Success                                                                                                    |
| 10.      | <b>OVM-M CLI</b> :<br>Create storage<br>repository           | 1.         | Find the physical disk (LUN) to use for creating the storage repository.<br>OVM>list FileServer<br>Command: list FileServer<br>Status: Success<br>Time: 2016-08-19 02:11:39,779 EDT                                                                                                    |
| 10.      | OVM-M CLI:<br>Create storage<br>repository                   | 1.         | Find the physical disk (LUN) to use for creating the storage repository.<br>OVM>list FileServer<br>Command: list FileServer<br>Status: Success<br>Time: 2016-08-19 02:11:39,779 EDT<br>Data:                                                                                                    |
| 10.      | OVM-M CLI:<br>Create storage<br>repository                   | 1.         | <pre>Find the physical disk (LUN) to use for creating the storage repository. OVM&gt;list FileServer Command: list FileServer Status: Success Time: 2016-08-19 02:11:39,779 EDT Data: id:0004fb00000900000445dac29e88bc38 name:Local FS vms03.test.com</pre>                                                                                                    |
| 10.      | OVM-M CLI:<br>Create storage<br>repository                   | 1.         | <pre>Find the physical disk (LUN) to use for creating the storage repository. OVM&gt;list FileServer Command: list FileServer Status: Success Time: 2016-08-19 02:11:39,779 EDT Data: id:0004fb00000900000445dac29e88bc38 name:Local FS vms03.test.com id:0004fb00009000045715cad6f165ecf name:Local FS vms01.test.com</pre>                                                                                                    |
| 10.      | OVM-M CLI:<br>Create storage<br>repository                   | 1.         | <pre>Find the physical disk (LUN) to use for creating the storage repository. OVM&gt;list FileServer Command: list FileServer Status: Success Time: 2016-08-19 02:11:39,779 EDT Data: id:0004fb0000090000445dac29e88bc38 name:Local FS vms03.test.com id:0004fb00009000045715cad6f165ecf name:Local FS vms01.test.com id:0004fb000090000df4cd9c3170092e4 name:Local FS vms02.test.com</pre>                                                                                                    |
| 10.      | OVM-M CLI:<br>Create storage<br>repository                   | 1.         | <pre>Find the physical disk (LUN) to use for creating the storage repository. OVM&gt;list FileServer Command: list FileServer Status: Success Time: 2016-08-19 02:11:39,779 EDT Data: id:0004fb0000090000445dac29e88bc38 name:Local FS vms03.test.com id:0004fb00009000045715cad6f165ecf name:Local FS vms01.test.com id:0004fb000090000df4cd9c3170092e4 name:Local FS vms02.test.com id:0004fb00009000064b96ed88a9a0185 name:Local FS vms04.test.com</pre>                                                                                                    |
| 10.      | OVM-M CLI:<br>Create storage<br>repository                   | 1.         | <pre>Find the physical disk (LUN) to use for creating the storage repository. OVM&gt;list FileServer Command: list FileServer Status: Success Time: 2016-08-19 02:11:39,779 EDT Data: id:0004fb00000900000445dac29e88bc38 name:Local FS vms03.test.com id:0004fb000009000045715cad6f165ecf name:Local FS vms01.test.com id:0004fb0000090000df4cd9c3170092e4 name:Local FS vms02.test.com id:0004fb000009000064b96ed88a9a0185 name:Local FS vms04.test.com</pre>                                                                                                    |
| 10.      | OVM-M CLI:<br>Create storage<br>repository                   | 1.         | <pre>Find the physical disk (LUN) to use for creating the storage repository. OVM&gt;list FileServer Command: list FileServer Status: Success Time: 2016-08-19 02:11:39,779 EDT Data: id:0004fb0000090000445dac29e88bc38 name:Local FS vms03.test.com id:0004fb000009000045715cad6f165ecf name:Local FS vms01.test.com id:0004fb0000090000df4cd9c3170092e4 name:Local FS vms02.test.com id:0004fb000009000064b96ed88a9a0185 name:Local FS vms04.test.com</pre>                                                                                                    |
| 10.      | OVM-M CLI:<br>Create storage<br>repository                   | 1.         | <pre>Find the physical disk (LUN) to use for creating the storage repository. OVM&gt;list FileServer Command: list FileServer Status: Success Time: 2016-08-19 02:11:39,779 EDT Data: id:0004fb0000090000445dac29e88bc38 name:Local FS vms03.test.com id:0004fb00009000045715cad6f165ecf name:Local FS vms01.test.com id:0004fb000090000df4cd9c3170092e4 name:Local FS vms02.test.com id:0004fb00009000064b96ed88a9a0185 name:Local FS vms04.test.com Find a local file system on an Oracle VM server that has access to the LUN. OVM&gt;list FileServer Command: list FileServer</pre> |

Procedure 64. Set Up the Server

```
Time: 2016-08-19 02:11:39,779 EDT
   Data:
   id:0004fb00000900000445dac29e88bc38 name:Local FS
   vms03.test.com
   id:0004fb000009000045715cad6f165ecf name:Local FS
   vms01.test.com
   id:0004fb0000090000df4cd9c3170092e4 name:Local FS
   vms02.test.com
   id:0004fb000009000064b96ed88a9a0185 name:Local FS
   vms04.test.com
3. Create file system.
   OVM>create FileSystem name=VmsFs01
   physicalDisk="OVM SYS REPO PART 3600605b00a2a024000163e
   490ac3f392" on FileServer name="Local FS
   vms01.test.com"
   Command: create FileSystem name=VmsFs01
   physicalDisk="OVM_SYS_REPO_PART_3600605b00a2a024000163e
   490ac3f392" on FileServer name="Local FS
   vms01.test.com"
   Status: Success
   Time: 2016-08-19 02:22:46,581 EDT
   JobId: 1471587738752
   Data:
   id:0004fb00000500006779d42da60c0be6 name:VmsFs01
4. Create repository.
   OVM>create Repository name=Vms01Repo on FileSystem
   name=VmsFs01
   Command: create Repository name=Vms01Repo on FileSystem
   name=VmsFs01
   Status: Success
   Time: 2016-08-19 02:24:04,092 EDT
   JobId: 1471587843432
   Data:
   id:0004fb00000300003c8f771791114d53 name:Vms01Repo
5. Add server pool to repository.
   OVM> add ServerPool name=TestPool001 to Repository
   name=Vms01Repo
   Refresh the storage repository using the syntax:
   OVM> refresh Repository name=MyRepository
```

### Appendix D.2 Server Pool

A server pool is a required entity in Oracle VM, even if it contains a single Oracle VM Server. In practice, several Oracle VM servers form a server pool, and an Oracle VM environment may contain one or several server pools. Server pools are typically clustered, although an unclustered server pool is also possible. Server pools have shared access to storage repositories and exchange and store vital cluster information in the server pool file system. Refer [22] Oracle VM Concepts Guide for more information.

### Appendix E. Scale a Signaling Node

Execute this procedure only if an additional signaling node(s) needs to be deployed to an existing DSR deployment.

|                                                                                                    | <b>Note:</b> This procedure is ONLY required if additional Signaling Node(s) needs to be deployed to an existing DSR deployment. |                                                                                                    |  |  |
|----------------------------------------------------------------------------------------------------|----------------------------------------------------------------------------------------------------|----------------------------------------------------------------------------------------------------|--|--|
| S                                                                                                    | Prerequisite: DSF                                                                                                    | requisite: DSR topology is already deployed and configured as per <u>Software Installation Using</u><br><u>HEAT Templates (OpenStack)</u> . |  |  |
| ь<br>Е<br>Р                                                                                                    | Check off ( $$ ) each step as it is completed. Boxes have been provided for this purpose under each step number.                 |                                                                                                    |  |  |
| #                                                                                                    | If this procedure fails                                                                                                    | s, contact My Oracle Support (MOS) and ask for assistance.                                                                                  |  |  |
| 1.       Create new       1.       Prepare OpenStack templates and environment files for sign following instructions in Procedure 13 for signaling stacks. |                                                                                                    | 1. Prepare OpenStack templates and environment files for signaling stacksby following instructions in Procedure 13 for signaling stacks.    |  |  |
|                                                                                                    |                                                                                                    | <ol> <li>Create OpenStack parameter file for signaling stacks by following<br/>instructions in Procedure 15.</li> </ol>                     |  |  |
|                                                                                                    |                                                                                                    | <i>Note</i> : Change the number of signaling node(s) as per the requirement.                                                                |  |  |
|                                                                                                    |                                                                                                    | 3. Deploy the stacks by following instructions in Procedure 16.                                                                             |  |  |
|                                                                                                    |                                                                                                    | <i>Note</i> : New stack is created as part of this procedure.                                                                               |  |  |
| 2.                                                                                                    | Configure new site<br>in the existing<br>topology                                                                                | <ol> <li>Create a new network element by following Procedure 25 to define the<br/>network for new site being configured.</li> </ol>         |  |  |
|                                                                                                    |                                                                                                    | <ol> <li>Configure the SOAM servers by following Procedure 26 to create the<br/>SOAM servers.</li> </ol>                                    |  |  |
|                                                                                                    |                                                                                                    | <ol> <li>Configure the SOAM server group by following Procedure 27 to create<br/>SOAM server group.</li> </ol>                              |  |  |
|                                                                                                    |                                                                                                    | 4. Configure the MP virtual machines by following Procedure 28.                                                                             |  |  |
|                                                                                                    |                                                                                                    | 5. Configure the MP server group(s) and profiles by following Procedure 31.                                                                 |  |  |
|                                                                                                    |                                                                                                    | 6. Configure the signaling network routes by following Procedure 32.                                                                        |  |  |
|                                                                                                    |                                                                                                    | <ol> <li>If deployed stack contains IPFE servers, then configure the IPFE by<br/>following Procedure 34.</li> </ol>                         |  |  |
| 3.                                                                                                    | Repeat                                                                                                    | Repeat this procedure if more signaling nodes are required.                                                                                 |  |  |

#### Procedure 65. Scale a Signaling Node

# Appendix F. Firewall Ports

| Flow Description                             | Purpose          | Protocol/Port    | IP Protocol<br>Version |
|----------------------------------------------|------------------|------------------|------------------------|
| NTP flow for time sync                       | XMI network      | UDP:123          | IPv4 , IPv6            |
| hostname resolution (dns)                    | XMI, IMI Network | UDP/TCP: 53      | IPv4, IPv6             |
| LightWeight Directory Access Protocol (LDAP) | XMI Network      | UDP/TCP: 389     | IPv4, IPv6             |
| SSH                                          | XMI Network      | TCP: 22          | IPv4, IPv6             |
| GUI                                          | XMI Network      | TCP: 80, TCP:443 | IPv4, IPv6             |

For information about Firewall Ports, Refer to DSR IP flow document.

### Appendix G. Application VIP Failover Options (OpenStack)

### Appendix G.1 Application VIP Failover Options

Within an OpenStack cloud environment, there are several options for allowing applications to manage their own virtual IP (VIP) addresses as is traditionally done in telecommunications applications. This document describes two of those options:

- Allowed address pairs
- Disable port security

Each of these options is covered in the major sub-sections that follow. The last major sub-section discusses how to utilize application managed virtual IP addresses within an OpenStack VM instance.

Both of these options effectively work around the default OpenStack Networking (Neutron) service antispoofing rules that ensure that a VM instance cannot send packets out a network interface with a source IP address different from the IP address Neutron has associated with the interface. In the Neutron data model, the logical notion of networks, sub-networks and network interfaces are realized as networks, subnets, and ports as shown in Figure 4:

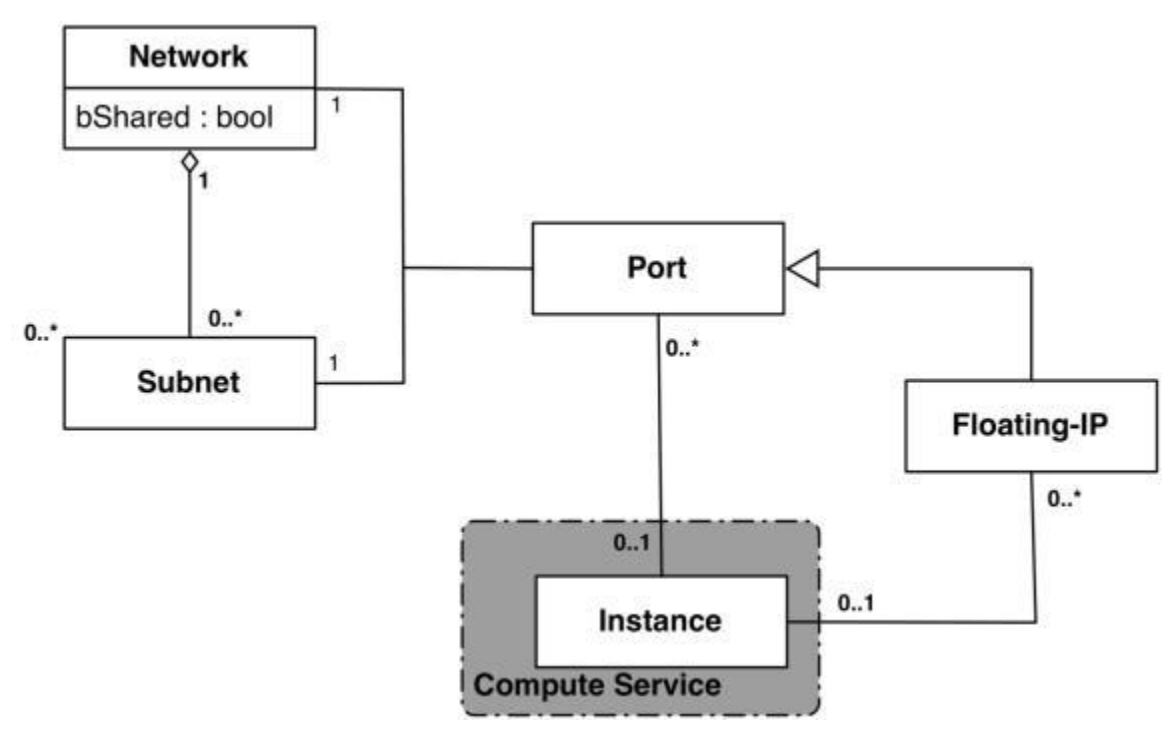

Figure 4. Neutron High-Level Data Model

Note how a port in the Neutron data model maps to at most one VM instance where internal to the VM instance, the port is represented as an available network device such as eth0. VM instances can have multiple network interfaces in which case there are multiple Neutron ports associated with the VM instance, each with different MAC and IP addresses.

Each Neutron port by default has one MAC Address and one IPv4 or IPv6 address associated with it. The IP address associated with a port can be assigned in two ways:

• Automatically by Neutron when creating a port to fulfill an OpenStack Compute (Nova) service request to associate a network interface with a VM instance to be instantiated

OR

• Manually by a cloud administrator when creating or updating a Neutron port

The anti-spoofing rules are enforced at the Neutron port level by ensuring that the source IP address of outgoing packets matches the IP address Neutron has associated with the corresponding port assigned to the VM instance. By default if the source IP address in the outgoing packet does not match the IP address associated with the corresponding Neutron port then the packet is dropped.

These anti-spoofing rules clearly create a complication for the use of application managed virtual IP addresses since Neutron is not going to know about the VIPs being applied by the application to VM instance network interfaces without some interaction between the application (or a higher level management element) and Neutron. Which is why the two options in this document either fully disable the port security measures within Neutron, including the anti-spoofing rules, or expand the set of allowable source IP addresses to include the VIPs that may be used by the application running within a VM instance.

Note that for both of the options described in the following sub-sections, there is a particular Neutron service extension or feature that must be enabled for the option to work. For one option (allowed address pairs) the required Neutron extension is enabled in most default deployments whereas for the other option (allow port security to be disabled) it is not.

Within this document when describing how to use either of these two options, there is example command line operations that interact with the OpenStack Neutron service using its command line utility, simply

named neutron. However, be aware that all of the operations performed using the neutron command line utility can also be performed through the Neutron REST APIs, see the <u>Networking v2.0 API</u> <u>documentation</u> for more information.

### Appendix G.2 Allowed Address Pairs

This section describes an option that extends the set of source IP addresses that can be used in packets being sent out a VM instance's network interface (which maps to a Neutron port). This option utilizes a Neutron capability, called the allowed-address-pairs extension, which allows an entity (cloud administrator, management element, etc.) to define additional IP addresses to be associated with a Neutron port. In this way, if an application within the VM instance sends an outgoing packet with one of those additional IP addresses, then Neutron anti-spoofing rules enforcement logic does not drop those packets. The Neutron allowed-address-pairs extension is available starting with the OpenStack Havana release.

The three sub-sections that follow describe the OpenStack configuration requirements for this option, how to use this option after a VM instance has already booted, and how to utilize this option before a VM instance has booted.

### Appendix G.3 OpenStack Configuration Requirements

The Neutron allowed-address-pairs extension needs to be enabled for this option to work. For most OpenStack cloud deployments this extension should be enabled by default but to check, run the following command (after sourcing the appropriate user credentials file):

```
# neutron ext-list
```

| +<br>  alias          | name                                          |
|-----------------------|-----------------------------------------------|
| <pre></pre>           | security-group                                |
| 13_agent_scheduler    | L3 Agent Scheduler                            |
| net-mtu               | Network MTU                                   |
| ext-gw-mode           | Neutron L3 Configurable external gateway mode |
| binding               | Port Binding                                  |
| provider              | Provider Network                              |
| agent                 | agent                                         |
| quotas                | Quota management support                      |
| subnet_allocation     | Subnet Allocation                             |
| dhcp_agent_scheduler  | DHCP Agent Scheduler                          |
| 13-ha                 | HA Router extension                           |
| multi-provider        | Multi Provider Network                        |
| external-net          | Neutron external network                      |
| router                | Neutron L3 Router                             |
| allowed-address-pairs | Allowed Address Pairs                         |
| extraroute            | Neutron Extra Route                           |
| extra_dhcp_opt        | Neutron Extra DHCP opts                       |
| dvr                   | Distributed Virtual Router                    |
| +                     |                                               |

The allowed-address-pairs extension should appear in the list of extensions as shown in the bold line above.

### Appendix G.4 After a VM Instance has been Booted: Allowed Address Pairs

If a VM instance has already been booted, that is, instantiated, and you need to associate one or more additional IP addresses with the Neutron port assigned to the VM instance then you need to execute a command of the following form:

# neutron port-update <Port ID> --allowed\_address\_pairs list=true type=dict ip\_address=<VIP address to be added>

Where the bolded items have the following meaning:

<Port ID>

Identifies the ID of the port within Neutron which can be determined by listing the ports, neutron port-list, or if the port is named then the port ID can be obtained directly in the above command with a sequence like \$ (neutron port-show -f value -F id <Port Name>) to replace the <Port ID> placeholder.

<VIP address to be added>

Identifies the IP address, a virtual IP address in this case, that should additionally be associated with the port where this can be a single IP address, for example, 10.133.97.135/32, or a range of IP addresses as indicated by a value such as 10.133.97.128/30.

So for example if you wanted to indicate to Neutron that the allowed addresses for a port should include the range of addresses between 10.133.97.136 to 10.133.97.139 and the port had an ID of 8a440d3f-4e5c-4ba2-9e5e-7fc942111277 then you would type the following command:

# neutron port-update 8a440d3f-4e5c-4ba2-9e5e-7fc942111277 -allowed address pairs list=true type=dict ip address=10.133.97.136/30

### Appendix G.5 Before a VM Instance has been Booted: Allowed Address Pairs

If you want to associate additional allowed IP addresses with a port before it is associated with a VM instance then you need to first create the port and then associate one or more ports with a VM instance when it is booted. The command to create a new port with defined allowed address pairs is of the following form:

# neutron port-create --name <Port Name> --fixed-ip subnet-id=\$(neutron subnet-show -f value -F id <Subnet name>),ip\_address=<Target IP address> \$(neutron net-show -f value -F id <Network name>) --allowed\_address\_pairs list=true type=dict ip\_address=<VIP address to be added>

Where the bolded items have the following meaning:

<Port Name>

This is effectively a string alias for the port that is useful when trying to locate the ID for the port but the **--name <Port Name>** portion of the command is completely optional.

<Subnet name>

The name of the subnet to which the port should be added.

• <Target IP address>

The unique IP address to be associated with the port.

<Network Name>

The name of the network with which the port should be associated.

<VIP address to be added>

This parameter value has the same meaning as described in the previous section.

So for example if you wanted to indicate to Neutron that a new port should have an IP address of 10.133.97.133 on the **ext-subnet** subnet with a single allowed address pair, 10.133.97.134, then you would type a command similar to the following:

```
# neutron port-create -name foo --fixed-ip subnet-id=$(neutron subnet-show -f
value -F id ext-subnet),ip_address=10.133.97.133 $(neutron net-show -f value
-F id ext-net) --allowed_address_pairs list=true type=dict
ip address=10.133.97.134/32
```

Once the port or ports with the additional allowed addresses have been created, when you boot the VM instance use a nova boot command similar to the following:

```
# nova boot --flavor m1.xlarge --image testVMimage --nic port-id=$(neutron
port-show -f value -F id <Port Name>) testvm3
```

where the flavor, image, and VM instance name values need to be replaced by values appropriate for your VM. If the port to be associated with the VM instance is not named, then you need to obtain the port's ID using the neutron port-list command and replace the \$ (neutron port-show -f value -F id <Port Name>) sequence in the above command with the port's ID value.

### Appendix G.6 Disable Port Security

This section describes an option that rather than extending the set of source IP addresses that are associated with a Neutron port, as is done with the allowed-address-pairs extension, to disable the Neutron anti-spoofing filter rules for a given port. This option allows all IP packets originating from the VM instance to be propagated no matter whether the source IP address in the packet matches the IP address associated with the Neutron port or not. This option relies upon the Neutron port security extension that is available starting with the OpenStack Kilo release.

The three sub-sections that follow describe the OpenStack configuration requirements for this option, how to use this option after a VM instance has already booted, and how to use this option before a VM instance has booted.

#### **OpenStack Configuration Requirements**

The Neutron port security extension needs to be enabled for this method to work. For the procedure to enable the port security extension see the <u>ML2 Port Security Extension Wiki page</u>.

- **Note:** Enabling the port security extension when there are already existing networks within the OpenStack cloud causes all network related requests into Neutron to fail due to a <u>known bug in Neutron</u>. There is a fix identified for this bug that is part of the Liberty release and is scheduled to be backported to the Kilo 2015.1.2 release. In the meantime, this option is only non-disruptive when working with a new cloud deployment where the cloud administrator can enable this feature before any networks and VM instances that use those networks are created. The port security extension can be enabled in an already deployed OpenStack cloud, but all existing networks, subnets, ports, etc., need to be deleted before enabling the port security extension. This typically means all VM instances also need to be deleted as well, but a knowledgeable cloud administrator **may** be able to do the following to limit the disruption of enabling the port security extension:
- · Record the current IP address assignments for all VM instances,
- Remove the network interfaces from any existing VM instances,
- Delete the Neutron resources,
- Enable the port security extension,
- Re-create the previously defined Neutron resources (networks, subnets, ports, etc.), and then
- Re-add the appropriate network interfaces to the VMs.

Depending on the number of VM instances running in the cloud, this procedure may or may not be practical.

### Appendix G.7 After a VM Instance has been Booted: Port Security

If you need to disable port security for a port after it has already been associated with a VM instance, then you need to execute one or both of the following commands to use the port security option. First, if the VM instance with which the existing port is associated has any associated security groups (run nova list-secgroup <VM instance name> to check), then you first need to run a command of the following form for each of the security group(s) associated with the VM instance:

# nova remove-secgroup <VM instance name> <Security group name>

where the bolded item has the following meaning:

<VM instance name>

Identifies the name of the VM instance for which the identified security group name should be deleted.

• <Security group name>

Identifies the name of the security group that should be removed from the VM instance.

So for example if you wanted to remove the default security group from a VM instance named 'testvm4' then you would type a command similar to the following:

# nova remove-secgroup testvm4 default

Once any security groups associated with VM instance to which the Neutron port is assigned have been removed, then the Neutron port(s) associated with the target VM instance need to be updated to disable port security on those ports. The command to disable port security for a specific Neutron port is of the form:

# neutron port-update <Port ID> -- port-security-enabled=false

where the bolded item has the following meaning:

<Port ID>

Identifies the ID of the port within Neutron which can be determined by listing the ports, neutron port-list, or if the port is named then the port ID can be obtained directly in the above command with a sequence such as (neutron port-show -f value -F id < Port Name>).

So for example if you wanted to indicate to Neutron that port security should be disabled for a port with an ID of 6d48b5f2-d185-4768-b5a4-c0d1d8075e41 then you would type the following command:

# neutron port-update 6d48b5f2-d185-4768-b5a4-c0d1d8075e41 --port-securityenabled=false

If the port-update command succeeds, within the VM instance with which the 6d48b5f2-d185-4768-b5a4c0d1d8075e41 port is associated, application managed VIPs can now be added to the network interface within the VM instance associated with the port and network traffic using that VIP address should now propagate.

### Appendix G.8 Before a VM Instance has been Booted: Port Security

If you want to disable port security for a port before it is associated with a VM instance, then you need to first create the port at which time you can specify that port security should be disabled. The command to create a new port with port security disabled is of the following form:

```
# neutron port-create --name <Port Name> --port-security-enabled=false --
fixed-ip subnet-id=$(neutron subnet-show -f value -F id <Subnet</pre>
```

name>),ip\_address=<Target IP address> \$(neutron net-show -f value -F id <Network name>)

where the bolded items have the following meaning:

<Port Name>

This is effectively a string alias for the port that is useful when trying to locate the ID for the port but the **—name <Port Name>** portion of the command is completely optional.

<Subnet name>

The name of the subnet to which the port should be added.

• <Target IP address>

The unique IP address to be associated with the port.

<Network Name>

The name of the network with which the port should be associated.

So for example if you wanted to indicate to Neutron that a new port should have port security disabled and an IP address of 10.133.97.133 on the **ext-subnet** subnet then you would type a command similar to the following:

```
# neutron port-create -name foo --port-security-enabled=false --fixed-ip
subnet-id=$(neutron subnet-show -f value -F id ext-
subnet), ip address=10.133.97.133 $(neutron net-show -f value -F id ext-net)
```

Once the port or ports with port security disabled have been created, when you boot the VM instance, you need to execute a command similar to the following:

# nova boot --flavor m1.xlarge --image testVMimage --nic port-id=\$(neutron
port-show -f value -F id <Port Name>) testvm3

where the flavor, image, and VM instance name values need to be replaced by values appropriate for your VM. If the port to be associated with the VM instance is not named, then you need to obtain the port's ID using the neutron port-list command and replace the \$ (neutron port-show -f value -F id <Port Name>) sequence in the above command with the port's ID value.

### Appendix G.9 Managing Application Virtual IP Addresses within VM Instances

Once either of the previously described options is in place to enable applications to manage their own virtual IP addresses, there should be no modifications required to how the application already manages its VIPs in a non-virtualized configuration. There are many ways that an application can add or remove virtual IP addresses but as a reference point, here are some example command line operations to add a virtual IP address of 10.133.97.136 to the eth0 network interface within a VM and then send four gratuitous ARP packets to refresh the ARP caches of any neighboring nodes:

# ip address add 10.133.97.136/23 broadcast 10.133.97.255 dev eth0 scope
global

#### # arping -c 4 -U -I eth0 10.133.97.136

As the creation of virtual IP addresses typically coincides with when an application is assigned an active role, the above operations would be performed both when an application instance first receives an initial active HA role or when an application instance transitions from a standby HA role to the active HA role.

# Appendix H. Sample Net Rules File

Udev uses rules files that determine how it identifies devices and creates device names. The udev daemon (udevd) reads the rules files at system startup and stores the rules in memory. If the kernel discovers a new device or an existing device goes offline, the kernel sends an event action (uevent) notification to udevd, which matches the in-memory rules against the device attributes in /sys to identify the device. As part of device event handling, rules can specify additional programs that should run to configure a device. Rules file, which have the file extension .rules, is located in the following directory: /etc/udev/rules.d/\*.rules

Sample File:

```
# eth0 interface with MAC address "fa:16:3e:cc:12:d6" will be assigned "xmi"
```

```
SUBSYSTEM=="net", ACTION=="add", DRIVERS=="?*",
ATTR{address}=="fa:16:3e:cc:12:d6", ATTR{dev_id}=="0x0", ATTR{type}=="1",
KERNEL=="eth*", NAME="xmi"
```

# eth1 interface with MAC address "fa:16:3e:1a:8d:8a" will be assigned "int"

```
SUBSYSTEM=="net", ACTION=="add", DRIVERS=="?*",
ATTR{address}=="fa:16:3e:1a:8d:8a", ATTR{dev_id}=="0x0", ATTR{type}=="1",
KERNEL=="eth*", NAME="int"
```

*Note*: If you need a 3<sup>rd</sup> interface add respective entry also. The iDIH Mediation VM needs an imi interface too.

```
# eth1 interface with MAC address "fa:16:3e:1a:8d:8a" will be assigned "int"
```

```
SUBSYSTEM=="net", ACTION=="add", DRIVERS=="?*", ATTR{address}=="
fa:16:3e:8a:1a:12", ATTR{dev_id}=="0x0", ATTR{type}=="1", KERNEL=="eth*",
NAME="imi":
```

#### Notes:

- 1. MAC address of each interfaces can be determined using the following command issued from the console: ifconfig -a
- 2. Update MAC address for each interface. The MAC addresses must be entered in all lower case.
- 3. Update the interface names as in the above example

### Appendix I. Performance Tuning Recommended

### Appendix I.1KVM/OpenStack

For the DSR system to achieve 50K MPS or more through IPFE, a few tuning parameters need to be changed.

#### txqueuelen

Tuned on the compute hosts.

**Purpose**: default value of 500 is too small. Our recommendation is to set to 30000. Increases the network throughput of a VM.

#### How/What to change:

On each compute host, do the following as root.

```
# cat > /etc/udev/rules.d/60-tap.rules << EOF
KERNEL=="tap*", RUN+="/sbin/ip link set %k txqueuelen 30000"
EOF</pre>
```

Reload and apply to the running system

- # udevadm control --reload-rules
- # udevadm trigger --attr-match=subsystem=net

### Ring buffer increase on the physical ethernet interfaces

Tuned on the compute hosts.

Purpose: Improves the overall network throughput of the host.

**How/What to change**: This varies depending on the Host OS. The following steps are applicable to centos/fedora/rhel.

Add the following line into the network script of the interface you want to change. For example: To change the ring buffer on the eth2 interface. Edit /etc/sysconfig/network-scripts/ifcfg-eth2 to add the ETHTOOL OPTS= line as shown.

```
DEVICE=eth2
TYPE=Ethernet
ETHTOOL OPTS="--set-ring eth2 rx 4096 tx 4096"
```

Restart the network using "service network restart" as root. Check the setting using ethtool -g eth2.

### Multiqueue [on IPFE]

To be enabled on the openstack flavor and glance image for IPFE instance.

**Purpose**: Improves the network throughput of a VM.

#### How/What to change:

You need to update the flavor and the image to enable multiqueue. All guests using that image will be created with multiqueue.

```
# openstack flavor set m1.large --property hw:vif_multiqueue_enabled=true
# glance image-update b5592ed4-8f41-48a9-9f0c-e0e46cb3dd6c --property
hw_vif_multiqueue_enabled=true
```

On the Guest set the number of queues to number of vcpus.

Add the following line into the network script of the interface you want to change.

For example: To set the number of queues to number of vcpus.

```
Edit /etc/sysconfig/network-scripts/ifcfg-eth_interface to set the multiqueue value to the number of vCPUs:
```

```
DEVICE=eth
```

TYPE=Ethernet

ETHTOOL OPTS="-L \${DEVICE} combined <no of vCPUs>

Restart the network using "service network restart" as root.

Check the setting using ethtool -1 <eth interface>.

#### Appendix I.2VMware

#### txqueuelen

Tuned on the ESXi hosts.

**Purpose**: Default value of 500 is too small. The recommendation is to set to 10000 which increases the network throughput of a VM.ESXi defaults the value to 500 and permits a max value of 10000

#### How/What to change:

Log into the cli console of the ESX host and execute the below esxcli command:

#esxcli system settings advanced set -i=10000 -o=/Net/MaxNetifTxQueueLen

#### Ring buffer increase on the physical Ethernet interfaces

Tuned on the ESXi hosts.

**Purpose**: Improves the overall network throughput of the host. On an ESXi host Rx buffer defaults to 512 and Tx buffer defaults to 1024 and the max value for both is 4096

#### How/What to change:

Log into the cli console of the ESX host and execute the below esxcli commands:

```
#esxcfg-nics -1 (lists all the physical NICs attached to the host)
#ethtool -g <interface name> (shows the current ring buffer size)
#ethtool -G <interface name> rx 4096 (increases the rx buffer size to
4096)
#ethtool -G <interface name> tx 4096 (increases the tx buffer size to
4096)
```

### Multiqueue

Already enabled on ESXi for vmxnet3 adapters.

Purpose: Improves the network throughput of a VM.

#### **Advanced NUMA settings**

Tuned on ESXi hosts.

Purpose: Prevents the ESXi scheduler to move VMs around from one NUMA node to another.

#### How/What to change:

Log into the cli console of the ESX host and execute the below esxcli commands:

```
#esxcli system settings advanced set -i=0 -o=/Numa/SwapLoadEnable
#esxcli system settings advanced set -i=0 -o=/Numa/SwapLocalityEnable
```

### Appendix I.3 Multiqueue on IPFE (OL/KVM)

To be enabled on the KVM flavor and glance image for IPFE instance.

**Purpose**: Improves the network throughput of a VM.

#### How/What to change:

You need to update the flavor and the image to enable multiqueue. All guests using that image is created with multiqueue. By default, the combined number of queues for a VM is 1. The KVM only supports a maximum of 8 queues per VM in it is TAP devices.

**Note**: The max can be increased in the VM's configuration XML but must be set to max inside the VM during runtime.

| Step<br>No. | Procedure                                                                                                    | Description                                                                                                    |  |
|-------------|----------------------------------------------------------------------------------------------------|----------------------------------------------------------------------------------------------------|--|
| 1.          | Enabling<br>Multiqueue<br>on IPFE:                                                                                                    | Increase the number of multi queues on the VM, by default the combined number of queues for a VM is 1.                                                |  |
|             | Increase the<br>number of                                                                                                    | The KVM only supports a maximum of 8 queues per VM in it's TAP devices.                                                                               |  |
|             | multi queues                                                                                                    | <b>Note</b> : The max can be increased in the VM's configuration XML but must be set to max inside the VM during runtime.                             |  |
| 2.          | List the names of all                                                                                                    | View the list of all the VMs:                                                                                                    |  |
|             | the VMs                                                                                                    | #virsh listall                                                                                                    |  |
| 3.          | Open the<br>XML<br>configuration<br>of the VM                                                                                                    | Edit the XML configuration of the VM that needs to be modified for the maximum number of combined RX and TX queues.<br># virsh edit <vm name=""></vm> |  |
|             |                                                                                                    | For example: virsh edit DSRMP                                                                                                    |  |
| <b>4</b> .  | Find the XML<br>tag for<br><interface< td=""><td>Find the XML tag for <interface> </interface> Note: Follow this process for all the interfaces in the XML.</td></interface<> | Find the XML tag for <interface> </interface> Note: Follow this process for all the interfaces in the XML.                                            |  |
|             | <pre>&gt; </pre>                                                                                                    | The existing interface tag appears as below:                                                                                                    |  |
|             |                                                                                                    | <pre><interface type="bridge"></interface></pre>                                                                                                    |  |

### Procedure 66. Multiqueue on IPFE (OL/KVM)

| Step<br>No.                                | Procedure                                        | Description                                                                                                    |
|--------------------------------------------|--------------------------------------------------|----------------------------------------------------------------------------------------------------|
| 5.                                         | Modify the<br>XML and<br>add number<br>of queues | Modify the XML and add the following line to the interface.                                                    |
|                                            |                                                  | <driver name="vhost" queues="6"></driver>                                                                      |
|                                            |                                                  | Here, 6 represents the number of queues and can be maximum upto 8.                                             |
|                                            |                                                  | The updated tag appears as below:                                                                              |
|                                            |                                                  | <interface type="bridge"></interface>                                                                          |
|                                            |                                                  | <mac address="52:54:00:bf:2f:a0"></mac>                                                                        |
|                                            |                                                  | <source bridge="xsi1"/>                                                                                        |
|                                            |                                                  | <model type="virtio"></model>                                                                                  |
|                                            |                                                  | <driver name="vhost" queues="6"></driver>                                                                      |
|                                            |                                                  | <address bus="0x00" domain="0x0000" function="0x0" slot="0x05" type="pci"></address>                           |
|                                            |                                                  |                                                                                                    |
| 6.                                         | Reboot the<br>VM                                 | Once the XML has been modified, reboot the VM for the changes to take effect.                                  |
| 7.<br>□                                    | Login to the<br>VM                               | Login to the VM using the IP or virsh console and set the number of multiqueues as required for the interfaces |
|                                            |                                                  | # virsh console <vm name=""></vm>                                                                              |
| 8. Set the List the current number of comb |                                                  | List the current number of combined queues for the interface:                                                  |
|                                            | multiqueues                                      | [root@DSR-Geniu-ol/ administrator]# etntool -1 etn2                                                            |
| 9.                                         | Verify that the Multiqueu                        | Set the number of combined queues to 6:                                                                        |
|                                            | e value is set                                   | # ethtool -L eth2 combined 6                                                                                   |
|                                            |                                                  | Note: Perform this for all the interfaces (xsi1 and xsi2). The number of                                       |
|                                            |                                                  | combined queues can vary from 1 to the value set in the guest XML in Step 5.                                   |

## Appendix I.4 Ring buffer configuration

To be enabled on the KVM flavor and glance image for ring buffer configuration.

**Purpose**: Improves the network throughput of a VM.

How/What to change:

| Step<br>No. | Procedure                                                                        | Description                                                                                        |  |  |
|-------------|----------------------------------------------------------------------------------|----------------------------------------------------------------------------------------------------|--|--|
| 1.          | Ring buffer<br>sizes are set<br>to max on all<br>the ether-net<br>devices        | Ensure that the ring buffer sizes are set to max on all the ether-net devices on the host machine. |  |  |
|             |                                                                                  | 1. Create "/sbin/ifup-local" file:                                                                 |  |  |
|             |                                                                                  | [root@DSR-Gen10-ol7 ova]# touch /sbin/ifup-local                                                   |  |  |
|             |                                                                                  | 2. Change the permission:                                                                          |  |  |
|             |                                                                                  | [root@DSR-Gen10-ol7 ova]# chmod +x /sbin/ifup-local                                                |  |  |
|             |                                                                                  | 3. Change file security context:                                                                   |  |  |
|             |                                                                                  | [root@DSR-Gen10-ol7 ova]# chconreference<br>/sbin/ifup /sbin/ifup-local                            |  |  |
|             |                                                                                  | Add the below script to file /sbin/ifup-local:                                                     |  |  |
|             |                                                                                  | #!/bin/bash                                                                                        |  |  |
|             |                                                                                  | /sbin/ethtool -G eth0 rx 4078 tx 4078                                                              |  |  |
|             |                                                                                  | /sbin/ethtool -G eth1 rx 4078 tx 4078                                                              |  |  |
|             |                                                                                  | /sbin/ethtool -G eth2 rx 4078 tx 4078                                                              |  |  |
|             |                                                                                  | /sbin/ethtool -G eth3 rx 4078 tx 4078                                                              |  |  |
| 2.          | 2. Verify the ring buffer sizes are set to max on all the ethe the host machine: |                                                                                                    |  |  |
|             | sizes are set<br>to max                                                          | <pre># ethtool -g <ethernet adapter=""></ethernet></pre>                                           |  |  |
|             |                                                                                  | Verify the same for eth1, eth2 and eth3                                                            |  |  |
| 3.          | Restart all interfaces                                                           | Restart all ethernet adapter eth0, eth1, eth2,eth3, one by one, by using the following command:    |  |  |
|             |                                                                                  | [root@DSR-Gen10-ol7 ova]# ifdown <ethernet adapter=""></ethernet>                                  |  |  |
|             |                                                                                  | [root@DSR-Gen10-ol7 ova]# ifup <ethernet adapter=""></ethernet>                                    |  |  |
|             |                                                                                  | Verify again by using above Step 37.                                                               |  |  |

| Procedure 67. | Rina buffer | configuration | (OL/KVM) |
|---------------|-------------|---------------|----------|
|               |             |               | (        |

### Appendix I.5 Disabling TSO GSO features for SBR server

**Purpose**: To disable the TSO GSO features. This is applicable for SBR servers installed on KVM.

How/What to change: Run the following command to disable TSO GSO features on SBR VM:

#### ethtool -K eth<X> tso off gso off

After disabling the TSO GSO features, the TCP queue is cleared and replication should come up.

### Appendix J. Example Files

### Appendix J.1 Example Template File

Basic guidelines to follow while working with YAML files:

- The file must be ended with .yaml extension.
- YAML must be case-sensitive and indentation-sensitive.
- YAML does not support the use of tabs. Instead of tabs, it uses spaces.

YAML is a human-friendly data serialization standard for all programming languages.

The values of the **key:value** can be broadly classified into the following types:

| Туре                 | Description                                                                                                    | Examples                                                                           |  |
|----------------------|----------------------------------------------------------------------------------------------------|------------------------------------------------------------------------------------|--|
| string               | A literal string.                                                                                                    | "String param"                                                                     |  |
| number               | An integer or float.                                                                                                    | "2"; "0.2"                                                                         |  |
| comma_delimited_list | An array of literal strings that are separated<br>by commas. The total number of strings<br>should be one more than the total number<br>of commas.               | ["one", "two"]; "one, two";<br><b>Note</b> : "one, two" returns<br>["one", " two"] |  |
| json                 | A JSON-formatted map or list.                                                                                                    | {"key": "value"}                                                                   |  |
| boolean              | Boolean type value, which can be equal "t",<br>"true", "on", "y", "yes", or "1" for true value<br>and "f", "false", "off", "n", "no", or "0" for<br>false value. | ",<br>"on"; "n"                                                                    |  |

### Appendix J.2 Example Parameter File

The parameter file defines the topology details. This includes all VM details such as the number of VMs, flavors, network names, etc. It is a list of key/value pairs. By referring to the **parameters** definition section in the template file, the initialization of the parameters has to be done in this section.

#### File Naming Convention

It is not mandatory to have a specific name for the file; but just to provide a self-explanatory name for the file, it is recommended to follow this convention:

#### <DSR Name>\_<Site Name>\_<NetworkOam/SignallingNode>\_Params.yaml

For example:

- dsrCloudInit\_Site00\_NetworkOam\_Params.yaml
- dsrCloudInit\_Site00\_SignalingNode\_Params.yaml

#### Sample File

#### Network OAM params file

parameters:

numPrimaryNoams: 1

numNoams: 1 noamImage: DSR-60147 noamFlavor: dsr.noam primaryNoamVmNames: ["DsrSite00NOAM00"] noamVmNames: ["DsrSite00NOAM01"] noamAZ: nova xmiPublicNetwork: ext-net imiPrivateNetwork: ext-net imiPrivateSubnet: imi-sub imiPrivateSubnetCidr: 192.168.221.0/24 ntpServer: 10.250.32.10 noamSG: Site00\_NOAM\_SG

#### Signaling params file

# parameters: numSoams: 2 numDas: 1 numlpfes: 1 numStps: 0 soamImage: DSR-60147 soamFlavor: dsr.soam soamVmNames: ["DsrSite00SOAM00", "DsrSite00SOAM01"] dalmage: DSR-60147 daFlavor: dsr.da daVmNames: ["DsrSite00DAMP00", "DsrSite00DAMP01"] daProfileName: "VM\_30K\_Mps" ipfelmage: DSR-60147 ipfeFlavor: dsr.ipfe ipfeVmNames: ["DsrSite00IPFE00", "DsrSite00IPFE01"] stplmage: none stpFlavor: none stpVmNames: none xmiPublicNetwork: ext-net imiPrivateNetwork: imi imiPrivateSubnet: imi-sub imiPrivateSubnetCidr: 192.167.2.0/24 xsiPublicNetwork: ext-net

ntpServer: 10.250.32.10

soamAZ: nova

daAZ: nova

ipfeAZ: nova

stpAZ: nova

soamSG: Site00\_SOAM\_SG

daSG: Site00\_DAMP\_SG

ipfeSGs: ["Site00\_IPFE\_SG0", "Site00\_IPFE\_SG1"]

stpSG: Site00\_STP\_SG

primaryNoamVmName: DsrSite00NOAM00

noamXmilps: ["10.75.191.170"]

diameterTcpPorts: [3868]

diameterSctpPorts: []

stpSctpPorts:[]

#### Network OAM params file (Fixed IP)

parameters: numPrimaryNoams: 1 numNoams: 1 noamImage: DSR-8.2.0.0.0\_82.5.1.vmdk noamFlavor: dsr.noam primaryNoamVmNames: ["DsrSite00NOAM00"] noamVmNames: ["DsrSite00NOAM01"] noamAZ: nova primaryNoamXmilps: ["10.196.12.83"] noamXmilps: ["10.196.12.84"] noamVip: 10.196.12.85 xmiPublicNetwork: ext-net3 imiPrivateNetwork: imi imiPrivateSubnet: imi-sub imiPrivateSubnetCidr: 192.168.221.0/24 ntpServer: 10.75.185.194 noamSG: Site00\_NOAM\_SG

#### Signaling params file (Fixed IP)

parameters: numSoams: 2 numDas: 2 numlpfes: 1 numStps: 0 soamImage: DSR-8.2.0.0.0\_82.5.1.vmdk soamFlavor: dsr.soam soamVmNames: ["DsrSite00SOAM00", "DsrSite00SOAM01"] soamXmilps: ["10.196.12.83", "10.196.12.84"] soamVip: 10.196.12.86 daProfileName: "VM\_30K\_Mps" dalmage: DSR-8.2.0.0.0\_82.5.1.vmdk daFlavor: dsr.da daVmNames: ["DsrSite00DAMP00", "DsrSite00DAMP01"] daMpXmilps: ["10.196.12.25", "10.196.12.26"] daMpXsilps: ["10.196.52.73", "10.196.52.74"] ipfeImage: DSR-8.2.0.0.0\_82.5.1.vmdk

ipfeFlavor: dsr.ipfe ipfeVmNames: ["DsrSite00IPFE00", "DsrSite00IPFE01"] ipfeXmilps: ["10.196.12.85"] ipfeXsilps: ["10.196.52.75"] ipfeXsiPubliclp: 10.196.52.80 stpImage: DSR-8.2.0.0.0\_82.5.1.vmdk stpFlavor: dsr.vstp stpVmNames: ["DsrSite00STP00", "DsrSite00STP01"] stpXmilps: ["10.196.12.29", "10.196.12.30"] stpXsilps: ["10.196.52.77", "10.196.52.78"] xmiPublicNetwork: ext-net3 imiPrivateNetwork: imi imiPrivateSubnet: imi-sub imiPrivateSubnetCidr: 192.167.2.0/24 xsiPublicNetwork: ext-net2 ntpServer: 10.250.32.10 soamAZ: nova daAZ: nova ipfeAZ: nova stpAZ: nova soamSG: Site00\_SOAM\_SG daSG: Site00\_DAMP\_SG ipfeSGs: ["Site00\_IPFE\_SG0", "Site00\_IPFE\_SG1"] stpSG: Site00 STP SG diameterTcpPorts: [3868] diameterSctpPorts: [] stpSctpPorts:[]

# Appendix K. My Oracle Support (MOS)

MOS (<u>https://support.oracle.com</u>) is your initial point of contact for all product support and training needs. A representative at Customer Access Support (CAS) can assist you with MOS registration.

Call the CAS main number at **1-800-223-1711** (toll-free in the US), or call the Oracle Support hotline for your local country from the list at <a href="http://www.oracle.com/us/support/contact/index.html">http://www.oracle.com/us/support/contact/index.html</a>. When calling, make the selections in the sequence shown below on the Support telephone menu:

- 1. Select 2 for New Service Request.
- 2. Select 3 for Hardware, Networking and Solaris Operating System Support.
- 3. Select one of the following options:

For technical issues such as creating a new Service Request (SR), select 1.

For non-technical issues such as registration or assistance with MOS, select 2.

You are connected to a live agent who can assist you with MOS registration and opening a support ticket. MOS is available 24 hours a day, 7 days a week, 365 days a year.

#### **Emergency Response**

In the event of a critical service situation, emergency response is offered by the CAS main number at 1-800-223-1711 (toll-free in the US), or by calling the Oracle Support hotline for your local country from the list at http://www.oracle.com/us/support/contact/index.html. The emergency response provides immediate coverage, automatic escalation, and other features to ensure that the critical situation is resolved as rapidly as possible.

A critical situation is defined as a problem with the installed equipment that severely affects service, traffic, or maintenance capabilities, and requires immediate corrective action. Critical situations affect service and/or system operation resulting in one or several of these situations:

- A total system failure that results in loss of all transaction processing capability
- Significant reduction in system capacity or traffic handling capability
- Loss of the system's ability to perform automatic system reconfiguration
- Inability to restart a processor or the system
- Corruption of system databases that requires service affecting corrective actions
- Loss of access for maintenance or recovery operations
- Loss of the system ability to provide any required critical or major trouble notification

Any other problem severely affecting service, capacity/traffic, billing, and maintenance capabilities may be defined as critical by prior discussion and agreement with Oracle.

#### Locate Product Documentation on the Oracle Help Center

Oracle Communications customer documentation is available on the web at the Oracle Help Center (OHC) site, http://docs.oracle.com. You do not have to register to access these documents. Viewing these files requires Adobe Acrobat Reader, which can be downloaded at http://www.adobe.com.

- 1. Access the **Oracle Help Center** site at http://docs.oracle.com.
- 2. Click Industries.
- 3. Under the Oracle Communications subheading, click the Oracle Communications documentation link. The Communications Documentation page appears. Most products covered by these documentation sets display under the headings Network Session Delivery and Control Infrastructure or Platforms.
- 4. Click on your Product and then the Release Number. A list of the entire documentation set for the selected product and release displays. To download a file to your location, right-click the PDF link, select Save target as (or similar command based on your browser), and save to a local folder.